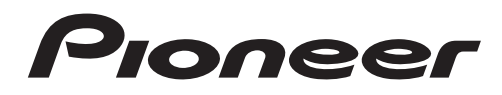

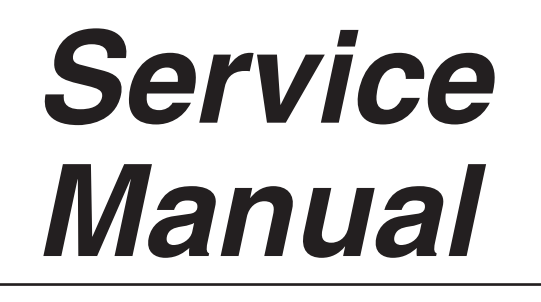

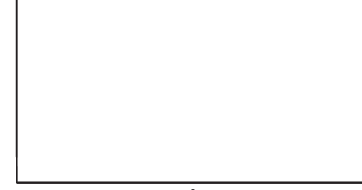

ORDER NO. ARP3506

PLASMA DISPLAY KRP-500P

#### THIS MANUAL IS APPLICABLE TO THE FOLLOWING MODEL(S) AND TYPE(S).

| Model    | Туре    | Power Requirement | Remarks |
|----------|---------|-------------------|---------|
| KRP-500P | WYSIXK5 | AC 220 V to 240 V |         |
| KRP-500P | WYS5    | AC 220 V to 240 V |         |
| KRP-500P | LFT     | AC 110 V to 240 V |         |
| KRP-500P | WA5     | AC 220 V to 240 V |         |

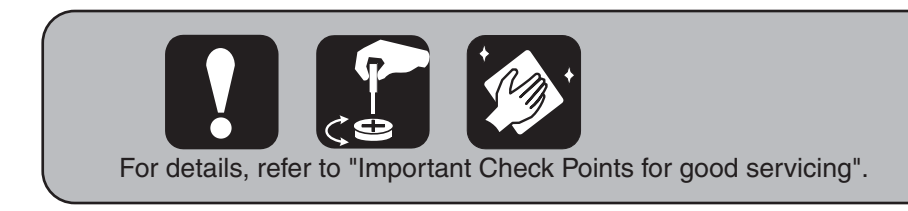

PIONEER CORPORATION 4-1, Meguro 1-chome, Meguro-ku, Tokyo 153-8654, Japan PIONEER ELECTRONICS (USA) INC. P.O. Box 1760, Long Beach, CA 90801-1760, U.S.A. PIONEER EUROPE NV Haven 1087, Keetberglaan 1, 9120 Melsele, Belgium PIONEER ELECTRONICS ASIACENTRE PTE. LTD. 253 Alexandra Road, #04-01, Singapore 159936 © PIONEER CORPORATION 2008

### SAFETY INFORMATION

### !

This service manual is intended for qualified service technicians; it is not meant for the casual do-it-yourselfer. Qualified technicians have the necessary test equipment and tools, and have been trained to properly and safely repair complex products such as those covered by this manual.

3

Improperly performed repairs can adversely affect the safety and reliability of the product and may void the warranty. If you are not qualified to perform the repair of this product properly and safely, you should not risk trying to do so and refer the repair to a qualified service technician.

#### WARNING

<sup>B</sup> This product contains certain electrical parts contain chemicals which are known to the State of California to cause cancer, birth defects or other reproductive harm.

Health & Safety Code Section 25249.6 - Proposition 65

#### NOTICE

D

2

1

#### REMARQUE

(POUR MODÈLE CANADIEN SEULEMENT)

C Les symboles de fusible (fusible de type rapide) et/ou - (fusible de type lent) sur CCI indiquent que les pièces de remplacement doivent avoir la même désignation.

#### SAFETY PRECAUTIONS

NOTICE : Comply with all cautions and safety related notes located on or inside the cabinet and on the chassis. The following precautions should be observed :

- 1. When service is required, even though the PDP UNIT an isolation transformer should be inserted between the power line and the set in safety before any service is performed.
- When replacing a chassis in the set, all the protective devices must be put back in place, such as barriers, nonmetallic knobs, adjustment and compartment covershields, isolation resistorcapacitor, etc.
- 3. When service is required, observe the original lead dress. Extra precaution should be taken to assure correct lead dress in the high voltage circuitry area.
- Always use the manufacture's replacement components. Especially critical components as indicated on the circuit diagram should not be replaced by other manufacture's.
- E Furthermore where a short circuit has occurred, replace those components that indicate evidence of overheating.
  - 5. Before returning a serviced set to the customer, the service technician must thoroughly test the unit to be certain that it is completely safe to operate without danger of electrical shock,
- and be sure that no protective device built into the set by the manufacture has become defective, or inadvertently defeated during servicing. Therefore, the following checks should be performed for the continued protection of the customer and servicetechnician.

- 6. Perform the following precautions against unwanted radiation and rise in internal temperature.
- Always return the internal wiring to the original styling.
- Attach parts (Gascket, Ferrite Core, Ground, Rear Cover, Shield Case etc.) surely after disassembly.
- 7. Perform the following precautions for the PDP panel.
- When the front case is removed, make sure nothing hits the panel face, panel corner, and panel edge (so that the glass does not break).
- Make sure that the panel vent does not break. (Check that the cover is attached.)
- Handle the FPC connected to the panel carefully. Twisting or pulling the FPC when connecting it to the connector will cause it to peel off from the panel.
- 8. Pay attention to the following.
- Pay extreme caution when the front case and rear panel are removed because this may cause a high risk of disturbance to TVs and radios in the surrounding.

4

KRP-500P

2

#### Leakage Current Cold Check

5

With the AC plug removed from an AC power source, place a jumper across the two plug prongs. Turn the AC power switch on. Using an insulation tester (DC 500V), connect one lead to the jumpered AC plug and touch the other lead to each exposed metal part (input/output terminals, screwheads, metal overlays, control shafts, etc.), particularly any exposed metal part having a return path to the chassis. Exposed metal parts having a return path to the chassis should have a minimum resistor reading of 4 M $\Omega$ . The below 4 M $\Omega$  resistor value indicate an abnormality which

require corrective action. Exposed metal parts not having a return path to the chassis will indicate an open circuit.

#### Leakage Current Hot Check

Plug the AC line cord directly into an AC power source (do not use an isolation transformer for this check).

Turn the AC power switch on.

Using a "Leakage Current Tester (Simpson Model 229 equivalent)", measure for current from all exposed metal parts of the cabinet (input/output terminals, screwheads, metal overlays, control shaft, etc.), particularly any exposed metal part having a return path to the chassis, to a known earth ground (water pipe, conduit, etc.). Any current measured must not exceed 1 mA.

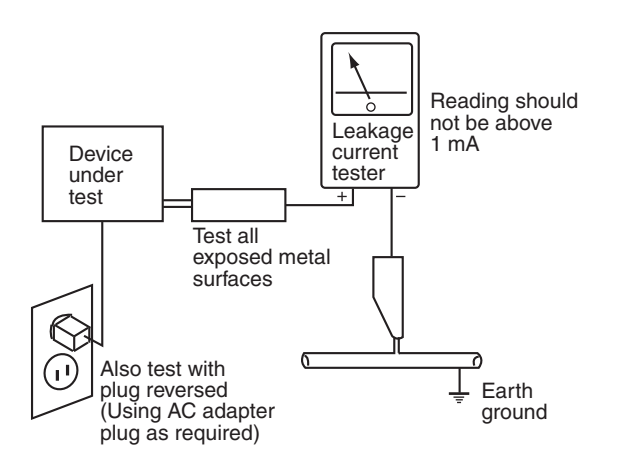

AC Leakage Test ANY MEASUREMENTS NOT WITHINTHE LIMITS OUTLINED ABOVE ARE INDICATIVE OF A POTENTIAL SHOCK HAZARD AND MUST BE CORRECTED BEFORE RETURNING THE SET TO THE CUSTOMER.

5

#### **PRODUCT SAFETY NOTICE**

Many electrical and mechanical parts in PIONEER set have special safety related characteristics. These are often not evident from visual inspection nor the protection afforded by them necessarily can be obtained by using replacement components rated for higher voltage, wattage, etc. Replacement parts which have these special safety characteristics are identified in this Service Manual.

Electrical components having such features are identified by marking with a  $\triangle$  on the schematics and on the parts list in this Service Manual.

The use of a substitute replacement component which dose not B have the same safety characteristics as the PIONEER recommended replacement one, shown in the parts list in this Service Manual, may create shock, fire or other hazards.

Product Safety is continuously under review and new instructions are issued from time to time. For the latest information, always consult the current PIONEER Service Manual. A subscription to, or additional copies of, PIONEER Service Manual may be obtained at a nominal charge from PIONEER.

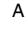

С

D

Е

F

3

8

#### [Important Check Points for Good Servicing]

In this manual, procedures that must be performed during repairs are marked with the below symbol.

2

З

Please be sure to confirm and follow these procedures.

Α

#### 1. Product safetv Please conform to product regulations (such as safety and radiation regulations), and maintain a safe servicing environment by following the safety instructions described in this manual. ① Use specified parts for repair. Use genuine parts. Be sure to use important parts for safety. 2 Do not perform modifications without proper instructions. в Please follow the specified safety methods when modification(addition/change of parts) is required due to interferences such as radio/TV interference and foreign noise. ③ Make sure the soldering of repaired locations is properly performed. When you solder while repairing, please be sure that there are no cold solder and other debris. Soldering should be finished with the proper quantity. (Refer to the example) Make sure the screws are tightly fastened. Please be sure that all screws are fastened, and that there are no loose screws. 5 Make sure each connectors are correctly inserted. Please be sure that all connectors are inserted, and that there are no imperfect insertion. С 6 Make sure the wiring cables are set to their original state. Please replace the wiring and cables to the original state after repairs. In addition, be sure that there are no pinched wires, etc. ⑦ Make sure screws and soldering scraps do not remain inside the product. Please check that neither solder debris nor screws remain inside the product. (8) There should be no semi-broken wires, scratches, melting, etc. on the coating of the power cord. Damaged power cords may lead to fire accidents, so please be sure that there are no damages. If you find a damaged power cord, please exchange it with a suitable one. (9) There should be no spark traces or similar marks on the power plug. D When spark traces or similar marks are found on the power supply plug, please check the connection and advise on secure connections and suitable usage. Please exchange the power cord if necessary. 10 Safe environment should be secured during servicing. When you perform repairs, please pay attention to static electricity, furniture, household articles, etc. in order to prevent injuries. Please pay attention to your surroundings and repair safely. 2. Adjustments To keep the original performance of the products, optimum adjustments and confirmation of characteristics within specification. Adjustments should be performed in accordance with the procedures/instructions described in this manual. Е 3. Lubricants, Glues, and Replacement parts Use grease and adhesives that are equal to the specified substance. Make sure the proper amount is applied. 4. Cleaning For parts that require cleaning, such as optical pickups, tape deck heads, lenses and mirrors used in projection monitors, proper cleaning should be performed to restore their performances. 5. Shipping mode and Shipping screws To protect products from damages or failures during transit, the shipping mode should be set or the shipping screws should be installed before shipment. Please be sure to follow this method especially if it is specified in this manual.

**KRP-500P** 

з

4

2

| SAFETY INFORMATION                                                  | 2               |
|---------------------------------------------------------------------|-----------------|
| 1. SERVICE PRECAUTIONS                                              | 6               |
| 1.1 NOTES ON SOLDERING                                              |                 |
| 1.2 NOTES SPECIFIC TO THIS PRODUCT                                  | 6               |
| 1.3 CHARGED SECTION AND HIGH VOLTAGE GENERATING POINT               | 7               |
| 2. SPECIFICATIONS                                                   | 8               |
| 2.1 ACCESSORIES                                                     | 8               |
| 2.2 SPECIFICATIONS                                                  |                 |
| 2.3 PANEL FACILITIES                                                |                 |
| 3 BASIC ITEMS FOR SERVICE                                           | 15              |
| 3.1 CHECK POINTS AFTER SERVICING                                    | 15              |
|                                                                     | 16              |
|                                                                     | 10              |
|                                                                     |                 |
| 4. BLOCK FRAMM                                                      |                 |
| 4.1 OVERALL WIRING DIAGRAM (1/2)                                    | 20 <sup>в</sup> |
| 4.2 OVERALL WIRING DIAGRAM (2/2)                                    |                 |
| 4.3 OVERALL BLOCK DIAGRAM (1/2)                                     | 24              |
| 4.4 OVERALL BLOCK DIAGRAM (2/2)                                     |                 |
| 4.5 POWER SUPPLY UNIT                                               |                 |
| 4.6 50F X DRIVE ASSY                                                |                 |
| 4.7 50F Y DRIVE, 50F SCAN A and B ASSYS                             |                 |
| 4.8 POWER SUPPLY BLOCK of 50F X, Y DRIVE and 50F SCAN A and B ASSYS |                 |
| 4.9 50F ADDRESS L and S ASSYS                                       |                 |
| 4.10 50F DIGITAL ASSY                                               |                 |
| 4.11 POWER SUPPLY BLOCK of MAIN and AUDIO ASSYS                     | 34              |
| 5 DIAGNOSIS                                                         | 35              |
|                                                                     | 35 C            |
|                                                                     |                 |
|                                                                     |                 |
|                                                                     |                 |
|                                                                     |                 |
| 5.5 NON-FAILURE INFORMATION                                         |                 |
| 5.6 OUTLINE OF THE OPERATION                                        |                 |
| 5.7 OUTLINE OF RS-232C COMMAND                                      | 70 -            |
| 5.8 LIST OF RS-232C COMMANDS                                        | 71              |
| 5.9 DETAILS OF RS-232C COMMANDS                                     | 78              |
| 6. SERVICE FACTORY MODE                                             |                 |
| 6.1 DETAILS OF THE FACTORY MENU                                     |                 |
| 7. DISASSEMBLY                                                      |                 |
| 7.1 FLOWCHART OF REMOVAL ORDER                                      |                 |
| 7.2 DISASSEMBLY                                                     |                 |
| 8. EACH SETTING AND ADJUSTMENT                                      |                 |
| 8.1 ADJUSTMENT REQUIRED WHEN THE UNIT IS REPAIRED OR REPLACED       |                 |
| 8 2 BACKUP OF THE FEPBOM (DIGITAL ASSY)                             | 123             |
| 8 3 HOW TO CLEAR HISTORY DATA                                       | 126             |
| 8.4 AD USTMENT WHEN THE SERVICE PANEL ASSY IS BEPLACED              | 127             |
|                                                                     | 126             |
| 6.5 ADJOSTMENT WHEN THE DRIVE ASJTS ARE REFLACED                    |                 |
| 9. EAFLODED VIEWS AND FAILS LIST                                    | 140             |
|                                                                     |                 |
| 9.2 PACKING SECTION (KRP-500P/WYS5)                                 |                 |
|                                                                     | 144 E           |
| 9.4 PACKING SECTION (KRP-500P/WA5)                                  |                 |
| 9.5 REAR SECTION                                                    | 148             |
| 9.6 FRONT SECTION                                                   | 150             |
| 9.7 CHASSIS SECTION (1/2)                                           | 152             |
| 9.8 CHASSIS SECTION (2/2)                                           | 154             |
| 9.9 PANEL CHASSIS SECTION                                           |                 |
| 9.10 MULTIBASE SECTION                                              |                 |
| 9.11 PDP SERVICE ASSY                                               |                 |
|                                                                     |                 |

KRP-500P

F

\_

### **1. SERVICE PRECAUTIONS** 1.1 NOTES ON SOLDERING

• For environmental protection, lead-free solder is used on the printed circuit boards mounted in this unit. Be sure to use lead-free solder and a soldering iron that can meet specifications for use with lead-free solders for repairs accompanied by reworking of soldering.

З

- Compared with conventional eutectic solders, lead-free solders have higher melting points, by approximately 40 °C.
- Therefore, for lead-free soldering, the tip temperature of a soldering iron must be set to around 373 °C in general, although the temperature depends on the heat capacity of the PC board on which reworking is required and the weight of the tip of the soldering iron.

Do NOT use a soldering iron whose tip temperature cannot be controlled.

B Compared with eutectic solders, lead-free solders have higher bond strengths but slower wetting times and higher melting temperatures (hard to melt/easy to harden).

The following lead-free solders are available as service parts:

Parts numbers of lead-free solder:

GYP1006 1.0 in dia.

GYP1007 0.6 in dia.

A

С

D

F

6

1

GYP1008 0.3 in dia.

1.2 NOTES SPECIFIC TO THIS PRODUCT

In same cases, there are silicon sheets on back side of POWER SUPPLY Unit, X DRIVE Assy and Y DRIVE Assy due to
heat release of these boards to panel chassis. When replacing these boards, check backside of them and if silicon sheets
are on there, surely put these silicon sheets again to the original location of them.

KRP-500P

3

4

# 1.3 CHARGED SECTION AND HIGH VOLTAGE GENERATING POINT

The places where the commercial AC power is used without passing through the power supply transformer.

If the places are touched, there is a risk of electric shock. In addition, the measuring equipment can be damaged if it is connected to the GND of the charged section and the GND of the non-charged section while connecting the set directly to the commercial AC power supply. Therefore, be sure to connect the set via an insulated transformer and supply the current.

1. Power Cord

Charged Section

- 2. AC Inlet
- 3. Power Switch
- 4. Fuse (In the POWER SUPPLY Unit)
- 5. STB Transformer and Converter Transformer (In the POWER SUPPLY Unit)
- 6. Other primary side of the POWER SUPPLY Unit

#### High Voltage Generating Point

The places where voltage is 100 V or more except for the charged places described above. If the places are touched, there is a risk of electric shock.

А

В

С

The VSUS voltage remains for several minutes after the power to the unit is turned off. These places must not be touched until about 10 minutes after the power is turned off, or it is confirmed with a tester that there is no residual VSUS voltage.

If the procedures described in "5.6 [1] PANEL DRIVE-POWER ON/OFF FUNCTION" are performed before the power is turned off, the voltage will be discharged in about 30 seconds.

| 50F X DRIVE Assy | (205 V)           |
|------------------|-------------------|
| 50F Y DRIVE Assy | (-280 V to 420 V) |
| 50F SCAN A Assy  | (-280 V to 420 V) |
| 50F SCAN B Assy  | (-280 V to 420 V) |
|                  |                   |

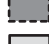

: Part is Charged Section.

: Part is the High Voltage Generating Points other than the Charged Section.

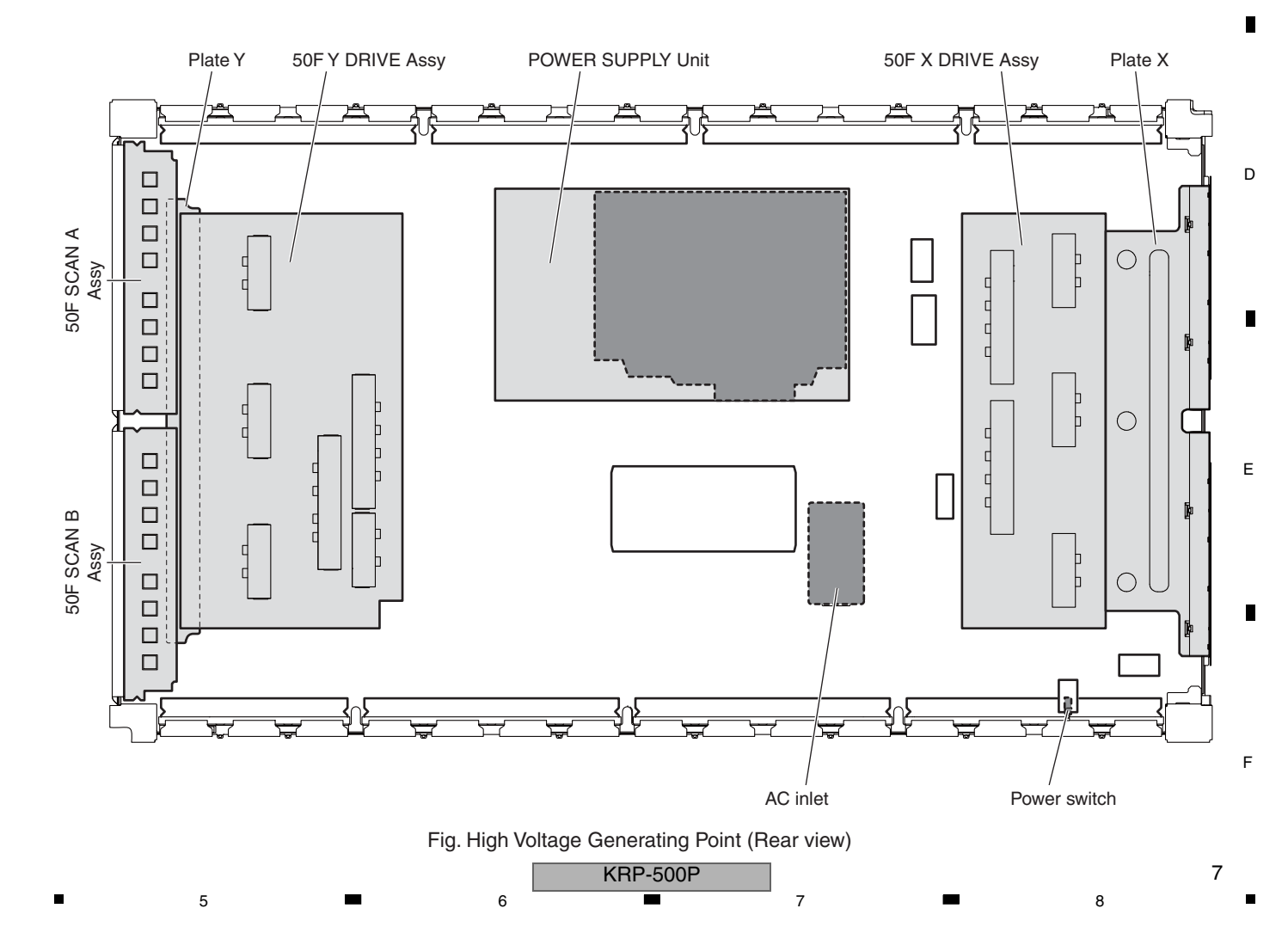

### 2. SPECIFICATIONS 2.1 ACCESSORIES

2

3

4

#### <sup>A</sup> ■ KRP-500P/WYSIXK5

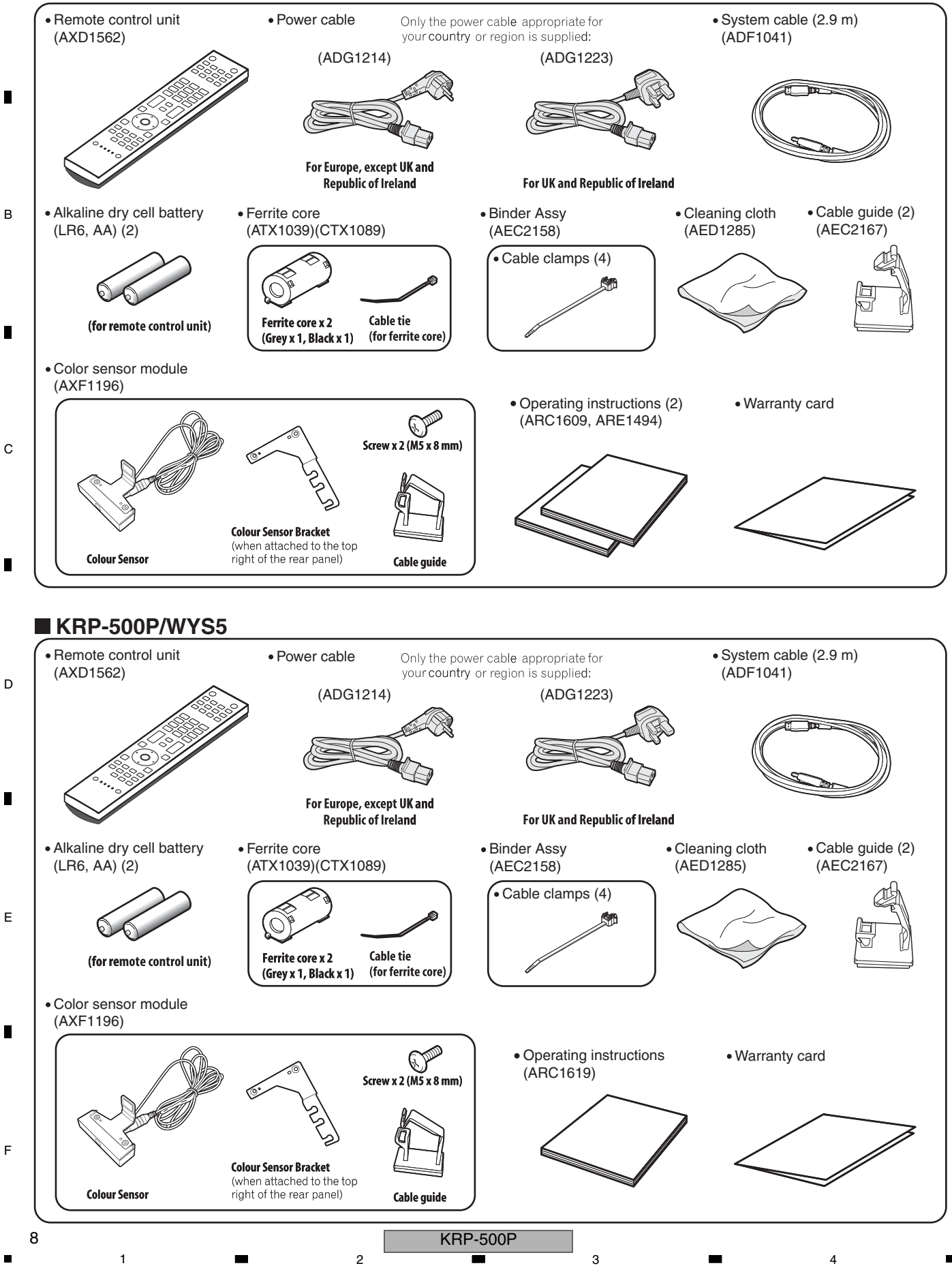

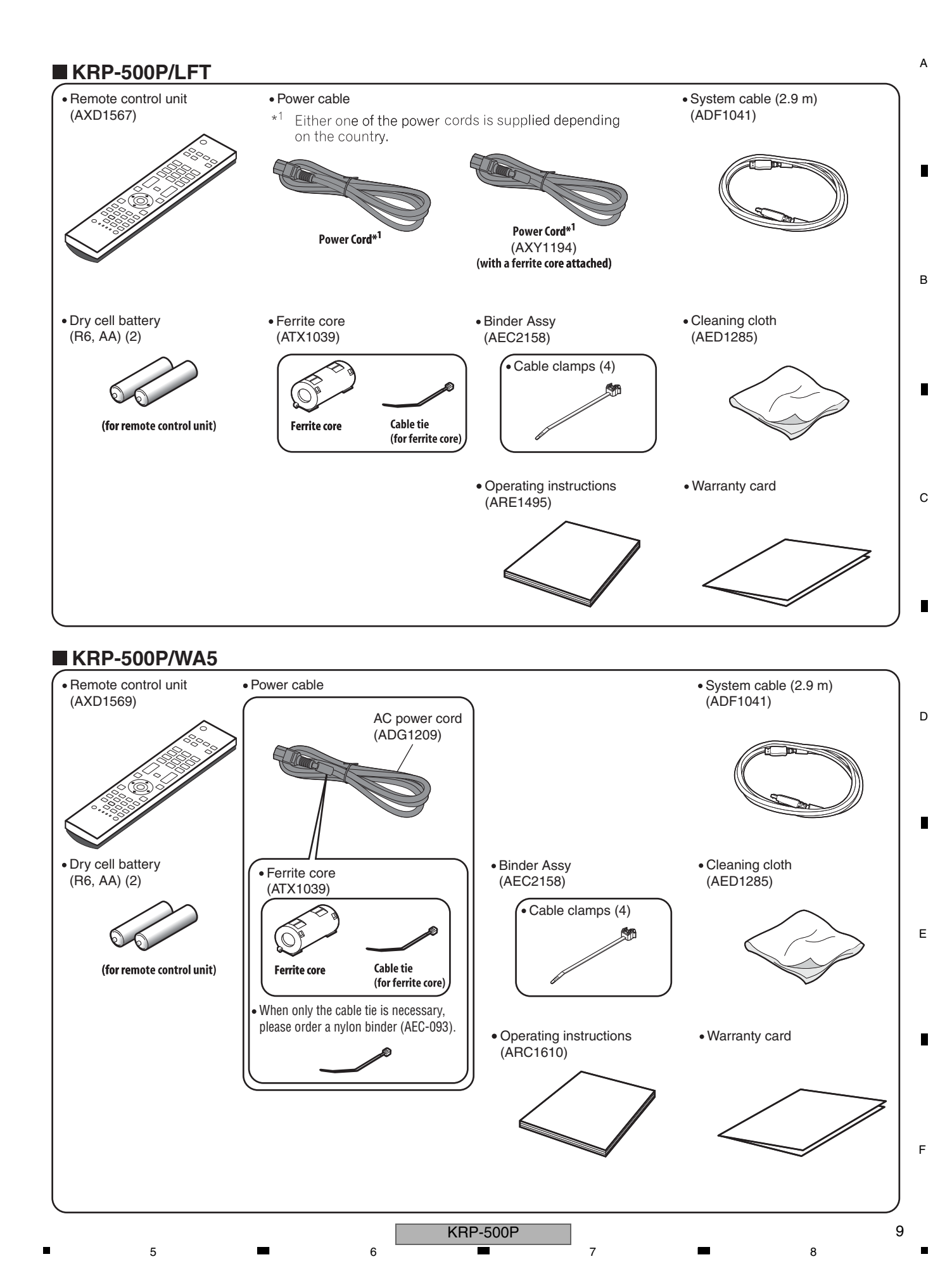

# 2.2 SPECIFICATIONS

|   | ltem               |               | 50" display, model: KRP-500P                                                                                                    |  |  |  |  |
|---|--------------------|---------------|----------------------------------------------------------------------------------------------------|--|--|--|--|
|   | Number of pixels   |               | 1920 x 1080 pixels                                                                                                    |  |  |  |  |
|   | Audio amplifier    |               | 18 W + 18 W (1 kHz, 10 %, 6 Ω)                                                                                                    |  |  |  |  |
|   | Sound Effect       |               | SRS FOCUS/SRS/SRS TruBass/SRS Definition                                                                                                    |  |  |  |  |
|   | Power Requirements |               | 220 V to 240 V AC, 50 Hz/60 Hz, 388 W (0.3 W Standby) : For WYSIXK5 and WYS5 types<br>110 V to 240 V AC, 50 Hz/60 Hz, 386 W (0.2 W Standby/110 V AC) : For LFT type<br>220 V to 240 V AC, 50 Hz/60 Hz, 409 W (0.4 W Standby) : For WA5 type |  |  |  |  |
| 5 | Weight             |               | Main unit: 31.4 kg (69.2 lbs)<br>Colour Sensor: 0.1 kg (0.2 lbs) : WYSIXK5 and WYS5 types only                                                                                                    |  |  |  |  |
|   | Terminals Rear     | SPEAKERS      | 6 <b>Ω</b> to 16 <b>Ω</b>                                                                                                    |  |  |  |  |
|   |                    | SYSTEM CABLE  | 1                                                                                                    |  |  |  |  |
|   |                    | Colour Sensor | 1                                                                                                    |  |  |  |  |

3

4

2

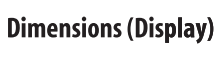

### KRP-500P

#### c Unit: mm

А

D

Е

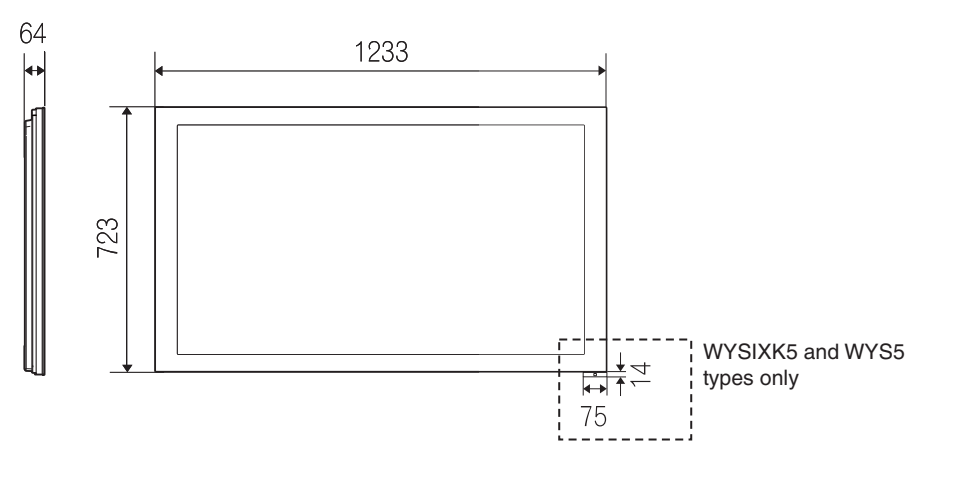

(Colour sensor attached to the bottom right of the front panel as recommended)

KRP-500P

2

3

4

10

1

# ■ 2.3 PANEL FACILITIES

(Front)

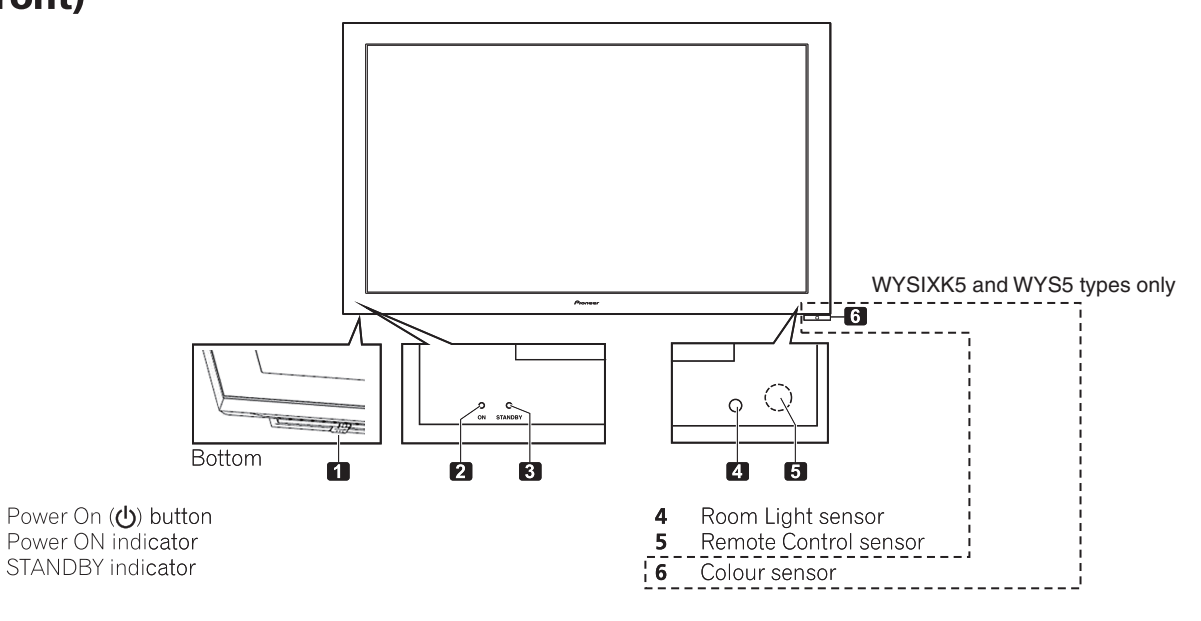

7

8

А

В

С

6

(Rear)

1

2

3

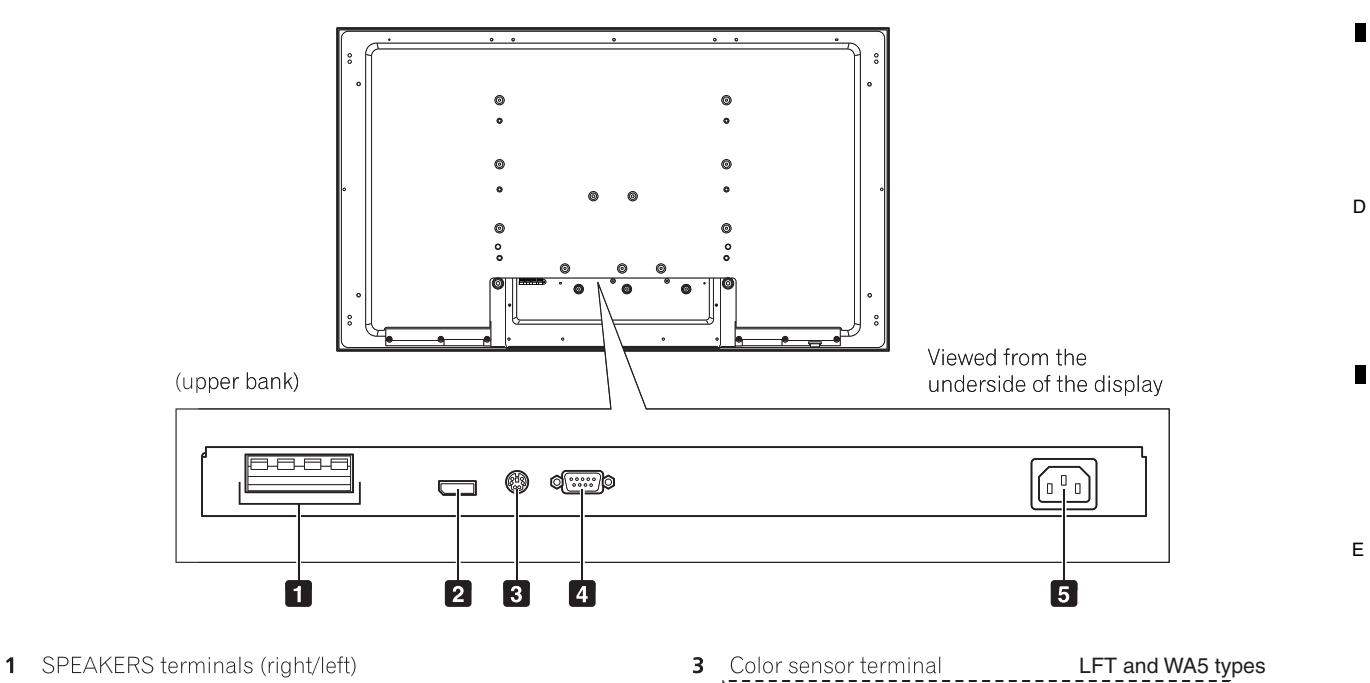

- Do not connect any devices to the speaker terminals other than the speakers specified.
- Do not leave speaker cable wires bare and exposed at the terminals. Exposed wires can result in an electrical short causing malfunction or damage to the system.
- 2 SYSTEM CABLE terminal

5

- 3 Color sensor terminal LFT and WA5 types (used when connecting the optional color sensor)
- 4 RS-232C terminal (SERVICE ONLY) (used for factory setup)
- 5 AC IN terminal

6

8

#### Remote Control Unit (for WYSIXK5 and WYS5 types)

2

This section describes the functions of the buttons available when the TV mode has been selected by using the **SELECT** button.

1

А

в

С

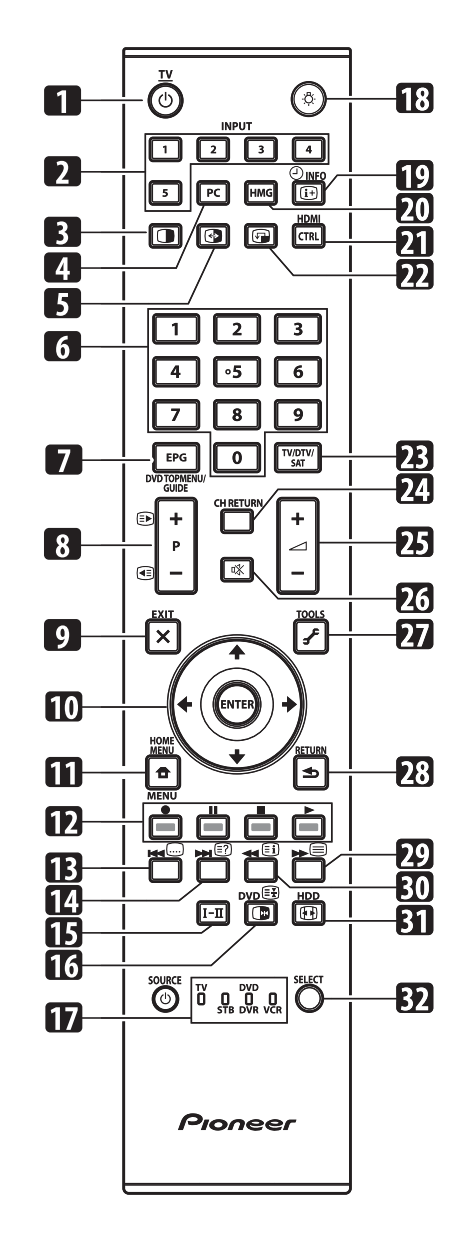

- F
- 1 **OTV**: Turns on the power to the flat screen TV or places it into the standby mode.
- 2 INPUT: Selects an input source of the flat screen TV. ("INPUT 1", "INPUT 2", "INPUT 3", "INPUT 4", "INPUT 5")
- 3 Switches the screen mode among 2-screen, picture-inpicture, and single-screen.
- **4 PC:** Selects the PC terminal as an input source.
- 5 Switches between the two screens when in the 2-screen or picture-in-picture mode.

- 6 0 to 9: TV/External input mode: Selects a channel. Teletext mode: Selects a page.
- Turns the power on when the STANDBY indicator lights red.**7 EPG:** Displays the Electronic Programme Guide in DTV/SAT (Satellite) input mode.
- 8 P+/P-: TV/External input mode: Selects a channel.
- 9 **X EXIT:** Returns to the normal screen in one step.
- 10 ↑/↓/←/→: Selects a desired item on the setting screen. ENTER: Executes a command.
- 11 THOME MENU: Displays the HOME MENU screen.
- 12 Colour (RED/GREEN/YELLOW/BLUE):
  - Controls a BD player for HDMI Control functions only.
- **13** (...): Jumps to Teletext subtitle page. Turns subtitle on and off in DTV input mode depending on the broadcast.
- 14 (E): Displays hidden characters.

3

- **15 I–II:** Sets the sound multiplex mode.
- 16 TV/External input mode: Freezes a frame from a moving image. Press again to cancel the function.
  - eff: Teletext mode: Stops updating Teletext pages. Press again to release the hold mode.
- **17 TV, STB, DVD/DVR, VCR:** These indicators show the current selection and status when you control other connected equipment, using the supplied remote control unit.
- 18 (): Lights up buttons. Lights turn off if no operations are performed within five seconds. This is used for remote control use in dark locations.
- **19** ( **INFO:** Displays the channel information. Displays the banner information.
- 20 HMG (Home Media Gallery): Displays the Home Media Gallery screen.
- 21 HDMI CTRL: Displays the HDMI Control menu.
- 22 Discrete the location of the small screen when in the picture-in-picture mode.
- 23 TV/DTV/SAT: Switches the mode among TV, DTV and SAT.
- 24 CH RETURN: Returns to the previous channel.
- **25** \_\_\_\_\_ +/ \_\_\_\_ -: Sets the volume.
- 26 🕸: Mutes the sound.
- 27 FTOOLS: Displays the TOOLS Menu.
- 28 📥 RETURN: Restores the previous menu screen.
- **29** E: Selects the Teletext mode (all TV image, all TEXT image, TV/TEXT image).
- **30** Displays an Index page for the CEEFAX/FLOF format. Displays a TOP Over View page for the TOP format.
- **31** Selects the screen size.
- **32 SELECT:** Switches the selection among TV, STB, DVD/DVR, and VCR, so that you can control other connected equipment, using the supplied remote control unit.

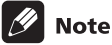

• When using the remote control unit, point it at the display panel.

4

1

F

KRP-500P

2

#### Remote Control Unit (for LFT type)

5

This section describes the functions of the buttons available when the TV mode has been selected by using the **SELECT** button.

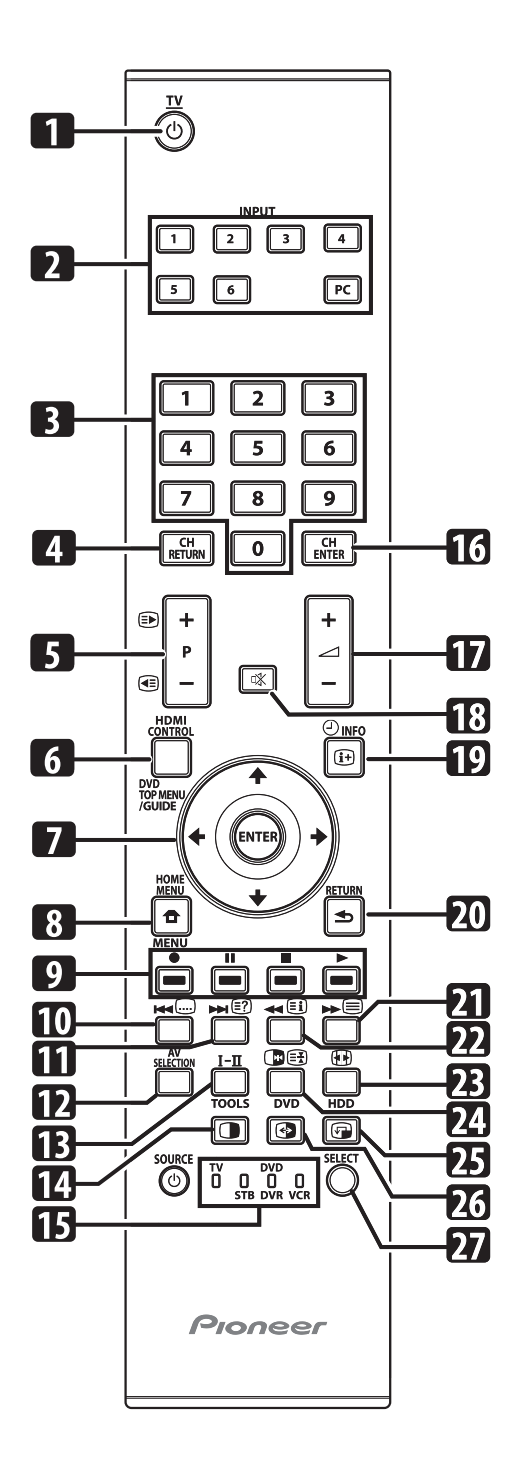

- 1 (): Turns on the power to the flat screen TV or places it into the standby mode.
- 2 INPUT: Selects an input source. ("INPUT 1", "INPUT 2", "INPUT 3", "INPUT 4", "INPUT 5", "INPUT 6" or "PC")

5

 3 0 to 9: TV/External input mode: Selects a channel. Teletext mode: Selects a page. Turns the power on when the STANDBY indicator lights red. А

в

С

D

Е

F

- 4 CH RETURN: Returns to the previously selected channel.
- 5 P+/P-: TV/External input mode: Selects a channel.
   (■)/(■): Teletext mode: Selects a page.
- 6 HDMI CONTROL: Displays the HDMI Control menu.
- ↑↓/←/→: Selects a desired item on the setting screen.
   ENTER: Executes a command.
- 8 HOME MENU: TV/External Input mode: Displays the HOME MENU screen.
- 9 Color (RED/GREEN/YELLOW/BLUE): Teletext mode: Selects a page.
- 10 . Jumps to the Teletext subtitle page.
- 11 I: Displays hidden characters.
- 12 AV SELECTION: Selects audio and video settings. (AV source: OPTIMUM, STANDARD, DYNAMIC, MOVIE, GAME, SPORT, USER. PC source: STANDARD, USER.)
- **13**  $\mathbf{I}-\mathbf{\Pi}$ : Sets the sound multiplex mode.
- 14 : Press to select 2-screen, picture-in-picture or single screen mode.
- **15 TV, STB, DVD/DVR, VCR:** These indicators show the current selection and status when you control other connected equipment, using the supplied remote control unit.
- **16 CH ENTER:** Executes a channel selection by the number buttons.
- **17 +/ :** Sets the volume.
- 18 🐗: Mutes the sound.
- 19 (→ ①<sub>INF0</sub>: TV/External input mode: Displays the channel information.
- 20 🗢 RETURN: Restores the previous menu screen.
- **21** (E): Selects the Teletext mode (all TV image, all TEXT image, TV/ TEXT image).
- 22 (i): Teletext mode: Displays an Index page for the CEEFAX/ FLOF format.
- **23 (F):** TV/External input mode: Selects the screen size.
- 24 (Dec TV/External input mode: Freezes a frame from a moving image. Press again to cancel the function.

E: Teletext mode: Stops updating Teletext pages. Press again to release the hold mode.

- **25** (F): Moves the position of the sub screen when in picture-inpicture mode.
- **26** Swaps the main and sub screens when in picture-inpicture or 2-screen mode.
- **27 SELECT:** Switches the selection among TV, STB, DVD/DVR, and VCR, so that you can control other connected equipment, using the supplied remote control unit.

#### 🖉 Note

• When using the remote control unit, point it at the display panel.

13

#### Remote Control Unit (for WA5 type)

1

А

в

С

D

F

This section describes the functions of the buttons available when the TV mode has been selected by using the **SELECT** button.

2

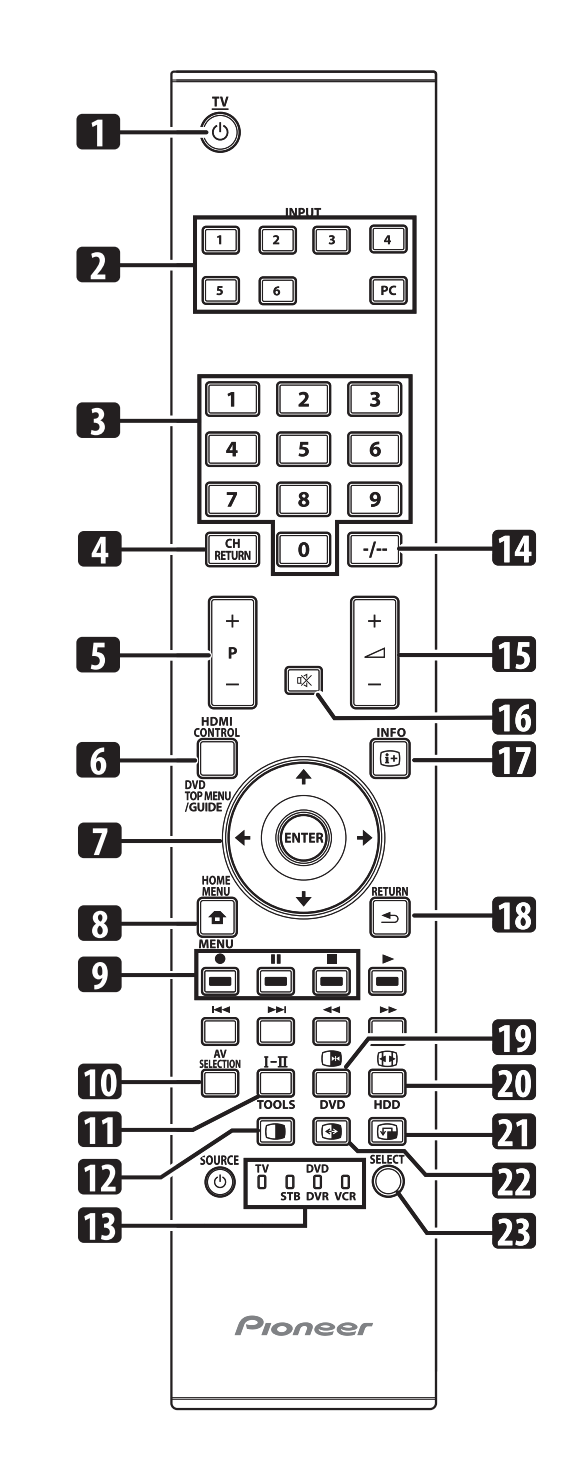

- 1 O: Turns on the power to the flat screen TV or places it into the standby mode.
- 2 INPUT: Selects an input source ("INPUT 1", "INPUT 2", "INPUT 3", "INPUT 4", "INPUT 5", "INPUT 6" or "PC")
- **3 0 to 9:** TV/External input mode: Selects a channel. Turns the power on when the STANDBY indicator lights red.
- 4 CH RETURN: Returns to the previously selected channel.
- **5 P+/P-:** TV/External input mode: Selects a channel.

3

6 HDMI CONTROL: Displays the HDMI Control menu.

7 ↑/↓/←/→: Selects a desired item on the setting screen.
 ENTER: Executes a command.

- 8 HOME MENU: TV/External Input mode: Displays the HOME MENU screen.
- 9 •/II/E: Used when operating the Home Gallery function.
- **10 AV SELECTION:** Selects audio and video settings. (AV source: OPTIMUM, STANDARD, DYNAMIC, MOVIE, GAME, SPORT, USER. PC source: STANDARD, USER.)
- **11**  $\mathbf{I}$ - $\mathbf{I}$ : Sets the sound multiplex mode.
- 12 : Press to select 2-screen, picture in picture or single screen mode.
- **13 TV, STB, DVD/DVR, VCR:** These indicators show the current selection and status when you control other connected equipment, using the supplied remote control unit.
- 14 -/--: Executes a channel selection.
- 15  $\longrightarrow$  +/ $\longrightarrow$  -: Sets the volume.
- 16 🕸: Mutes the sound.
- 17 (I) INFO: TV/External input mode: Displays the channel information.
- 18 🕁 RETURN: Restores the previous menu screen.
- **19** (P:TV/External input mode: Freezes a frame from a moving image. Press again to cancel the function.
- 20 EXTV/External input mode: Selects the screen size.
- 21 (: Moves the position of the sub screen when in picture in picture mode.
- 22 Swaps the main and sub screens when in picture in picture or 2-screen mode.
- **23 SELECT:** Switches the selection among TV, STB, DVD/DVR, and VCR, so that you can control other connected equipment, using the supplied remote control unit.

#### 🖉 Note

з

• When using the remote control unit, point it at the display.

4

1

KRP-500P

### 3. BASIC ITEMS FOR SERVICE 3.1 CHECK POINTS AFTER SERVICING

#### Items to be checked after repair (PDP)

To ensure the quality of the product after repair, check the recommended items shown below:

| No. | Procedures                                                                 | Item to be checked                                                                                                    |
|-----|----------------------------------------------------------------------------|----------------------------------------------------------------------------------------------------|
| 1   | Check if all the symptoms pointed out by the customer have been addressed. | The symptoms in question must not be reproduced.                                                                       |
| 2   | Connect the peripheral equipment.                                          | Connect all external peripheral equipment as originally connected and check if the connections are correct.            |
| 3   | Check the video and audio.                                                 | Tune in to the stations that the customer would normally receive and check if video and audio are normal.              |
| 4   | Check the buttons and controls.                                            | Use the buttons and controls on the remote control unit and main unit and check if they operate properly.              |
| 5   | Check the cabinet.                                                         | Check for any scratches or dirt that have been made or attached on the cabinet after receiving the product for repair. |

7

8

А

В

С

D

Е

F

See the table below for the items to be checked regarding video and audio:

| Item to be checked regarding video | Item to be checked regarding audio |
|------------------------------------|------------------------------------|
| Block noise                        | Distortion                         |
| Horizontal noise                   | Noise                              |
| Dot noise                          | Volume too low                     |
| Disturbed image (video jumpiness)  | Volume too high                    |
| Too dark                           | Volume fluctuating                 |
| Too bright                         | Sound interrupted                  |
| Mottled color                      |                                    |

#### Cleaning

5

| Name           | Part No. | Remarks                                                        |  |  |  |  |  |
|----------------|----------|----------------------------------------------------------------|--|--|--|--|--|
| Cleaning paper | GED-008  | Used to fan cleaning.<br>Refer to "9.7 CHASSIS SECTION (1/2)". |  |  |  |  |  |

7

6

#### 3.2 QUICK REFERENCE

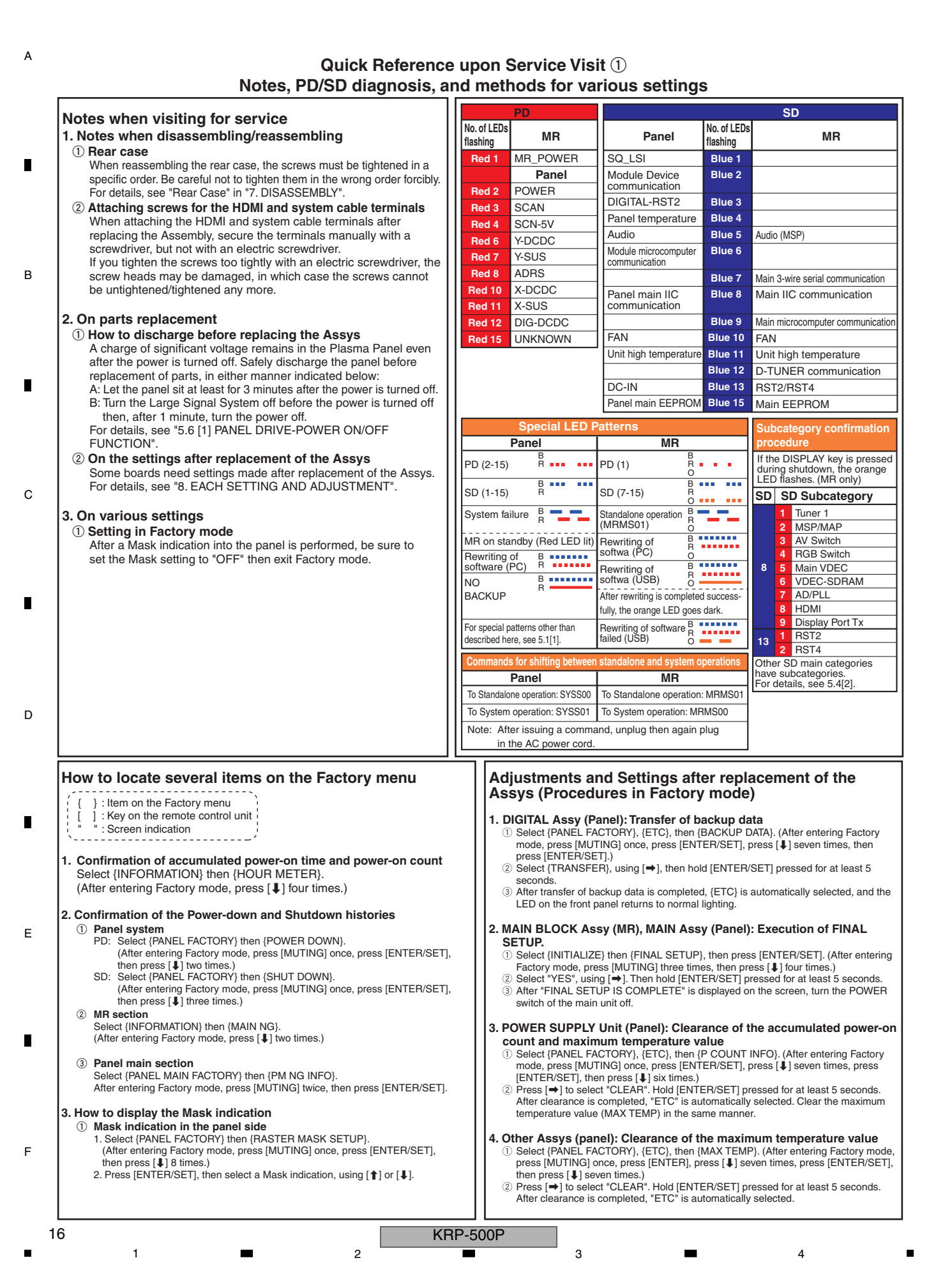

#### Quick Reference upon Service Visit <sup>(2)</sup> Mode transition and structure of layers in Service Factory mode

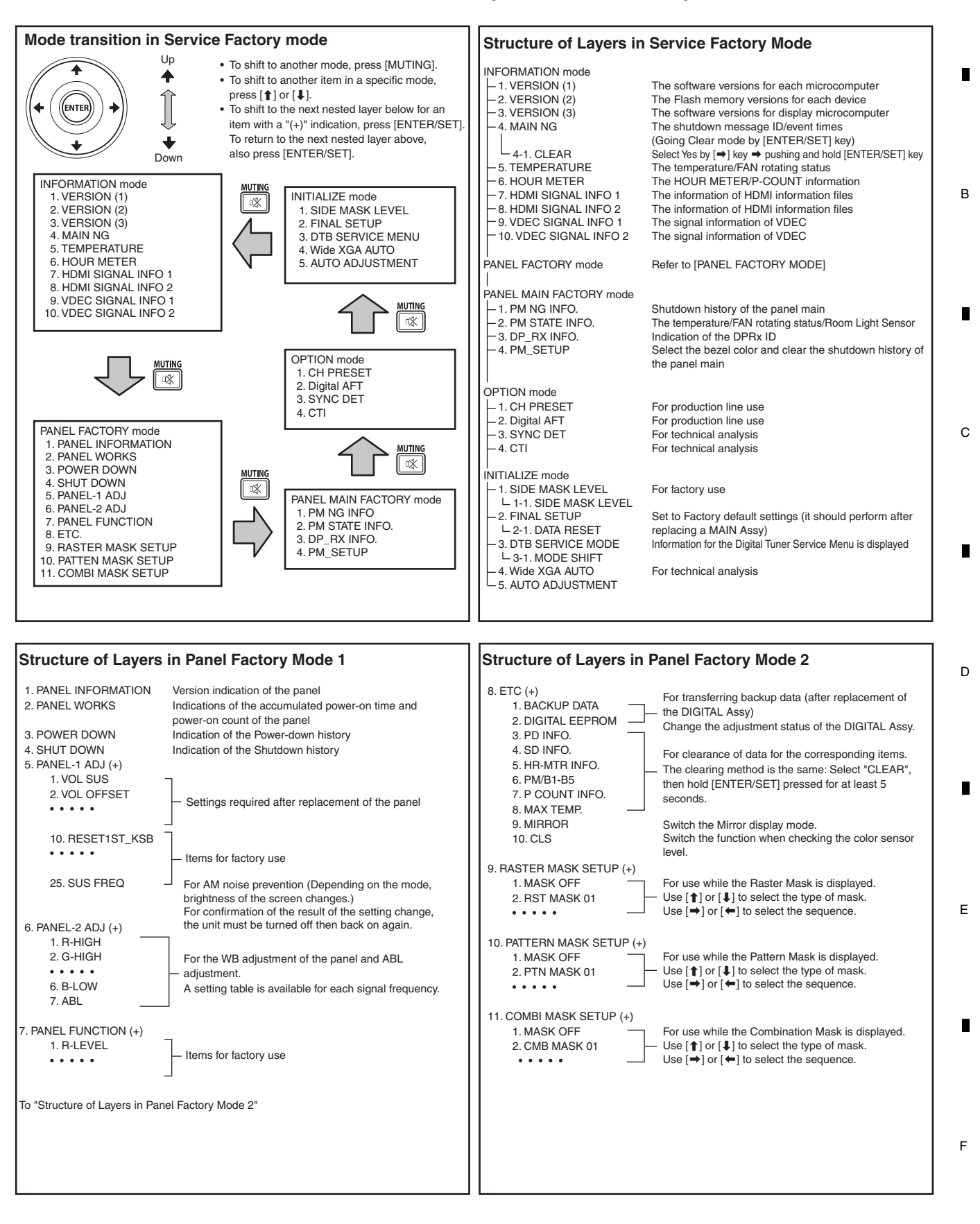

KRP-500P

6

5

7

8

A

#### 3.3 PCB LOCATIONS

А

**Note:** The wiring shown in the photo is different from the actual wiring, because the product in the photo is a prototype. Upon servicing, be sure to restore the original wiring of the unit after repair work.

3

2

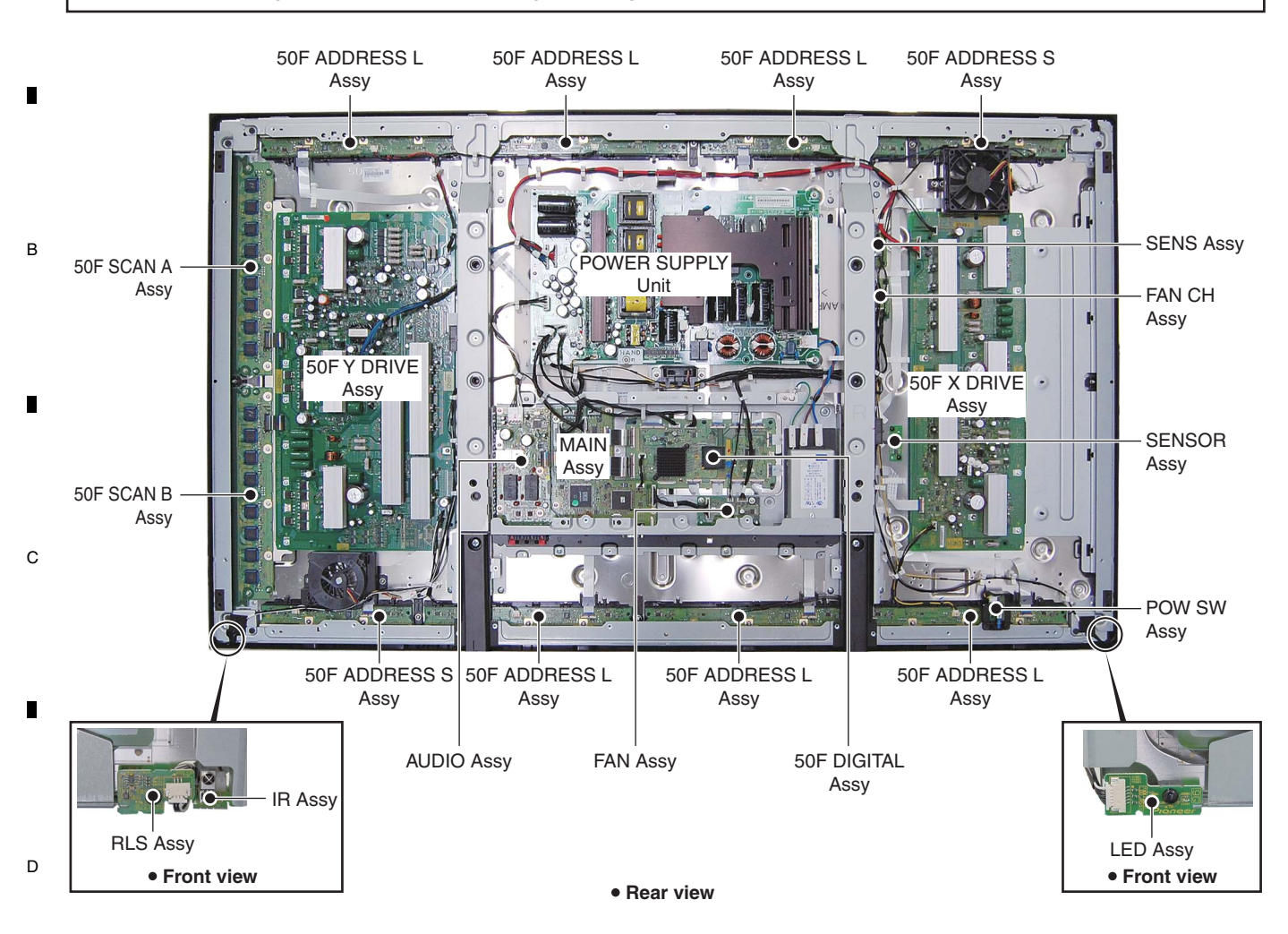

NOTES: • Parts marked by "NSP" are generally unavailable because they are not in our Master Spare Parts List.

 $\bullet$  The  $m I\!L$  mark found on some component parts indicates the importance of the safety factor of the part.

Therefore, when replacing, be sure to use parts of identical designation.

2

|   | <u>Mark</u> | No. Description    | Part No. | Mark   | No.    | Description    | Part No. |
|---|-------------|--------------------|----------|--------|--------|----------------|----------|
|   |             | OF ASSEMIDLIES     |          |        |        |                |          |
|   | (PDP P      | anel)              |          | (MTB)  | )      |                |          |
|   | NSP         | 50F ADDRESS L ASSY | AWW1348  |        | MAIN   | IASSY          | AWW1393  |
| Е | NSP         | 50F ADDRESS S ASSY | AWW1349  |        | FAN    | ASSY           | AWW1394  |
|   |             |                    |          |        | POW    | SW ASSY        | AWW1395  |
|   | NSP         | 50F SCAN A ASSY    | AWW1350  |        | SEN    | S ASSY         | AWW1396  |
|   |             | L IC2801 - IC2808  | AN16184A |        | FAN    | CH ASSY        | AWW1397  |
|   | NSP         | 50F SCAN B ASSY    | AWW1351  |        | AUDI   | IO ASSY        | AWW1398  |
| _ |             | LC2901 - IC2908    | AN16184A |        | LED    | ASSY           | AWW1399  |
|   |             |                    |          |        | IR AS  | SSY            | AWW1400  |
|   |             | SENSOR ASSY        | AWW1340  |        | RLS    | ASSY           | AWW1401  |
|   |             | 50F DIGITAL Assy   | AWW1368  |        |        |                |          |
|   |             |                    |          | (Powe  | r Supi | olv)           |          |
|   |             | 50F X DRIVE ASSY   | AWV2599  | `      | POW    | ER SUPPLY UNIT | AXY1203  |
|   |             | 50F Y DRIVE ASSY   | AWV2600  |        |        |                |          |
| F |             |                    |          | (Servi | ce As  | sy)            |          |
| • |             |                    |          |        | PDP    | SERVICE ASSY   | AWU1378  |
|   |             |                    |          |        |        |                |          |
|   |             |                    |          |        |        |                |          |

KRP-500P

3

4

|   |   |   | KRP-500P |   |   |   | 19 |
|---|---|---|----------|---|---|---|----|
| 5 | - | 6 |          | 7 | - | 8 |    |

6

5

7

А

8

в

С

D

Е

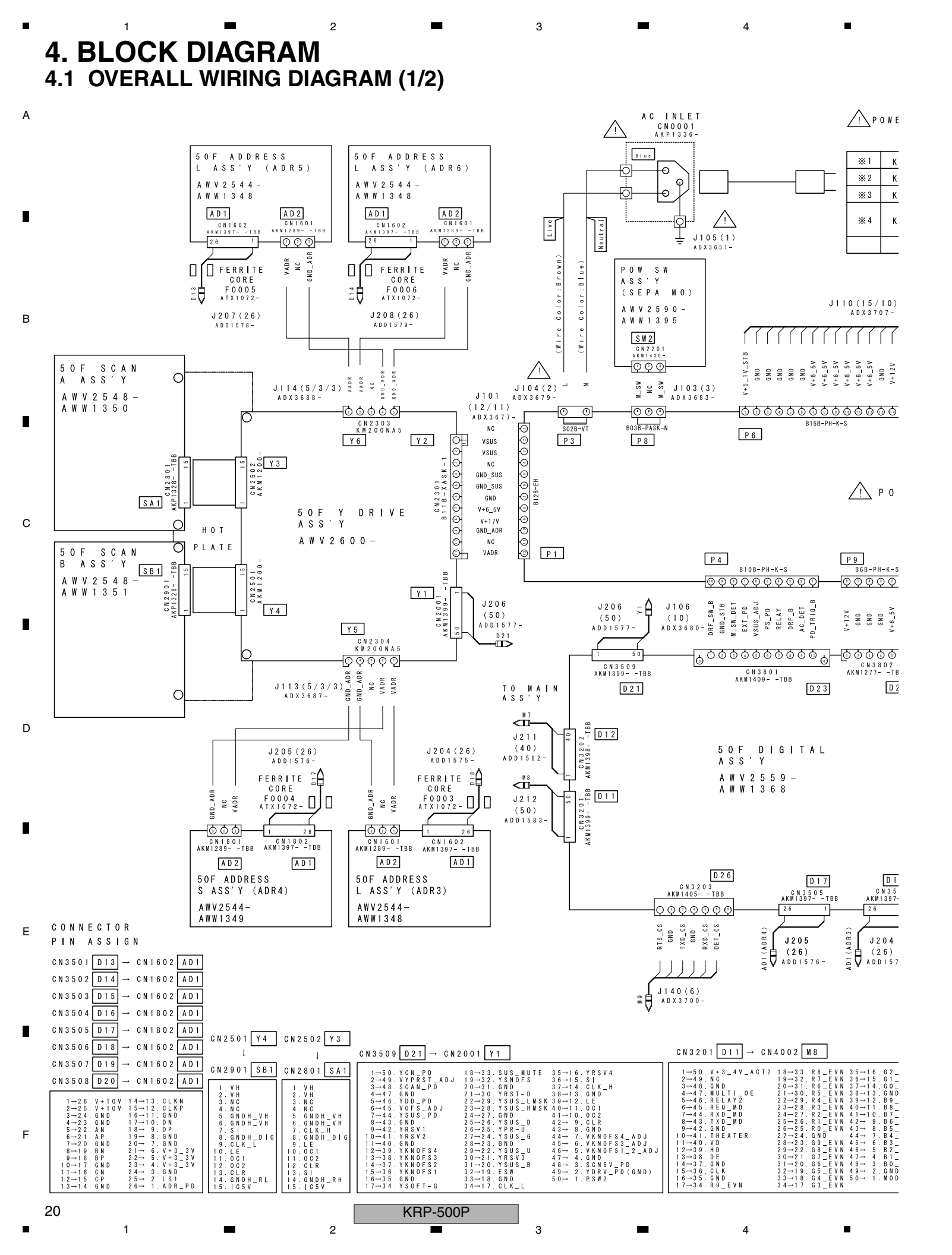

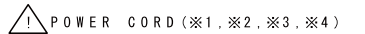

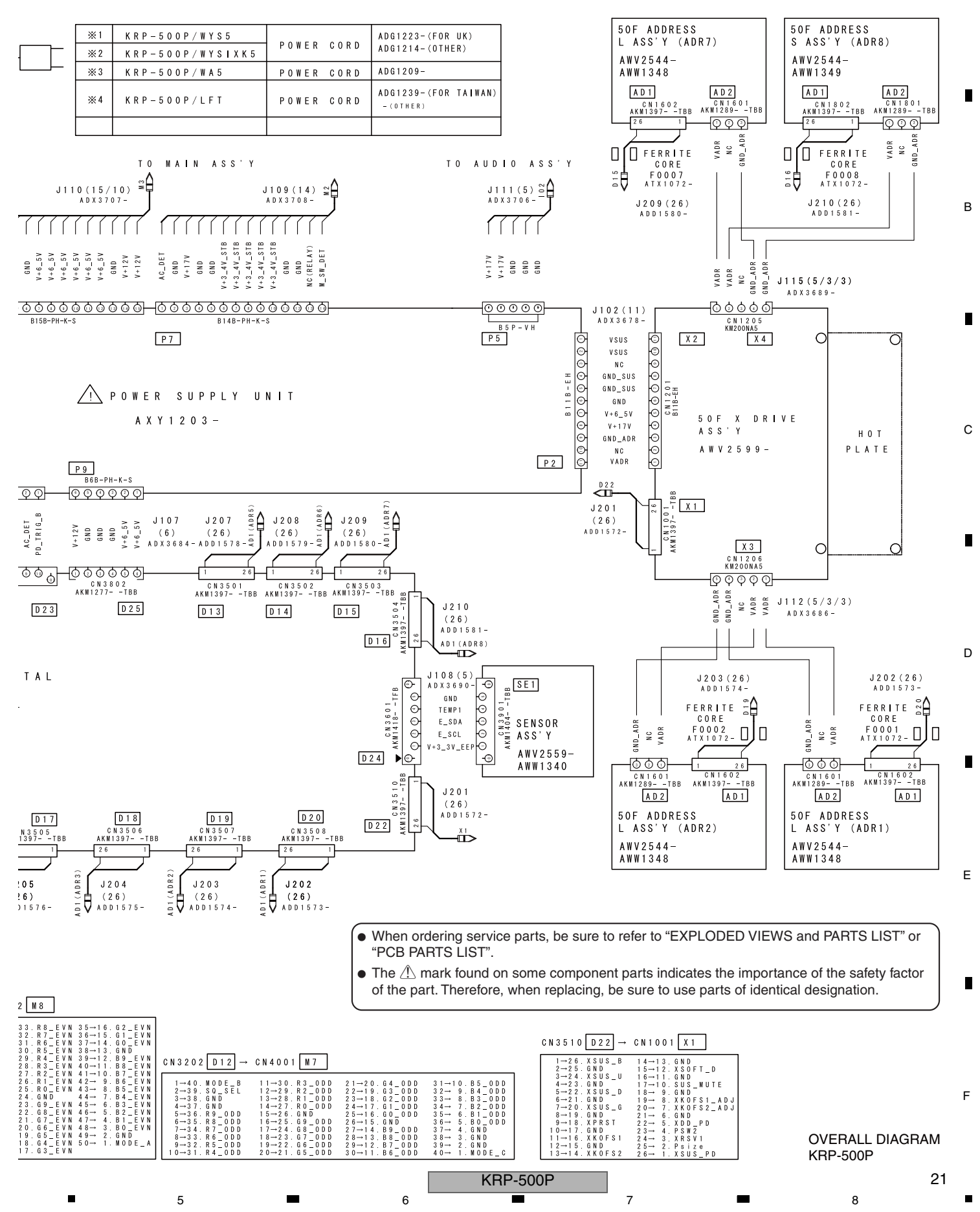

A

#### 4.2 OVERALL WIRING DIAGRAM (2/2)

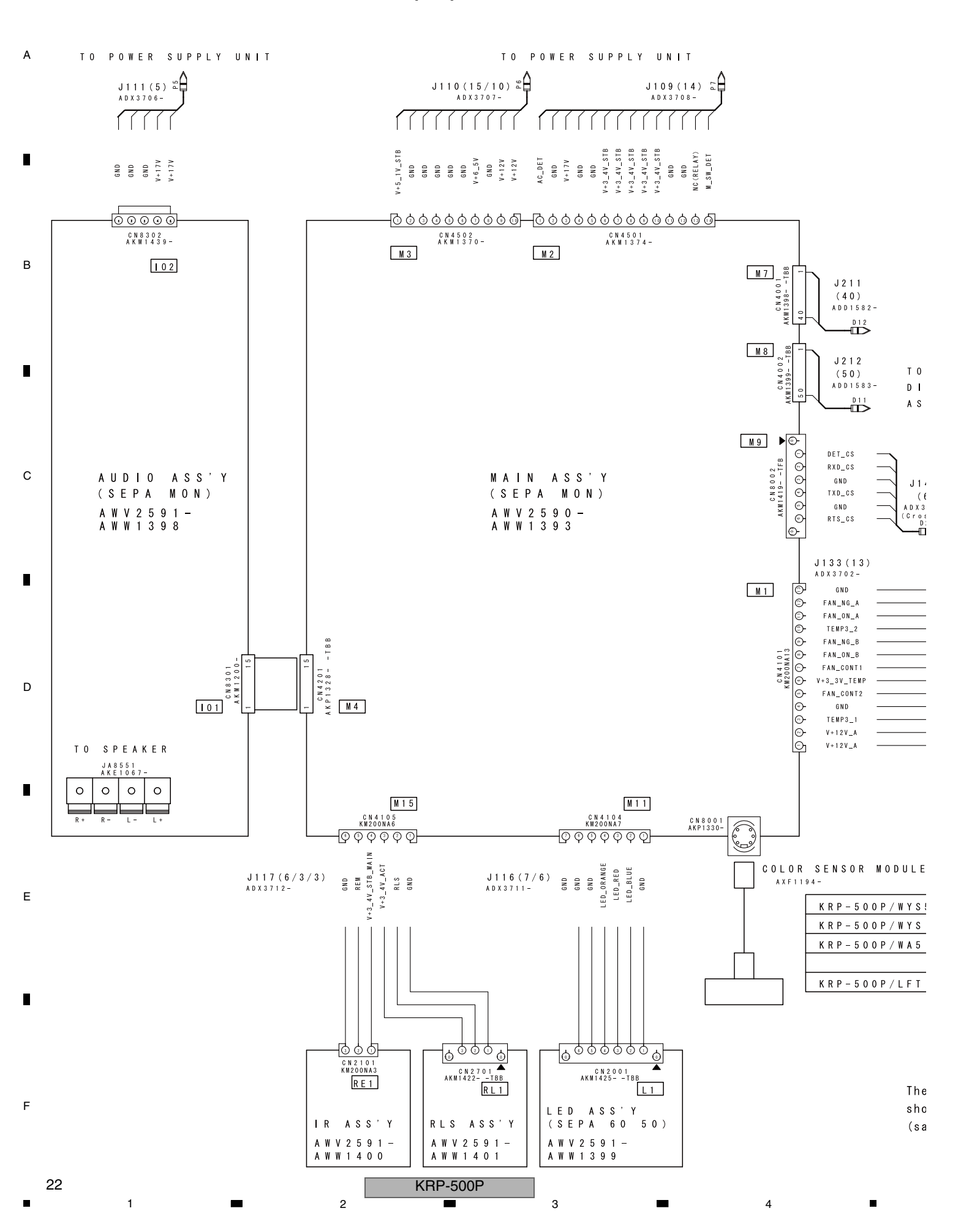

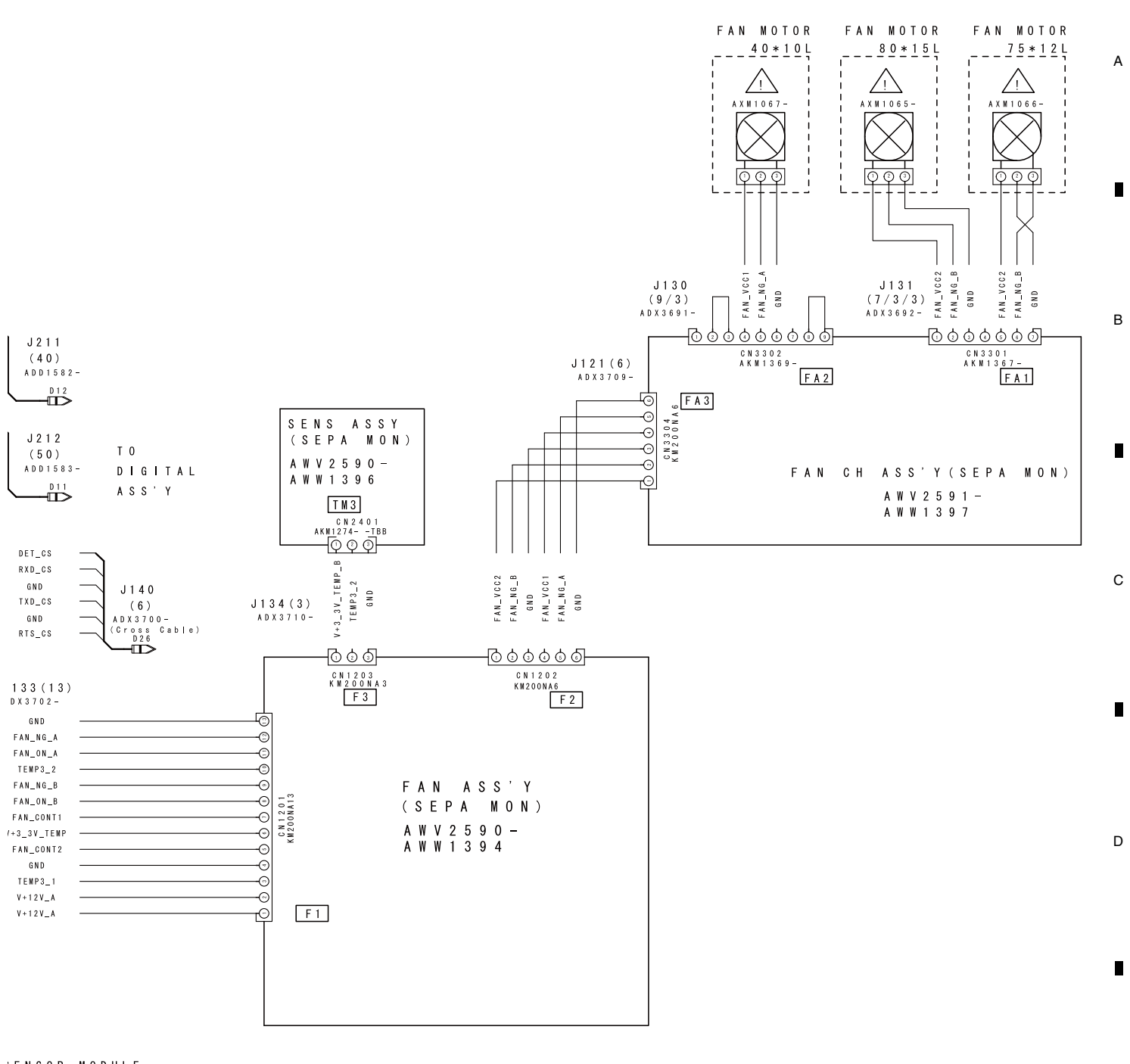

7

8

#### ; ENSOR MODULE

| K R P – 5 0 0 P / W Y S 5       |          |
|---------------------------------|----------|
| K R P – 5 0 0 P / W Y S I X K 5 | Attached |
| K R P – 5 0 0 P / W A 5         |          |
|                                 | Optional |
| K R P - 5 0 0 P / L F T         |          |

5

5

The 🛆 mark found on some component parts should be replaced with same parts (safety regulation authorized) of identical designation.

6

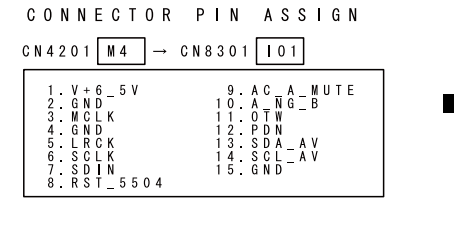

OVERALL DIAGRAM KRP-500P

8

7

23

Е

F

4.3 OVERALL BLOCK DIAGRAM (1/2)

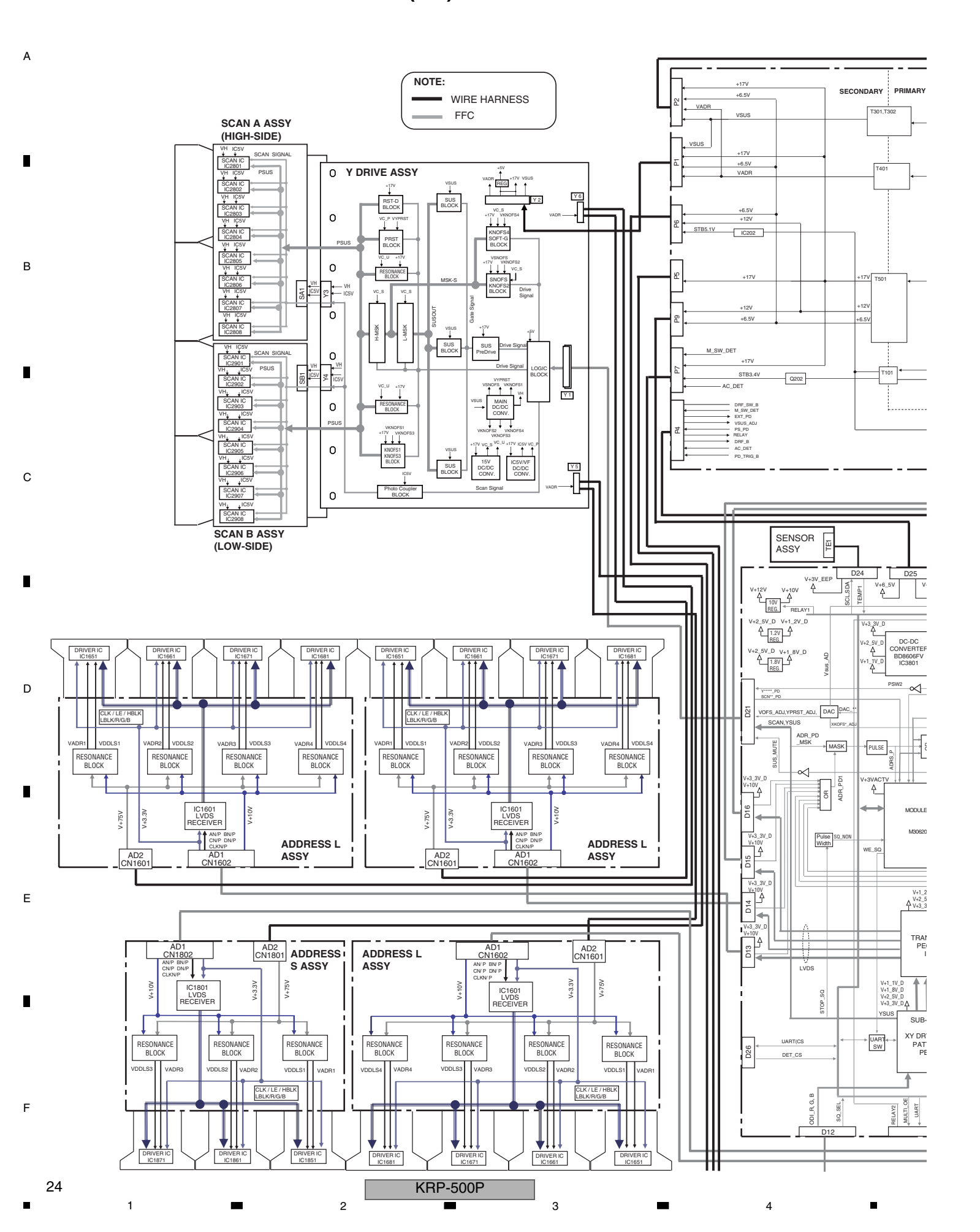

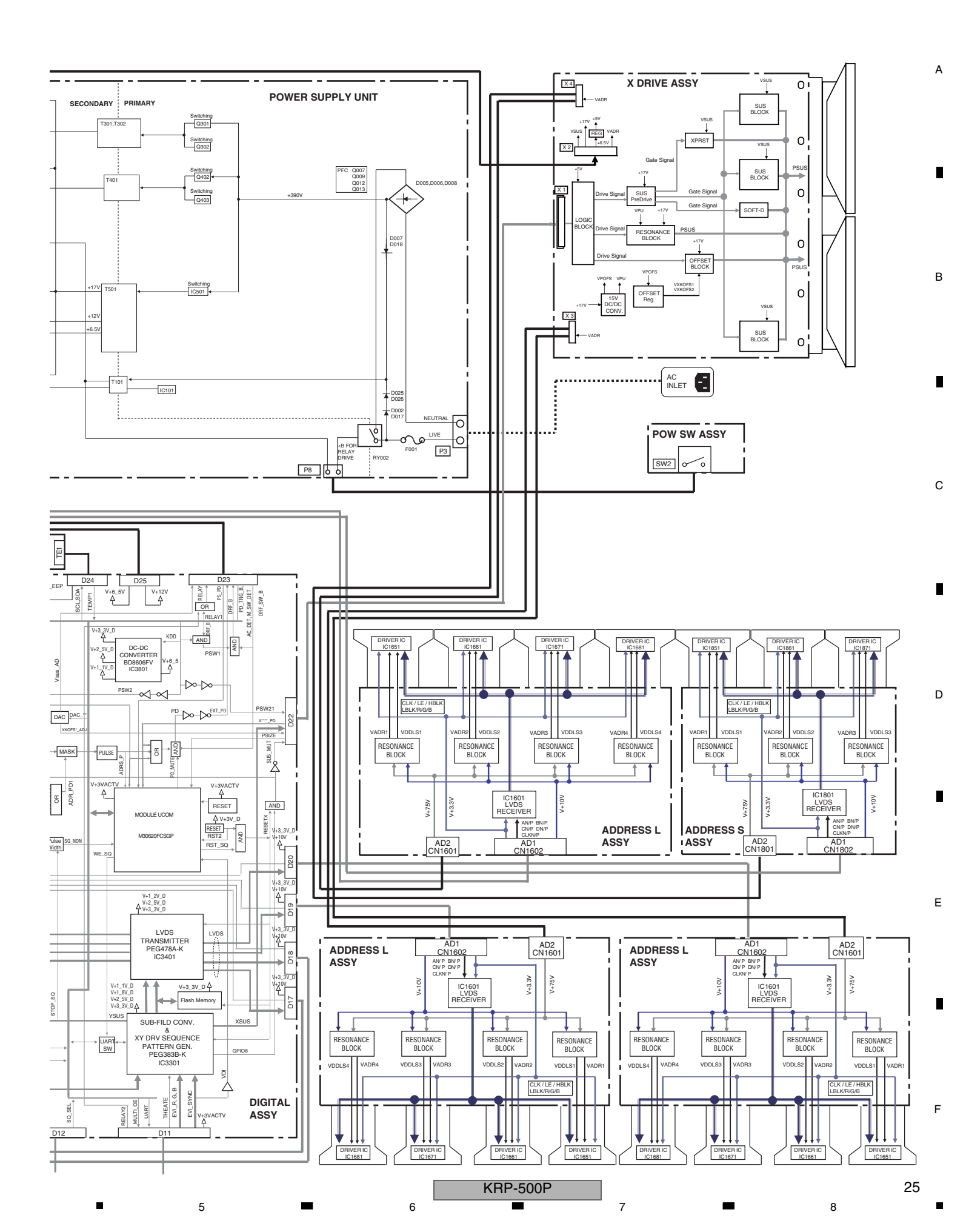

### 4.4 OVERALL BLOCK DIAGRAM (2/2)

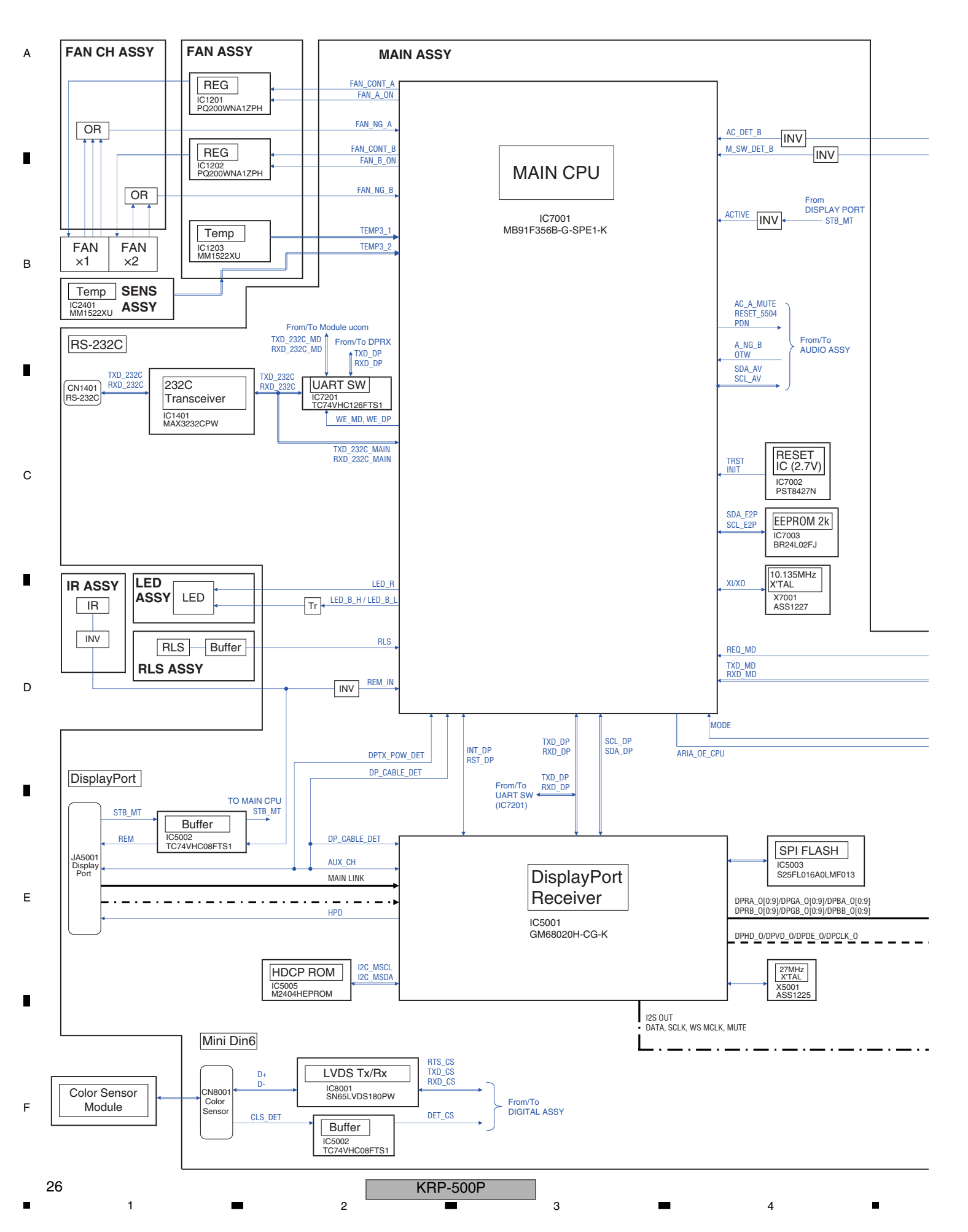

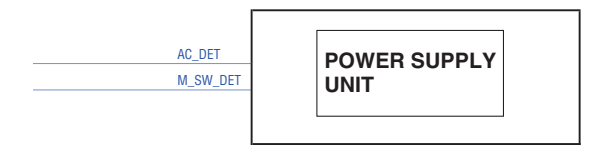

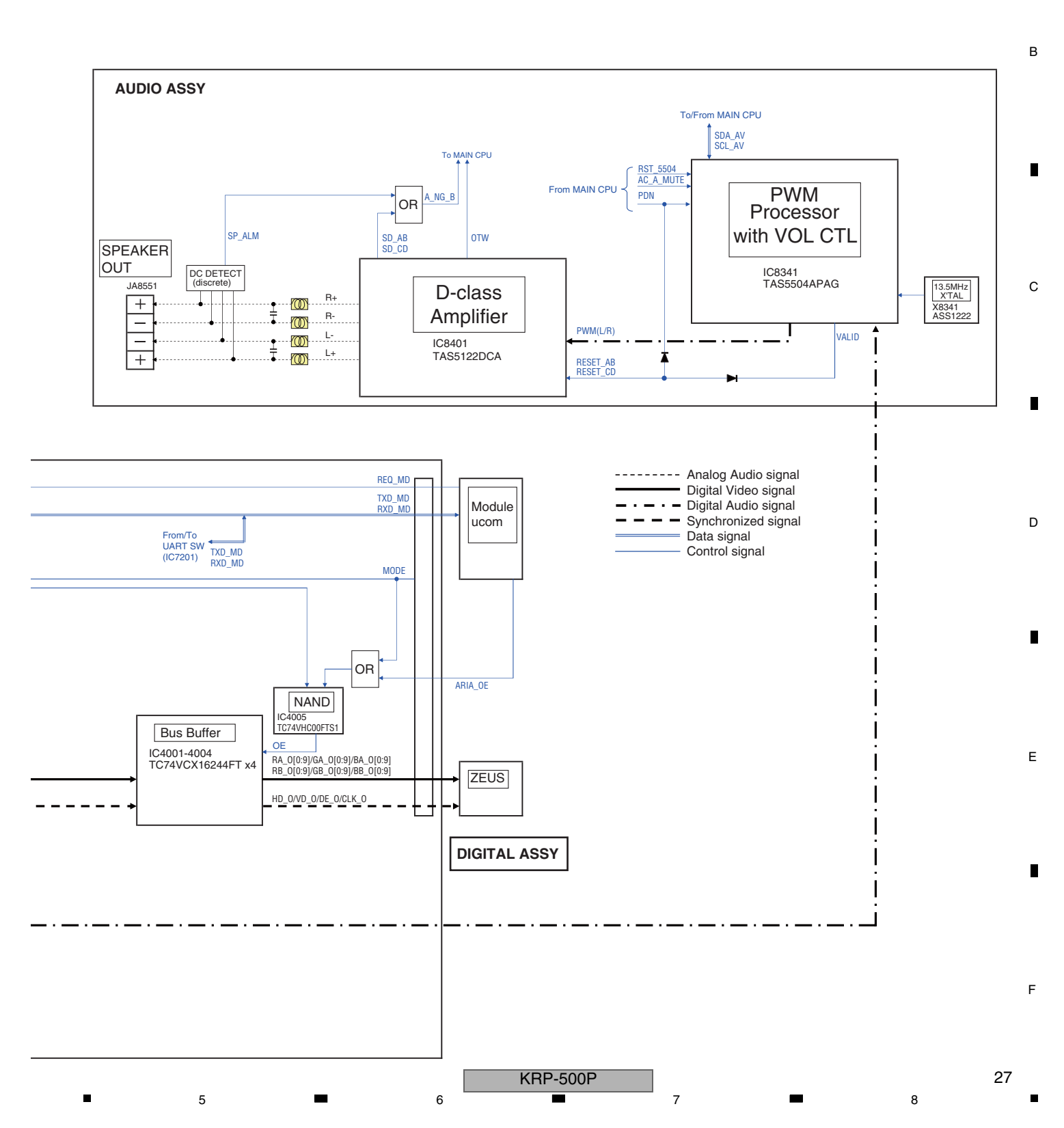

А

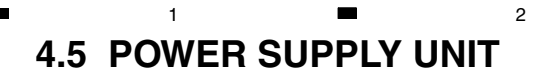

А

**POWER SUPPLY UNIT** 

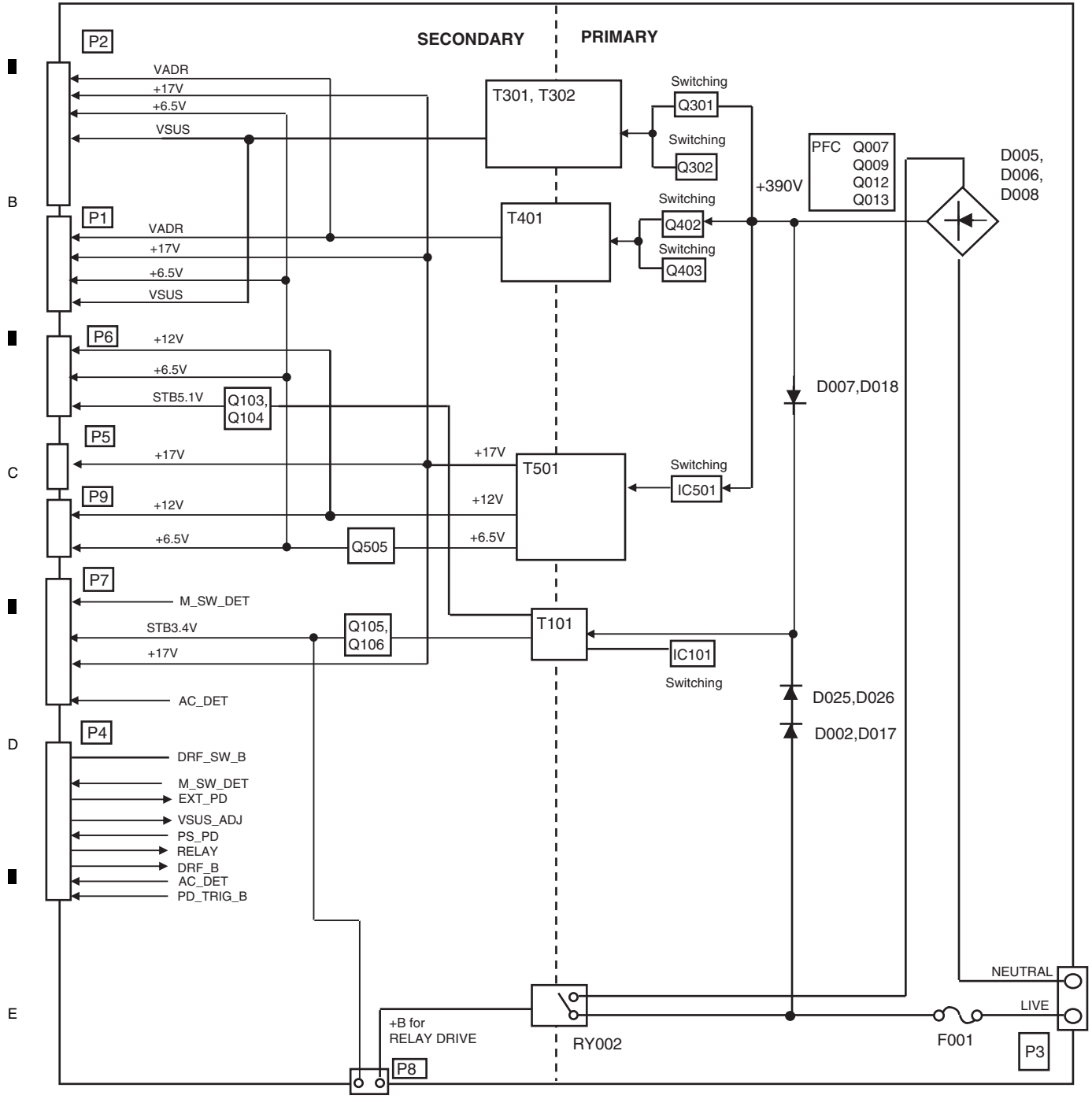

3

4

KRP-500P

3

4

.

2

28

1

F

## ■ 4.6 50F X DRIVE ASSY

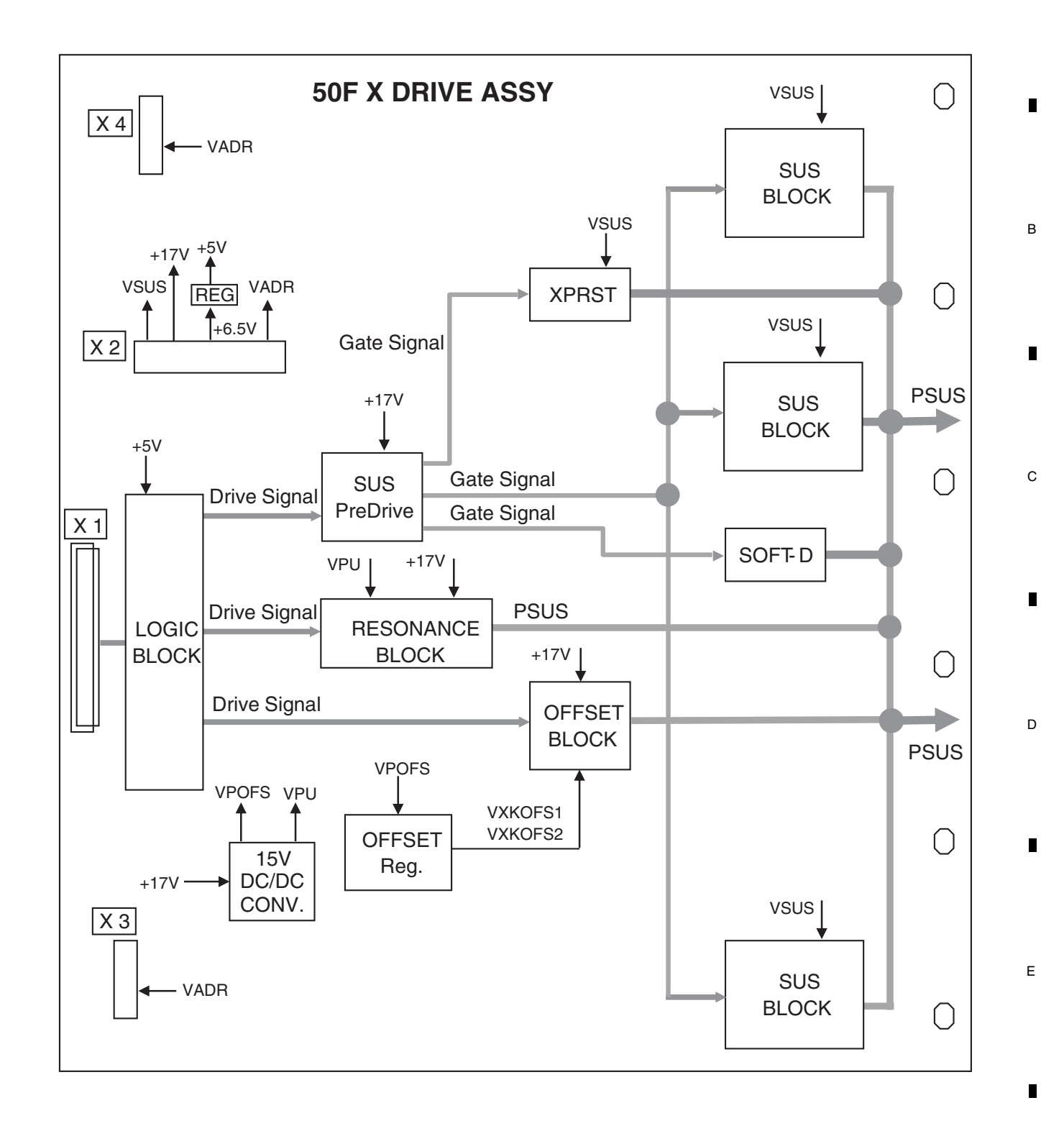

А

KRP-500P

4.7 50F Y DRIVE, 50F SCAN A and B ASSYS

2

3

4

50F SCAN A ASSY (HIGH-SIDE)

1

А

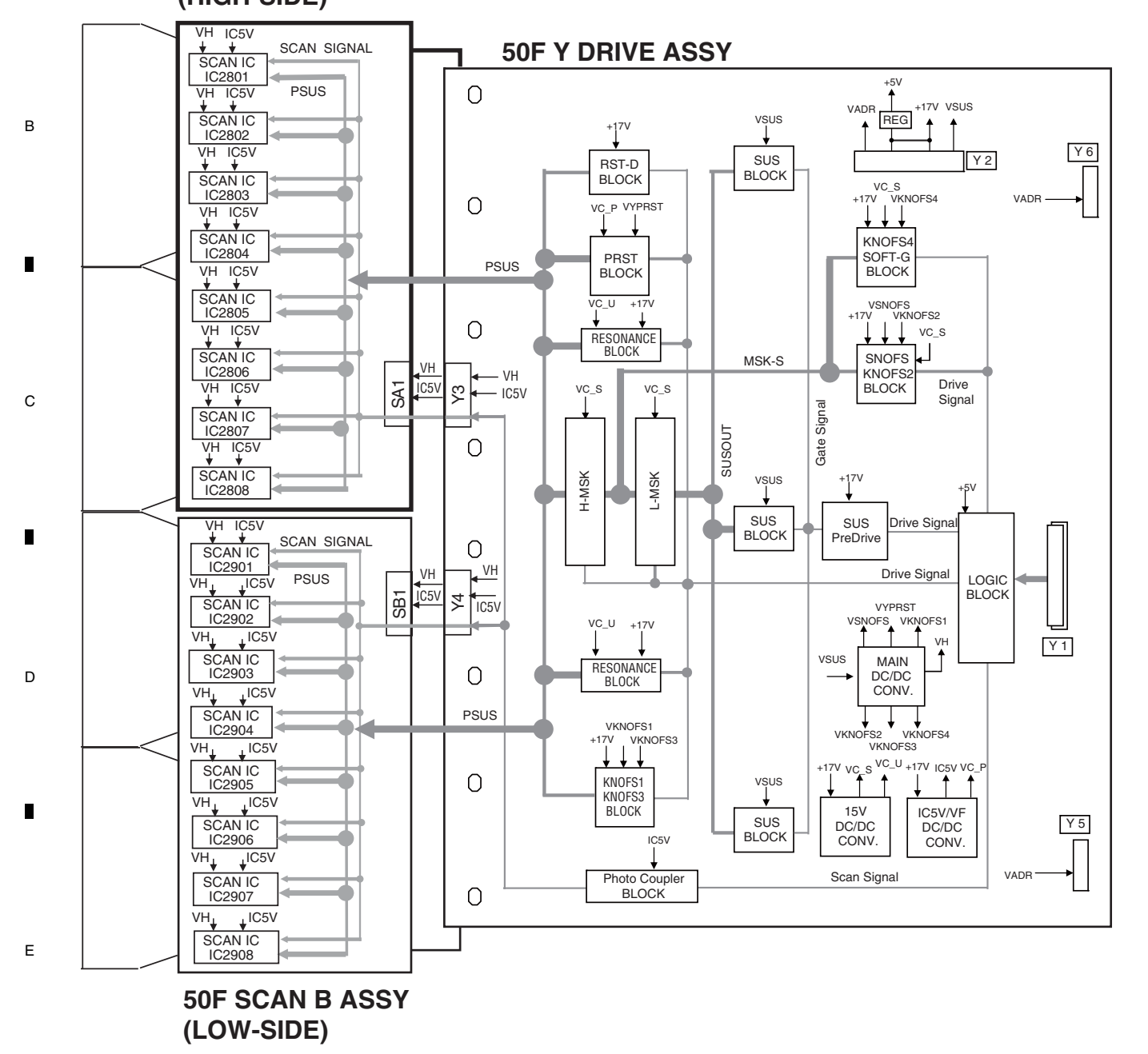

KRP-500P

3

4

2

30

1

# 4.8 POWER SUPPLY BLOCK of 50F X, Y DRIVE and 50F SCAN A and B ASSYS

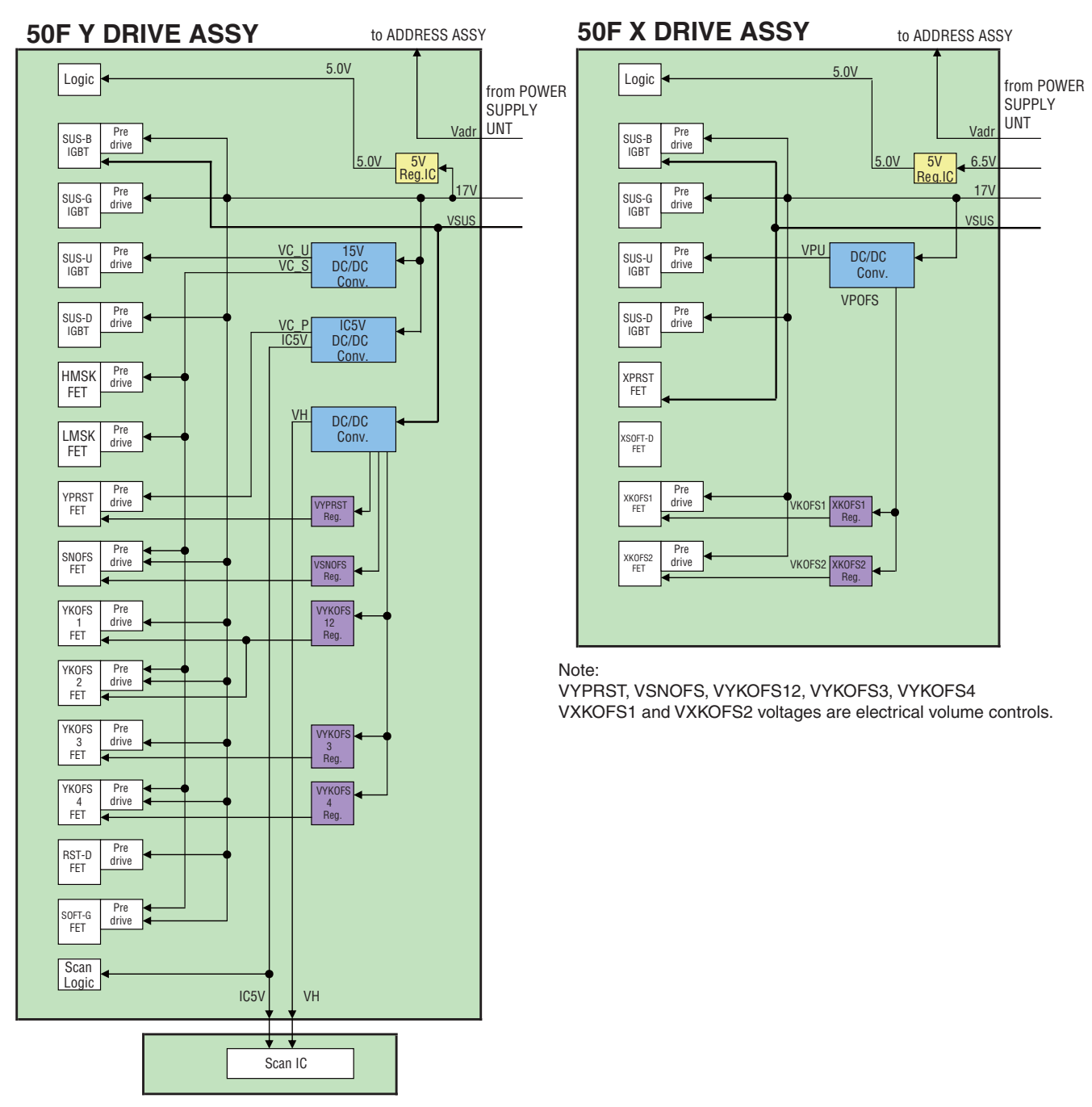

**50F SCAN A, B ASSYS** 

5

KRP-500P

6

31

8

А

В

С

D

Е

### 4.9 50F ADDRESS L and S ASSYS

А

в

С

D

Е

F

**50F ADDRESS L ASSY** DRIVER IC IC1661 DRIVER IC DRIVER IC DRIVER IC IC1651 IC1671 IC1681 CLK / LE / HBLK LBLK/R/G/B VADR1 VDDLS1 VADR2 VDDLS2 VDDLS3 VDDLS4 VADR3 VADR4 RESONANCE RESONANCE RESONANCE RESONANCE BLOCK BLOCK BLOCK BLOCK ∔ V+10V IC1601 V+3.3V V+75V LVDS RECEIVER AN/P BN/P CN/P DN/P CLKN/P AD2 AD1 CN1601 CN1602

3

4

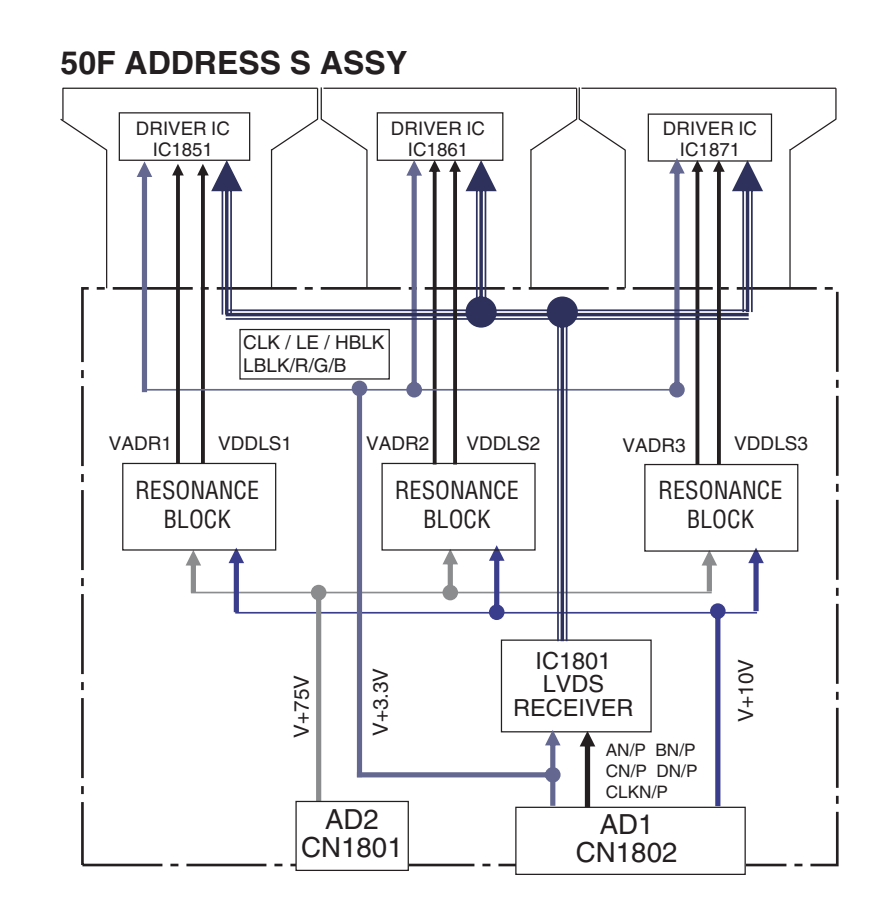

2

KRP-500P

3

4

32

## 4.10 50F DIGITAL ASSY

#### **50F DIGITAL ASSY**

6

7

8

А

В

С

D

Е

F

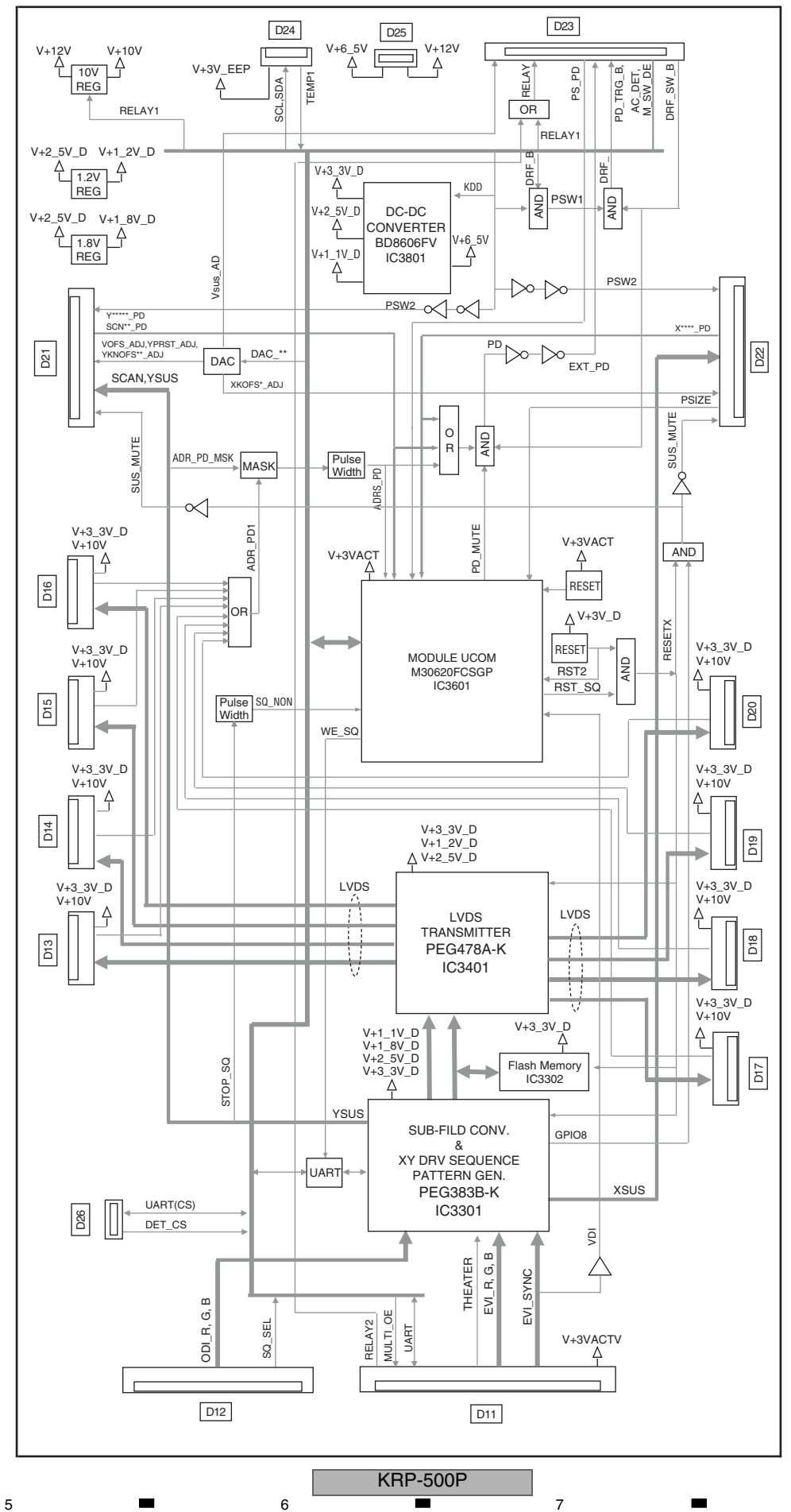

33

# 4.11 POWER SUPPLY BLOCK of MAIN and AUDIO ASSYS

| A |                                                                                     |                                                                               |                             |                        |                       |                                |                |                         |                       |
|---|-------------------------------------------------------------------------------------|-------------------------------------------------------------------------------|-----------------------------|------------------------|-----------------------|--------------------------------|----------------|-------------------------|-----------------------|
|   | V+3_4V_STB                                                                          |                                                                               |                             |                        |                       |                                |                |                         |                       |
|   | ↓<br>↓ (FET-SW Q4515)RTQ04                                                          | 40P02-TLB                                                                     |                             |                        |                       |                                |                |                         |                       |
|   | ↓<br>I                                                                              |                                                                               | 2002 IC                     | 27001 IC<br>Panel E    | EPROM for B           | C5002<br>SUFFER                | IC1401<br>232C | IC7201<br>SW            |                       |
|   | V+3_4V_STB_MAIN<br>↓                                                                |                                                                               |                             | IAIN CPU M             | AIN CPU               | HC08(AND)                      | DRIVER         | VHC126                  |                       |
|   | ↓ (FET-SW Q4513)RTQ04                                                               | 40P02-TLB<br>CN4002 50PIN                                                     | 105001                      | 105002                 | 105005                | 109001                         | 101202/2401    | 100700                  | 10005                 |
| В | ↓<br>V+3 4V ACT                                                                     | For DIGITAL<br>VIDEO ASSY                                                     | DP_RX                       | SPI FLASH<br>for DP_RX | HDCP ROM<br>for DP_RX | LVDS TR<br>for COLOR<br>SENSOR | TEMP<br>SENSOR | ROOM<br>LIGHT<br>SENSOR | BUFFER<br>VHC00(NAND) |
| • | ↓ ↓<br>↓ ↓ (LDO IC<br>↓ ↓<br>↓ V+1_8V_DP<br>↓<br>↓ (LDO IC4503)PC<br>↓<br>V+2_5V_DP | 4504)NJM2846E<br>IC5001<br>DP_RX<br>Q025ENA1ZPH-<br>IC4001-4004<br>BUS BUFFER | ,<br>DL3-18-TLE<br>TLB<br>] | 3                      |                       |                                |                |                         |                       |
| с | V+5_1V_STB                                                                          | D2001<br>BLUE LED                                                             |                             |                        |                       |                                |                |                         |                       |
|   | ↓ (LDO IC7004)N.<br>↓<br>V+3_4V_STB_REF                                             | JM2846DL3-33-<br>IC7001<br>Panel<br>MAIN CPU                                  | ΓLB                         |                        |                       |                                |                |                         |                       |
| D | V+6.5V<br>↓ ↓<br>↓ (LDO IC8331)NJ<br>↓ ↓<br>↓ V+3_3V                                | IM2846DL3-33-1<br>IC8341<br>PWM<br>PROCESSOR                                  | гів                         |                        |                       |                                |                |                         |                       |
|   | ↓<br>↓ (LDO IC4501)NJM2871E<br>↓<br>V+5_1V_CLS                                      | 3F05-TLB<br>CN8001 6PIN<br>For COLOR<br>SENSOR UNIT                           | .]                          |                        |                       |                                |                |                         |                       |
| E | V+12V<br>↓ ↓<br>↓ (LDO IC1202)PC<br>↓ ↓                                             | 2200WNA1ZPH                                                                   | TLB                         |                        |                       |                                |                |                         |                       |
|   | ↓ FAN_VCC1<br>↓<br>↓ (LDO IC1201)PQ200WN<br>↓<br>FAN_VCC2                           | FAN CONTRO                                                                    |                             |                        |                       |                                |                |                         |                       |
| F | V+17V                                                                               | IC8401<br>D-AMP                                                               |                             |                        |                       |                                |                |                         |                       |

KRP-500P

### 5. DIAGNOSIS 5.1 POWER SUPPLY OPERATION

#### [1] LED DISPLAY INFORMATION

#### LED Pattern

| Status                                       | LED Display Pattern                                                                                                    | Remarks |
|----------------------------------------------|----------------------------------------------------------------------------------------------------|---------|
| AC-OFF<br>/Main PowerOFF                     | Blue<br>Red                                                                                                    |         |
| Standby                                      | Blue<br>Red                                                                                                    |         |
| Power ON                                     | Blue<br>Red                                                                                                    |         |
| Abnormality in system<br>connection          | Blue 1000ms 1000ms 1000ms                                                                                                    |         |
| Power down                                   | Blue     Once     Twice     n times     2.5s       Red     500ms     0     0                                                                                                    | *1      |
| Shutdown                                     | Blue     500ms       Red     Once       Twice     n times       2.5s     Once                                                                                                    | *2      |
| No digital adjustment data copied for backup | Blue 200ms and a second and a second a second a |         |
| During download<br>(panel main)              | Blue 100ms 300ms 300ms                                                                                                    |         |
| During download<br>(excepting panel main)    | Blue         100ms         Image: Construction of the second second secon                                         | *3      |

7

\*1: This LED only flashes when power-down is generated in the display unit. When power-down is generated in the MR, the LED on the MR flashes.

\*2: This LED only flashes when shutdown is generated in the display unit. When shutdown is generated in the MR, the LED on the MR flashes.

\*3: These LEDs only flash during rewriting of software in the display unit. During rewriting of software in the MR, the LEDs on the MR flash.

5

6

35

8

8

А

D

Е

#### [2] POWER ON SEQUENCE

1

А

В

С

D

Е

F

2

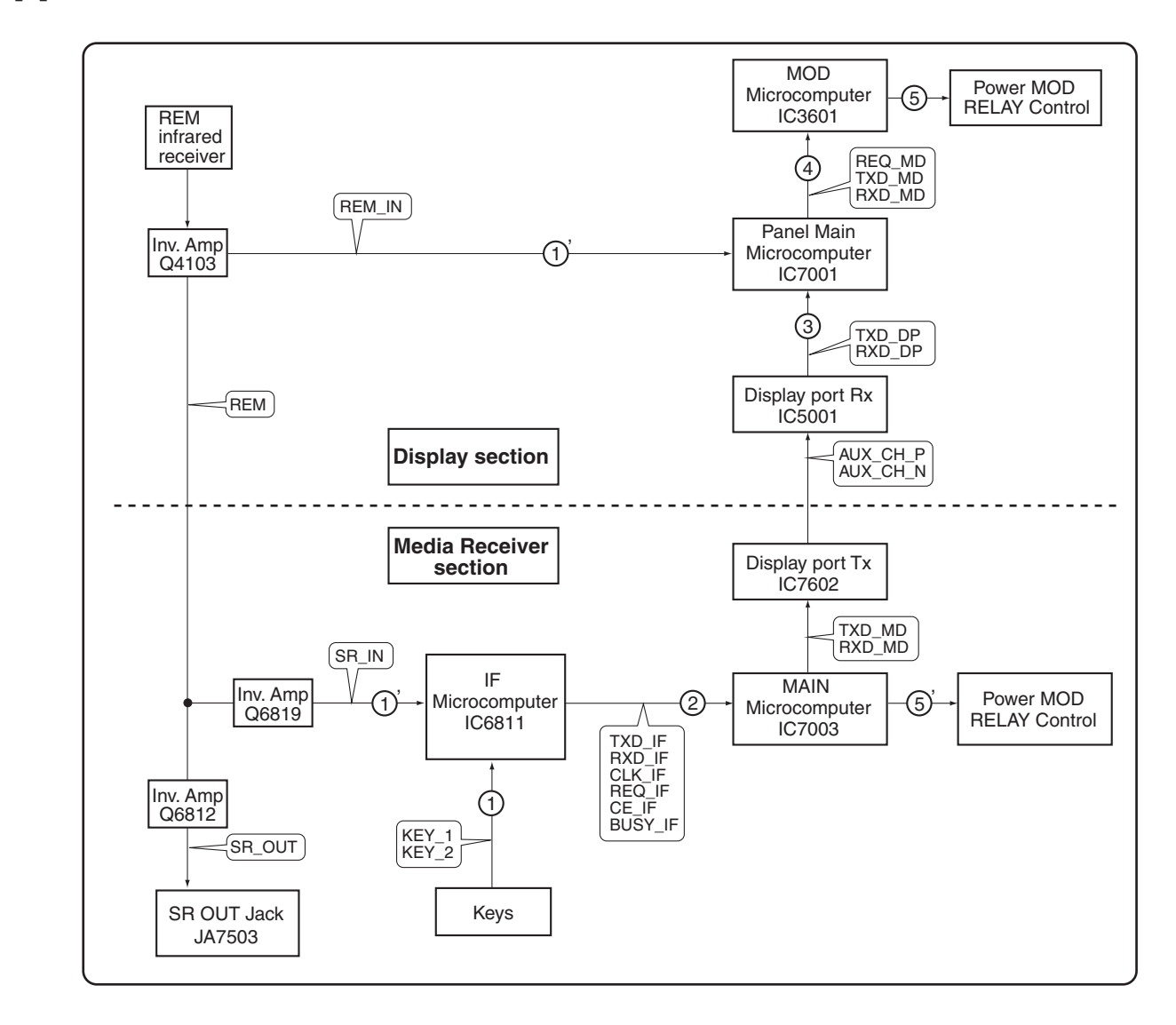

3

4

- ①: The KEY signal is input to the IF microcomputer.
- ①': The remote control signal is input to the IF microcomputer and Panel main microcomputer.
- 2: The IF microcomputer sends the operation data of the remote control unit key to the main microcomputer.
- ③: The main microcomputer issues a startup command (PON) to the panel main microcomputer through DP Tx and DP Rx.
- ④: The panel main microcomputer issues a startup command (PON) to the MOD microcomputer.

2

- 5 : The MOD microcomputer controls a MOD relay of the POWER SUPPLY Unit (Display section), then the power is turned on.
- (5)': The main microcomputer controls a MOD relay of the POWER SUPPLY Unit (Media Receiver section), then the power is turned on.

#### KRP-500P

3

4
# [3] DETAILS OF POWER ON SEQUENCE

6

AC-OFF

5

5

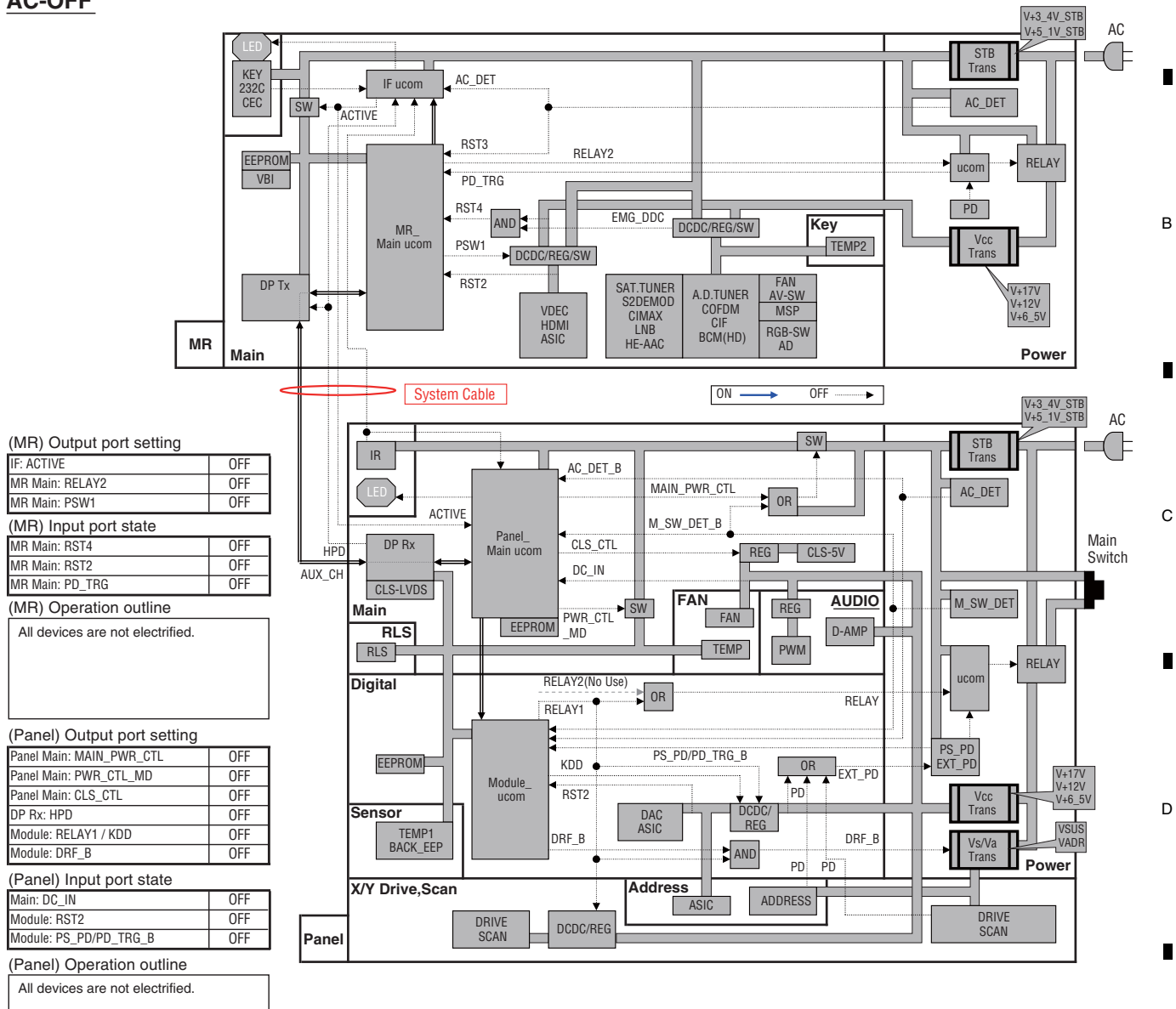

7

8

А

KRP-500P

6

37

8

Е

F

Panel Main Power OFF

А

1

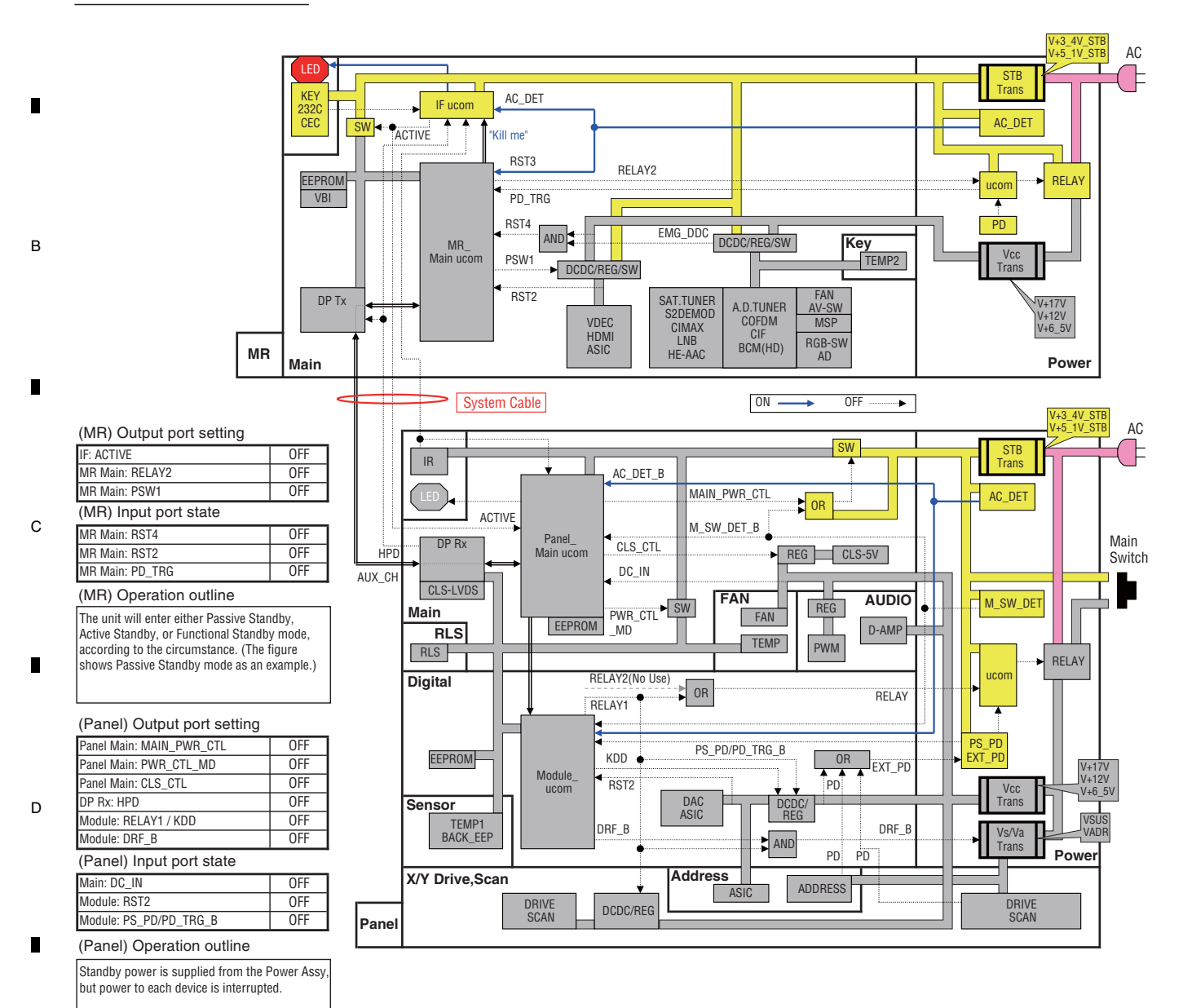

KRP-500P

3

4

.

2

3

4

2

Е

38

1

F

### **Passive Standby**

5

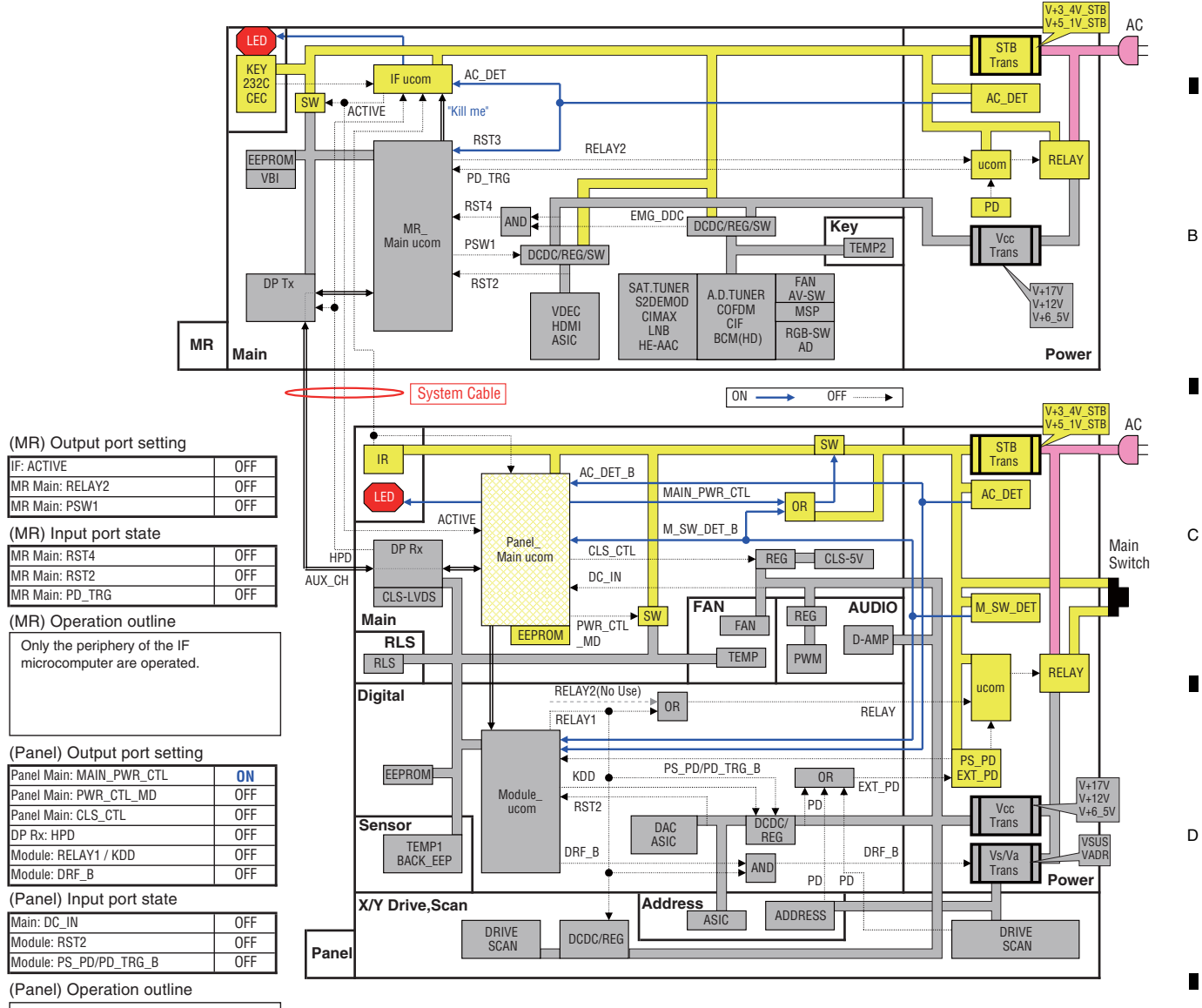

7

8

А

6

Only the periphery of the Panel main microcomputer and IR are operated. In this time, panel main microcomputer is the sleep mode.

5

F

Е

KRP-500P

7

6

39

Active Standby

А

1

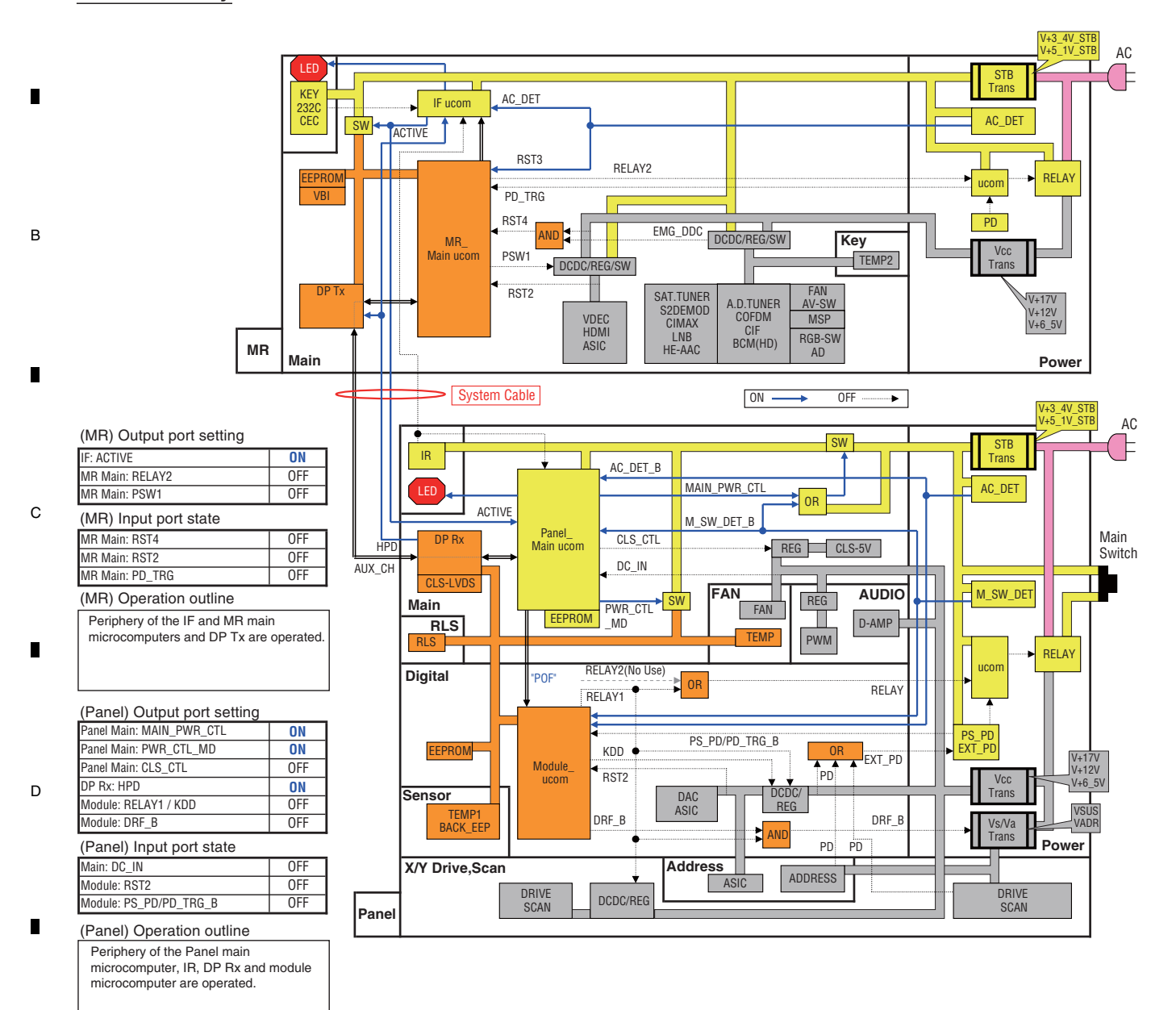

KRP-500P

3

4

.

2

3

4

2

Е

F

1

### **Function Standby**

5

6

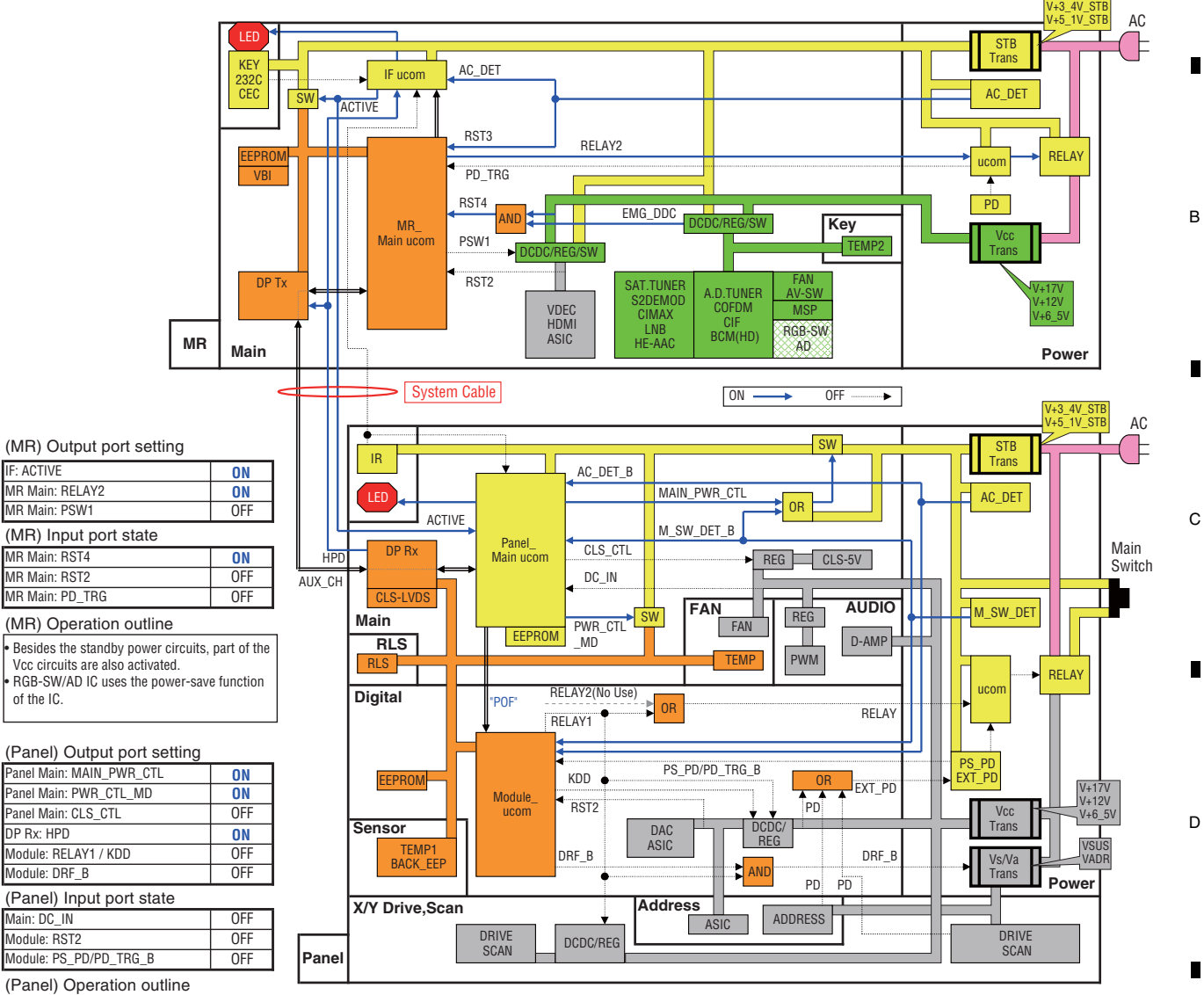

**KRP-500P** 

7

6

7

8

А

Periphery of the Panel main

microcomputer, IR, DP Rx and module microcomputer are operated. (As same state as the active standby)

5

Е

F

41

**PDP Screen ON** 

А

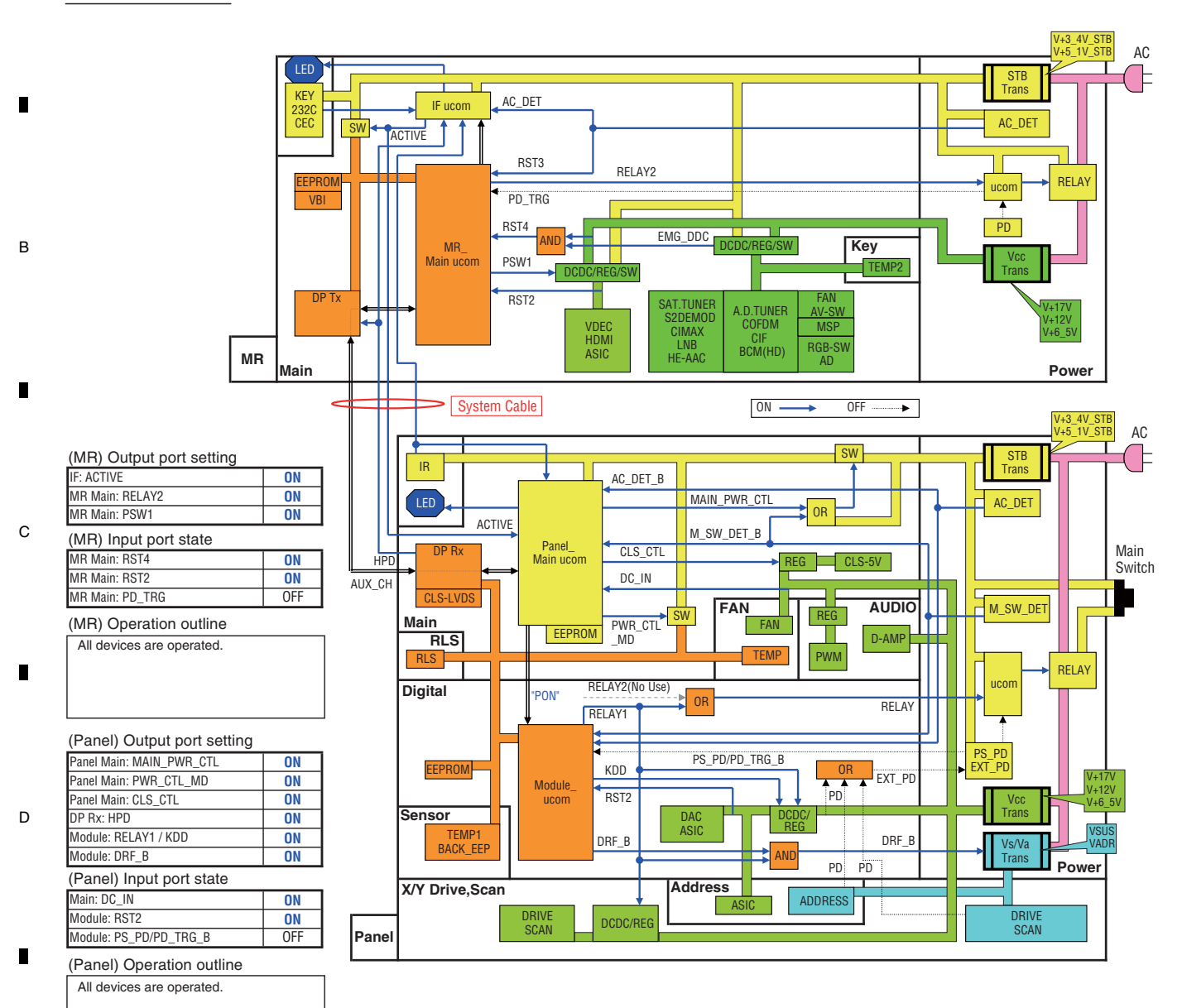

Е

F

#### 5.2 DIAGNOSIS FLOWCHART OF FAILURE ANALYSIS

# [1] WHOLE UNIT

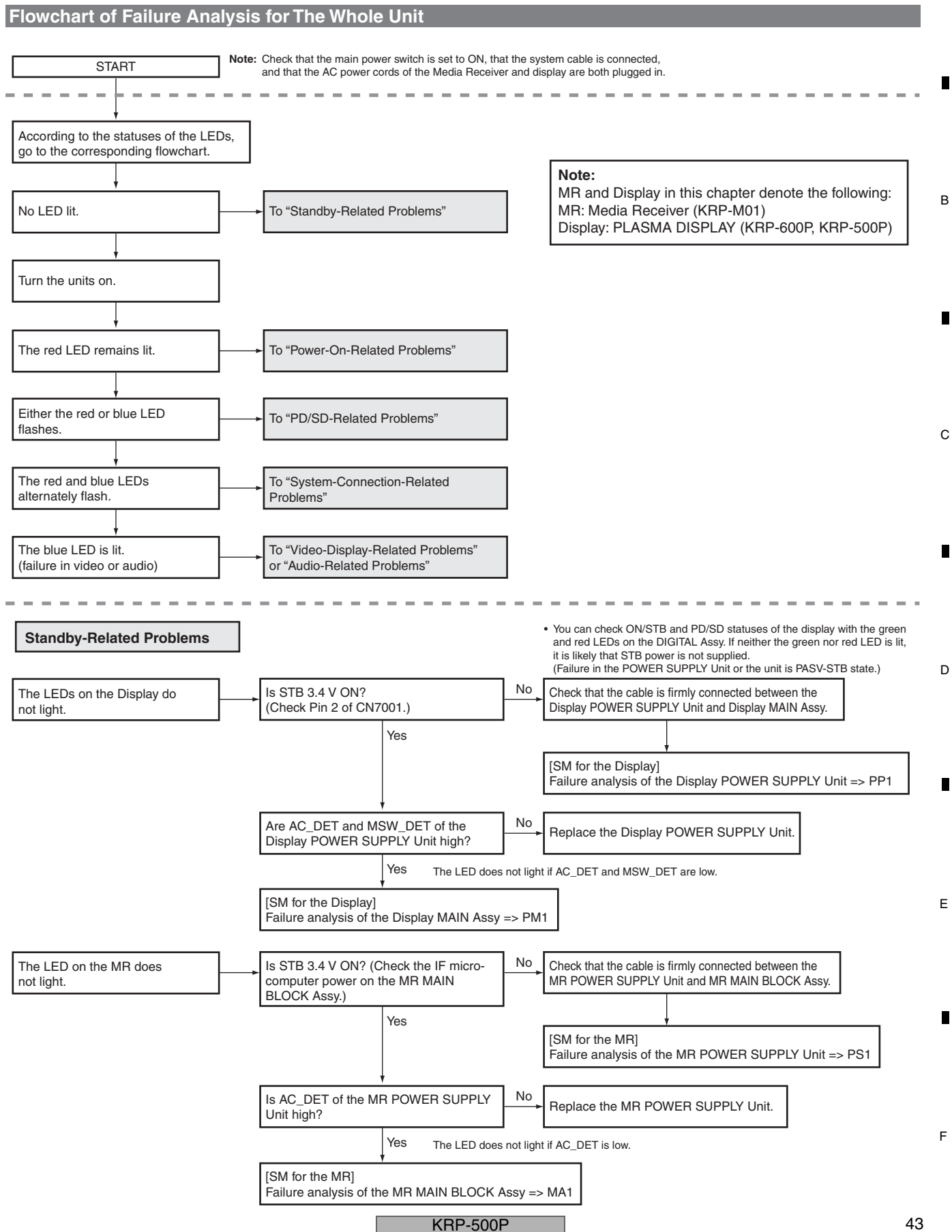

A

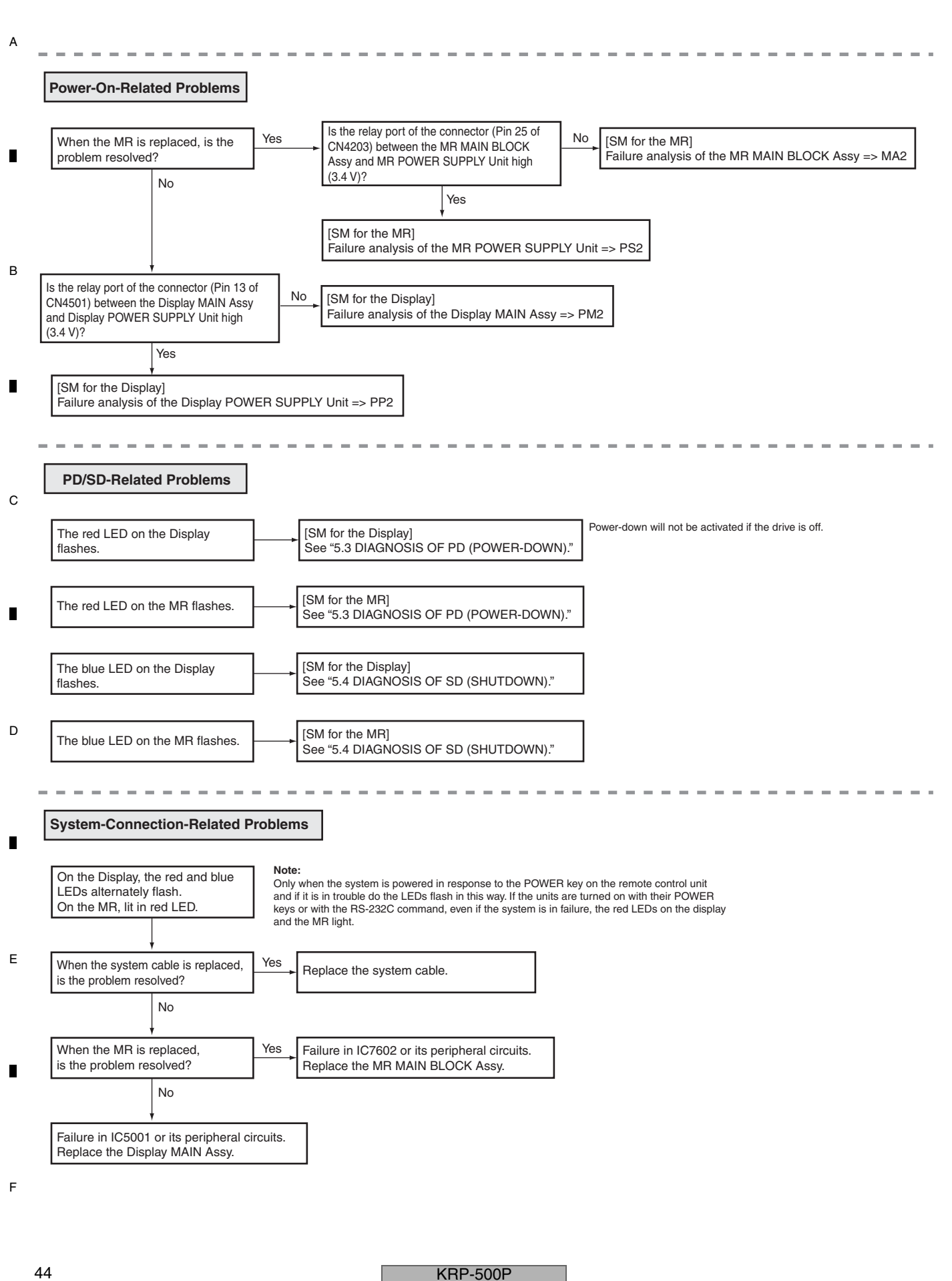

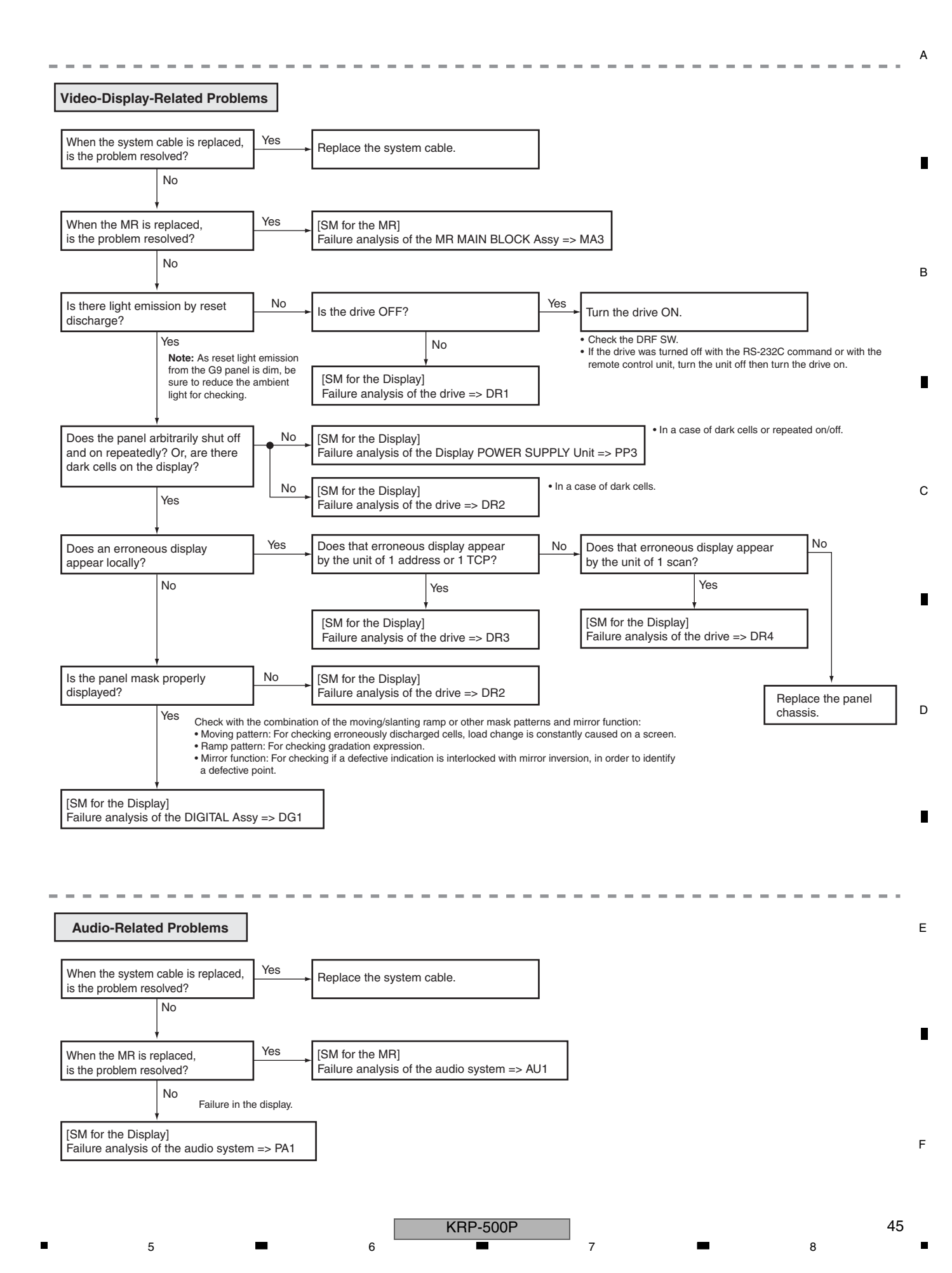

#### А [2] POWER SUPPLY UNIT

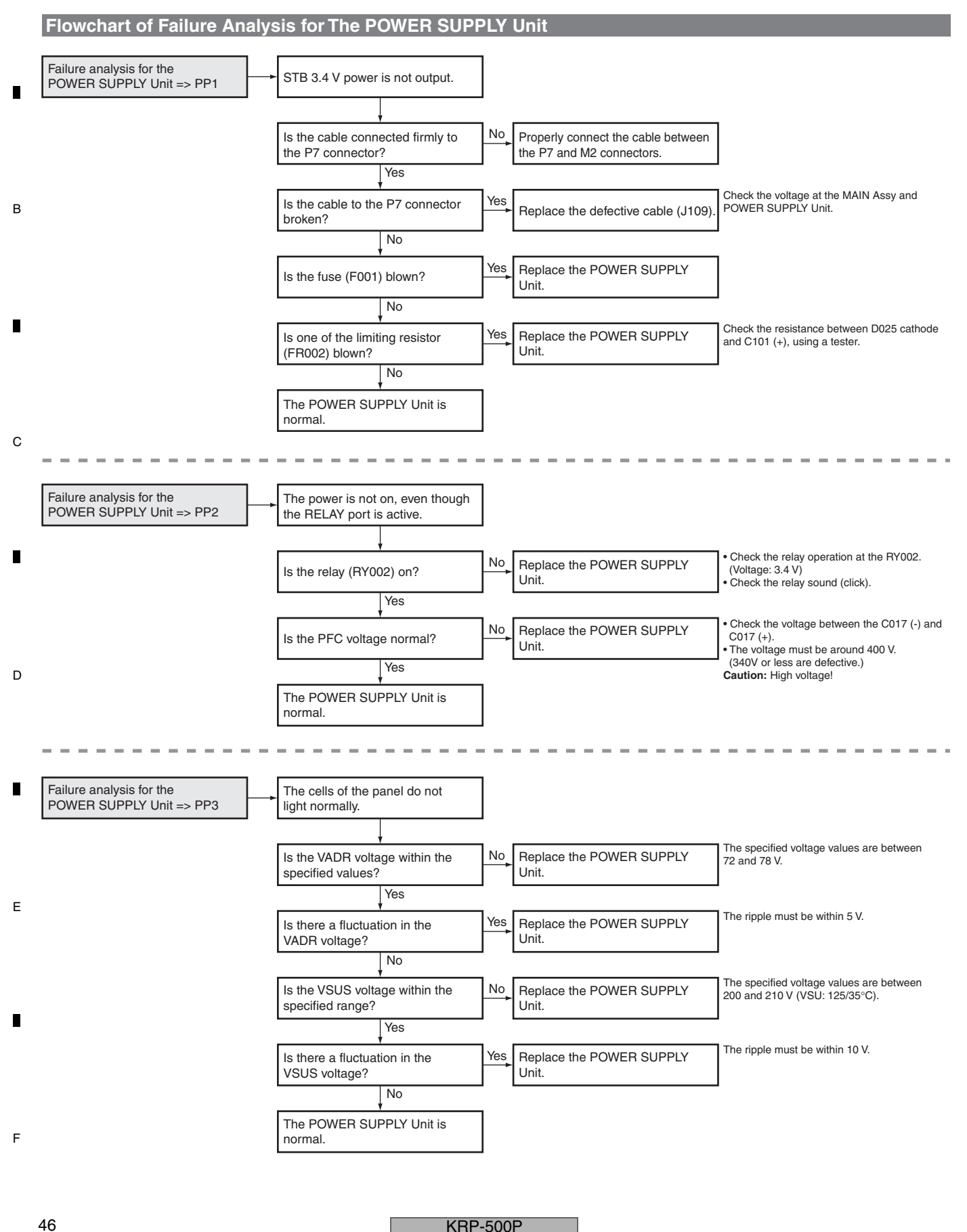

Flashing Patterns Triggered by PS\_PD

Voltage waveforms at the GND terminal and Pin 3 (center pin, DGCLK) of CN201
This flashing pattern continues while AC power is supplied in PS\_PD.

5

5

|        |                                                            | 3.4V                                                                                                    |                                                                                                    |                                |
|--------|------------------------------------------------------------|----------------------------------------------------------------------------------------------------|----------------------------------------------------------------------------------------------------|--------------------------------|
|        | -<br>-                                                     |                                                                                                    |                                                                                                    |                                |
|        | ۰<br>۲                                                     | •                                                                                                    |                                                                                                    | ļ                              |
|        | Relay weld                                                 | d 3.4V                                                                                                    |                                                                                                    |                                |
|        | Protection<br>against over<br>heating or Pr<br>overvoltage | If-<br>3.4V Same pattern after<br>5FC 0V Sams 64ms 64ms 64ms                                                                                                    |                                                                                                    |                                |
|        | Blowout of<br>thermal<br>fuse                              | 5f 3.4V                                                                                                    | 8ms + 1048ms + 1048ms 1048ms 1 | <br>Same pattern<br>after this |
|        | Vcc6.5V<br>overcurrent                                     | 3.4V<br>0V<br>98ms 66ms 98ms 262ms                                                                                                    |                                                                                                    |                                |
|        | Vcc6.5V<br>over voltag                                     | ge 3.4V                                                                                                    | 960m6 960mm5 400mm5 400mm5                                                                                                    |                                |
|        | Vcc12V<br>over voltag                                      | ge 3.4V                                                                                                    |                                                                                                    |                                |
| KR     | Vcc17V<br>over voltag                                      | ge 3.4V                                                                                                    |                                                                                                    |                                |
| P-500P | Vadr<br>over voltag<br>Vsus                                | 98 04 41 0 04 41 0 04 41 0 04 41 0 04 41 0 04 41 0 04 41 0 04 41 0 04 41 04 41 |                                                                                                    |                                |
|        | Vcc6.5V<br>low voltage                                     | e 0V 282ms 282ms                                                                                                    |                                                                                                    |                                |
|        | Vcc12V<br>low voltage                                      | 3.4V                                                                                                    |                                                                                                    |                                |
|        | Vcc17V<br>low voltage                                      | Je 00                                                                                                    |                                                                                                    |                                |
|        | Vadr<br>Iow voltage                                        | te 0.40                                                                                                    |                                                                                                    |                                |
|        | Vsus<br>Iow voltage                                        | le 00 00 00 00 00 00 00 00 00 00 00 00 00                                                                                                    |                                                                                                    |                                |

6

6

7

8

А

В

С

D

Е

F

47

\*1 Repetition of the interval indicated by the arrows

7

# <sup>A</sup> [3] DRIVE ASSY

D

Е

F

-

48

1

1

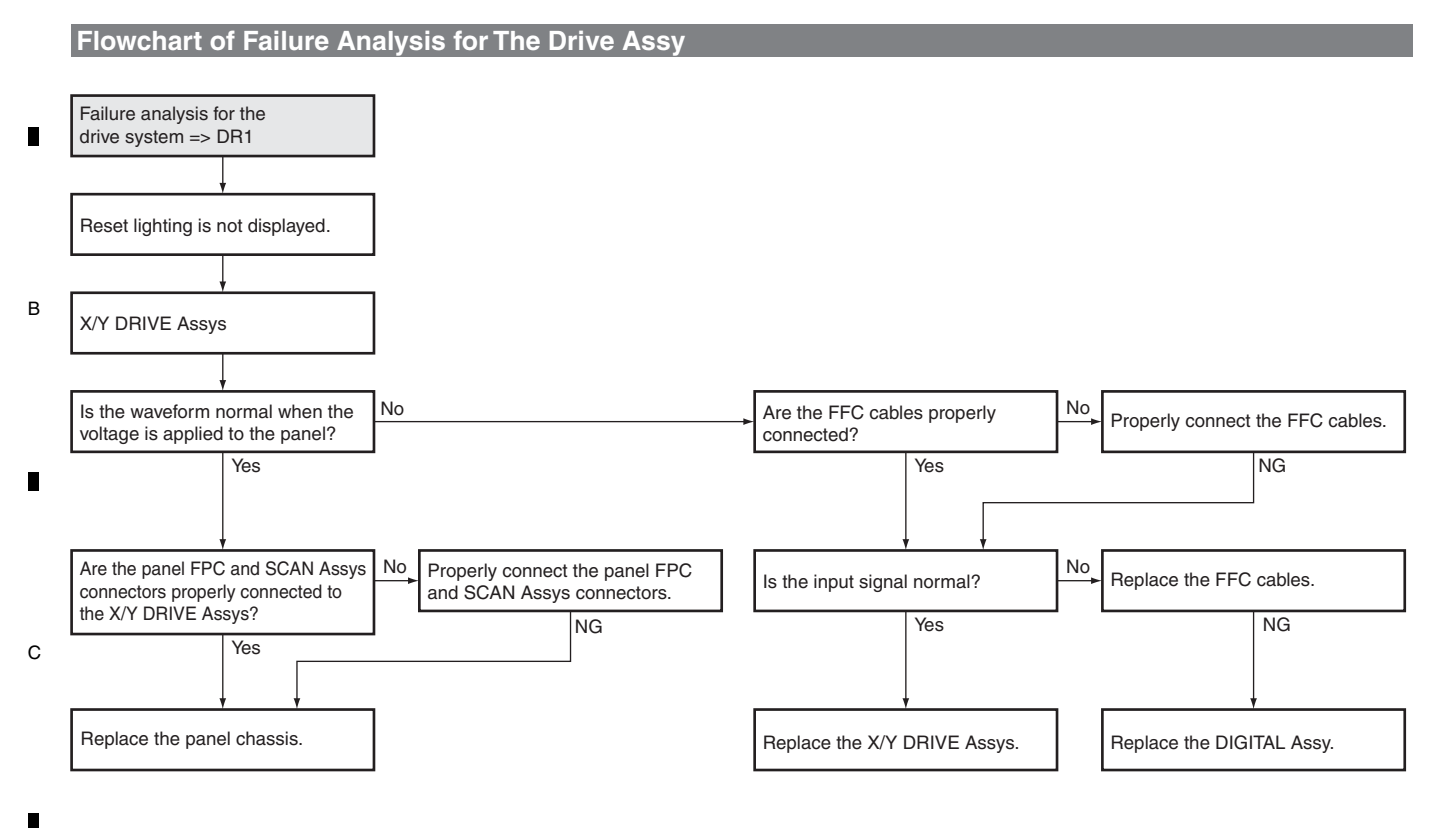

3

4

2

KRP-500P

2

3

4

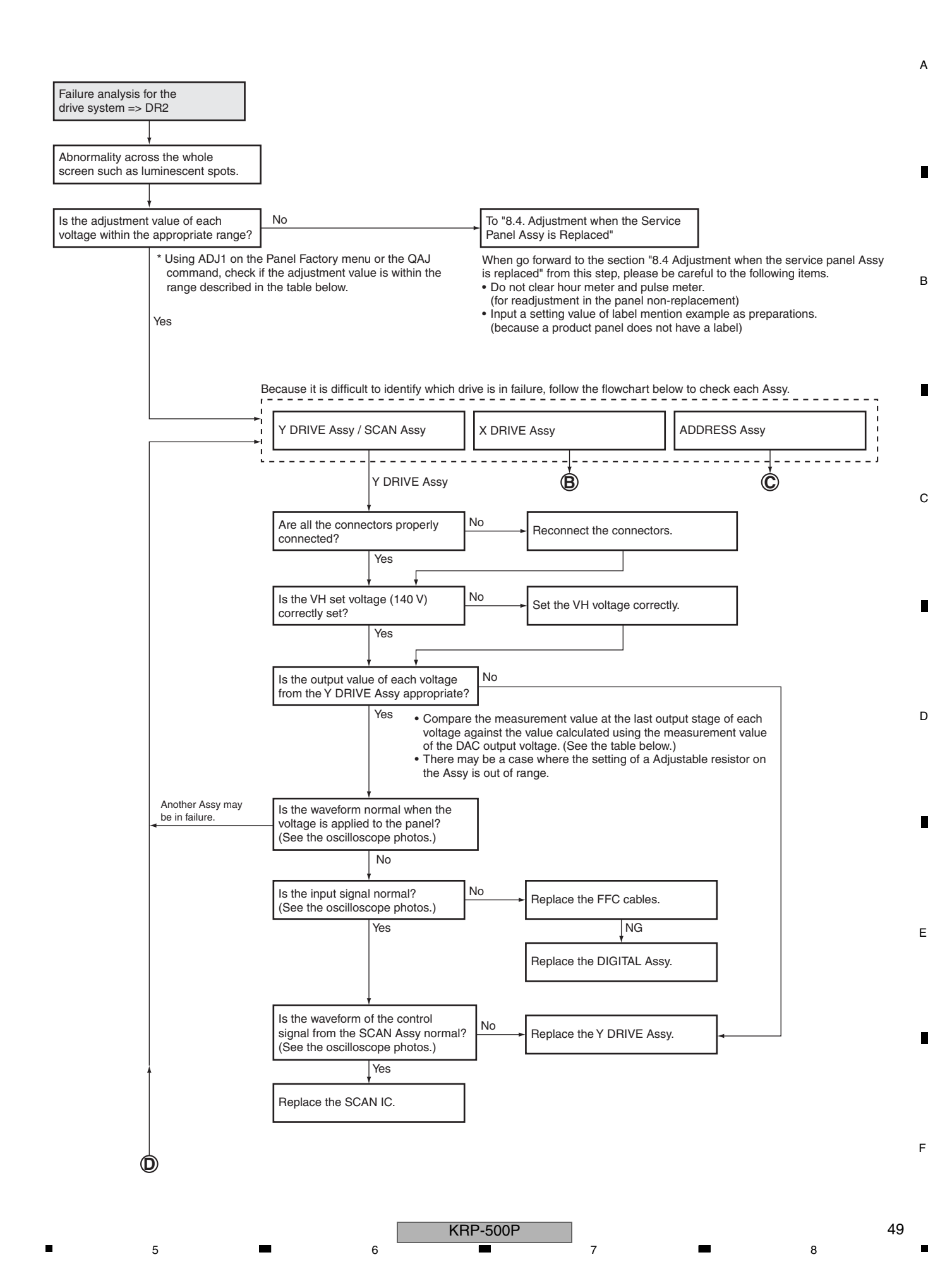

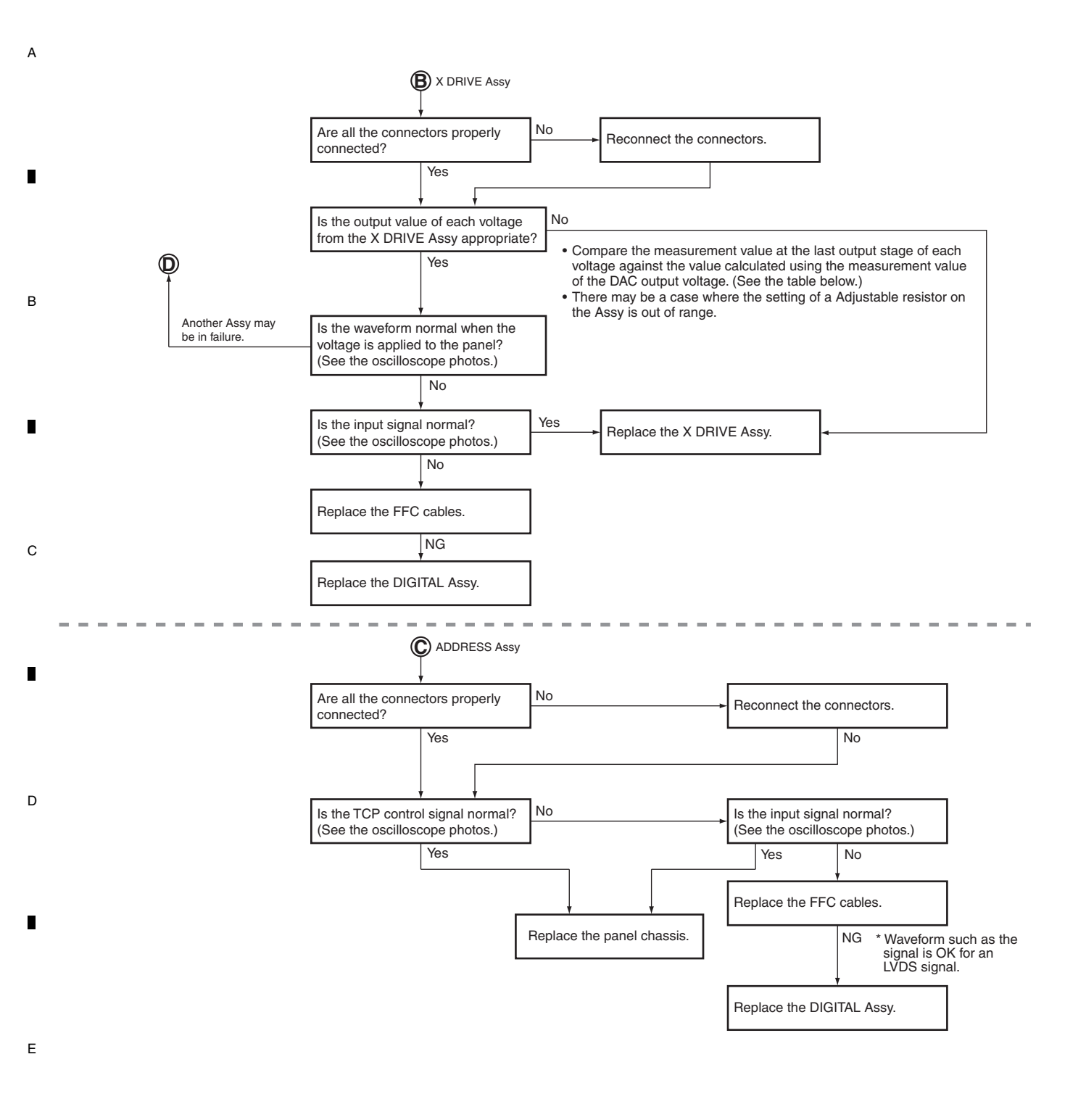

F

KRP-500P

|           |                              | Adjustab         |                     | Measurement Point           |                          | Computation Formula for Voltage (Absolute Value) |                                            |  |
|-----------|------------------------------|------------------|---------------------|-----------------------------|--------------------------|--------------------------------------------------|--------------------------------------------|--|
| Assy Name | Voltage to be<br>Checked (V) | 50-inch<br>(LFT) | 50-inch<br>(Others) | Output at the<br>Last Stage | DAC Output (*2)          | Computation Using<br>DAC Output Voltage (V)      | Computation Using Adjustment<br>Value (*4) |  |
|           | VSNOFS                       | 101 to 157       | 085 to 140          | CN2404 (*1)                 | Lower side of R2723 (*3) | 55.54 - VOFS_ADJ × 13.91                         | VOF value $\times$ 0.18 + 9.6              |  |
|           | VYRST                        | 001 to 074       | 001 to 093          | CN2401 (*1)                 | Upper side of R2621 (*3) | VYPRST_ADJ × 62.495 + 75.2                       | VRP value × 0.81 + 74.4                    |  |
|           | VKNOFS1_2                    | 121 to 164       | 117 to 159          | CN2405 (*1)                 | Left side of R2754 (*3)  | YVKNOFS1_ADJ × 36.85 + 159.3                     | (V1F value+VYF value-128)                  |  |
|           |                              |                  |                     |                             |                          |                                                  | × 0.48 + 158.8                             |  |
| ASSY      | VKNOFS3                      | 107 to 149       | 107 to 149          | CN2403 (*1)                 | Right side of R2757 (*3) | YVKNOFS3_ADJ × 36.85 + 159.3                     | (V3F value+VYF value-128)                  |  |
|           |                              |                  |                     |                             |                          |                                                  | × 0.48 + 158.8                             |  |
|           | VKNOFS4                      | 151 to 193       | 128 to 170          | CN2406 (*1)                 | Right side of R2755 (*3) | YVKNOFS4_ADJ × 36.85 + 159.3                     | (V4F value+VYF value-128)                  |  |
|           |                              |                  |                     |                             |                          |                                                  | × 0.48 + 158.8                             |  |
| X DRIVE   | XKOFS1                       | 085              | 085                 | CN1302 (*1)                 | K1402 (*1)               | XKNOFS1_ADJ $\times$ 27.3 + 30                   | VX1 value $\times$ 0.35 + 29.7             |  |
| Assy      | XKOFS2                       | 047              | 047                 | CN1301 (*1)                 | K1401 (*1)               | XKNOFS2_ADJ × 25.0 + 69.8                        | VX2 value $\times$ 0.32 + 69.5             |  |

5

(\*1): These parts have not been mounted. (\*2): It is recommended to measure the DAC output voltage with the drive off. (\*3): View when the Assy is mounted on the unit and viewed from the rear.

(\*4): The value calculated using an adjustment value may be different from the value measured at the last output stage, because various corrections such as temperature correction are not taken into consideration.

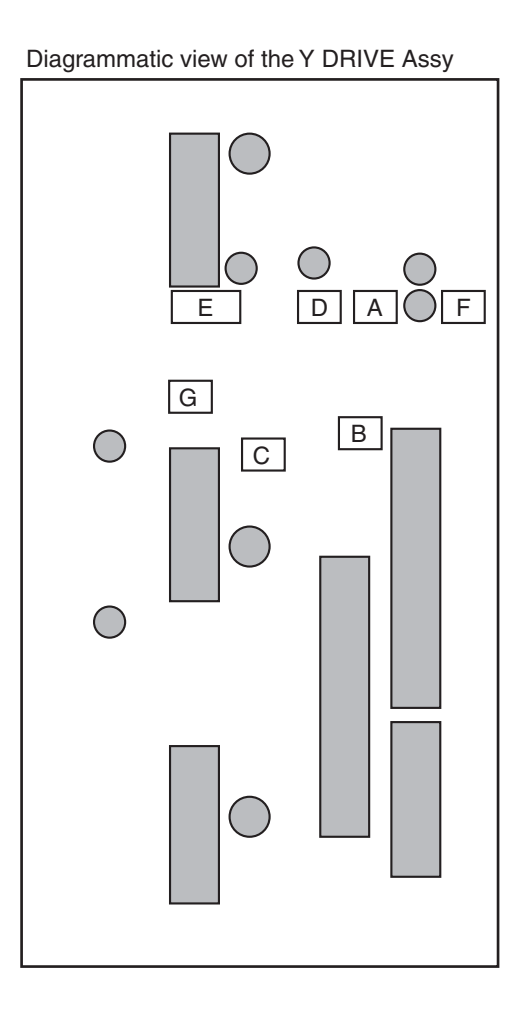

5

Diagrammatic view of the X DRIVE Assy

7

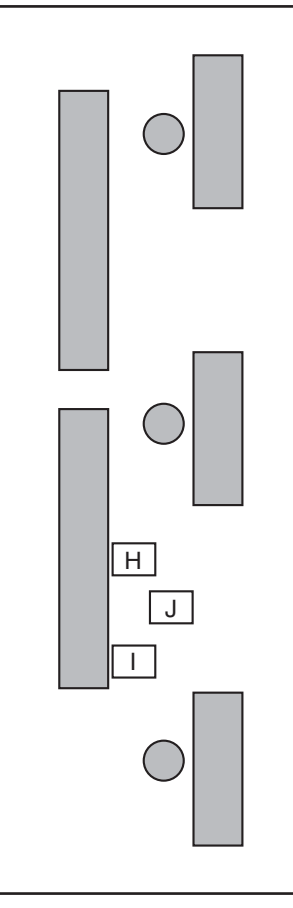

| А | R2754,R2755,R2757 |
|---|-------------------|
| В | R2723             |
| С | R2621             |
| D | CN2405            |
| Е | CN2403,CN2406     |
| F | CN2404            |
| G | CN2401            |
| Н | K1401             |
| I | K1402             |
| J | CN1301,CN1302     |

А

В

С

D

Е

F

51

8

8

7

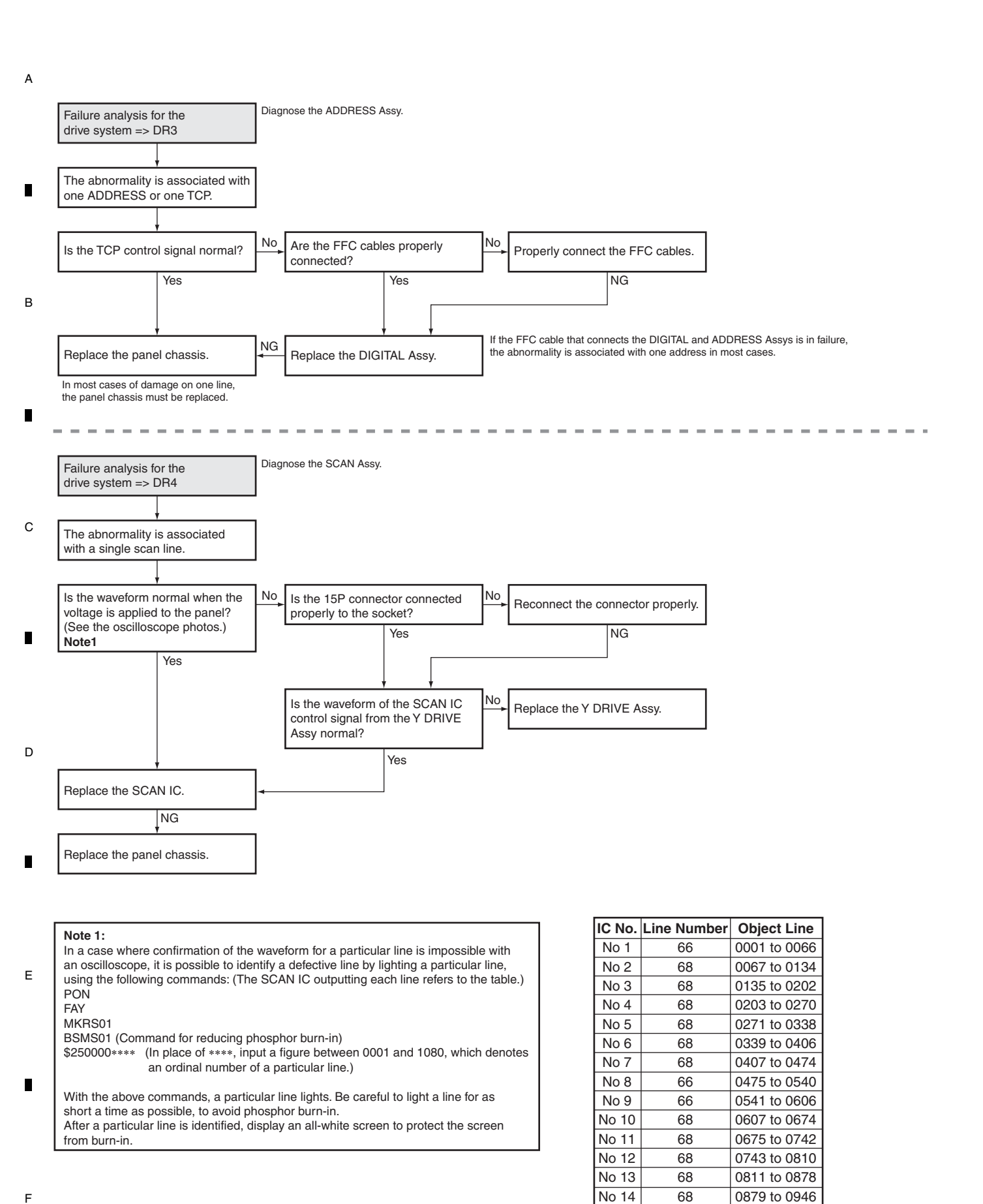

KRP-500P

No 15

No 16

0947 to 1014

1015 to 1080

# [4] DIGITAL ASSY

5

5

## Flowchart of Failure Analysis for The DIGITAL Assy

6

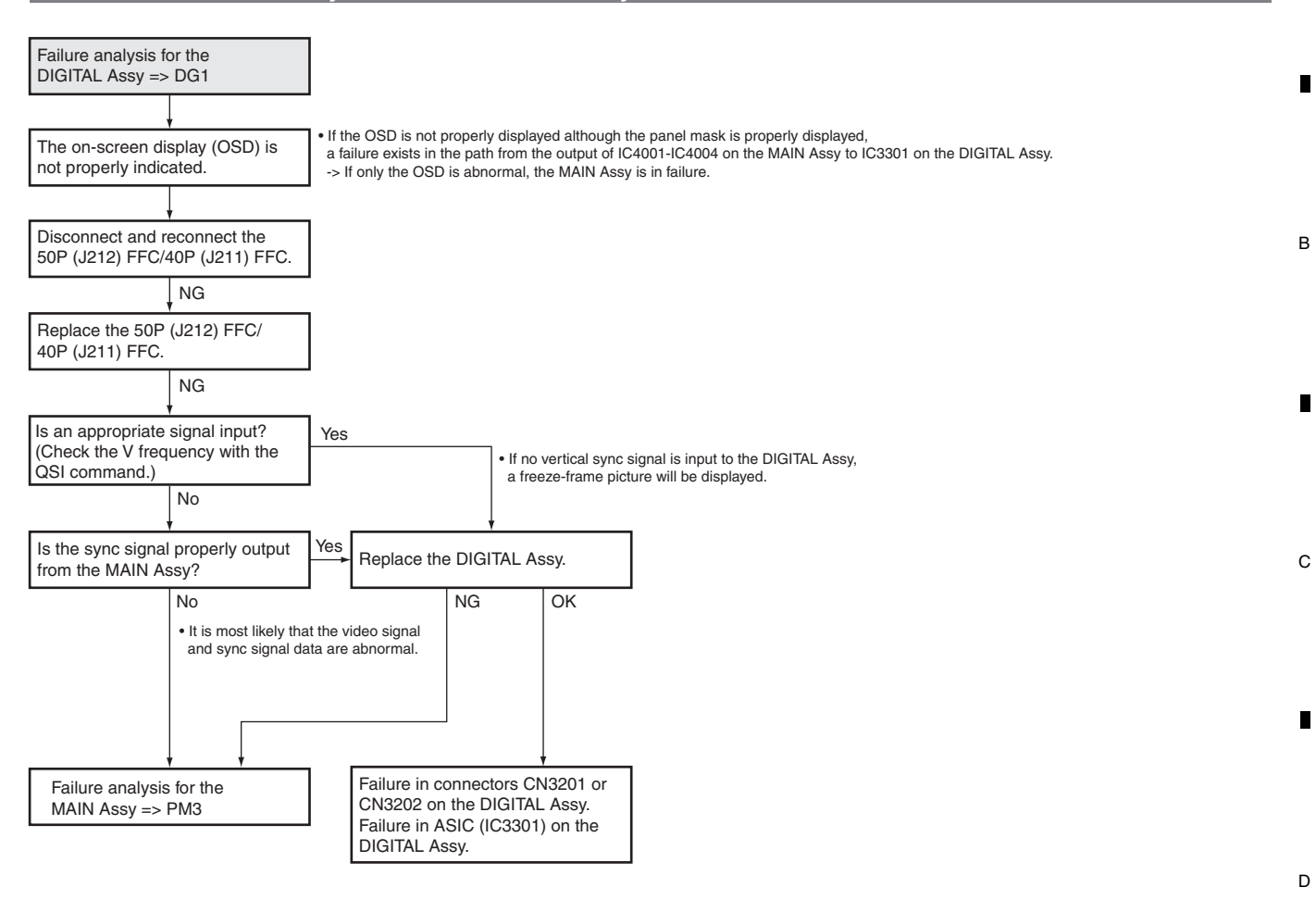

7

8

А

KRP-500P

7

6

8

Е

F

# <sup>A</sup> [5] MAIN ASSY (PANEL INTERFACE)

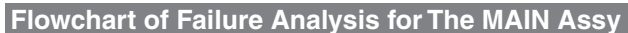

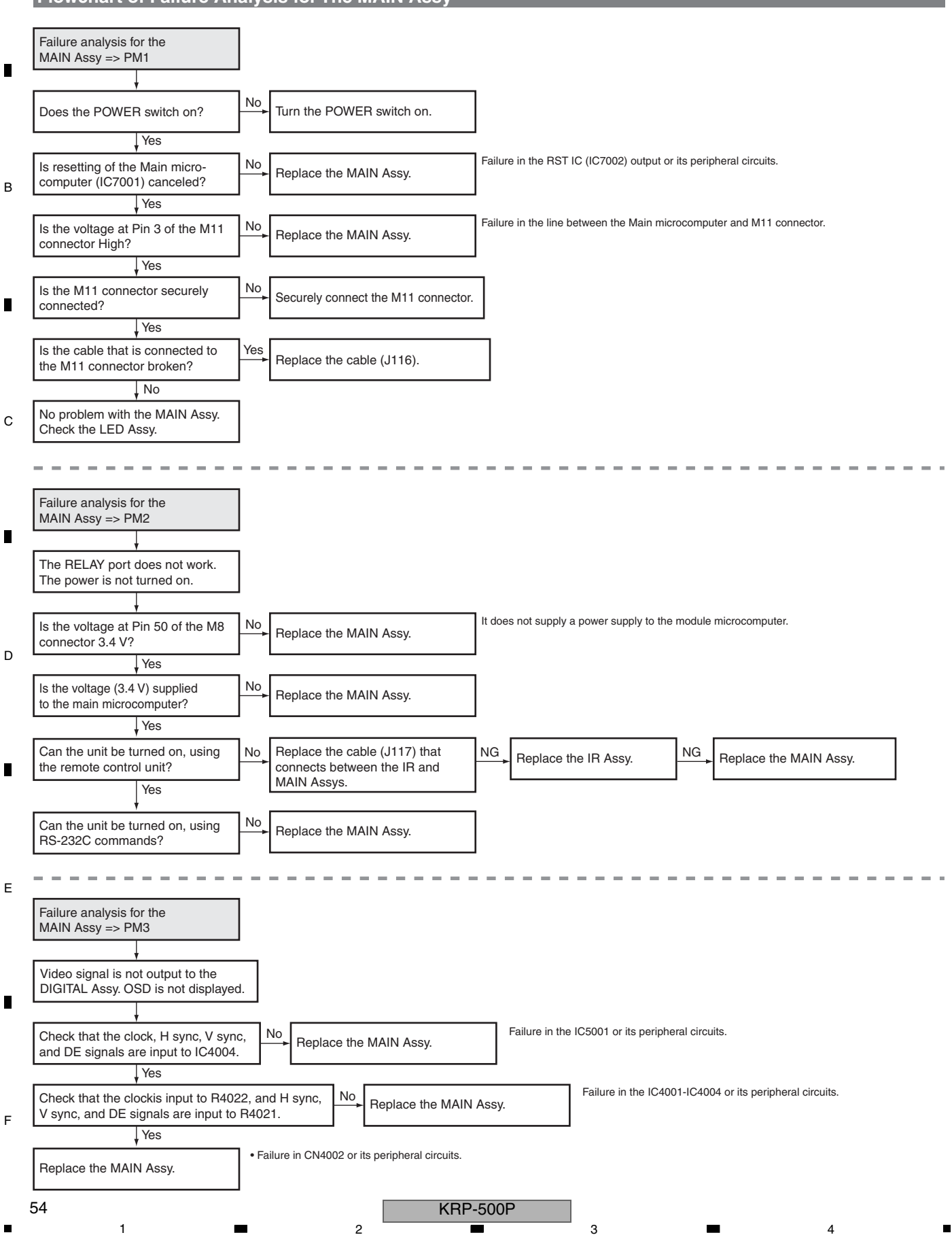

# [6] AUDIO SYSTEM

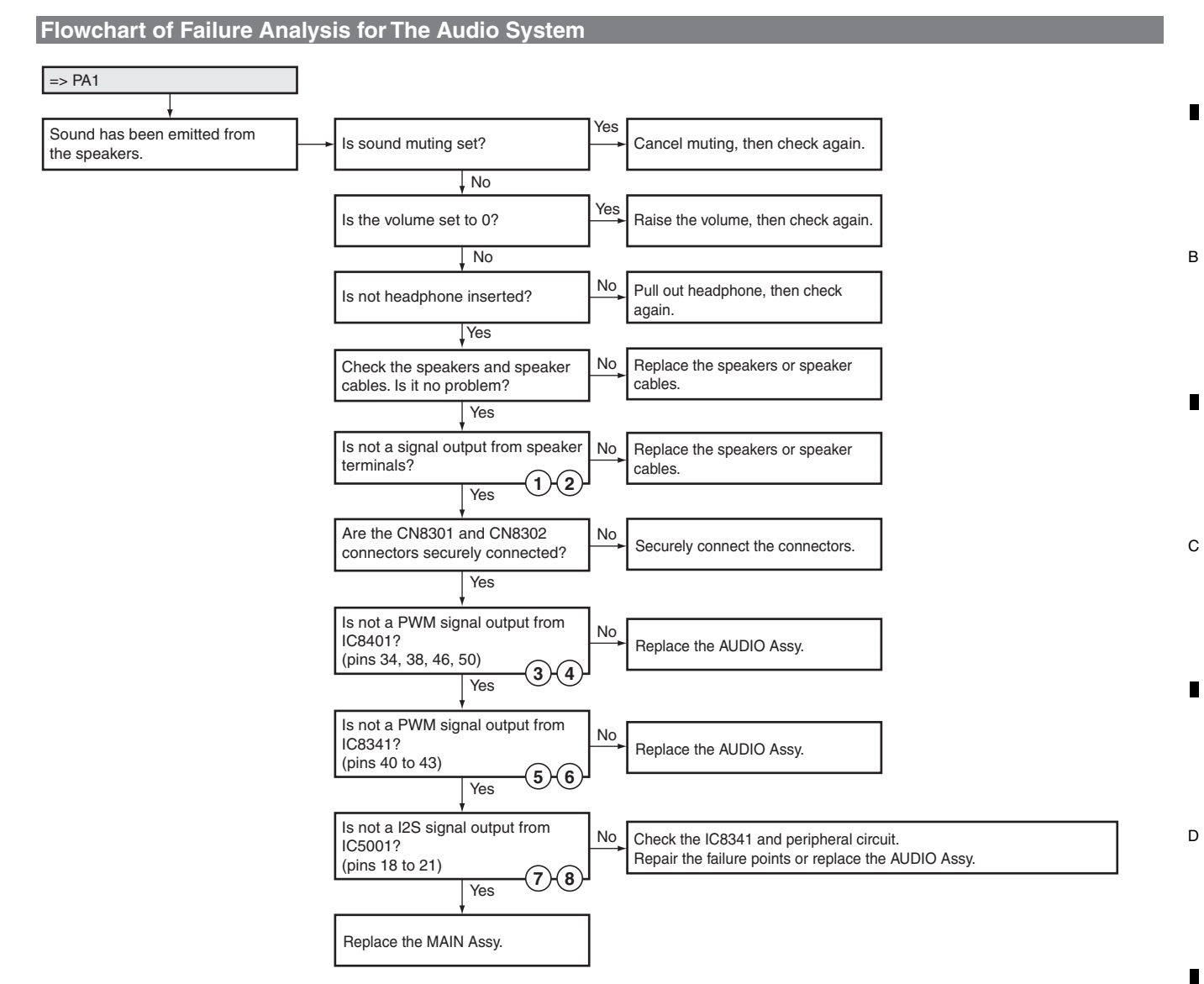

А

#### Waveforms

| Input signal: L/R 1 kHz, 0.5 Vrms | (VOL | 30) |
|-----------------------------------|------|-----|

| 1 JA8551 - pins 1, 2<br>V: 2 V/div H: 1 mS/div   | <b>2</b> JA8551 - pins 3, 4<br>V: 2 V/div H: 1 mS/div | <b>3</b> IC8401 - pins 34, 38<br>V: 10 V/div H: 5 μS/div | (4) IC8401 - pins 46, 50<br>V: 10 V/div H: 5 μS/div                                                                                                    |
|--------------------------------------------------|-------------------------------------------------------|----------------------------------------------------------|----------------------------------------------------------------------------------------------------|
|                                                  |                                                       |                                                          | Marcini<br>(1993)     Marcini<br>(1993)     Marcininitinitininininitinitinitinitinitini |
| 5 IC8341 - pins 40, 41<br>V: 2 V/div Η: 5 μS/div | 6 IC8341 - pins 42, 43<br>V: 2 V/div Η: 5 μS/div      | 7 IC5001 - pins 18, 19<br>V: 2 V/div Η: 5 μS/div         | 8 IC5001 - pins 20, 21<br>V: 2 V/div H: 200 nS/div                                                                                                    |
|                                                  |                                                       |                                                          |                                                                                                    |
|                                                  |                                                       | KRP-500P                                                 |                                                                                                    |

Е

F

# 5.3 DIAGNOSIS OF PD (POWER-DOWN)

А

# [1] BLOCK DIAGRAM OF THE POWER-DOWN SIGNAL

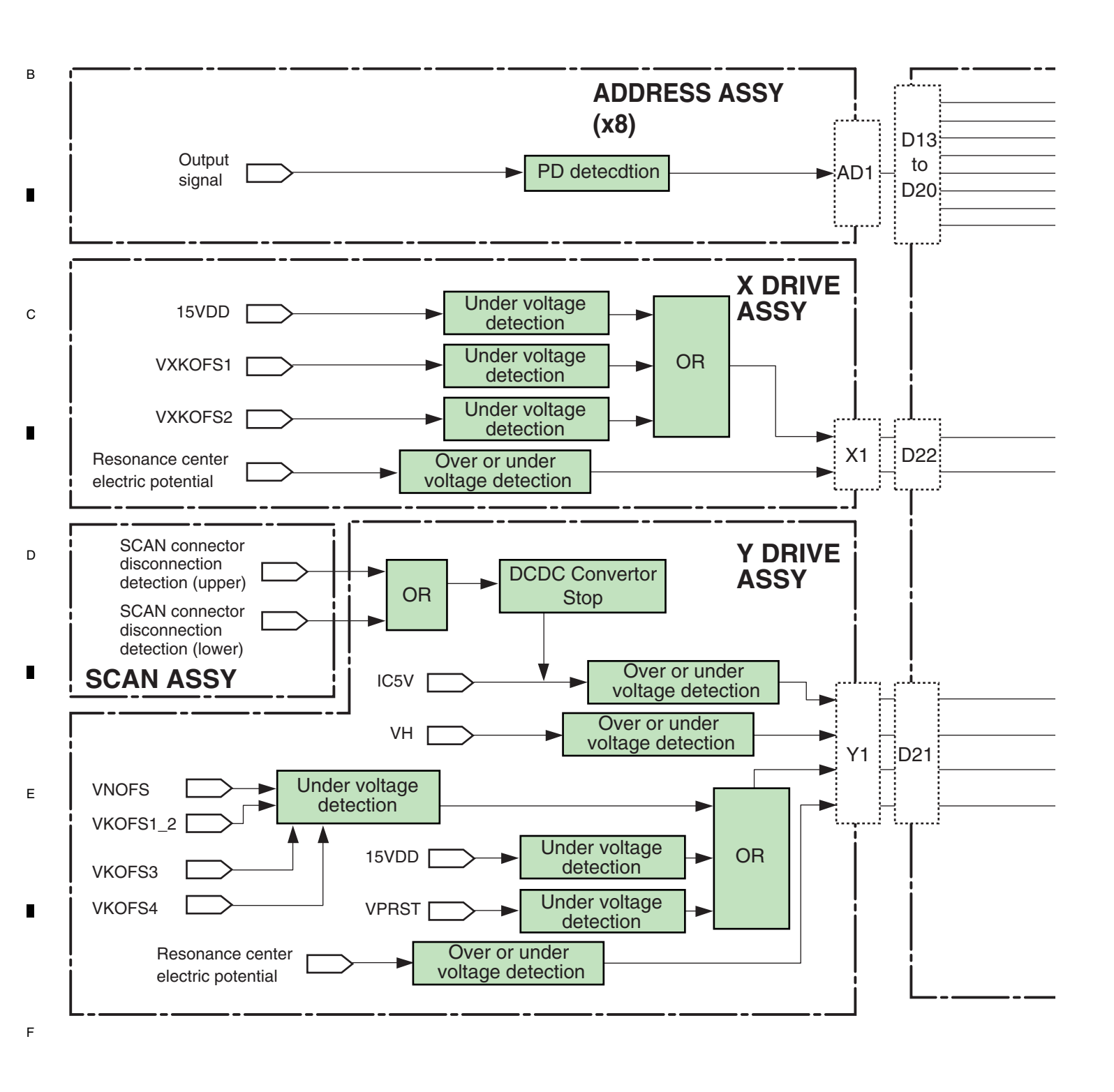

#### KRP-500P

Note:

The figures (2) to (12) indicate the number of times the Red LED flashes when power-down occurs in the corresponding route.

А

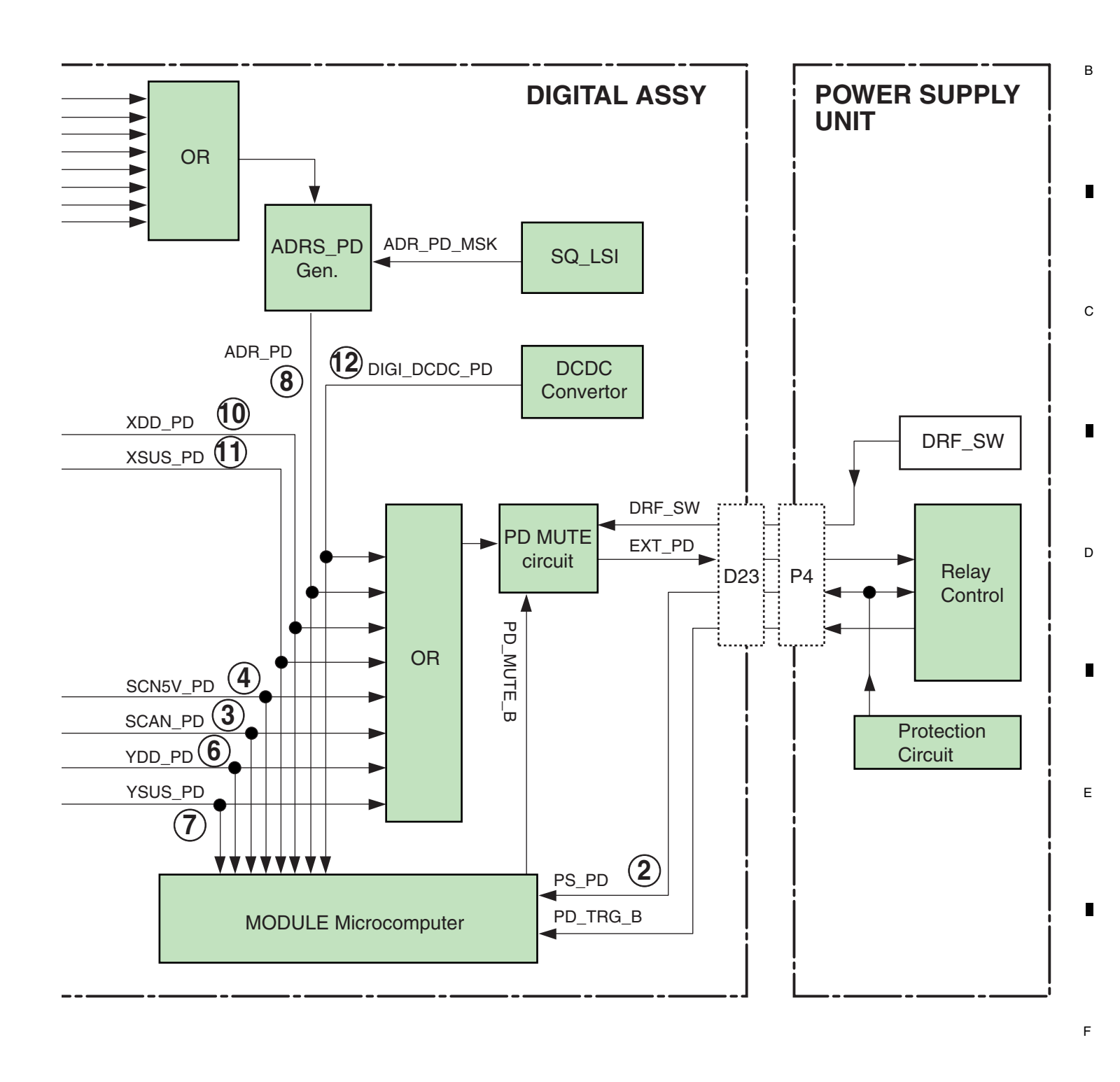

KRP-500P

# <sup>A</sup> [2] PD (POWER-DOWN) DIAGNOSIS OF FAILURE ANALYSIS

1

В

С

D

Е

2

| Flashing<br>Count      | History<br>Display | Defective<br>Assy                                | PD Outline                                                        | Checkpoint                          |             |              |                                  |                   |  |  |
|------------------------|--------------------|--------------------------------------------------|-------------------------------------------------------------------|-------------------------------------|-------------|--------------|----------------------------------|-------------------|--|--|
|                        |                    | POWER SUPPLY                                     | Each PD in the POWER SUPPLY Unit                                  |                                     |             |              |                                  |                   |  |  |
| 2                      |                    | Unit                                             | Connector disconnection                                           | Connector [P14][P15] (60"only)      |             |              |                                  |                   |  |  |
| 2                      |                    | X DRIVE Assy                                     | VSUS under voltage protection                                     | X SUS block                         |             |              |                                  |                   |  |  |
|                        |                    | Y DRIVE Assy                                     | VSUS under voltage protection                                     | Y SUS block                         |             |              |                                  |                   |  |  |
|                        |                    | ADDRESS Assy                                     | Connector disconnection                                           | Connector [AD1]                     |             |              |                                  |                   |  |  |
|                        |                    | DIGITAL Assy                                     | Connector disconnection                                           | Connector [D13] to [D20]            |             |              |                                  |                   |  |  |
|                        |                    | SCAN Assv                                        |                                                                   | SCAN IC                             |             |              |                                  |                   |  |  |
|                        |                    | X DRIVE Assy                                     |                                                                   | X SUS block                         |             |              |                                  |                   |  |  |
| •                      |                    | A Brittle Alooy                                  | VH over or under voltage protection                               | X SUS block                         |             |              |                                  |                   |  |  |
| 3                      | SCAN               |                                                  |                                                                   |                                     |             |              |                                  |                   |  |  |
|                        |                    | Y DRIVE Assy                                     |                                                                   | OFESET block                        |             |              |                                  |                   |  |  |
|                        |                    |                                                  | Connector disconnection                                           | Connector [V1][V2]                  |             |              |                                  |                   |  |  |
|                        |                    |                                                  | Connector disconnection                                           |                                     |             |              |                                  |                   |  |  |
|                        |                    | DIGITAL ASSY                                     |                                                                   |                                     |             |              |                                  |                   |  |  |
| 4                      | SCN5V              | SCAN Assy                                        | Connector disconnection                                           |                                     |             |              |                                  |                   |  |  |
|                        |                    |                                                  | IC5V over or under voltage protection                             | SCAN IC                             |             |              |                                  |                   |  |  |
|                        |                    | Y DRIVE Assy                                     |                                                                   |                                     |             |              |                                  |                   |  |  |
|                        |                    |                                                  |                                                                   | Y MSK block                         |             |              |                                  |                   |  |  |
|                        |                    |                                                  | VNOFS under voltage protection                                    | NOFS block                          |             |              |                                  |                   |  |  |
|                        |                    |                                                  |                                                                   | VNOFS DC/DC                         |             |              |                                  |                   |  |  |
|                        |                    |                                                  | VVPRST under voltage protection                                   | VPRST regulaotr                     |             |              |                                  |                   |  |  |
|                        |                    |                                                  | VIFNST under voltage protection                                   | PR-U block                          |             |              |                                  |                   |  |  |
|                        |                    |                                                  | 15VDD under voltage protection                                    | 15V DC/DC                           |             |              |                                  |                   |  |  |
|                        |                    |                                                  | 15VDD under voltage protection                                    | SOFT-G block                        |             |              |                                  |                   |  |  |
| 6                      | Y-DCDC             | Y-DCDC                                           | Y-DCDC                                                            | Y DRIVE Assy                        |             | Y MSK block  |                                  |                   |  |  |
|                        |                    |                                                  | VKOFS1,2 under voltage protection                                 | KNOFS2 block                        |             |              |                                  |                   |  |  |
|                        |                    |                                                  |                                                                   | VYKOFS1, 2 regulatr                 |             |              |                                  |                   |  |  |
|                        |                    |                                                  |                                                                   | Y MSK block                         |             |              |                                  |                   |  |  |
|                        |                    | VKOFS3 under voltage protection VYKOFS3 regulaot | VYKOES3 regulaotr                                                 |                                     |             |              |                                  |                   |  |  |
|                        |                    |                                                  |                                                                   | Y MSK block                         |             |              |                                  |                   |  |  |
|                        |                    |                                                  | VKOES4 under voltage protection                                   | KNOES4 block                        |             |              |                                  |                   |  |  |
|                        |                    |                                                  |                                                                   | VYKOES4 regulactr                   |             |              |                                  |                   |  |  |
| 7                      | VELIE              | Y DRIVE Assy                                     | Over or under voltage protection of the center electric potential | Y resonance block                   |             |              |                                  |                   |  |  |
| 1                      | 1-303              | DIGITAL Assy                                     | SO LSI does not operate                                           | SEO LSL(Sync input_output waveform) |             |              |                                  |                   |  |  |
|                        |                    | Brannie Alboy                                    |                                                                   | Address resonance block             |             |              |                                  |                   |  |  |
|                        |                    | ADDRESS Assv                                     | VADR under voltage protection                                     |                                     |             |              |                                  |                   |  |  |
|                        |                    | 712 DT 1200 7100y                                | Connector disconnection                                           | Connector [AD1][AD2]                |             |              |                                  |                   |  |  |
| Q                      | ADBS               |                                                  | Connector disconnection                                           | Connector [D12] to [D20]            |             |              |                                  |                   |  |  |
| 0                      | ADHS               |                                                  |                                                                   |                                     |             |              |                                  |                   |  |  |
|                        |                    |                                                  |                                                                   |                                     |             |              |                                  |                   |  |  |
|                        |                    |                                                  |                                                                   |                                     |             |              |                                  |                   |  |  |
|                        |                    | Unit                                             | Connector disconnection                                           | Connector [P1][P2]                  |             |              |                                  |                   |  |  |
|                        |                    |                                                  |                                                                   |                                     |             |              |                                  |                   |  |  |
|                        |                    |                                                  | 15VDD under voltage protection                                    | X SUS block                         |             |              |                                  |                   |  |  |
|                        |                    |                                                  |                                                                   | 15V DC/DC                           |             |              |                                  |                   |  |  |
| 10                     | X-DCDC             | X-DCDC                                           | X-DCDC                                                            | X-DCDC                              | X-DCDC X DR | X DRIVE Assy | VXKOFS1 under voltage protection | VXKOFS1 regulaotr |  |  |
|                        |                    |                                                  |                                                                   | X OFFSET block                      |             |              |                                  |                   |  |  |
|                        |                    |                                                  | VXKOFS2 under voltage protection                                  | VXKOFS2 regulaotr                   |             |              |                                  |                   |  |  |
|                        |                    |                                                  |                                                                   | X OFFSET block                      |             |              |                                  |                   |  |  |
|                        |                    | DIGITAL Assy                                     | Connector disconnection                                           | Connector [D22]                     |             |              |                                  |                   |  |  |
| 11                     | X-SUS              | X DRIVE Assy                                     | Over or under voltage protection of the center electric potential | X resonance block                   |             |              |                                  |                   |  |  |
|                        |                    |                                                  | 3.3V,2.5V,1.1V                                                    | DC/DC controlo IC                   |             |              |                                  |                   |  |  |
| 12 D-DCDC DIGITAL Assy |                    | DIGITAL Assy                                     | Over voltage/under voltage/overcurrent protection                 | DC/DC block                         |             |              |                                  |                   |  |  |
|                        |                    | POWER SUPPLY<br>Unit                             | Connector disconnection                                           | Connector [P4]                      |             |              |                                  |                   |  |  |
|                        |                    |                                                  | 1                                                                 |                                     |             |              |                                  |                   |  |  |
| 15                     | UNKNOW             |                                                  | Connector disconnection                                           | Connector [D23]                     |             |              |                                  |                   |  |  |

3

4

58

1

F

KRP-500P

2

3

4

.

|                                                                | The POWER SUPPLY Unit of 60 inches model is a structure of the two    |
|----------------------------------------------------------------|-----------------------------------------------------------------------|
| Q1218,Q1219,Q1221-Q1223,Q1226                                  | VSUS-SUSOUT and SUSOUT-SUSGND are short-circuited.                    |
| _Q2217-Q2224                                                   | VSUS-SUSOUT and SUSOUT-SUSGND are short-circuited.                    |
| each SCAN IC                                                   | The abnormality of the SCAN IC                                        |
| 01218 01210 01221-01223 01226                                  | VSUS-SUSOUT and SUSOUT-SUSOND are short-circuited                     |
| 02217 02210 02221 02223                                        | VSUS SUSOUT and SUSOUT SUSSIND are short circuited.                   |
|                                                                |                                                                       |
| Q2401,Q2402                                                    | KNOFS1 and KNOFS3 are short-circuited.                                |
|                                                                |                                                                       |
|                                                                | [SB2][SC1][SC2][SD1] are 60 inches model only.                        |
| each SCAN IC                                                   |                                                                       |
| Q2764,D2768,R2764                                              |                                                                       |
| Q2321-Q2326,Q2328-Q2331,Q2333,Q2334                            | L MSK is short-circuited.                                             |
| _Q2424,Q2429                                                   | NOFS is short-circuited.                                              |
| D2606,Q2709-Q2711                                              |                                                                       |
| Q2604,Q2605,IC2602                                             |                                                                       |
| Q2418                                                          | PR-U is short-circuited.                                              |
| Q2662,R2669,L2301,R2335                                        |                                                                       |
| Q2427                                                          | SOFT-G is short-circuited.                                            |
| Q2321-Q2326,Q2328-Q2331,Q2333,Q2334                            | L MSK is short-circuited.                                             |
| Q2430                                                          | KNOFS2 is short-circuited.                                            |
| Q2702,Q2705,R2714                                              |                                                                       |
| Q2321-Q2326,Q2328-Q2331,Q2333,Q2334                            | L MSK is short-circuited.                                             |
| Q2703,Q2706,R2715                                              |                                                                       |
| Q2321-Q2326,Q2328-Q2331,Q2333,Q2334                            | L MSK is short-circuited.                                             |
| Q2432                                                          | KNOFS4 is short-circuited.                                            |
| 02704 02707 B2717                                              |                                                                       |
| Q2106-Q2109,Q2111,Q2113,D2104-D2107                            |                                                                       |
| 1000004 1000000                                                |                                                                       |
| 1C3301,1C3302                                                  | The history of SD1 remains                                            |
| <u></u>                                                        | 1                                                                     |
| TCP (IC1651,IC1661,IC1671,IC1681,IC1851,IC1861,IC1871)         | When the TCP is damaged, replace the panel.                           |
|                                                                | Ref No. of L Assy (6 pieces) and S Assy (2 pieces) are common         |
|                                                                |                                                                       |
| L1201,R1217                                                    |                                                                       |
| Q1402                                                          |                                                                       |
| Q1405,Q1406                                                    |                                                                       |
| Q1302,Q1304                                                    |                                                                       |
| Q1403,Q1404                                                    |                                                                       |
| Q1301,Q1303                                                    |                                                                       |
| Q1108,Q1112,Q1116,Q1119                                        |                                                                       |
| IC3801                                                         |                                                                       |
| Q3841,Q3861,Q3881,L3841,L3861,L3881<br>R3820,R3848,R3868,R3888 |                                                                       |
|                                                                | EXT_PD line : Open                                                    |
|                                                                | EXT_PD line : Open                                                    |
|                                                                | It becomes "UNKNOW" except above-mentioned<br>PD detection condition. |

5

7

в

С

D

Е

F

8

# 5.4 DIAGNOSIS OF SD (SHUTDOWN)

А

# [1] BLOCK DIAGRAM OF THE SHUTDOWN SIGNAL

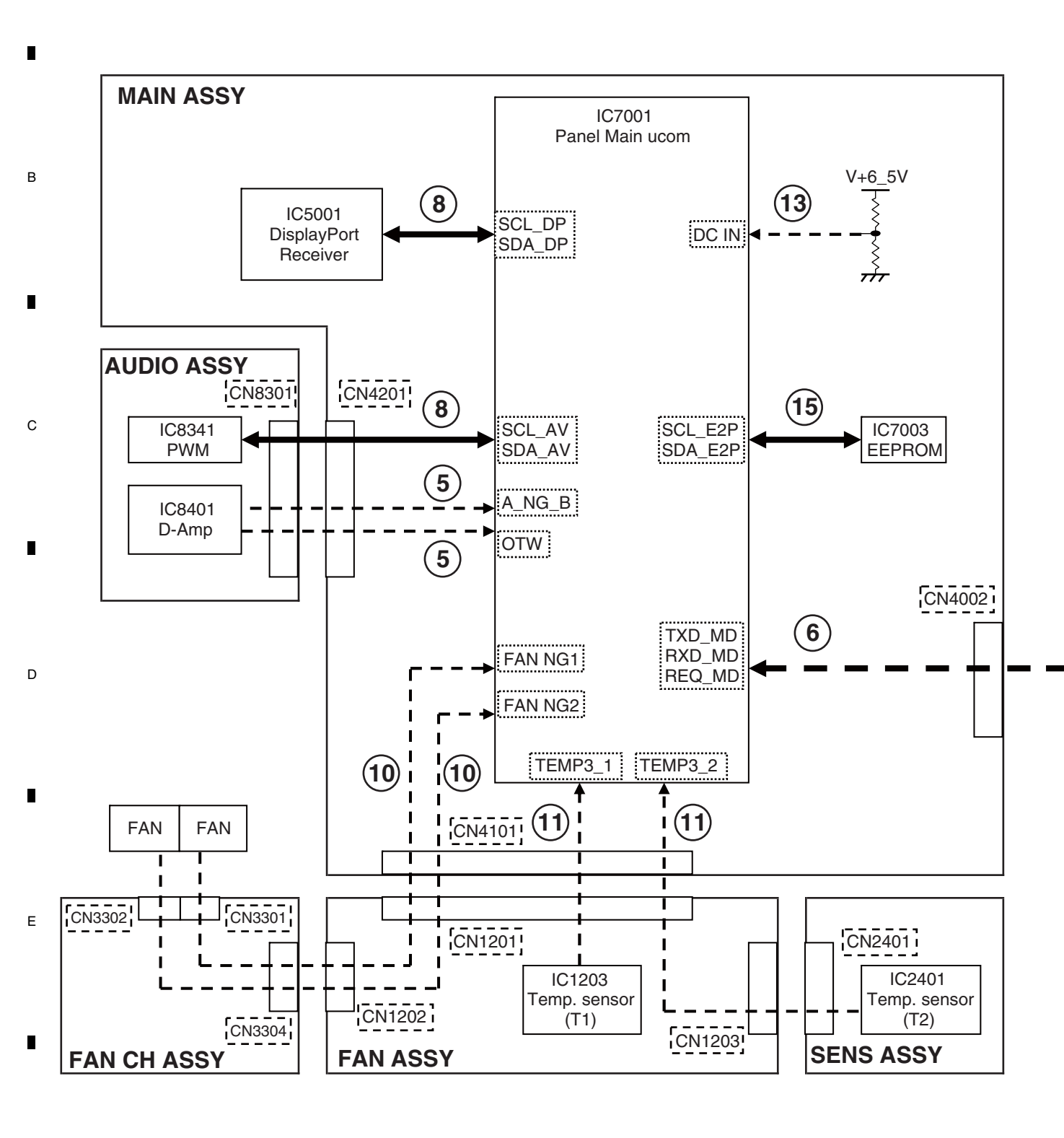

KRP-500P

3

4

2

З

4

60

1

F

**Note :** The figures ① to ⑮ indicate the number of times the Blue LED flashes when shut-down occurs in the corresponding route.

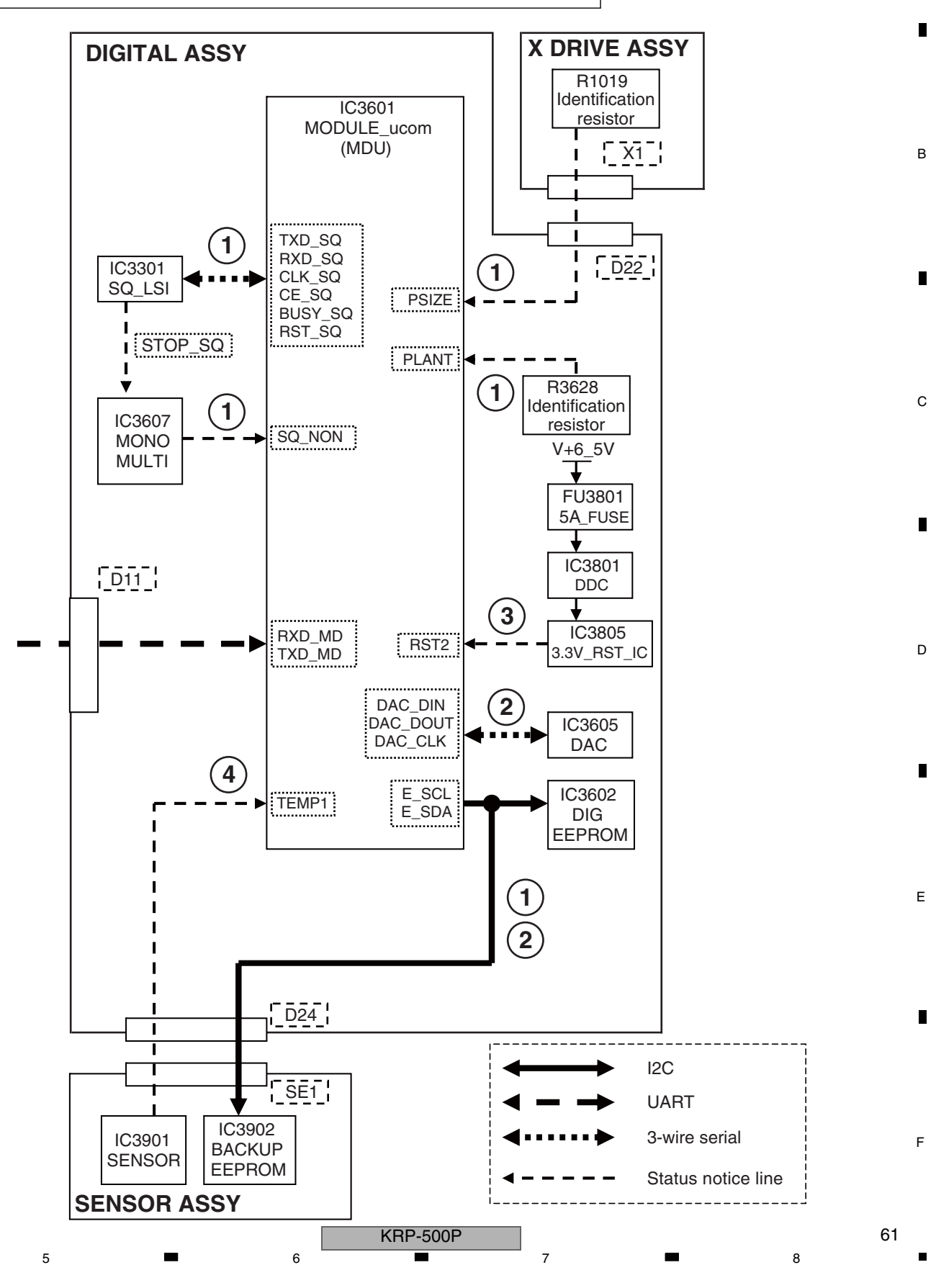

А

# [2] SD (SHUTDOWN) DIAGNOSIS

1

Α

В

С

D

Е

F

.

2

| Frequency of | MojorTure                                                                      | Detailed Turne                                    | Log Indication in Factory Mode |        |  |
|--------------|--------------------------------------------------------------------------------|---------------------------------------------------|--------------------------------|--------|--|
| LED Flashing | мајог туре                                                                     | Detailed Type                                     | MAIN                           | SUB    |  |
| Blue 1       | Abnormality in the Sequence LSI                                                | Communication error                               | SQ-LSI                         | RTRY   |  |
|              |                                                                                | Drive stop                                        |                                | SQNO   |  |
|              |                                                                                | Busy                                              | -                              | BUSY   |  |
|              |                                                                                | Version mismatching                               | -                              | VER-HS |  |
|              |                                                                                | (hardware, software)                              |                                |        |  |
|              |                                                                                | Version mismatching<br>(hardware, backup memory)  |                                | VER-HM |  |
|              |                                                                                | Version mismatching<br>(hardware, DIGITAL memory) | -                              | VER-HI |  |
| Blue 2       | Failure in module microcomputer                                                | Digital EEPROM                                    | MD-DEV                         | EEPROM |  |
|              | device communication                                                           | Backup EEPROM                                     | 1                              | BACKUP |  |
|              |                                                                                | DACIC                                             | -                              | DAC    |  |
| Blue 3       | Abnormality in RST2 power decrease                                             | -                                                 | RST2                           | -      |  |
|              |                                                                                |                                                   |                                |        |  |
| Blue 4       | Abnormality in panel temperature                                               | Abnormality in high temperature                   | TMP-NG                         | TMP-H  |  |
|              |                                                                                | Abnormality in low temperature                    |                                | TMP-L  |  |
| Blue 5       | Short-circuiting of the speakers                                               | -                                                 | AUDIO                          | AUDIO  |  |
|              | D-AMP temperature abnormality                                                  |                                                   |                                |        |  |
|              |                                                                                |                                                   |                                |        |  |
|              |                                                                                |                                                   |                                |        |  |
|              |                                                                                |                                                   |                                | OTW    |  |
| Blue 6       | Failure in communication with the                                              | -                                                 | MODULE                         | -      |  |
|              | module microcomputer                                                           |                                                   |                                |        |  |
| Blue 8       | Failure in IIC communication with                                              | Display Port Rx                                   | PM-IIC                         | DP-RX  |  |
|              | the panel main microcomputer                                                   | PWM Processor                                     |                                | PWW    |  |
|              |                                                                                |                                                   |                                |        |  |
| Blue 10      | Abnormality in FAN                                                             | FAN1                                              | P-FAN                          | FAN1   |  |
|              |                                                                                |                                                   |                                |        |  |
|              |                                                                                |                                                   |                                |        |  |
|              |                                                                                |                                                   |                                |        |  |
|              |                                                                                |                                                   |                                |        |  |
|              |                                                                                | FAN2                                              |                                | FAN2   |  |
|              |                                                                                |                                                   |                                |        |  |
|              |                                                                                |                                                   |                                |        |  |
|              |                                                                                |                                                   |                                |        |  |
|              |                                                                                |                                                   |                                |        |  |
| Blue 11      | High temperature of the unit                                                   | T1 (for outside)                                  | TEMP3                          | T1     |  |
|              |                                                                                | TO (fee in side)                                  | -                              |        |  |
|              |                                                                                |                                                   |                                |        |  |
| Blue 13      | MAIN Assy                                                                      | the MAIN Assy                                     | MB-POW                         | KELAY  |  |
| Blue 15      | Failure in communication with the<br>EEPROM of the panel main<br>microcomputer | -                                                 | -                              | -      |  |

3

4

KRP-500P

2

3

4

62

| Checkpoint                                                | Possible Defective<br>Part | Remarks                                                                            |
|-----------------------------------------------------------|----------------------------|------------------------------------------------------------------------------------|
| Communication line between MDU and SQ_LSI                 | IC3601/IC3301              | SQ_IC communication not established. IC3301 may not have properly started up       |
| Drive detectig signal of MDU (SQ_NON)                     | CN3201/IC3601/             | A shutdown occurs if the drive waveform periodically does not output.              |
|                                                           | IC3301/IC3607              | (When SQ_NON of MDU input is High, a shutdown is generated.)                       |
| Communication line between MDU and SQ_LSI (BUSY_SQ)       | IC3601/IC3301              | If BUSY_SQ remains high, a shutdown is generated.                                  |
| Check the DIGITAL Assy and the software version of        | IC3601/IC3301              | When the identification resistor of PSIZE/PLANT and software version of SEQ        |
| SEQ and the destination of the panel.                     |                            | are incoherent, a shutdown occurs.                                                 |
| Check the connection between [X1] and [D22].              |                            |                                                                                    |
| Check the DIGITAL Assy and the software version of        | IC3601/                    | When the identification resistor of PSIZE/PLANT and stored content of              |
| SEQ and the destination of the panel. Check the           | SENSOR Assv(IC3902)        | EEPROM on the SENSOR Assy are incoherent, a shutdown occurs.                       |
| connections between [X1] and [D22], and [SE1] and [D24].  | ,                          | · · · · · · · · · · · · · · · · · · ·                                              |
| Communication line between MDU and BACKUP EEPROM          |                            |                                                                                    |
| Check the DIGITAL Assy and the software version of        | IC3601/IC3602              | When the identification resistor of PSIZE/PLANT and stored content of              |
| SEQ and the destination of the panel. Check the           |                            | EEPBOM on the DIGITAL Assy are incoherent a shutdown occurs                        |
| connections between [X1] and [D22]                        |                            |                                                                                    |
| Communication line between MDU and DIG EEPBOM             |                            |                                                                                    |
| Communication line between MDU and DIG EEPBOM             | 103601/103602              |                                                                                    |
| Communication line between MDU and BACKUP EEPBOM          | IC3601/SENSOB Assv(IC3902) |                                                                                    |
| Communication line between MDLL and DAC                   | IC3601/IC3605              |                                                                                    |
| 3.3 V output (TP3881) of DDC                              | 103001/103005              | If RST2 does not become high after the unit is turned on a shutdown will be        |
| 3.5 V output (1P 3881) of DDC                             | 103001/103005              | appareted in several seconds                                                       |
| V 6 5V of POWER SUPPLY Unit (Chock [D25][P4])             |                            | Check if V + 6 E V is started Also shock if the EU2901 on the DICITAL Assy         |
| ELIZED to a moltod                                        |                            | bee been molted                                                                    |
|                                                           |                            | If TEMP1 that is read by the module microsomputer is 85 °C or higher a             |
| Installation environment                                  |                            | a shutdown will be generated                                                       |
| Installation environment                                  |                            | Shuldown will be generated.                                                        |
| Installation environment                                  | SENSOR Assy                | If TEMPT that is read by the module microcomputer is -20 °C or less, a             |
| Check the connection between [SET] and [D24].             |                            | snutdown will be generated. Also check the connection between SET and D24          |
| Speaker terminals                                         | JA8551                     | Check if any speaker cable is in contact with the chassis.                         |
|                                                           | IC8401                     | Check If the AMP output is short-circuited.                                        |
| 6.5 V power supply for AUDIO Assy                         | R4203                      | Check that V+6_5 V is activated in the AUDIO Assy.                                 |
|                                                           |                            | If it is not, check if R4203 on the MAIN Assy is open.                             |
| Periphery of the cable between MAIN and AUDIO,            | CN4201,CN8301,             | Check if cables are firmly connected.                                              |
| and POWER SUPPLY and AUDIO Assys                          | CN8302                     |                                                                                    |
| D_AMP                                                     | IC8401                     | Check the temperature of D_AMP IC that is 125 °C or higher.                        |
| Communication line between main ucom and module ucom      | IC7001,IC3601              | Check the communication lines (TXD_MD/RXD_MD/REQ_MD).                              |
| Periphery of the cable between MAIN and DIGITAL Assys     | CN4002,CN3201              | Check if cables are firmly connected.                                              |
| Communication line between main ucom and DisplayPort Rx   | IC7001,IC5001              | Check the communication lines (SCL_DP/SDA_DP).                                     |
| Communication line between main ucom and PWM processor    | IC7001,IC8341              | Check the communication lines (SCL_AV/SDA_AV).                                     |
| Periphery of the 3.3 V regulator for IC                   | IC8331                     | Check that the voltage outputs it.                                                 |
| Periphery of the cable between MAIN and AUDIO Assys       | CN4201,CN8301              | Check if cables are firmly connected.                                              |
| Dirt attached to the fan motor                            |                            | Check the fan. (SD10 does not detect it at the temperature that fans do not turn.) |
| Periphery of the cable between MAIN and FAN Assys         | CN4101,CN1201              | Check if cables are firmly connected.                                              |
| Periphery of the cable between FAN and FAN CH Assys       | CN1202,CN3304              | Check if cables are firmly connected.                                              |
| Periphery of the cable between FAN CH Assy and Fan motor  | CN3302                     | Check if cables are firmly connected.                                              |
| Periphery of the fan control regulator                    | IC1202                     | Check that the voltage outputs it.                                                 |
| Dirt attached to the fan motor                            |                            | Check the fan. (SD10 does not detect it at the temperature that fans do not turn.) |
| Periphery of the cable between MAIN and FAN Assys         | CN4101,CN1201              | Check if cables are firmly connected.                                              |
| Periphery of the cable between FAN and FAN CH Assys       | CN1202,CN3304              | Check if cables are firmly connected.                                              |
| Periphery of the cable between FAN CH Assy and Fan motor  | CN3301                     | Check if cables are firmly connected.                                              |
| Periphery of the fan control regulator                    | IC1201                     | Check that the voltage outputs it.                                                 |
| Ambient temperature of the panel section and temp. sensor | IC1203                     | Shutdown occurs if the periphery of IC1203 (temp. sensor) is high temperature      |
| Periphery of the cable between MAIN and FAN Assys         | CN4101,CN1201              | Check if cables are firmly connected.                                              |
| Periphery of the cable between FAN and SENS Assys         | CN1203,CN2401              | Check if cables are firmly connected.                                              |
| 6.5 V power supply of the MAIN Assy                       | CN4502                     | Check if V + 6_5 V is started.                                                     |
| Communication line between main ucom and EEPROM           | IC7001, IC7003             | Check the communcation lines (SCL_E2P/SDA_E2P)                                     |

А

KRP-500P 

A

С

D

# [1] FUNCTION OF DECREASING THE BRIGHTNESS LEVEL

2

If the panel temperature becomes high or a video signal that requires activation of panel protection is input, the unit will protect the panel by decreasing the brightness level.

З

\* While a mask is being displayed, the panel protection function will not be activated.

|   | Protection Function<br>Name               | Purpose                                     | Conditions                                                                                       | Protection Function                           | Remarks                                                                       |
|---|-------------------------------------------|---------------------------------------------|--------------------------------------------------------------------------------------------------|-----------------------------------------------|-------------------------------------------------------------------------------|
|   | High-temperature<br>protection function 1 | For protection of parts (DCF)               | Panel temperature (TEMP1) reaches 65 °C.                                                         | Offsetting the ABL adjustment value           |                                                                               |
|   | High-temperature<br>protection function 2 | For reducing heating in the unit            | Panel temperature (TEMP1) reaches 80 °C.                                                         | Limiting for the maximum number of SUS pulses |                                                                               |
| B | Panel protection<br>function 1            | For preventing burn-in                      | A still image is displayed for 3 minutes or more.                                                | Limiting for the maximum number of SUS pulses | The picture will be considered to be still if only the mouse cursor is moved. |
|   | Panel protection<br>function 2            | For protection of SCAN ICs                  | An image with which a particular<br>load is applied to one SCAN IC<br>is displayed. (See Fig. 2) | Limiting for the maximum number of SUS pulses |                                                                               |
|   | Panel protection<br>function 3            | For protection<br>against panel<br>cracking | An image with which the heat of<br>part in the panel is increased is<br>displayed. (See Fig. 3)  | Limiting for the maximum number of SUS pulses |                                                                               |

#### Limiting for the maximum number of SUS pulses

By gradually decreasing the limit for the maximum number of SUS pulses, the temperature of the panel will be lowered.

- The limit for the maximum number of SUS pulses will be decreased by 8 per 5 seconds.
- The lower limit for the maximum number of SUS pulses is about 700.
- The maximum number of SUS pulses will begin to increase gradually if the conditions that led to activation of the protection function return to normal.

#### ABL adjustment value offset

By gradually offsetting the ABL adjustment value, the temperature of the panel will be lowered. The number of SUS pulses, which is determined based on the input APL (average picture level), will be decreased.

- The ABL adjustment value will be offset by one step per 30 seconds.
- The ABL adjustment value will be gradually restored if conditions that let to activation of the protection function return to normal.

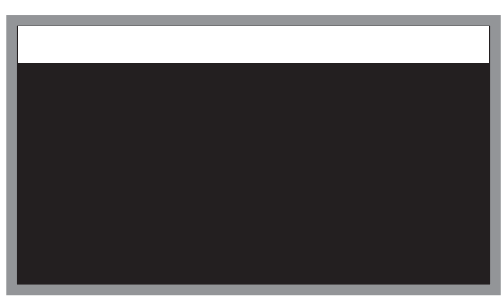

Fig. 2: Detection example: SCAN IC protection

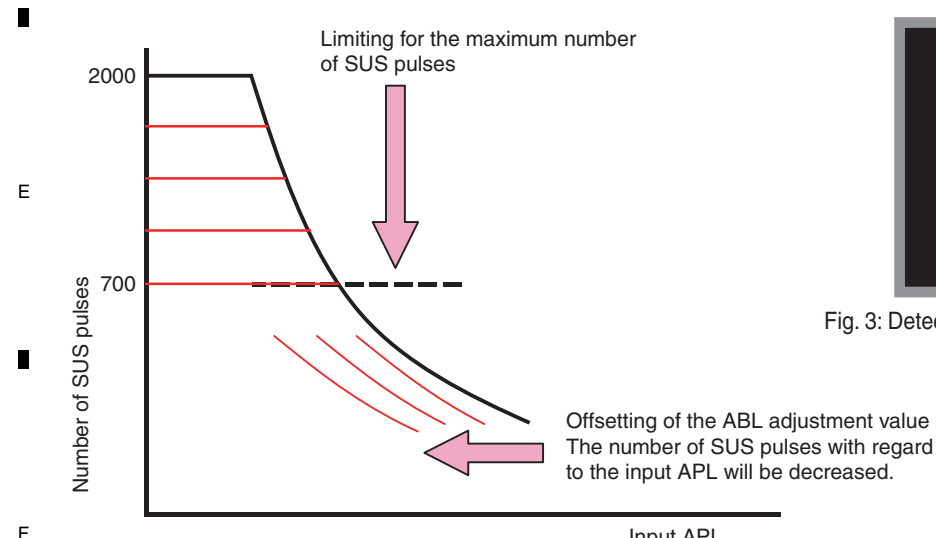

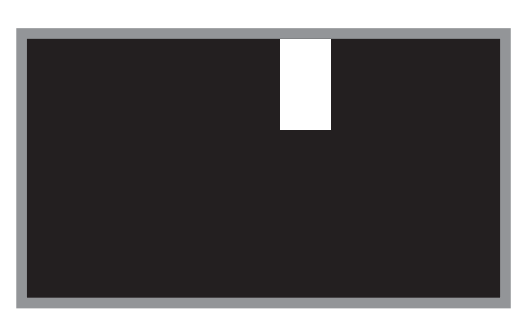

Fig. 3: Detection example: Protection against panel cracking

4

Input APL

Fig. 1: Relationship between input APL and number of SUS pulses

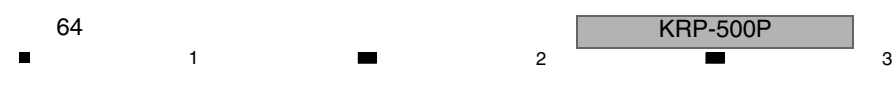

# 5.6 OUTLINE OF THE OPERATION

## [1] PANEL DRIVE-POWER ON/OFF FUNCTION

#### **Function:**

It is an operational mode where the digital signal processing performs circuit operation but the power is not supplied to the panel driving system (Vsus, VAddress) in order to avoid a power down (PD).

#### Application:

- 1. When it is necessary to check whether the signal output is correctly reaching the drive system in a repairing activity etc.
- 2. In the case of a PD, to determine whether the problem is with the panel drive-power supply or with the other system power supply.

#### Method:

- 1. Short-circuit between the specified location of the POWER SUPPLY Unit and GND (Multi base section recommended), using a jumper with alligator clips (refer to the photos below).
- 2. Execute [DRV S00] by RS-232C command. ([DRV S01] for release)

#### Supplemental explanation:

- When the panel drive-power is in OFF state, there will be no PD, except PS\_PD, as the PD signal has been muted.
- If the clip is removed in the OFF state of the panel drive-power, PD will take place at the instance of clip removal. Therefore, be sure to remove the clip after turning the power OFF.
- Under RS-232C command control, [DRV S01] (release) is possible during power ON. However, there is a possibility of damaging the set. Therefore, make this operation only after turning the power OFF.
- Command [DRV S00/S01] is effective even during standby.
- Setting with RS-232C commands or the remote control unit is enabled during Standby mode. However, if the unit is left unoperated for about 10 seconds in Standby mode after setting with RS-232C commands or the remote control unit is completed, the setting will become void.
- When the main power switch is set to OFF, no command is accepted.
- Setting with RS-232C commands or the remote control unit will become void if the AC power cord is unplugged, the main power switch is set to OFF, or the unit is left unoperated for about 10 seconds in Standby mode.

When the panel drive-power is ON

POWER SUPPLY Unit

5

When the panel drive-power is OFF

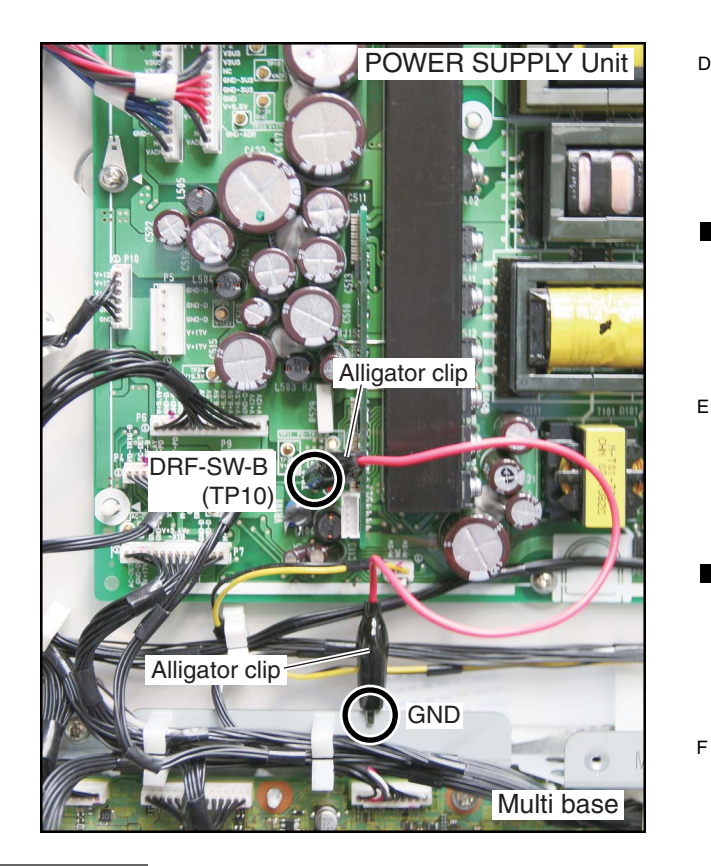

8

А

в

С

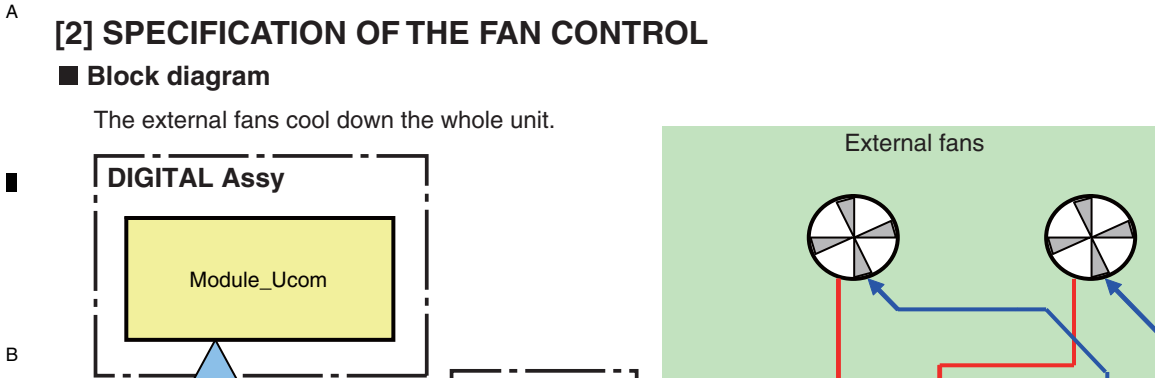

3

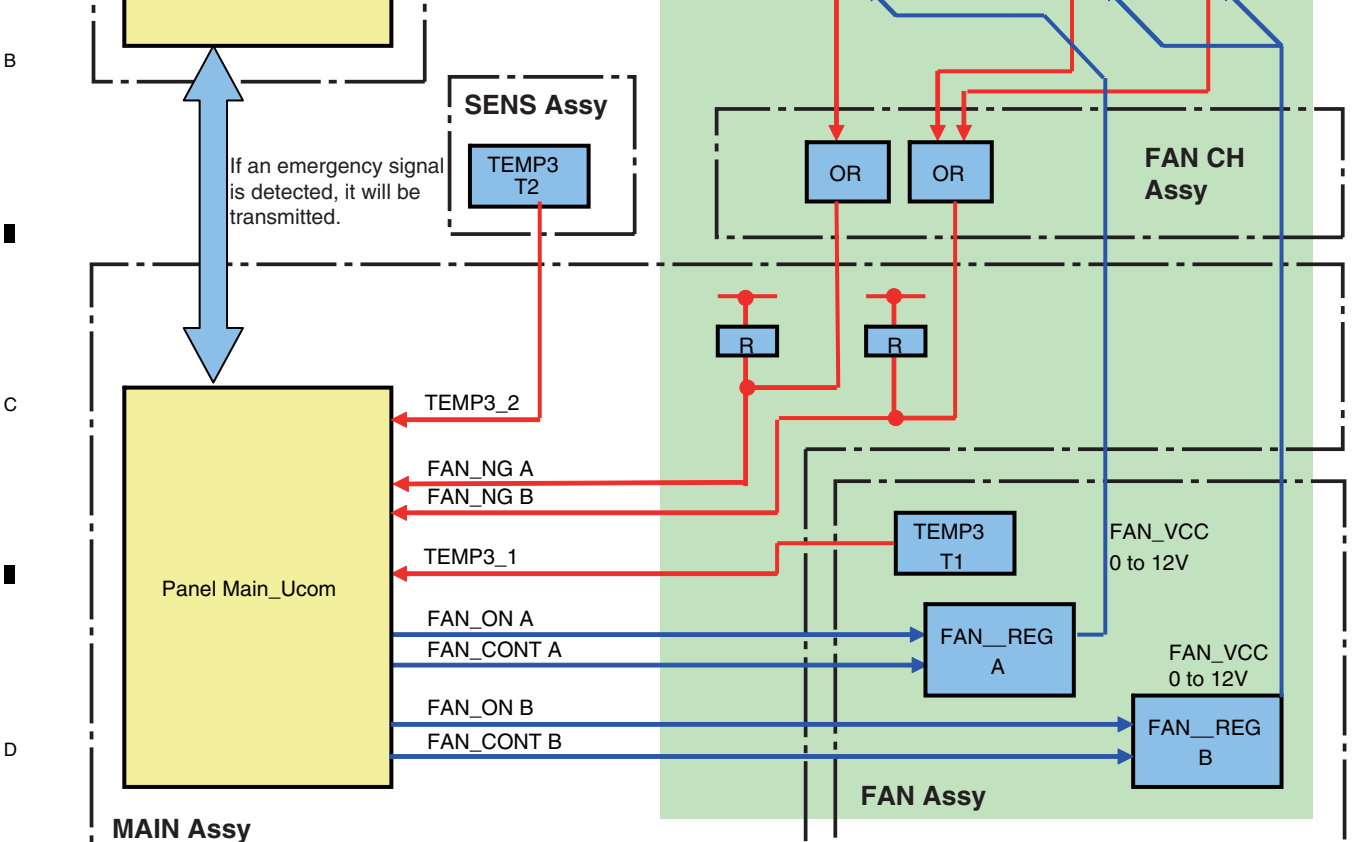

## Operation specifications

1

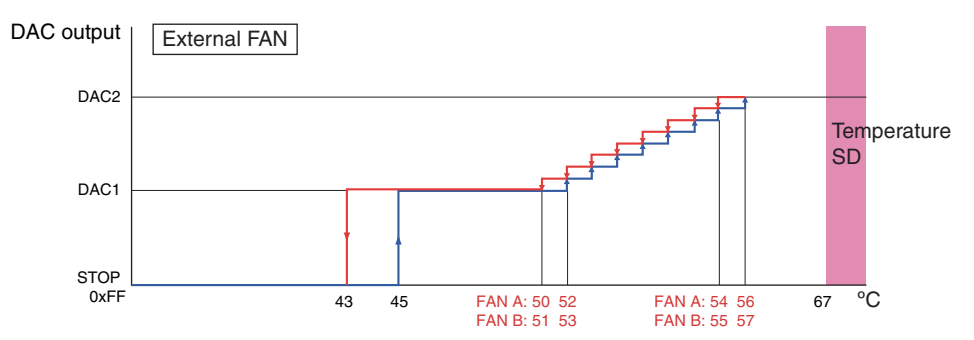

#### Notes:

Е

F

66

1

- The operating temperature of the fan is higher than the ambient temperature, because the sensor temperature is read by the microcomputer.
- If the critical values for signals are displayed in the address circuit, the fan may be activated or be rotated at higher speed in response to values lower than the set temperature values shown above.
- Depending on the ventilation conditions behind the unit, the fan may be activated or be rotated at higher speed in response to values lower than the set temperature values shown above.

-500P

- When the temperature rises, the sensor voltage of TEMP3 increases.
- When the voltage of the DAC output from the Panel Main microcomputer decreases, rotation speed of the fan rises.
- Normally, the T1 temperature sensor output is used to control the fan. The T2 sensor detects the temperature inside the unit and assists T1.

|   | KRP |
|---|-----|
| 2 |     |

3

# [3] PROCESSING IN ABNORMALITY

## Speaker short-circuit

5

## Circuit configuration

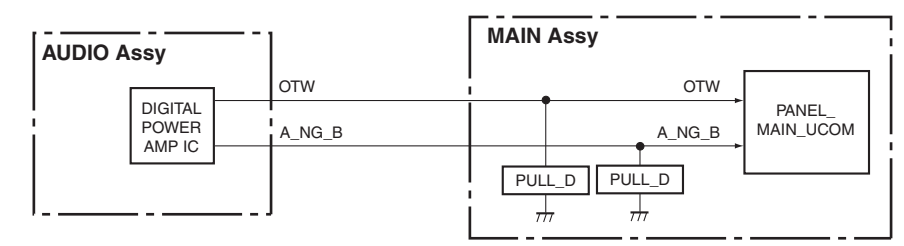

7

8

А

в

С

D

Е

6

## Specifications for port monitoring

| Port Name | SD/PD Indication | Determination Condition                                     | Monitoring conditions                            | Operation                                                                                          |
|-----------|------------------|-------------------------------------------------------------|--------------------------------------------------|----------------------------------------------------------------------------------------------------|
| A_NG_B    | AUDIO            | Shutdown occurs when the signal is "L."<br>30 mS * 10 times | DC_IN = "H" (always)<br>(Monitoring starts 2 sec | The main CPU operations described below will be performed when either "A NG B = L" or "OTW = L" is |
| отw       | AUDIO            | Shutdown occurs when the signal is "L."<br>120 mS * 3 times | after the above conditions are established.)     | detected (established) under the monitoring conditions.                                            |

### Operation specifications of the main CPU

(1) Establish the short-circuit of the speaker by the main CPU

- After a warning indication is displayed for 5 sec, a shutdown is generated (the blue LED flashes 5 times).
- A warning indication is displayed for all input-signal types.
- Example of a warning indication: "The speaker terminals are short-circuited. After reconnection, turn the unit on again."

(2) Display conditions

When the panel is on: A warning indication is displayed immediately.

When the panel is off: A warning indication is not displayed immediately but is displayed when the panel is turned on. Note: A warning indication is displayed each time the panel is turned on if the conditions for a shutdown persist.

#### Conditions for resetting the circuits

The circuits will be reset upon Standby ON/OFF.

## Power supply

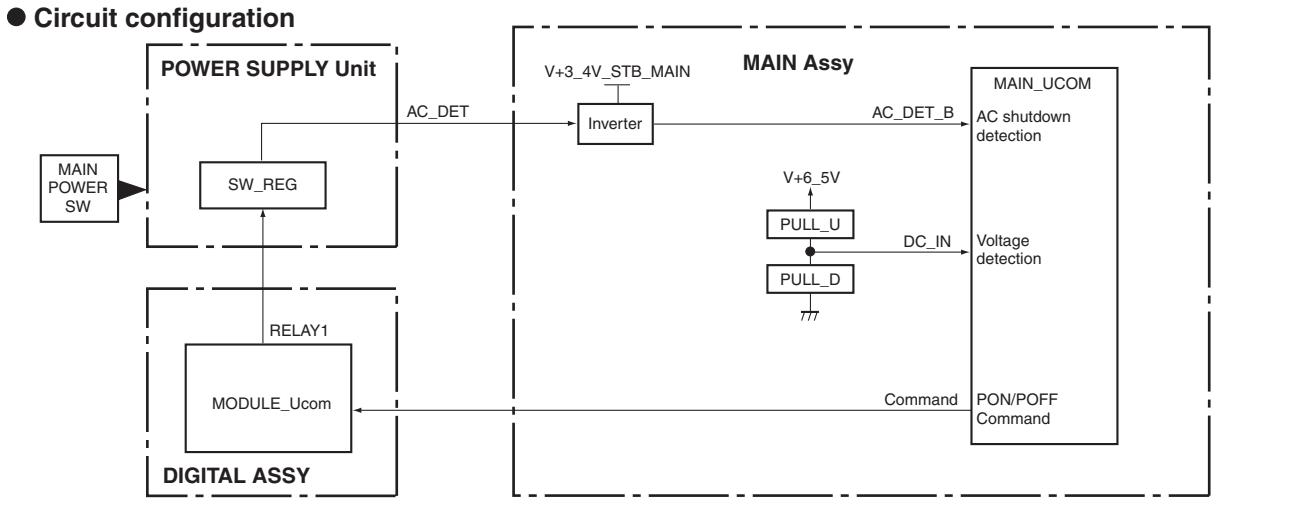

### Specifications for port monitoring

5

| Port Name | SD/PD Indication             | Determination Condition                                                                                                    | Monitoring conditions  | Operation                                                |  |  |
|-----------|------------------------------|----------------------------------------------------------------------------------------------------|------------------------|----------------------------------------------------------|--|--|
| DC_IN     | PANEL MAIN power<br>(MB-POW) | If the signal to DC IN does not become H<br>within 5 seconds after the PON command<br>is issued, the unit will shut itself off. | During panel screen ON | Shutdown occurs immediately<br>Blue LED flashes 13 times |  |  |
| KRP-500P  |                              |                                                                                                    |                        |                                                          |  |  |

**KRP-500P** 

6

# Fan and temperature sensor

2

## • Circuit configuration

1

А

В

С

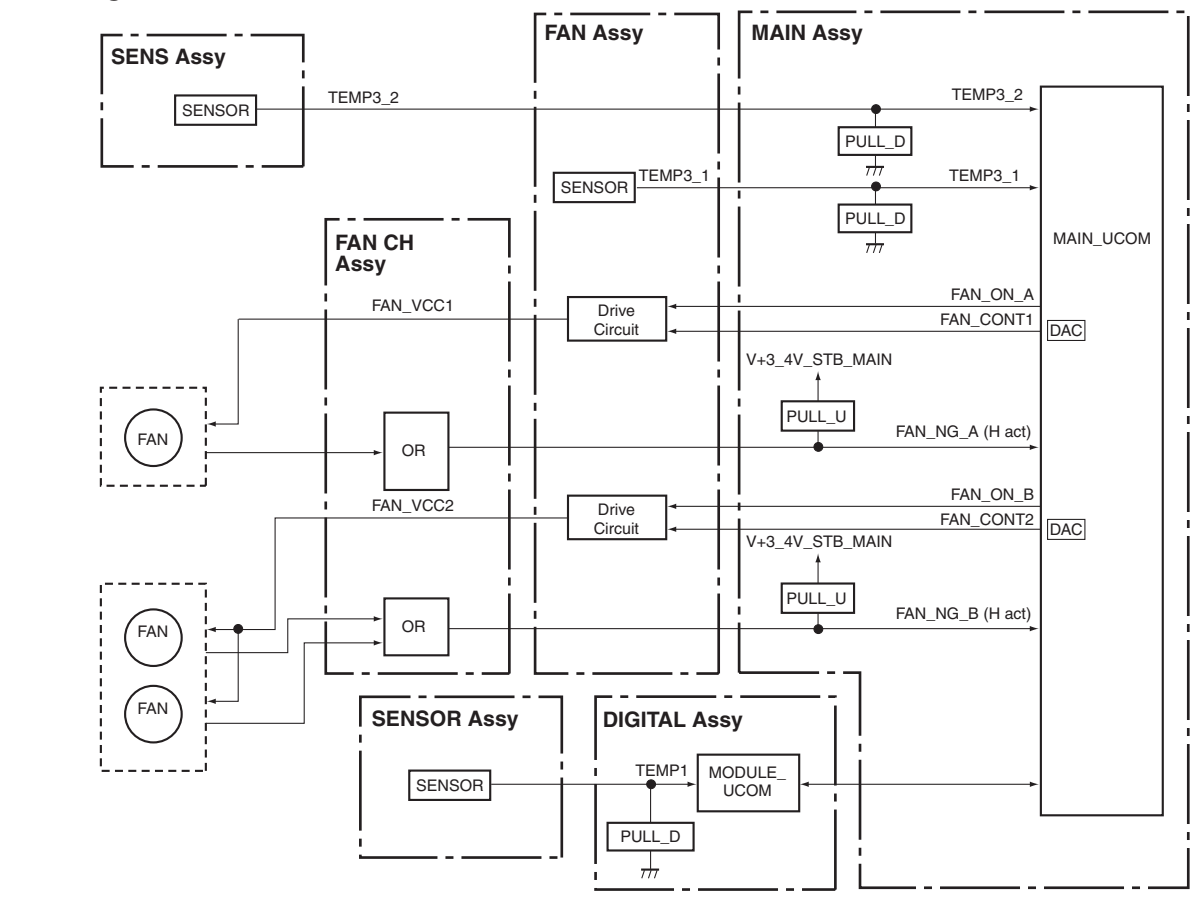

3

4

D

## • Specifications for port monitoring

|   | Port Name    | SD/PD Indication                   | <b>Determination Condition</b>                                                                                               | Monitoring conditions                                                                                  | Operation                                                                                                    |  |  |
|---|--------------|------------------------------------|----------------------------------------------------------------------------------------------------|----------------------------------------------------------------------------------------------------|----------------------------------------------------------------------------------------------------|--|--|
|   | FAN_NG_A FAN |                                    | Shutdown occurs when the<br>signal is "H."<br>1 S * 15 times                                                                 | DC_IN = H and FAN_ON_A = H<br>(Monitoring starts 3 sec after the<br>above conditions are established.) | Shutdown occurs immediately<br>Blue LED flashes 10 times                                                                      |  |  |
| E | TEMP1        | Panel temperature is high          | Shutdown occurs if any values<br>equal to or greater than<br>minimum to require a shutdown                                   | Digital video RST2 = H                                                                                 | Shutdown occurs after waiting for 30 sec.<br>Blue LED flashes 4 times                                                         |  |  |
|   |              | Panel temperature is low           | are detected.<br>200 mS * 5 times                                                                                            |                                                                                                    | Shutdown occurs after waiting for 3 sec.<br>Blue LED flashes 4 times                                                          |  |  |
|   | TEMP3_1      | Ambient temperature of the display | Shutdown occurs if any values<br>equal to or greater than<br>minimum to require a shutdown<br>are detected.<br>1 S * 3 times | DC_IN = H<br>(Monitoring starts 1 sec after the<br>above conditions are established.)                  | In the Panel screen ON: Shutdown occurs after<br>the warning indication is displayed for 30 sec.<br>Blue LED flashes 11 times |  |  |
|   | TEMP3_2      | Inside temperature of the display  | Shutdown occurs if any values<br>equal to or greater than<br>minimum to require a shutdown<br>are detected.<br>1 S * 3 times | DC_IN = H<br>(Monitoring starts 1 sec after the<br>above conditions are established.)                  | In the Panel screen ON: Shutdown occurs after<br>the warning indication is displayed for 30 sec.<br>Blue LED flashes 11 times |  |  |

1

F

KRP-500P

2

4

# [4] Standalone Operation Mode

Standalone Operation mode is available with the KRP-600P and KRP-500P, by issuing the RS-232C command shown below. After disconnecting the system cable, connect an RS-232C cable to the display unit to issue a command.

А

D

Е

F

SYSS00: Standalone Operation mode SYSS01: System Operation mode

5

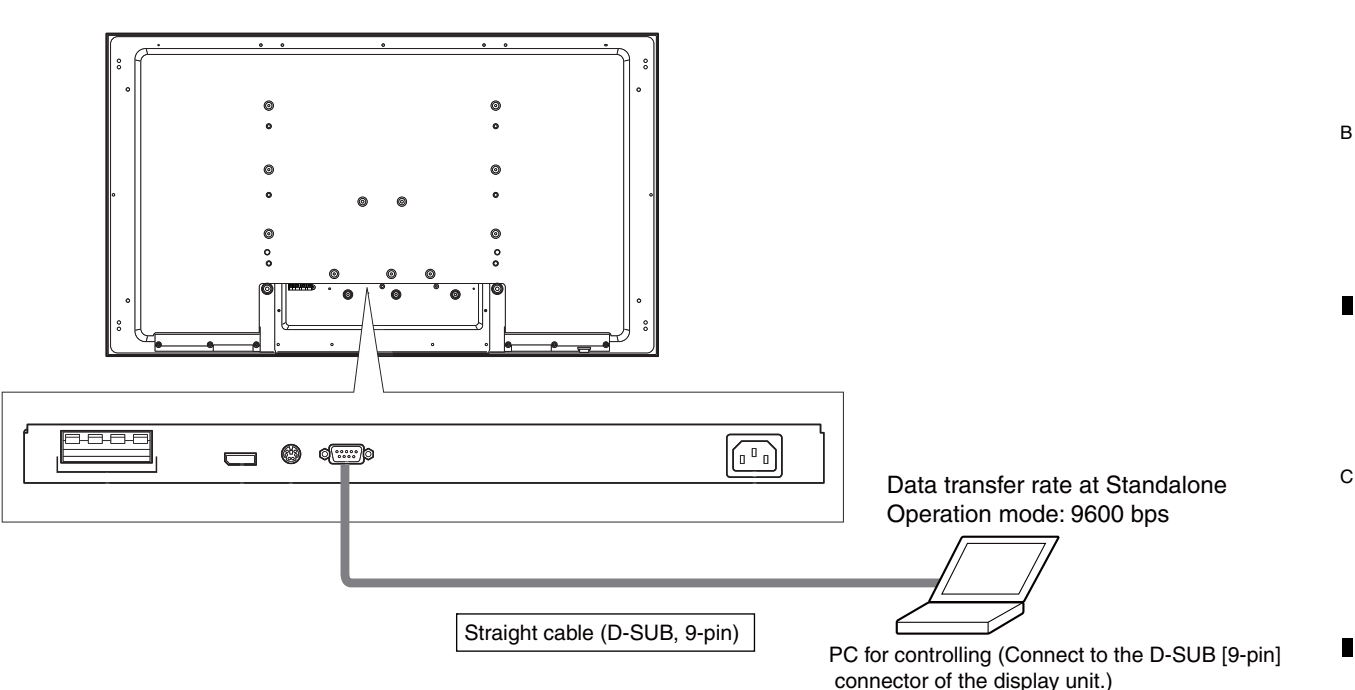

### Notes:

5

- To update the software for the display, disconnect the system cable, connect an RS-232C cable (straight), then perform updating.
- During System Operation mode, most of the RS-232C commands are invalid.
- The setting data during Standalone Operation mode immediately before the display is turned off will be stored in memory. After finishing operation in Standalone Operation mode, be sure to issue the SYSS01 command to return the display to System Operation mode before reconnecting it to the MR. If the display is connected to the MR without returning it to System Operation mode, the MR will automatically enter Standby mode soon after it is turned on, in which case no image will be displayed even though the display is turned on.
- No audio nor video signals are output if any display port cable other than the one for this display is connected to its system cable port (terminal). The mask signal (output in response to a mask command) is the only video output available during Standalone Operation mode.
- During normal System Operation mode (SYSS01) the display monitors the connection status with the MR. If communication between the MR and the display cannot be established for any reason, such as disconnection of the system cable or MR's AC power being off, a system error warning will be indicated with the LED and on the mask screen for about 10 seconds, after which the display will automatically shut itself off. (Even after power-off, flashing of the LED for warning continues.)

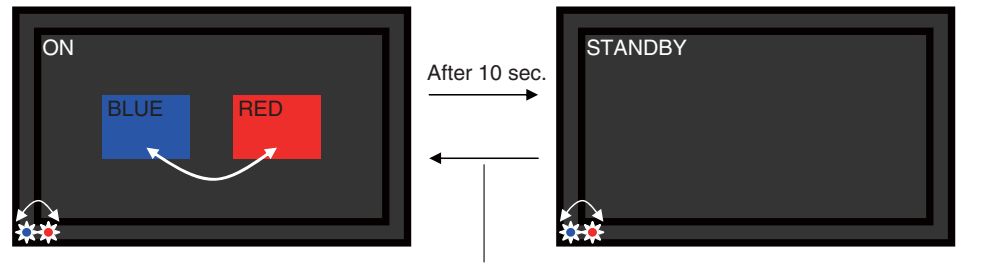

Turn on with the remote control unit. (After about 7 sec.)

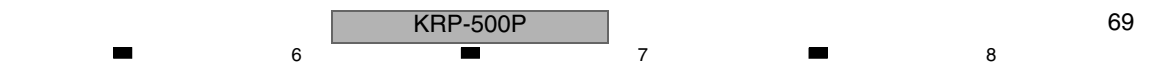

# 5.7 OUTLINE OF RS-232C COMMAND

# <sup>^</sup> [1] PREPARED TOOLS

It is necessary to prepare the following one to use 232C command.

• PC

В

С

D

Е

F

70

1

- Application for control
- 232C cable (straight)
  - \* The setting of the Com port cannot be communicated if it doesn't do correctly. (Please follow a set explanation of PC in the Com port)

KRP-500P

3

4

2

3

4

# [2] USING RS-232C COMMANDS

Issue the SYSS00 command to set the unit to Standalone Operation mode.

# 6 5.8 LIST OF RS-232C COMMANDS

7

8

А

## RS-232C command list

5

5

| Command |     | Function                                                                |   | Command<br>Receiving UCOM<br>MOD PM |     | Effective only<br>during FAY | Remarks                                          |  |
|---------|-----|-------------------------------------------------------------------------|---|-------------------------------------|-----|------------------------------|--------------------------------------------------|--|
|         |     |                                                                         |   |                                     |     |                              |                                                  |  |
| ABL     | *** | To adjust the upper limit of power                                      |   |                                     | MOD | •                            |                                                  |  |
| ALM     | S00 | To enable SD operation of the display main unit                         |   | •                                   | PM  |                              |                                                  |  |
|         | S01 | To disable SD operation of the display main unit                        |   | •                                   | PM  |                              |                                                  |  |
| AP0     | S** | Addresses L1 and L2 setting                                             | • |                                     | MOD | •                            | For enabling changed setting, it is necessary to |  |
| AP1     | S** | Addresses L3 and L4 setting                                             | • |                                     | MOD | •                            | turn the unit off then back on again.            |  |
| AP2     | S** | Addresses U1 and U2 setting                                             | • |                                     | MOD | •                            |                                                  |  |
| AP3     | S** | Addresses U3 and U4 setting                                             |   |                                     | MOD | •                            |                                                  |  |
| APN     | *** | Average number of pulses for 1V                                         |   |                                     | MOD | •                            |                                                  |  |
| AMP     | S00 | To set audio muting to OFF                                              |   | •                                   |     |                              |                                                  |  |
|         | S01 | To set audio muting to ON                                               |   | •                                   |     |                              |                                                  |  |
| в       |     | -                                                                       |   |                                     |     |                              |                                                  |  |
| BCP     |     | To copy EEPROM data for backup                                          |   |                                     | MOD | •                            |                                                  |  |
| BRA     | S01 | To set the baud rate for the RS-232C connector on the panel to 1200 bps |   | •                                   | PM  |                              | Corresponding to reception via the RS-232C       |  |
|         | S02 | To set the baud rate for the RS-232C connector on the panel to 2400 bps |   | •                                   | PM  |                              | connector on the display                         |  |
|         | S03 | To set the baud rate for the RS-232C connector on the panel to 4800 bps |   | •                                   | PM  |                              | 1                                                |  |
|         | S04 | To set the baud rate for the RS-232C connector on the panel to 9600 bps |   | •                                   | PM  |                              | 1                                                |  |
| BSM     | S00 | Afterimage/Burn-In Reduction mode: OFF                                  |   |                                     |     |                              |                                                  |  |
|         | S01 | Afterimage/Burn-In Reduction mode: ON                                   |   |                                     |     |                              |                                                  |  |
| BZS     | S00 | Bezel Setup: EP                                                         |   | ٠                                   | PM  |                              | For use by engineers                             |  |
|         | S01 | Bezel Setup: R1 (Black)                                                 |   | •                                   | PM  |                              |                                                  |  |
|         | S02 | Bezel Setup: R2 (White)                                                 |   | ٠                                   | PM  |                              |                                                  |  |
|         | S03 | Bezel Setup: R3 (Beige)                                                 |   | •                                   | PM  |                              |                                                  |  |
| С       |     |                                                                         |   |                                     |     | •                            |                                                  |  |
| CAL     |     | To clear the NG (SD) history managed by the Panel Main microcomputer    |   | •                                   | PM  | •                            |                                                  |  |
| CBU     |     | To set Backup setting to "No backup"                                    | • |                                     | MOD | •                            |                                                  |  |
| СНМ     |     | To clear hour-meter data                                                |   |                                     | MOD | •                            |                                                  |  |
| CMT     |     | To clear stored maximum-temperature data                                | • |                                     | MOD | •                            |                                                  |  |
| CPC     |     | To clear the power-on count                                             |   |                                     | MOD | •                            |                                                  |  |
| CPD     |     | To clear the power-down history                                         |   |                                     | MOD | •                            |                                                  |  |
| CPM     |     | To clear pulse-meter data                                               |   |                                     | MOD | •                            |                                                  |  |
| CSD     |     | To clear the shutdown history of the DIGITAL Assy of the display unit   |   |                                     | MOD | •                            |                                                  |  |
| CSF     | S00 | Color sensor function: OFF                                              |   |                                     |     |                              |                                                  |  |
|         | S01 | Color sensor function: ON                                               |   |                                     |     |                              |                                                  |  |
| CSM     | S01 | Color Space mode 1: Pioneer original standard                           |   |                                     |     |                              |                                                  |  |
|         | S02 | Color Space mode 2: In compliance with the EBU standard                 |   |                                     |     |                              |                                                  |  |
| CSB     | *** | Color sensor blue coefficient                                           |   |                                     | MOD | •                            |                                                  |  |
| CSG     | *** | Color sensor green coefficient                                          |   |                                     | MOD | •                            |                                                  |  |
| CSR     | *** | Color sensor red coefficient                                            |   |                                     | MOD | •                            |                                                  |  |
| CTP     | S00 | Color temperature setting: OFF                                          |   |                                     |     |                              |                                                  |  |
|         | S01 | Color temperature setting: LOW                                          |   |                                     |     |                              |                                                  |  |
|         | S02 | Color temperature setting: MID LOW                                      |   |                                     |     |                              |                                                  |  |
|         | S03 | Color temperature setting: MID                                          |   |                                     |     |                              |                                                  |  |
|         | S04 | Color temperature setting: MID HIGH                                     |   |                                     |     |                              |                                                  |  |
|         | S05 | Color temperature setting: HIGH                                         |   |                                     |     |                              |                                                  |  |
| D       |     |                                                                         |   |                                     |     |                              |                                                  |  |
| DIZ     | S00 | Dither/L dither: OFF, noise: OFF                                        |   |                                     |     | •                            |                                                  |  |
|         | S01 | Dither/L dither: ON, noise: ON                                          |   |                                     |     | •                            |                                                  |  |
|         | S02 | Dither/L dither: OFF, noise: ON                                         |   |                                     |     | •                            |                                                  |  |
|         | S03 | Dither/L dither: ON, noise: OFF                                         |   |                                     |     | •                            |                                                  |  |
| DRV     | S00 | Panel drive-power: OFF                                                  |   |                                     |     |                              |                                                  |  |
|         | S01 | Panel drive-power: ON                                                   |   |                                     |     |                              |                                                  |  |

**KRP-500P** 

7

6

F

8

Note: While the display is in System Operation mode (SYSS01) with the Media Receiver (MR,) among the received commands via the RS-232C connector on the display, only the SYS commands are valid. To enable other RS-232C commands, set the display to Standalone Operation mode (SYSS00).

А

|   | Command |     | Function                                                                                                    |   | Command<br>Receiving UCOM |     | Effective only<br>during FAY | Remarks                                          |  |
|---|---------|-----|----------------------------------------------------------------------------------------------------|---|---------------------------|-----|------------------------------|--------------------------------------------------|--|
|   |         |     |                                                                                                    |   |                           |     |                              |                                                  |  |
|   | FAJ     |     | To set the flag for DIGITAL Assy adjustment to "Adjusted"                                                                                                    |   |                           | MOD | •                            |                                                  |  |
| - | FAN     |     | Factory mode: OFF                                                                                                    |   |                           |     | •                            |                                                  |  |
|   | FAY     |     | Factory mode: ON                                                                                                    |   |                           |     |                              |                                                  |  |
|   | FBM     | S00 | OFF (disabling in-phase SUS drive)                                                                                                    |   |                           | MOD | •                            | For enabling changed setting, it is necessary to |  |
|   |         | S01 | MODE 1 (enabling in-phase SUS drive)                                                                                                    |   |                           | MOD | •                            | turn the unit off then back on again.            |  |
|   | FCP     | S00 | To cancel Panel FAN Control mode (Normal mode)                                                                                                    |   |                           | PM  | •                            |                                                  |  |
|   |         | S01 | To set to Panel FAN Control MAX mode                                                                                                    |   | •                         | PM  | •                            |                                                  |  |
| _ |         | S02 | To set to Panel FAN Control MIN mode                                                                                                    |   | •                         | PM  | •                            |                                                  |  |
| В |         | S03 | To set to Panel FAN Control STOP mode                                                                                                    |   | •                         | PM  | •                            |                                                  |  |
|   | FSP     |     | To set the Panel main microcomputer to factory-preset values                                                                                                    |   | •                         | PM  | •                            |                                                  |  |
|   | L       |     | The second second |   | -                         |     | -                            |                                                  |  |
|   | LED     | S00 | Display front indicators: All unlit                                                                                                    |   |                           |     | •                            | Corresponding to reception via the RS-232C       |  |
|   |         | 502 | Display front indicators: Normal operation                                                                                                    |   |                           |     | •                            | connector on the display                         |  |
|   |         | S10 | Display front indicators: ON lit                                                                                                    |   |                           |     | •                            | -                                                |  |
|   |         | S11 | Display front indicators: STANDBY lit                                                                                                    |   |                           |     | •                            |                                                  |  |
|   | м       | 011 |                                                                                                    |   |                           |     |                              |                                                  |  |
|   | MIR     | 500 | Mirror indication mode: OFF                                                                                                    |   |                           |     |                              |                                                  |  |
|   |         | S01 | Mirror indication mode: Elin horizontal                                                                                                    |   |                           |     |                              |                                                  |  |
|   |         | 502 | Mirror indication mode: Flip vertical                                                                                                    |   |                           |     |                              |                                                  |  |
|   |         | 502 | Mirror indication mode: Flip horizontal and vertical                                                                                                    |   |                           |     |                              |                                                  |  |
| С | MKC     | 500 |                                                                                                    |   |                           | MOD |                              |                                                  |  |
|   | WINC    | S00 | H DAMD (Slapt 1) M                                                                                                    |   |                           | MOD |                              |                                                  |  |
|   |         | 802 | H DAMD (Slott 4) M                                                                                                    |   |                           | MOD |                              |                                                  |  |
|   |         | 502 | RAMP (Slant 4) M                                                                                                    |   |                           | MOD |                              |                                                  |  |
|   |         | 503 |                                                                                                    |   |                           | MOD |                              |                                                  |  |
|   |         | 504 | 30 for aging                                                                                                    |   |                           | MOD | •                            |                                                  |  |
| - |         | 505 | US for aging                                                                                                    |   |                           | MOD | •                            |                                                  |  |
|   |         | S06 |                                                                                                    | • |                           | MOD | •                            |                                                  |  |
|   |         | S07 | Afterimage wiping 2                                                                                                    | • |                           | MOD | •                            |                                                  |  |
|   |         | S08 | White (luminance change)                                                                                                    | • |                           | MOD | •                            |                                                  |  |
|   |         | S09 | Peak detection raster                                                                                                    | • |                           | MOD | •                            |                                                  |  |
|   |         | S10 | Address-lack check                                                                                                    | • |                           | MOD | •                            |                                                  |  |
|   |         | S11 | To scroll vertical green lines                                                                                                    | • |                           | MOD | •                            |                                                  |  |
| D |         | S12 | To scroll horizontal green lines                                                                                                    | • |                           | MOD | •                            |                                                  |  |
|   |         | S13 | To scroll vertical ramp vertically (white)                                                                                                    | • |                           | MOD | •                            |                                                  |  |
|   |         | S14 | To scroll vertical ramp vertically (green)                                                                                                    | • |                           | MOD | •                            |                                                  |  |
|   |         | S15 | To scroll horizontal ramp horizontally (white)                                                                                                    | • |                           | MOD | •                            |                                                  |  |
|   |         | S16 | To scroll horizontal ramp horizontally (green)                                                                                                    | • |                           | MOD | •                            |                                                  |  |
|   |         | S17 | Crosshatch + Window                                                                                                    |   |                           | MOD | •                            |                                                  |  |
|   | MKS     | S00 | MASK OFF                                                                                                    |   |                           | MOD |                              |                                                  |  |
|   |         | S01 | H RAMP (Slant 1)                                                                                                    | • |                           | MOD | •                            |                                                  |  |
|   |         | S02 | H RAMP (Slant 4)                                                                                                    |   |                           | MOD | •                            |                                                  |  |
|   |         | S03 | V RAMP (Slant 1)                                                                                                    | • |                           | MOD | •                            |                                                  |  |
|   |         | S04 | Slanting ramp                                                                                                    |   |                           | MOD | •                            |                                                  |  |
|   |         | S05 | Window (Hi= 870, Lo= 102)                                                                                                    |   |                           | MOD | •                            |                                                  |  |
| E |         | S06 | Window (Hi= 1023, Lo= 102)                                                                                                    | • |                           | MOD | •                            |                                                  |  |
|   |         | S07 | Window (Hi= 1023, Lo= 000)                                                                                                    |   |                           | MOD | •                            |                                                  |  |
|   |         | S08 | Window (Hi= 1023) 4%                                                                                                    |   |                           | MOD | •                            |                                                  |  |
|   |         | S09 | Window (Hi= 1023) 1.25%                                                                                                    |   |                           | MOD | •                            |                                                  |  |
|   |         | S10 | Window (1/7LINE)                                                                                                    |   |                           | MOD | •                            |                                                  |  |
|   |         | S11 | STRIPE (MGT/GRN)                                                                                                    |   |                           | MOD | •                            |                                                  |  |
|   |         | S12 | STRIPE (GRN/MGT)                                                                                                    |   |                           | MOD | •                            |                                                  |  |
|   |         | S13 | Checker in monochrome (1 line)                                                                                                    |   |                           | MOD | •                            |                                                  |  |
|   |         | S14 | Checker in monochrome (2 lines)                                                                                                    |   |                           | MOD | •                            |                                                  |  |
|   |         | S15 | Checker in monochrome (4 lines)                                                                                                    |   |                           | MOD | •                            |                                                  |  |
|   |         | S16 | Checker in monochrome (8 lines)                                                                                                    |   |                           | MOD | •                            |                                                  |  |
|   |         | S17 | COLOR BAR                                                                                                    |   |                           | MOD | •                            |                                                  |  |
| _ |         | S18 | Slanting lines                                                                                                    |   |                           | MOD | •                            |                                                  |  |
| - |         | S19 | Checker in black and red (1 line)                                                                                                    |   |                           | MOD | •                            |                                                  |  |
|   |         | S20 | Checker in black and red (2 lines)                                                                                                    |   |                           | MOD | •                            |                                                  |  |
| L | L       |     |                                                                                                    | 1 |                           |     |                              | 1                                                |  |
| Command |      | Function                                   | Com<br>Receivii | mand<br>ng UCOM | Last    | Effective only | Remarks                                                              |
|---------|------|--------------------------------------------|-----------------|-----------------|---------|----------------|----------------------------------------------------------------------|
|         |      |                                            | MOD             | PM              | wentory | uurniy FAT     |                                                                      |
| M       | 004  | Observation blastly and used (4 lines)     |                 | 1               | MOD     |                |                                                                      |
| IKS     | 521  | Checker in black and red (4 lines)         | •               |                 | MOD     | •              |                                                                      |
|         | 522  | Checker in black and red (8 lines)         | •               |                 | MOD     | •              |                                                                      |
|         | 523  | Afterimage wiping (RGB zigzag, v reverse)  | •               |                 | MOD     | •              | Channe of the Deale Drichterese Detection function (DKD) impressible |
|         | S24  | Black raster (maximum pulse count)         | •               |                 | MOD     | •              | Change of the Peak Brightness Detection function (PKD) impossible    |
|         | S25  | 1 for perfect linear                       | •               |                 | MOD     | •              |                                                                      |
|         | S26  | 2 for perfect linear                       | •               |                 | MOD     | •              |                                                                      |
|         | S27  | 3 for perfect linear                       | •               |                 | MOD     | •              |                                                                      |
|         | S28  | 4 for perfect linear                       | •               |                 | MOD     | •              |                                                                      |
|         | S29  | RGB checker 1                              | •               |                 | MOD     | •              |                                                                      |
|         | \$30 | RGB checker 2                              | •               |                 | MOD     | •              |                                                                      |
|         | \$31 | Window RED (RED= 1023)                     | •               |                 | MOD     | •              |                                                                      |
|         | S32  | Window GREEN (GREEN= 1023)                 | •               |                 | MOD     | •              |                                                                      |
|         | S33  | Window BLUE (BLUE= 1023)                   | •               |                 | MOD     | •              |                                                                      |
|         | S34  | Horizontal stripes for even-numbered lines | •               |                 | MOD     | •              |                                                                      |
|         | S35  | Horizontal stripes for odd-numbered lines  | •               |                 | MOD     |                |                                                                      |
|         | S36  | Atterimage test 1                          | •               |                 | MOD     | •              |                                                                      |
|         | S37  | Atterimage test 2                          | •               |                 | MOD     | •              |                                                                      |
|         | S38  | Atterimage test 3                          | •               |                 | MOD     |                |                                                                      |
|         | S39  | Afterimage test 4                          | •               |                 | MOD     | •              |                                                                      |
|         | S40  | Slanting ramp in Red only                  | •               |                 | MOD     | •              |                                                                      |
|         | S41  | Slanting ramp in Green only                | •               |                 | MOD     | •              |                                                                      |
|         | S42  | Slanting ramp in Blue only                 | •               |                 | MOD     | •              |                                                                      |
|         | S43  | 1 for checking lighting of the display     | •               |                 | MOD     | •              |                                                                      |
|         | S44  | 2 for checking lighting of the display     | •               |                 | MOD     | •              |                                                                      |
|         | S45  | 5 for perfect linear                       | •               |                 | MOD     | •              |                                                                      |
|         | S46  | 6 for perfect linear                       | •               | ļ               | MOD     | •              |                                                                      |
|         | S47  | 7 for perfect linear                       | •               | ļ               | MOD     | •              |                                                                      |
|         | S48  | 8 for perfect linear                       | •               | ļ               | MOD     | •              |                                                                      |
|         | S49  | Mask for ABL adjustment                    | •               |                 | MOD     | •              |                                                                      |
| IKR     | S00  | MASK OFF                                   | •               | ļ               | MOD     |                |                                                                      |
|         | S01  | Raster - White                             | •               | ļ               | MOD     | •              |                                                                      |
|         | S02  | Raster - Red                               | •               |                 | MOD     | •              |                                                                      |
|         | S03  | Raster - Green                             | •               |                 | MOD     | •              |                                                                      |
|         | S04  | Raster - Blue                              | •               | ļ               | MOD     | •              |                                                                      |
|         | S05  | Raster - Black                             | •               |                 | MOD     | •              |                                                                      |
|         | S06  | Raster - Cyan                              | •               |                 | MOD     | •              |                                                                      |
|         | S07  | Raster - Magenta                           | •               |                 | MOD     | •              |                                                                      |
|         | S08  | Raster - Yellow                            | •               |                 | MOD     | •              |                                                                      |
|         | S09  | Raster - Pink                              | •               | <u> </u>        | MOD     | •              |                                                                      |
|         | S10  | Raster - Yolk-colored                      | •               | <u> </u>        | MOD     | •              |                                                                      |
|         | S11  | Raster - Light blue                        | •               | <u> </u>        | MOD     | •              |                                                                      |
|         | S12  | Raster - Beige                             | •               | <u> </u>        | MOD     | •              |                                                                      |
|         | S13  | Raster - Yellow green                      | •               |                 | MOD     | •              |                                                                      |
|         | S14  | Raster - Cyan 120                          | •               |                 | MOD     | •              |                                                                      |
|         | S15  | Raster - Magenta 120                       | •               |                 | MOD     | •              |                                                                      |
|         | S16  | Raster - Yellow 120                        | •               |                 | MOD     | •              |                                                                      |
|         | S17  | Raster - Gray 120                          | •               |                 | MOD     | •              |                                                                      |
|         | S18  | Raster - Red 626                           | •               |                 | MOD     | •              |                                                                      |
|         | S19  | Raster - Green 626                         | •               |                 | MOD     | •              |                                                                      |
|         | S20  | Raster - Blue 626                          | •               |                 | MOD     | •              |                                                                      |
|         | S21  | Raster - Red 1023+                         | •               |                 | MOD     | •              |                                                                      |
|         | S22  | Raster - Green 1023+                       |                 |                 | MOD     | •              |                                                                      |
|         | S23  | Raster - Blue 1023+                        |                 |                 | MOD     | •              |                                                                      |
|         | S24  | Raster - Green 225                         | •               |                 | MOD     | •              |                                                                      |
|         | S25  | Raster - Gray 307                          | •               |                 | MOD     | •              |                                                                      |
|         |      |                                            |                 |                 |         |                |                                                                      |

F

KRP-500P

А

|   | Command |        | Function                                                                            |   | Command<br>Receiving UCOM<br>MOD PM |     | Effective only<br>during FAY | Remarks                                                        |
|---|---------|--------|-------------------------------------------------------------------------------------|---|-------------------------------------|-----|------------------------------|----------------------------------------------------------------|
|   | N       |        |                                                                                     | 1 | 1                                   |     |                              |                                                                |
|   | NGP     | S00    | Negative/positive inverse: OFF                                                      | • |                                     |     |                              |                                                                |
| - |         | S01    | Negative/positive inverse: ON                                                       | • |                                     |     |                              |                                                                |
|   | Р       |        |                                                                                     |   |                                     |     | 1                            |                                                                |
|   | PAV     | S00    | AV selection: FACTORY                                                               |   |                                     |     |                              |                                                                |
|   |         | S01    | AV selection: STANDARD/PERFORMANCE                                                  | • |                                     |     |                              |                                                                |
|   |         | S02    | AV selection: DYNAMIC                                                               | • |                                     |     |                              |                                                                |
|   |         | S03    | AV selection: MOVIE                                                                 | • |                                     |     |                              |                                                                |
| _ |         | S04    | AV selection: GAME                                                                  | • |                                     |     |                              |                                                                |
| в |         | S05    | AV selection: SPORTS                                                                | • |                                     |     |                              |                                                                |
|   |         | S06    | AV selection: PURE                                                                  | • |                                     |     |                              |                                                                |
|   |         | S07    | AV selection: USER                                                                  | • |                                     |     |                              |                                                                |
|   |         | S08    | AV selection: isf-DAY                                                               | • |                                     |     |                              |                                                                |
|   |         | S09    | AV selection: isf-NIGHT                                                             | • |                                     |     |                              |                                                                |
| _ |         | S10    | AV selection: OPTIMUM                                                               | • |                                     |     |                              |                                                                |
|   |         | S11    | AV selection: isf-AUTO                                                              | • |                                     |     |                              |                                                                |
|   |         | S12    | AV selection: Standerd                                                              | • |                                     |     |                              |                                                                |
|   |         | S13    | AV selection: Reserved (Australian standard)                                        | • |                                     |     |                              |                                                                |
|   | PBH     | ***    | Panel white balance adjustment-Blue high-light                                      | • |                                     | MOD | •                            |                                                                |
|   | PBL     | ***    | Panel white balance adjustment-Blue low-light                                       | • |                                     | MOD | •                            |                                                                |
|   | PBX     | ***    | Panel Bx measurement value                                                          | • |                                     | MOD | •                            |                                                                |
| С | PBY     | ***    | Panel By measurement value                                                          | • |                                     | MOD | •                            |                                                                |
|   | PCS     | S00    | Normal operation                                                                    | • |                                     |     |                              |                                                                |
|   |         | S01    | Catalog specifications operation                                                    | • |                                     |     |                              |                                                                |
|   | PDM     | S00    | To enable power-down operation (To input a PD signal to the POWER SUPPLY Unit)      | • |                                     |     |                              |                                                                |
|   |         | S01    | To disable power-down operation (Not to input a PD signal to the POWER SUPPLY Unit) | • |                                     |     |                              |                                                                |
|   | PES     | S00    | Common to displays for consumer use: Standard                                       | • |                                     |     |                              |                                                                |
|   |         | S01    | Common to displays for consumer use: Power-save 1                                   | • |                                     |     |                              |                                                                |
|   |         | S02    | Common to displays for consumer use: Power-save 2                                   | • |                                     |     |                              |                                                                |
|   |         | S10    | Domestic standard for displays for consumer use: Standard                           | • |                                     |     |                              |                                                                |
|   |         | S11    | Domestic standard for displays for consumer use: Power-save 1                       | • |                                     |     |                              |                                                                |
|   |         | S12    | Domestic standard for displays for consumer use: Power-save 2                       | • |                                     |     |                              |                                                                |
|   | PFL     | S**    | Correction of luminance at the center of the screen                                 | • |                                     |     |                              |                                                                |
| D |         | S00    | Correction of luminance at the periphery of the screen: OFF                         | • |                                     |     |                              |                                                                |
|   |         | S01    | Correction of luminance at the periphery of the screen: Fixed at ON                 | • |                                     |     |                              |                                                                |
|   |         | S02    | Correction of luminance at the periphery of the screen: APL-interlocked to ON       | • |                                     |     |                              |                                                                |
|   | PFN     |        | Panel module: Factory mode OFF                                                      | • |                                     |     | •                            |                                                                |
|   | PFS     |        | Panel module: Factory-preset settings                                               | • |                                     | MOD | •                            |                                                                |
|   | PFY     |        | Panel module: Factory mode ON                                                       | • |                                     |     |                              | Mask setting and MTB picture-quality settings remain the same. |
|   | PGB     | S00    | Blue gamma setting: Straight                                                        | • |                                     |     |                              |                                                                |
|   |         | S01    | Blue gamma setting: Fixed at 1.6                                                    | • |                                     |     |                              |                                                                |
|   |         | S02    | Blue gamma setting: Fixed at 1.7                                                    | • |                                     |     |                              |                                                                |
|   |         | S03    | Blue gamma setting: Fixed at 1.8                                                    | • |                                     |     |                              |                                                                |
|   |         | S04    | Blue gamma setting: Fixed at 1.9                                                    | • |                                     |     |                              |                                                                |
|   |         | S05    | Blue gamma setting: Fixed at 2.0                                                    | • |                                     |     |                              |                                                                |
| F |         | S06    | Blue gamma setting: Fixed at 2.1                                                    | • |                                     |     |                              |                                                                |
| _ |         | S07    | Blue gamma setting: Fixed at 2.2                                                    | • |                                     |     |                              |                                                                |
|   |         | S08    | Blue gamma setting: Fixed at 2.3                                                    | • |                                     |     |                              |                                                                |
|   |         | S09    | Blue gamma setting: Fixed at 2.4                                                    |   |                                     |     |                              |                                                                |
|   |         | S10-31 | Blue gamma setting: Customized                                                      | • |                                     |     |                              |                                                                |
|   | PGG     | S00    | Green gamma setting: Straight                                                       |   |                                     |     |                              |                                                                |
|   |         | S01    | Green gamma setting: Fixed at 1.6                                                   |   |                                     |     |                              |                                                                |
| - |         | S02    | Green gamma setting: Fixed at 1.7                                                   |   |                                     |     |                              |                                                                |
|   |         | S03    | Green gamma setting: Fixed at 1.8                                                   |   |                                     |     |                              |                                                                |
|   |         | S04    | Green gamma setting: Fixed at 1.9                                                   |   |                                     |     |                              |                                                                |
|   |         | S05    | Green gamma setting: Fixed at 2.0                                                   |   |                                     |     |                              |                                                                |
|   |         | S06    | Green gamma setting: Fixed at 2.1                                                   |   |                                     |     |                              |                                                                |
| F | L       | S07    | Green gamma setting: Fixed at 2.2                                                   |   |                                     |     |                              |                                                                |
|   |         |        |                                                                                     |   |                                     |     |                              |                                                                |

#### 

| 0    |          | -                                                                      | Com | mand          | Last   | Effective only | <b>B</b>                                                                             |  |
|------|----------|------------------------------------------------------------------------|-----|---------------|--------|----------------|--------------------------------------------------------------------------------------|--|
| Com  | mand     | Function                                                               |     | NG UCUM<br>PM | Memory | during FAY     | Remarks                                                                              |  |
| Р    |          |                                                                        |     |               | 1      | 1              |                                                                                      |  |
| PGG  | S08      | Green gamma setting: Fixed at 2.3                                      |     |               |        |                |                                                                                      |  |
|      | S09      | Green gamma setting: Fixed at 2.4                                      | •   |               |        |                |                                                                                      |  |
|      | S10-31   | Green gamma setting: Customized                                        | •   |               |        |                |                                                                                      |  |
| PGH  | ***      | Panel white balance adjustment-Green high-light                        |     |               | MOD    | •              |                                                                                      |  |
| PGL  | ***      | Panel white balance adjustment-Green low-light                         | •   |               | MOD    | •              |                                                                                      |  |
| PGX  | ***      | Panel Gx measurement value                                             | •   |               | MOD    | •              |                                                                                      |  |
| PGY  | ***      | Panel GY measurement value                                             | •   |               | MOD    | •              |                                                                                      |  |
| PGR  | S00      | Red gamma setting: Straight                                            | •   |               |        |                |                                                                                      |  |
|      | S01      | Red gamma setting: Fixed at 1.6                                        | •   |               |        |                |                                                                                      |  |
|      | S02      | Red gamma setting: Fixed at 1.7                                        | •   |               |        |                |                                                                                      |  |
|      | S03      | Red gamma setting: Fixed at 1.8                                        | •   |               |        |                |                                                                                      |  |
|      | S04      | Red gamma setting: Fixed at 1.9                                        |     |               |        |                |                                                                                      |  |
|      | S05      | Red gamma setting: Fixed at 2.0                                        | •   |               |        |                |                                                                                      |  |
|      | S06      | Red gamma setting: Fixed at 2.1                                        |     |               |        |                |                                                                                      |  |
|      | S07      | Red gamma setting: Fixed at 2.2                                        |     |               |        |                |                                                                                      |  |
|      | S08      | Red gamma setting: Fixed at 2.3                                        |     |               |        |                |                                                                                      |  |
|      | S09      | Red gamma setting: Fixed at 2.4                                        | •   |               |        |                |                                                                                      |  |
|      | S10-31   | Red gamma setting: Customized                                          | •   |               |        |                |                                                                                      |  |
| PKD  | S00      | Peak Brightness Detection: OFF                                         | •   |               |        | •              |                                                                                      |  |
|      | S01      | Peak Brightness Detection: ON                                          | •   |               |        | •              |                                                                                      |  |
| PKL  | S00      | No brightness limitation: 100%                                         |     |               |        | -              |                                                                                      |  |
|      | S01      | Brightness limitation1: 87%                                            |     |               |        |                |                                                                                      |  |
|      | S02      | Brightness limitation2: 73%                                            | •   |               |        |                |                                                                                      |  |
|      | S03      | Brightness limitation3: 60%                                            | •   |               |        |                |                                                                                      |  |
|      | S04      | Brightness limitation4: 52%                                            | •   |               |        |                |                                                                                      |  |
|      | S05      | Brightness limitation5: 40%                                            |     |               |        |                |                                                                                      |  |
|      | S06      | Brightness limitation6: 27%                                            |     |               |        |                |                                                                                      |  |
|      | S07      | Brightness limitation7: 13%                                            |     |               |        |                |                                                                                      |  |
| PMT  | S00      | To cancel panel muting                                                 |     |               |        |                |                                                                                      |  |
|      | S01      | Panel muting                                                           | •   |               |        |                | Muting cannot be performed while the built-in mask signal output is being displayed. |  |
| POF  |          | To turn the unit OFF                                                   | •   | •             | PM     |                |                                                                                      |  |
| PON  |          | To turn the unit ON                                                    | •   | •             | PM     |                |                                                                                      |  |
| PPT  | S00      | Panel Protection function: OFF                                         | •   | <u> </u>      |        | •              |                                                                                      |  |
|      | S01      | Panel Protection function: ON                                          |     |               |        | •              |                                                                                      |  |
| PRH  | ***      | Panel white balance adjustment-Red high-light                          |     |               | MOD    | •              |                                                                                      |  |
| PRI  | ***      | Panel white balance adjustment-Red low-light                           |     |               | MOD    |                |                                                                                      |  |
| PRX  | ***      | Panel Bx measurement value                                             |     |               | MOD    |                |                                                                                      |  |
| PRY  | ***      | Panel Ry measurement value                                             |     |               | MOD    | •              |                                                                                      |  |
| 0    |          | r and rry measurement value                                            | -   | L             |        | -              |                                                                                      |  |
| 04 1 |          | To acquire various adjustment values                                   |     |               |        |                |                                                                                      |  |
|      |          | To acquire the NG (SD) history managed by the Panal Main microcomputer | -   |               |        |                |                                                                                      |  |
|      |          | To acquire various data managed by the Panel Main microcomputer        |     |               |        |                |                                                                                      |  |
|      |          | To acquire the history of power down places                            |     | -             |        |                |                                                                                      |  |
|      |          | To acquire the history of power-down places                            |     |               |        |                |                                                                                      |  |
|      |          | To acquire pulse-meter usia                                            |     |               |        |                |                                                                                      |  |
|      |          | To acquire write balance adjustment data of the panel                  |     |               |        |                |                                                                                      |  |
|      |          | To acquire characteristics/function settings data of the panel         |     |               |        |                |                                                                                      |  |
| 000  |          | To acquire panel information, such as software versions                |     |               |        |                |                                                                                      |  |
| Q82  |          | of the panel in cases of operation changes                             |     |               |        |                |                                                                                      |  |
| 453  |          | To acquire panel information other than the above                      |     |               |        |                |                                                                                      |  |
| 485  | <u> </u> | IO acquire panel information (Individual functions)                    |     | -             |        |                |                                                                                      |  |
| QSB  |          | To acquire versions of various microcomputers of the panel main unit   | -   |               |        |                |                                                                                      |  |
| QSP  |          | Io acquire subversions of various microcomputers of the panel          | -   |               |        |                |                                                                                      |  |
| QSD  |          | To acquire shutdown data                                               | •   |               |        |                |                                                                                      |  |
| QSI  |          | To acquire signal-related data                                         |     | 1             |        |                |                                                                                      |  |

А

F

KRP-500P

А

|   | Command |       | Function                                                                  |     | Command<br>Receiving UCOM<br>MOD RM Memory |      | Effective only<br>during FAY | Remarks                                               |  |
|---|---------|-------|---------------------------------------------------------------------------|-----|--------------------------------------------|------|------------------------------|-------------------------------------------------------|--|
|   | B       |       |                                                                           | MOD | РМ                                         |      | <b>J</b>                     |                                                       |  |
|   | B1K     | ***   | First reset (wedge width)                                                 |     | [                                          | мор  | •                            |                                                       |  |
| _ | B2K     | ***   | Second reset (wedge width)                                                |     |                                            | MOD  | •                            |                                                       |  |
|   | BBI     | S00-7 | Correction of panel deterioration, Blue level 0 to 7                      |     |                                            | MOD  | •                            | For apphling changed patting, it is passagery to      |  |
|   | BGI     | S00-7 | Correction of panel deterioration, Green level 0 to 7                     |     |                                            | MOD  | •                            | turn the unit off then back on again.                 |  |
|   | BLS     | 500   | Boom light sensor operation: OFF                                          |     |                                            | MICE |                              |                                                       |  |
|   |         | S01-5 | Boom light sensor operation: 1 to 5                                       |     |                                            |      |                              |                                                       |  |
|   |         |       |                                                                           |     |                                            |      |                              | For enabling changed setting, it is necessary to      |  |
|   | RRL     | S00-7 | Correction of panel deterioration, Red level 0 to 7                       | •   |                                            | MOD  | •                            | turn the unit off then back on again.                 |  |
| В | S       |       |                                                                           |     |                                            |      |                              |                                                       |  |
|   | SAT     | ***   | Timing adjustment between the scan and address                            |     |                                            | MOD  | •                            |                                                       |  |
|   | SCW     | S00   | Normal operation                                                          |     |                                            |      |                              |                                                       |  |
|   |         | S01   | Warning, depiction in the blue window (left)                              |     |                                            |      |                              |                                                       |  |
|   |         | S02   | Warning, depiction in the red window (right)                              | •   |                                            |      |                              |                                                       |  |
|   | SDM     | S00   | To enable shutdown operation                                              | •   |                                            |      |                              |                                                       |  |
|   |         | S01   | To disable shutdown operation                                             | •   |                                            |      |                              |                                                       |  |
|   | SED     | S01-9 | Magguroment against AM radio poice: Patterns 1 to 9                       |     |                                            | MOD  |                              | For enabling changed setting, it is necessary to      |  |
|   | Sin     | 301-0 |                                                                           |     |                                            | NIOD | •                            | turn the unit off then back on again.                 |  |
|   | SKM     | S00   | Streaking Correction mode: OFF                                            |     |                                            | MOD  | •                            |                                                       |  |
|   |         | S01-8 | Streaking Correction mode: 1 to 8                                         | •   |                                            | MOD  | •                            |                                                       |  |
|   | SMC     | S00   | Smooth clear driving: OFF                                                 |     |                                            |      | •                            |                                                       |  |
| С |         | S01   | Smooth clear driving: ON                                                  |     |                                            |      | •                            |                                                       |  |
| Ŭ | SN0     | ***   | Serial No. setting 0 (Panel)                                              | •   |                                            | MOD  | •                            |                                                       |  |
|   | SN1     | ***   | Serial No. setting 1 (Panel)                                              |     |                                            | MOD  | •                            |                                                       |  |
|   | SN2     | ***   | Serial No. setting 2 (Panel)                                              |     |                                            | MOD  | •                            |                                                       |  |
|   | SN3     | ***   | Serial No. setting 3 (Panel)                                              |     |                                            | MOD  | •                            |                                                       |  |
|   | SN4     | ***   | Serial No. setting 4 (Panel)                                              |     |                                            | MOD  | •                            |                                                       |  |
|   | SQM     | S01   | VIDEO sequence setting                                                    |     |                                            |      |                              |                                                       |  |
|   |         | S02   | PC sequence setting                                                       |     |                                            |      |                              |                                                       |  |
|   |         | S03   | Retake sequence setting                                                   |     |                                            |      |                              |                                                       |  |
|   | SSM     | S00   | SSCG OFF                                                                  |     |                                            |      | •                            |                                                       |  |
|   |         | S01   | SSCG ON                                                                   |     |                                            |      | •                            |                                                       |  |
|   | SWA     | ***   | Estimate value for the color of the light source (absolute value)         |     |                                            |      |                              |                                                       |  |
|   | SWF     | S00   | Reflection of estimate value for the color of the light source: OFF       |     |                                            |      |                              |                                                       |  |
| D |         | S01   | Reflection of estimate value for the color of the light source: ON        |     |                                            |      |                              |                                                       |  |
|   | SWR     | ***   | Estimate value for the color of the light source (relative value)         |     |                                            |      |                              |                                                       |  |
|   | CVC     | S00   | Disabling monitoring of system cable disconnection (Standalone Operation) |     |                                            | PM   |                              | Effective only for the RS-232C connector on the panel |  |
|   | 515     | S01   | Enabling monitoring of system cable disconnection (System Operation)      |     |                                            | PM   |                              | Effective only for the RS-232C connector on the panel |  |
|   | т       |       |                                                                           |     |                                            |      |                              |                                                       |  |
|   | THS     | S00   | Interlocked operation of the theater port: OFF                            |     |                                            |      |                              |                                                       |  |
|   |         | S01   | Interlocked operation of the theater port: ON                             |     |                                            |      |                              |                                                       |  |
|   | U       |       |                                                                           |     |                                            |      |                              |                                                       |  |
|   | UAJ     |       | To set the flag for DIGITAL Assy adjustment to "Not adjusted"             |     |                                            | MOD  | •                            |                                                       |  |
|   | v       |       |                                                                           |     |                                            |      |                              |                                                       |  |
|   | V1F     | ***   | To adjust the reference value for Vyknofs 1 and 2 voltages                |     |                                            | MOD  | •                            |                                                       |  |
|   | V3F     | ***   | To adjust the reference value for Vyknofs 3 voltage                       |     |                                            | MOD  | •                            |                                                       |  |
| Е | V4F     | ***   | To adjust the reference value for Vyknofs 4 voltage                       |     |                                            | MOD  | •                            |                                                       |  |
|   | VFQ     | S02   | To set the frequency during mask display to VD-50 Hz                      |     |                                            | MOD  | •                            |                                                       |  |
|   |         | S03   | To set the frequency during mask display to VD-60 Hz                      |     |                                            | MOD  | •                            |                                                       |  |
|   |         | S05   | To set the frequency during mask display to VD-72 Hz                      |     |                                            | MOD  | •                            |                                                       |  |
|   |         | S06   | To set the frequency during mask display to VD-75 Hz-1                    |     |                                            | MOD  | •                            |                                                       |  |
|   |         | S07   | To set the frequency during mask display to VD-75 Hz-2                    | •   |                                            | MOD  | ٠                            |                                                       |  |
|   |         | S13   | To set the frequency during mask display to PC-60 Hz                      | •   |                                            | MOD  | •                            |                                                       |  |
|   | VOF     | ***   | To adjust the reference value for Vysnofs voltage                         | •   |                                            | MOD  | •                            |                                                       |  |
|   | VRP     | ***   | To adjust the reference value for Vyprst voltage                          | •   |                                            | MOD  | ٠                            |                                                       |  |
|   | VSU     | ***   | To adjust the reference value for Vsus voltage                            | •   |                                            | MOD  | •                            |                                                       |  |
|   | VX1     | ***   | To adjust the reference value for Vxpofs1 voltage                         | •   |                                            | MOD  | •                            |                                                       |  |
|   | VX2     | ***   | To adjust the reference value for Vxpofs2 voltage                         | •   |                                            | MOD  | •                            |                                                       |  |
| F | VYF     | ***   | To adjust the reference value for $\Delta$ Vyknofs1,2/3/4 voltages        | •   |                                            | MOD  | ٠                            |                                                       |  |
|   |         |       |                                                                           |     |                                            |      |                              |                                                       |  |

-

KRP-500P

| Command |     | Function                                                   |   | mand<br>ng UCOM | Last   | Effective only | Remarks |   |
|---------|-----|------------------------------------------------------------|---|-----------------|--------|----------------|---------|---|
|         |     |                                                            |   | PM              | Memory | during FAY     |         |   |
| w       |     |                                                            |   |                 |        |                |         |   |
| WBI     | S00 | Panel WB standard output mode: OFF                         |   |                 |        | •              |         |   |
|         | S01 | Panel WB standard output mode: ON                          |   |                 |        | •              |         |   |
| х       |     |                                                            |   |                 |        |                |         | _ |
| X1B     | *** | 3SF and after to First X SUS (oscillation increase amount) |   |                 | MOD    | •              |         |   |
| X3B     | *** | 2SF to Third X SUS (oscillation increase amount)           | • |                 | MOD    | •              |         |   |
| XSB     | *** | 2SF to Repetition X SUS (oscillation increase amount)      | • |                 | MOD    | •              |         |   |
| Y       |     |                                                            |   |                 |        |                |         |   |
| Y1K     | *** | 1SF to Y SUSTAIL (wedge width)                             | • |                 | MOD    | •              |         |   |
| Y1Z     | *** | 1SF to Y SUSTAIL (oscillation decrease amount)             | • |                 | MOD    | •              |         | В |
| Y2B     | *** | 2SF to Second Y SUS (oscillation increase amount)          | • |                 | MOD    | •              |         |   |
| Y2K     | *** | 2SF to Y SUSTAIL (wedge width)                             | • |                 | MOD    | •              |         |   |
| Y2Z     | *** | 2SF to Y SUSTAIL (oscillation decrease amount)             | • |                 | MOD    | •              |         |   |
| YNK     | *** | 3SF and after (2-pulse SSF) to Y SUSTAIL (wedge width)     |   |                 | MOD    | •              |         |   |
| YTK     | *** | 3SF and after to Y SUSTAIL (wedge width)                   |   |                 | MOD    | •              |         | _ |
| YTZ     | *** | 3SF and after to Y SUSTAIL (oscillation decrease amount)   | • |                 | MOD    | •              |         |   |
| YSB     | *** | 2SF to Repetition Y SUS (oscillation increase amount)      |   |                 | MOD    | •              |         |   |

7

6

5

5

С

D

Е

F

А

8

KRP-500P

7

6

77

#### 2 1 5.9 DETAILS OF RS-232C COMMANDS

#### А [1] QS1 (PANEL STATUS)

Model information and version information are returned.

| Command Effective Operation<br>Format Modes |            | Function         | Remarks                                               |  |
|---------------------------------------------|------------|------------------|-------------------------------------------------------|--|
| [QS1]                                       | Every Time | Output of status | Return data: 3 (ECO) + 112 (DATA) + 2 (CS) = 117 Byte |  |

3

|     | Data Arrangement                        | Data<br>Length | Output Example |
|-----|-----------------------------------------|----------------|----------------|
| ECO |                                         | 3 byte         | QS1            |
| 1   | Resolution/Size                         | 1 byte         | F              |
| 2   | Panel Generation                        | 1 byte         | 9              |
| 3   | Destination                             | 1 byte         | *              |
| 4   | Grade                                   | 1 byte         | *              |
| 5   | Panel Product Form                      | 1 byte         | А              |
| 6   | Boot version of Module microcomputer    | 3 byte         | -01A           |
| 7   | Program version of Module microcomputer | 8 byte         | -01A ' ' ' '   |
| 8   | Boot version of sequence processor      | 3 byte         | -01Z           |
| 9   | Program version of sequence processor   | 8 byte         | -01Z ' ' ' '   |
| 10  | Panel information                       | 8 byte         | G9_50F_2       |
| 11  | Derivative operation identification     | 1 byte         | *              |
| 12  | Reserved (panel section)                | 7 byte         | *****          |
| 13  | , (comma)                               | 1 byte         | ,              |
| 14  | MTB generation                          | 1 byte         | 9              |
| 15  | MTB destination                         | 1 byte         | А              |
| 16  | MTB grade                               | 1 byte         | Н              |
| 17  | MTB product form                        | 1 byte         | В              |
| 18  | Program version of IF microcomputer     | 8 byte         | -01A           |
| 19  | Boot version of IF microcomputer        | 4 byte         | 01A            |
| 20  | Program version of Main microcomputer   | 8 byte         | -01A           |
| 21  | Boot version of Main microcomputer      | 4 byte         | 01A            |
| 22  | Common version of ASIC                  | 8 byte         | -01A           |
| 23  | Boot version of ASIC                    | 8 byte         | 01A            |
| 24  | PRS version of ASIC                     | 8 byte         | -01A           |
| 25  | PIC version of ASIC                     | 8 byte         | -01A           |
| 26  | Common version of the Digital Tuner     | 8 byte         | -0A            |
| 27  | Boot version of the Digital Tuner       | 4 byte         | 01A            |
| CS  | 2 Byte                                  | 2 byte         | 4A             |

| 11: Derivative Operation Identification |                            |  |  |  |  |  |
|-----------------------------------------|----------------------------|--|--|--|--|--|
| *                                       | Standard model operation   |  |  |  |  |  |
| 1                                       | Derivative model operation |  |  |  |  |  |

4

#### 14: MTB Generation

G9

9

| 15: MTB Destination |               |  |  |  |  |
|---------------------|---------------|--|--|--|--|
| А                   | North America |  |  |  |  |
| С                   | China         |  |  |  |  |
| Е                   | Europe        |  |  |  |  |
| G                   | General       |  |  |  |  |
| J                   | Japan         |  |  |  |  |
| U                   | Australia     |  |  |  |  |

| 16: M | 16: MTB Grade                                                       |  |  |  |  |  |
|-------|---------------------------------------------------------------------|--|--|--|--|--|
| н     | Elite/One body Europe HD<br>/System Europe HD/One body<br>Australia |  |  |  |  |  |
| Т     | Regular/One body Europe SD                                          |  |  |  |  |  |
| D     | Derivative Model                                                    |  |  |  |  |  |
| *     | No Grade (Japan/General/China)                                      |  |  |  |  |  |

| 17: MTB Product Form |   |                |  |  |  |  |
|----------------------|---|----------------|--|--|--|--|
|                      | В | One body model |  |  |  |  |
|                      | S | System model   |  |  |  |  |

1: Resolution/Size F 50-FHD (1920\*1 G 60-FHD (1920\*1 2: Panel Generation 9 G9

|      |             | 3: Destination |            |  |  |  |  |  |
|------|-------------|----------------|------------|--|--|--|--|--|
| 080) |             | *              | Commonness |  |  |  |  |  |
| 080) |             | 4: Gra         | ide        |  |  |  |  |  |
|      |             | *              | Commonness |  |  |  |  |  |
|      |             | Z              | Evaluation |  |  |  |  |  |
|      |             |                |            |  |  |  |  |  |
|      | 5: Not used |                |            |  |  |  |  |  |
|      |             | А              | "A" fixed  |  |  |  |  |  |

2

| 10: Panel Information (8 Byte) |                   |                              |  |  |
|--------------------------------|-------------------|------------------------------|--|--|
| 1 to 2nd byte                  | G9                | Generation information       |  |  |
| 4 to 5th byte                  | h byte 50 50 inch |                              |  |  |
|                                | 60                | 60 inch                      |  |  |
| 6th byte                       | F                 | FHD                          |  |  |
| 8th byte                       | 3                 | 50 inch 2nd PLANT (Reserved) |  |  |
|                                | 2                 | 50 inch 2nd PLANT            |  |  |
|                                | 1                 | 50 inch 1st PLANT            |  |  |
|                                | ſ                 | Others                       |  |  |

4

' = space

3

KRP-500P

78

1

F

## [2] QS2 (PANEL OPERATION DATA)

5

The command QS2 is for acquiring data on the panel's operational information.

6

| Command<br>Format | Effective Operation<br>Modes | Function         | Remarks                                             |
|-------------------|------------------------------|------------------|-----------------------------------------------------|
| [QS2]             | Every Time                   | Output of status | Return data: 3 (ECO) + 34 (DATA) + 2 (CS) = 39 Byte |

7

|     | Data Arrangement                           | Data<br>Length | Output Example |
|-----|--------------------------------------------|----------------|----------------|
| ECO |                                            | 3 byte         | QS2            |
| 1   | Notify of the standby operation transition | 1 byte         | 1              |
| 2   | Adjustment flag of the main unit           | 1 byte         | 0              |
| 3   | Adjustment-data backup flag                | 1 byte         | 0              |
| 4   | "1st PD" data                              | 1 byte         | 0              |
| 5   | "2nd PD" data                              | 1 byte         | 0              |
| 6   | Color sensor data                          | 1 byte         | 0              |
| 7   | Reserved                                   | 2 byte         | **             |
| 8   | Temperature data (TEMP 1)                  | 3 byte         | 128            |
| 9   | SD data                                    | 1 byte         | 0              |
| 10  | SD subcategory data                        | 1 byte         | 0              |
| 11  | Operation status induced by SD             | 1 byte         | 0              |
| 12  | Reserved                                   | 3 byte         | ***            |
| 13  | HOUR METER                                 | 8 byte         | 00000259       |
| 14  | MASK indication                            | 1 byte         | 0              |
| 15  | Still picture detection                    | 1 byte         | 0              |
| 16  | SCAN protection detection                  | 1 byte         | 0              |
| 17  | Panel crack detection                      | 1 byte         | 0              |
| 18  | Address emergency detection                | 1 byte         | 0              |
| 19  | Reserved                                   | 4 byte         | ****           |
| CS  | 2 Byte                                     | 2 byte         | 4A             |

| 1: Power supply status |                                                    |  |
|------------------------|----------------------------------------------------|--|
| Р                      | During power ON                                    |  |
| 0                      | Shifting to Passive<br>Standby is not<br>possible. |  |
| 1                      | Shifting to Passive Standby is possible.           |  |

| 2: Adjustment flag of the main unit |                             |  |
|-------------------------------------|-----------------------------|--|
| 0                                   | Adjustment completed        |  |
| 1                                   | Adjustment not<br>completed |  |

| 3: Adjustment-data<br>backup flag |                          |  |
|-----------------------------------|--------------------------|--|
| 0                                 | Adjustment completed     |  |
| 1                                 | Adjustment not completed |  |
| 1                                 | Adjustment not complete  |  |

5

| 4, 5: | 4, 5: PD data |  |  |  |
|-------|---------------|--|--|--|
| 0     | No PD data    |  |  |  |
| 2     | POWER         |  |  |  |
| 3     | SCAN          |  |  |  |
| 4     | SCN-5V        |  |  |  |
| 6     | Y-DCDC        |  |  |  |
| 7     | Y-SUS         |  |  |  |
| 8     | ADRS          |  |  |  |
| А     | X-DCDC        |  |  |  |
| В     | X-SUS         |  |  |  |
| С     | DIG-DCDC      |  |  |  |
| F     | UNKNOWN       |  |  |  |

## 6: Color sensor data

| - | Function OFF (including standby)     |
|---|--------------------------------------|
| 0 | Normal                               |
| 1 | Hardware connection is not completed |
| 2 | Data mismatching                     |

6

| 9: SD       | 9: SD data                                                     |  |  |  |
|-------------|----------------------------------------------------------------|--|--|--|
| 0           | No SD                                                          |  |  |  |
| 1           | SQ_LSI                                                         |  |  |  |
| 2           | MDU-DEVICE                                                     |  |  |  |
| 3           | RST2                                                           |  |  |  |
| 4           | Panel temperature                                              |  |  |  |
|             |                                                                |  |  |  |
| 10-1:       | SD subcategory (SQ_LSI)                                        |  |  |  |
| 0           | No SD-Sub data                                                 |  |  |  |
| 1           | Communication error                                            |  |  |  |
| 2           | Drive stop                                                     |  |  |  |
|             |                                                                |  |  |  |
| 3           | BUSY                                                           |  |  |  |
| 3<br>4      | BUSY<br>Version mismatching (H/S)                              |  |  |  |
| 3<br>4<br>5 | BUSY<br>Version mismatching (H/S)<br>Version mismatching (H/M) |  |  |  |

8

А

В

С

D

Е

F

79

| 10-2: SD subcategory (MDU-DEVICE) |                |  |
|-----------------------------------|----------------|--|
| 0                                 | No SD-Sub data |  |
| 1                                 | EEPROM         |  |
| 2                                 | BACKUP         |  |
| 3                                 | DAC            |  |

| 10-3: SD subcategory<br>(Panel temperature) |                                  |       |               |
|---------------------------------------------|----------------------------------|-------|---------------|
| 0                                           | No SD-Sub data                   |       |               |
| 1                                           | Panel high temperate             | ure   |               |
| 2                                           | Panel low temperatu              | re    |               |
| 11: (<br>i                                  | Dperation status<br>nduced by SD |       |               |
| 0                                           | Normal                           |       |               |
| 1                                           | Relay-off completed              |       |               |
| 2                                           | During warning indication        |       |               |
| 14: N                                       | ASK indication                   |       |               |
| 0                                           | MASK-OFF                         |       |               |
| 1                                           | MASK-ON                          |       |               |
| 15 to                                       | 18: Detection of Eac             | h Pro | tection funct |
| 0                                           | Normal operation                 |       |               |

KRP-500P

7

# <sup>A</sup> [3] QS3 (OTHER DATA ON THE PANEL)

1

The command QS3 is for acquiring data on operational information of the panel.

2

| _ | Command<br>Format | Effective Operation<br>Modes | Function         | Remarks                                             |
|---|-------------------|------------------------------|------------------|-----------------------------------------------------|
|   | [QS3]             | Every Time                   | Output of status | Return data: 3 (ECO) + 58 (DATA) + 2 (CS) = 63 Byte |

З

4

|   |     | Data Arrangement                   | Data<br>Length | Output Example |                         |
|---|-----|------------------------------------|----------------|----------------|-------------------------|
| в | ECO |                                    | 3 byte         | QS3            |                         |
| D | 1   | SERIAL                             | 15 byte        |                |                         |
|   | 2   | HOUR METER                         | 8 byte         | 0000000        |                         |
|   | 3   | TOTAL HR METER                     | 8 byte         | 0000000        |                         |
|   | 4   | PON COUNTER                        | 8 byte         | 0000000        |                         |
|   | 5   | Panel temperature (*1)             | 5 byte         | 23.5           | Note                    |
|   | 6   | Reserved (TEMP0 acquisition)       | 5 byte         | ·              | (*1) : Centigrade scale |
|   | 7   | MAX panel temperature history (*1) | 5 byte         | 78.3           |                         |
|   | 8   | Reserved                           | 4 byte         | ***            |                         |
|   | cs  | 2 Byte                             | 2 byte         | 94             |                         |

С

Е

## [4] QS5 (COLOR SENSOR DATA)

The command QS5 is for acquiring the color sensor information.

| D |                   |                              |                  |                                                     |
|---|-------------------|------------------------------|------------------|-----------------------------------------------------|
| 2 | Command<br>Format | Effective Operation<br>Modes | Function         | Remarks                                             |
|   | [QS5]             | Every Time                   | Output of status | Return data: 3 (ECO) + 45 (DATA) + 2 (CS) = 50 Byte |

|     | Data Arrangement           | Data<br>Length | Output Example |
|-----|----------------------------|----------------|----------------|
| ECO |                            | 3 byte         | QS5            |
| 1   | Color sensor data (Note)   | 1 byte         | 2              |
| 2   | RED data of color sensor   | 4 byte         | 0425           |
| 3   | GREEN data of color sensor | 4 byte         | 2112           |
| 4   | BLUE data of color sensor  | 4 byte         | 5000           |
| 5   | Reserved                   | 32 byte        | ** to **       |
| CS  | 2 Byte                     | 2 byte         | 94             |

2

Note: The color sensor data is output as the same data as QS2.

KRP-500P

3

4

1

F

## [5] QSP (SUB VERSION OF THE PANEL SECTION)

5

5

The command QSP is for acquiring sub version data on software of the panel.

6

| Command<br>Format | Effective Operation<br>Modes | Function         | Remarks                                             |
|-------------------|------------------------------|------------------|-----------------------------------------------------|
| [QSP]             | Every Time                   | Output of status | Return data: 3 (ECO) + 40 (DATA) + 2 (CS) = 45 Byte |

7

|     | Data Arrangement | Data<br>Length | Output Example |
|-----|------------------|----------------|----------------|
| ECO |                  | 3 byte         | QSP            |
| 1   | MDUcom-PRG       | 8 byte         | =01Y           |
| 2   | MDUcom-DATA_TBL  | 8 byte         | =01Y ````      |
| 3   | SQ_LSI-PRG       | 4 byte         | =01Y           |
| 4   | SQ_LSI-PIC_TBL   | 8 byte         | =01Y ````      |
| 5   | SQ_LSI-SEQ_DATA  | 4 byte         | =01Y           |
| 6   | Reserved         | 8 byte         | *****          |
| CS  | 2 Byte           | 2 byte         | A3             |

С

D

Е

F

А

в

8

KRP-500P

7

6

81

# <sup>A</sup> [6] QAJ (PANEL ADJUSTMENT DATA)

The command QAJ is for acquiring the panel's factory-preset data.

| Command<br>Format | Effective Operation<br>Modes | Function         | Remarks                                             |
|-------------------|------------------------------|------------------|-----------------------------------------------------|
| [QAJ]             | Every Time                   | Output of status | Return data: 3 (ECO) + 84 (DATA) + 2 (CS) = 89 Byte |

|   |     | Data Arrangement                         | Data<br>Length | Output Example |
|---|-----|------------------------------------------|----------------|----------------|
| в | ECO |                                          | 3 byte         | QAJ            |
|   | 1   | Vsus adjustment value                    | 3 byte         | 128            |
|   | 2   | Vysnofs adjustment value                 | 3 byte         | 128            |
|   | 3   | Vyprst adjustment value                  | 3 byte         | 128            |
|   | 4   | Vxpofs1 adjustment value                 | 3 byte         | 128            |
|   | 5   | Vxpofs2 adjustment value                 | 3 byte         | 128            |
|   | 6   | Vyknofs1,2 adjustment value              | 3 byte         | 128            |
|   | 7   | Vyknofs3 adjustment value                | 3 byte         | 128            |
|   | 8   | Vyknofs4 adjustment value                | 3 byte         | 128            |
| с | 9   | $\Delta$ Vyknofs1,2/3/4 adjustment value | 3 byte         | 128            |
|   | 10  | Reserved                                 | 6 byte         | ****           |
|   | 11  | R1K adjustment value                     | 3 byte         | 128            |
|   | 12  | R2K adjustment value                     | 3 byte         | 128            |
|   | 13  | Y1K adjustment value                     | 3 byte         | 128            |
|   | 14  | Y1Z adjustment value                     | 3 byte         | 128            |
|   | 15  | X1B adjustment value                     | 3 byte         | 128            |
|   | 16  | Y2B adjustment value                     | 3 byte         | 128            |
|   | 17  | X3B adjustment value                     | 3 byte         | 128            |
| П | 18  | YSB adjustment value                     | 3 byte         | 128            |
| D | 19  | XSB adjustment value                     | 3 byte         | 128            |
|   | 20  | YTK adjustment value                     | 3 byte         | 128            |
|   | 21  | YTZ adjustment value                     | 3 byte         | 128            |
|   | 22  | Y2K adjustment value                     | 3 byte         | 128            |
|   | 23  | Y2Z adjustment value                     | 3 byte         | 128            |
|   | 24  | YNK adjustment value                     | 3 byte         | 128            |
|   | 25  | SAT adjustment value                     | 3 byte         | 128            |
|   | 26  | Reserved                                 | 3 byte         | ***            |
| F | 27  | AM radio countermeasure                  | 1 byte         | 1              |
| - | 28  | Reserved                                 | 2 byte         | **             |
|   | CS  | 2 Byte                                   | 2 byte         | B7             |

| 27: AM radio countermeasure |                             |  |  |  |  |  |
|-----------------------------|-----------------------------|--|--|--|--|--|
| n                           | n: 1 to 8 (SUS frequency n) |  |  |  |  |  |
|                             |                             |  |  |  |  |  |

F

-

KRP-500P

## [7] QPW (VIDEO ADJUSTMENT DATA OF THE PANEL)

5

5

The command QPW is for acquiring the factory-preset data about the video of the panel.

6

| Command Effective Opera<br>Format Modes |                        |                       | ration         | Fund              | Remarks                      |              |          |                                    |
|-----------------------------------------|------------------------|-----------------------|----------------|-------------------|------------------------------|--------------|----------|------------------------------------|
| [                                       | QPW]                   | Every Time            | (              | Dutput of status  |                              | Return dat   | a: 3 (EC | CO) + 40 (DATA) + 2 (CS) = 45 Byte |
|                                         |                        |                       |                |                   |                              |              |          |                                    |
|                                         | Data Arra              | ingement              | Data<br>Length | Output<br>Example | 1: Type of Drive<br>sequence | e            |          |                                    |
| ECO                                     |                        |                       | 3 byte         | QPW               | 50VS Video 50 I              | Hz           |          |                                    |
| 1                                       | Type of drive          | e sequence (Note 1)   | 4 byte         | 60VS              | 60VS Video 60 I              | Hz           | 11, 12   | , 13: RGB Gamma setting            |
| 2                                       | ABL adjust             | ment table            | 1 byte         | 1                 | 72VS Video 72 I              | Hz           | n        | 00 to 31                           |
| 3                                       | Type of WE<br>(Note 1) | adjustment table      | 1 byte         | 1                 | 75V1 Video 75-               | 1 Hz<br>2 Hz | 15: C    | center luminance                   |
| 4                                       | ABL adjust             | ment value            | 3 byte         | 128               | 60PS PC 60 Hz                |              |          | OFF                                |
| 5                                       | R-HIGH ad              | justment value        | 3 byte         | 256               |                              |              |          |                                    |
| 6                                       | G-HIGH ac              | ljustment value       | 3 byte         | 256               | 2: ABL adjustr               | nent         |          |                                    |
| 7                                       | B-HIGH ad              | justment value        | 3 byte         | 256               |                              |              | 2        | ON (Interlocked with APL)          |
| 8                                       | R-LOW adj              | ustment value         | 3 byte         | 512               |                              |              | 17: I    | nterlocked with APL                |
| 9                                       | G-LOW ad               | justment value        | 3 byte         | 512               | 3: Type of WB                | table        |          |                                    |
| 10                                      | B-LOW adj              | ustment value         | 3 byte         | 512               | n n: 1 to 4                  |              |          |                                    |
| 11                                      | R gamma s              | setting               | 2 byte         | 31                |                              |              |          |                                    |
| 12                                      | G gamma s              | setting               | 2 byte         | 10                |                              |              | 2        |                                    |
| 13                                      | B gamma s              | setting               | 2 byte         | 10                |                              |              | 3        | WB Interlocked OFF/y ON            |
| 14                                      | Streaking of           | correction            | 1 byte         | 1                 |                              |              | 18. 1    | Transition of protective           |
| 15                                      | Center lum             | inance correction     | 1 byte         | 0                 |                              |              |          | operations                         |
| 16                                      | Reserved               |                       | 1 byte         | *                 |                              |              | 0        | Upper limit state for brightness   |
| 17                                      | Interlocked            | with APL              | 1 byte         | 0                 |                              |              | 1        | Brightness being reduced           |
| 18                                      | Transition of          | protective operations | 1 byte         | 0                 |                              |              | 2        | Lower limit state for brightness   |
| 19                                      | Reserved               |                       | 2 byte         | **                |                              |              | 3        | Brightness being increased         |
| CS                                      | 2 Byte                 |                       | 2 byte         | 37                |                              |              |          |                                    |

7

8

А

Note 1: The "75 Hz-2" Drive Sequence type signals and WB Adjustment Table 4 are output only when "75 Hz-2" (VFQS07) is selected for internal signals (mask signals). When external signals are selected and the Drive Sequence type is 75 Hz, "75 Hz-1" is output because "75 Hz-1" and "75 Hz-2" are not distinguished for external signals.

6

KRP-500P

7

83

8

Е

F

# <sup>A</sup> [8] QPF (FUNCTION OF THE PANEL)

2

1

| Co<br>F | ommand<br>Format | Effective Ope<br>Modes | ration         | Function         | ו           | Remarks                                            |    |
|---------|------------------|------------------------|----------------|------------------|-------------|----------------------------------------------------|----|
|         | [QPF]            | Every Time             | С              | output of status |             | Return data: 3 (ECO) + 69 (DATA) + 2 (CS) = 74 By  | te |
|         | Data Arı         | rangement              | Data<br>Length | Output Example   | <b>1:2:</b> | 3: RGB-REVISE setting value<br>n: 0 to 7 (Level n) |    |
| ECO     |                  |                        | 3 byte         | QPF              |             |                                                    |    |
| 1       | R-REVISI         | E setting value        | 1 byte         | 0                | 5 to 8      | 8: ADDRESS $\alpha$ , $\beta$ setting              |    |
| 2       | G-REVIS          | E setting value        | 1 byte         | 0                | nm          | n: 0 to 9 (Address $\alpha$ setting PHASE n)       |    |
| 3       | B-REVISE         | E setting value        | 1 byte         | 0                |             | m: 0 to 9 (Address $\beta$ setting PHASE m)        |    |
| 4       | Reserved         | l                      | 3 byte         | ***              | 10: S       | Streaking correction                               |    |
| 5       | ADDRESS          | L1,L2 setting value    | 2 byte         | 01               | 0           | OFF                                                |    |
| 6       | ADDRESS          | L3,L4 setting value    | 2 byte         | 13               | n           | n: 1 to 8 (Mode n)                                 |    |
| 7       | ADDRESS          | U1,U2 setting value    | 2 byte         | 32               |             |                                                    |    |
| 8       | ADDRESS          | U3,U4 setting value    | 2 byte         | 30               | 11: F       | Full-screen black display mode                     |    |
| 9       | Reserved         |                        | 4 byte         | ****             | 0           | OFF (In-phase SUS drive prohibition)               |    |
| 10      | Streaking        | correction             | 1 byte         | 1                | 1           | MODE1 (In-phase SUS drive permission)              |    |
| 11      | Full-screer      | n black display mode   | 1 byte         | 1                |             |                                                    |    |
| 12      | Reserved         | l                      | 4 byte         | ****             |             |                                                    |    |
| 13      | PANEL R          | х                      | 3 byte         | 512              |             |                                                    |    |
| 14      | PANEL R          | Y                      | 3 byte         | 512              |             |                                                    |    |
| 15      | PANEL G          | Х                      | 3 byte         | 512              |             |                                                    |    |
| 16      | PANEL G          | Y                      | 3 byte         | 512              |             |                                                    |    |
| 17      | PANEL B          | x                      | 3 byte         | 512              |             |                                                    |    |
| 18      | PANEL B          | Y                      | 3 byte         | 512              |             |                                                    |    |
| 19      | Reserved         |                        | 6 byte         | ****             |             |                                                    |    |
| 20      | Color sen        | sor R coefficient      | 3 byte         | ***              |             |                                                    |    |
| 21      | Color sen        | sor G coefficient      | 3 byte         | ***              |             |                                                    |    |
| 22      | Color sen        | sor B coefficient      | 3 byte         | ***              |             |                                                    |    |
| 23      | Reserved         | l                      | 12 byte        | ** to **         |             |                                                    |    |
| CS      | 2 Byte           |                        | 2 byte         | 37               |             |                                                    |    |

3

4

.

## [9] QPM (PULSE METER VALUE)

The command QPM is for acquiring the accumulated pulse count.

| E | Command<br>Format | Effective Operation<br>Modes | Function         | Remarks                                             |
|---|-------------------|------------------------------|------------------|-----------------------------------------------------|
|   | [QPM]             | Every Time                   | Output of status | Return data: 3 (ECO) + 40 (DATA) + 2 (CS) = 45 Byte |

|   |     | Data Arrangement | Data<br>Length | Output Example |                                                                       |
|---|-----|------------------|----------------|----------------|-----------------------------------------------------------------------|
|   | ECO |                  | 3 byte         | QPM            |                                                                       |
|   | 1   | Pulse meter B 1  | 8 byte         | 00000000       |                                                                       |
|   | 2   | Pulse meter B 2  | 8 byte         | 00000000       |                                                                       |
|   | 3   | Pulse meter B 3  | 8 byte         | 0000000        |                                                                       |
| F | 4   | Pulse meter B 4  | 8 byte         | 00000000       |                                                                       |
|   | 5   | Pulse meter B 5  | 8 byte         | 0000000        | Note:<br>The minimum for a returned value of the pulse meter for each |
|   | CS  | 2 Byte           | 2 byte         | E7             | block (B1-B2) is one million.                                         |
| 8 | 4   | 1 🗖              |                | KRP-5          | 00P<br>3 ■ 4                                                          |

## [10] QPD (POWER DOWN LOGS)

5

5

The command QPD is for acquiring data from the 8 latest power-down (PD) logs.

6

| Command<br>Format | Effective Operation<br>Modes | Function         | Remarks                                             |
|-------------------|------------------------------|------------------|-----------------------------------------------------|
| [QPD]             | Every Time                   | Output of status | Return data: 3 (ECO) + 80 (DATA) + 2 (CS) = 85 Byte |

7

|     | Data Arrangement                                   | Data<br>Length | Output Example | • PI | D data |
|-----|----------------------------------------------------|----------------|----------------|------|--------|
| ECO |                                                    | 3 byte         | QPD            | 0    | No F   |
| 1   | Latest "1st PD" data                               | 1 byte         | А              | 2    | P-PC   |
| 2   | Latest "2nd PD" data                               | 1 byte         | 2              | 3    | SCA    |
| 3   | Data from the hour meter for the latest PD         | 8 byte         | 00010020       | 4    | SCN    |
| 4   | Second latest "1st PD" data                        | 1 byte         | E              | 6    | Y-DC   |
| 5   | Second latest "2nd PD" data                        | 1 byte         | 9              | 7    | Y-SL   |
| 6   | Data from the hour meter for the second latest PD  | 8 byte         | 00008523       | 8    | Addr   |
| 7   | Third latest "1st PD" data                         | 1 byte         | 4              | A    | X-D0   |
| 8   | Third latest "2nd PD" data                         | 1 byte         | 3              | В    | X-SL   |
| 9   | Data from the hour meter for the third latest PD   | 8 byte         | 00004335       | C C  | DIGI   |
| 10  | Fourth latest "1st PD" data                        | 1 byte         | 2              | F    | UNK    |
| 11  | Fourth latest "2nd PD" data                        | 1 byte         | 0              |      |        |
| 12  | Data from the hour meter for the fourth latest PD  | 8 byte         | 00000945       |      |        |
| 13  | Fifth latest "1st PD" data                         | 1 byte         | 4              |      |        |
| 14  | Fifth latest "2nd PD" data                         | 1 byte         | 0              |      |        |
| 15  | Data from the hour meter for the fifth latest PD   | 8 byte         | 00000715       |      |        |
| 16  | Sixth latest "1st PD" data                         | 1 byte         | А              |      |        |
| 17  | Sixth latest "2nd PD" data                         | 1 byte         | 2              |      |        |
| 18  | Data from the hour meter for the sixth latest PD   | 8 byte         | 00000552       |      |        |
| 19  | Seventh latest "1st PD" data                       | 1 byte         | A              |      |        |
| 20  | Seventh latest "2nd PD" data                       | 1 byte         | 0              |      |        |
| 21  | Data from the hour meter for the seventh latest PD | 8 byte         | 00000213       |      |        |
| 22  | Eighth latest "1st PD" data                        | 1 byte         | D              |      |        |
| 23  | Eighth latest "2nd PD" data                        | 1 byte         | 0              |      |        |
| 24  | Data from the hour meter for the eighth latest PD  | 8 byte         | 000001A7       |      |        |
| CS  | 2 Byte                                             | 2 byte         | 27             |      |        |

6

| _ |           |
|---|-----------|
|   | No PD     |
|   | P-POWER   |
|   | SCAN      |
|   | SCN-5V    |
|   | Y-DCDC    |
|   | Y-SUS     |
|   | Address   |
|   | X-DCDC    |
|   | X-SUS     |
|   | DIGI-DCDC |
|   | UNKNOWN   |

8

С

D

Е

F

А

В

7

85

# <sup>A</sup> [11] QSD (SHUTDOWN LOGS of the Panel Section)

The command QSD is for acquiring the data from the 8 latest shutdown (SD) logs of the panel section.

| _ | Co  | mmand<br>ormat | Effective Operation<br>Modes   |                 | Function       | 1          |             |             | Remarks                           |
|---|-----|----------------|--------------------------------|-----------------|----------------|------------|-------------|-------------|-----------------------------------|
|   | [ [ | [QSD]          | Every Time                     | Output of statu | IS             |            | Return data | a: 3 (EC    | O) + 80 (DATA) + 2 (CS) = 85 Byte |
|   |     |                | Data Arrangement               |                 | Data<br>Length | Output Exa | mple        | • SD        | data                              |
|   | FCO |                |                                |                 | 3 hyte         | 050        | _           |             |                                   |
| В | 1   | Latest SD      | data                           |                 | 1 byte         | 1          |             |             |                                   |
|   | 2   | Latest SD      | subcategory data               |                 | 1 byte         | 0          |             |             |                                   |
|   | 3   | Data from      | the hour meter for the lates   | t SD            | 8 byte         | 0075201    | 3           |             | Ranal temperature                 |
|   | 4   | Second la      | test SD data                   |                 | 1 byte         | 5          | <u> </u>    | 4           |                                   |
| _ | 5   | Second la      | test SD subcategory data       |                 | 1 byte         | 0          |             | • SD        | subcategory (SQ_LSI)              |
|   | 6   | Data from      | the hour meter for the seco    | nd latest SD    | 8 byte         | 00495204   | 4           | 0           | No SD-Sub data                    |
|   | 7   | Third lates    | t SD data                      |                 | 1 byte         | 2          |             | 1           | Communication error               |
|   | 8   | Third lates    | t SD subcategory data          |                 | 1 byte         | 3          |             | 2           | Drive stop                        |
|   | 9   | Data from      | the hour meter for the third   | latest SD       | 8 byte         | 0010035    | 5           | 3           | BUSY                              |
| С | 10  | Fourth late    | est SD data                    |                 | 1 byte         | 2          |             | 4           | Version mismatching (H/S)         |
|   | 11  | Fourth late    | est SD subcategory data        |                 | 1 byte         | 5          |             | 5           | Version mismatching (H/M)         |
|   | 12  | Data from      | the hour meter for the fourth  | h latest SD     | 8 byte         | 00075620   | 0           | 6           | Version mismatching (H/I)         |
|   | 13  | Fifth latest   | SD data                        |                 | 1 byte         | 1          |             |             |                                   |
| _ | 14  | Fifth latest   | SD subcategory data            |                 | 1 byte         | 0          |             | • 50        |                                   |
|   | 15  | Data from      | the hour meter for the fifth I | atest SD        | 8 byte         | 00000852   | 2           |             | No SD-Sub data                    |
|   | 16  | Sixth lates    | t SD data                      |                 | 1 byte         | 2          |             |             | EEPROM                            |
|   | 17  | Sixth lates    | t SD subcategory data          |                 | 1 byte         | 2          |             | 2           | BACKUP                            |
|   | 18  | Data from      | the hour meter for the sixth   | latest SD       | 8 byte         | 0000045    | 1           | 3           | DAC                               |
| D | 19  | Seventh la     | test SD data                   |                 | 1 byte         | 0          |             |             | au haata wa wu                    |
| 0 | 20  | Seventh la     | test SD subcategory data       |                 | 1 byte         | 0          |             | • 5D<br>(Pa | nel temperature)                  |
|   | 21  | Data from      | the hour meter for the seve    | nth latest SD   | 8 byte         | 0000000    | 0           | 0           | No SD-Sub data                    |
|   | 22  | Eighth late    | est SD data                    |                 | 1 byte         | 0          |             | 1           | TEMP1 (high temperature)          |
|   | 23  | Eighth late    | est SD subcategory data        |                 | 1 byte         | 0          |             | 2           | TEMP1 (low temperature)           |
|   | 24  | Data from      | the hour meter for the eight   | h latest SD     | 8 byte         | 0000000    | 0           | L           |                                   |
|   | CS  | 2 Byte         |                                |                 | 2 Byte         | 7D         |             |             |                                   |

Е

F

KRP-500P

## [12] QSI (INPUT SIGNAL DATA)

5

The command QSI is for acquiring all data on input video signals.

6

| Command<br>Format | Effective Operation<br>Modes | Function         | Remarks                                             |
|-------------------|------------------------------|------------------|-----------------------------------------------------|
| [QSI]             | Every Time                   | Output of status | Return data: 3 (ECO) + 66 (DATA) + 2 (CS) = 71 Byte |

7

8

А

В

С

D

Е

F

|     | Data Arrangement                          | Data<br>Length | Output<br>Example | 18 to 20: Each protection function     |
|-----|-------------------------------------------|----------------|-------------------|----------------------------------------|
| ECO |                                           | 3 Byte         | QSI               | 0 Setting: OFF                         |
| 1   | Type of drive sequence (Note)             | 4 Byte         | 60VS              | 1 Setting: ON (during wait)            |
| 2   | Type of ABL adjustment table (Note)       | 1 Byte         | 1                 | 2 Setting: ON (during operation)       |
| 3   | Type of WB adjustment table (Note)        | 1 Byte         | 1                 |                                        |
| 4   | Reserved                                  | 4 Byte         | ****              | 21: Transition of protection           |
| 5   | Total value of PRH                        | 4 Byte         | 0256              |                                        |
| 6   | Total value of PGH                        | 4 Byte         | 0256              | 0 Upper limit status for brightness    |
| 7   | Total value of PBH                        | 4 Byte         | 0256              | 1 Brightness being reduced             |
| 8   | Reserved                                  | 4 Byte         | ****              | 2 Lower limit status for brightness    |
| 9   | Total value of PRL                        | 4 Byte         | 0512              | 3 Brightness being increased           |
| 10  | Total value of PGL                        | 4 Byte         | 0512              |                                        |
| 11  | Total value of PBL                        | 4 Byte         | 0512              | 22: Address emergency status           |
| 12  | Total value of ABL                        | 3 Byte         | 128               | 0 Normal status                        |
| 13  | V frequency distinction                   | 4 Byte         | 6002              | 1 Emergency status                     |
| 14  | Reserved                                  | 4 Byte         | ****              |                                        |
| 15  | APL acquiring data                        | 4 Byte         | 1023              | 23: Reset operation status             |
| 16  | Number of SUS pulses                      | 4 Byte         | 0457              | A All reset operation                  |
| 17  | Detection status of still picture         | 1 Byte         | 1                 | 2 Interlace 1/2 reset operation        |
| 18  | Detection status of cracking in the panel | 1 Byte         | 1                 | 4 Interlace 1/4 reset operation        |
| 19  | Detection status of SCAN protection       | 1 Byte         | 1                 | L Reset less operation (specifications |
| 20  | Detection status of external protection   | 1 Byte         | 1                 | operation)                             |
| 21  | Transition of protection operations       | 1 Byte         | 0                 |                                        |
| 22  | Address emergency status                  | 1 Byte         | 1                 | 24: In-phase SUS mode status           |
| 23  | Detection status of reset operation       | 1 Byte         | 1                 | 0 Normal status                        |
| 24  | In-phase SUS mode status                  | 1 Byte         | 1                 | 1 In-phase SUS mode status             |
| 25  | Reserved                                  | 1 Byte         | 1                 | 2 Assist status at the cancellation    |
| CS  | 2 Byte                                    | 2 Byte         | 27                |                                        |

Note: The types of drive sequence and ABL/WB table are output as the same data as QPW.

5

KRP-500P

7

6

87

## <sup>A</sup> [13] DRV (PANEL DRIVE-POWER ON/OFF)

1

В

Panel drive-power ON/OFF (drive ON/OFF) is controllable.

|                   | Operation                    |                    |                                                                                                    |
|-------------------|------------------------------|--------------------|----------------------------------------------------------------------------------------------------|
| Command<br>Format | Effective Operation<br>Modes | Function           | Remarks                                                                                                    |
| [DRV+S00]         | Every time                   | DRIVE OFF          | If a command is issued in Standby mode, and the unit is left<br>unoperated for more than 10 seconds, the command will become void. |
| [DRV+S01]         | Every time                   | DRIVE ON (default) |                                                                                                    |

3

4

Note: The function of the DRIVE OFF key on the remote control unit for servicing is the same as that of the DRVS00 command. (A function equivalent to that of the DRVS01 command is not provided for the remote control unit for servicing.)

## [14] FAY/FAN (ADJUSTMENT COMMANDS PERMISSION/PROHIBITION)

The commands FAY/FAN are for prohibiting/permitting panel/MTB-adjustment commands.

2

|   |        | O                                           | peration                       |                                                                                                    |  |
|---|--------|---------------------------------------------|--------------------------------|----------------------------------------------------------------------------------------------------|--|
| с | Format | Effective Operation<br>Modes                | Control                        | Remarks                                                                                                    |  |
|   | [FAY]  | Normal operation mode while the power is on | Adjustment command is valid.   | For details, refer to the section "6.1 [3] FUNCTIONS WHEN<br>ENTERING THE SERVICE FACTORY MODE" of the Service<br>Manual for Media Receiver (KRP-M01). |  |
|   | [FAN]  | During FAY                                  | Adjustment command is invalid. |                                                                                                    |  |

## [15] FAJ/UAJ/CBU/BCP (BACKUP FUNCTION FOR ADJUSTMENT VALUE)

<sup>D</sup> When the DIGITAL Assy is to be replaced, adjustment values can be copied from the backup EEPROM to the EEPROM of the Assy for service.

|   | Command |                              | Operation                                                                                                    |                                                                                                    |  |
|---|---------|------------------------------|----------------------------------------------------------------------------------------------------|----------------------------------------------------------------------------------------------------|--|
|   | Format  | Effective<br>Operation Modes | Control                                                                                                    | Remarks                                                                                                    |  |
|   | [FAJ]   |                              | To make the status of the EEPROM on the DIGITAL<br>Assy "adjustment completed" and copy the data to the<br>EEPROM for backup | This takes at least 350 msec.                                                                                                    |  |
|   | [UAJ]   |                              | To make the status of the EEPROM on the DIGITAL Assy "adjustment not completed"                                              | Only the status is changed, and the real data are not erased.                                                                                                    |  |
| E | [CBU]   | Duning I AT                  | To make the status of the EEPROM on for backup<br>"adjustment not completed"                                                 | Only the status is changed, and the real data<br>are not erased. However, if the status of the<br>EEPROM on the DIGITAL Assy is<br>"adjustment completed," the data in the<br>EEPROM of the DIGITAL Assy will be copied<br>to the EEPROM for backup upon POF. |  |
|   | [BCP]   |                              | To copy the backup data from the EEPROM for backup to the EEPROM on the DIGITAL Assy                                         |                                                                                                    |  |

3

4

2

1

F

## [16] QSB

Data on models and versions of the Module microcomputer and Panel Main microcomputer can be acquired.

| Command<br>Format | Effective status | Function                                                                                          | Remarks                                             |
|-------------------|------------------|---------------------------------------------------------------------------------------------------|-----------------------------------------------------|
| [QSB]             | Every time       | To acquire versions of various programs<br>managed by the Panel Main and Module<br>microcomputers | Return data: 3 (ECO) + 87 (DATA) + 2 (CS) = 92 Byte |

А

|     |                            | Data Arrangement                                                                        | Data<br>Length | Output<br>Example | Remarks                                                                                          | В |
|-----|----------------------------|-----------------------------------------------------------------------------------------|----------------|-------------------|--------------------------------------------------------------------------------------------------|---|
| ECO | Echo back                  |                                                                                         | 3              | "QSB"             |                                                                                                  |   |
| 1   |                            | Display data 1 (resolution, size)                                                       | 1              | F                 | See QS1.                                                                                         |   |
| 2   |                            | Display data 2 (generation)                                                             | 1              | 9                 | See QS1.                                                                                         |   |
| 3   |                            | Display data 3 (destination)                                                            | 1              | *                 | See QS1.                                                                                         |   |
| 4   |                            | Display data 4 (grade)                                                                  | 1              | *                 | See QS1.                                                                                         | - |
| 5   |                            | Display data 5 (product style)                                                          | 1              | А                 | See QS1.                                                                                         |   |
| 6   |                            | Boot version of the Module microcomputer                                                | 3              | 01A               | See QS1.                                                                                         |   |
| 7   | Data managed by the Module | Program version of the Module microcomputer<br>(common program of the MD microcomputer) | 8              | 001A ' ' ' '      | See QS1.                                                                                         | С |
| 8   | microcomputer              | Boot version of the later ASIC (SQ_LSI Boot)                                            | 3              | 01H               | See QS1.                                                                                         |   |
| 9   |                            | Program version of the later ASIC<br>(common program of the SQ_LSI)                     | 8              | 001Y ' ' ' '      | See QS1.                                                                                         |   |
| 10  | 1                          | PANEL INFO                                                                              | 8              | G9_50F_2          | See QS1.                                                                                         |   |
| 11  |                            | Reserved                                                                                | 8              |                   | (All digits are padded with asterisks.)                                                          |   |
| 12  |                            | Delimiter                                                                               | 1              | "",               |                                                                                                  |   |
| 13  |                            | Dummy                                                                                   | 4              | "****"            |                                                                                                  |   |
|     |                            |                                                                                         | 3              | - 01              | Version of the program                                                                           | _ |
|     |                            |                                                                                         | 1              | А                 | A (fixed)                                                                                        | D |
| 14  |                            | Version data of the Papel Main microcomputer                                            | 1              | S                 | S (fixed)                                                                                        |   |
| 14  |                            |                                                                                         | 3              | Space             | Reserved for the version of the program                                                          |   |
|     | Data managed               |                                                                                         | 1              | Space             | Reserved for the version of the boot program                                                     |   |
|     | by the Panel<br>Main       |                                                                                         | 3              | 07A               | Version of the boot program                                                                      |   |
| 15  | microcomputer              | Model data (Bezel color data, etc.)                                                     | 1              | 1                 | 1: R1 (ROM Table 1, 2: R2 (ROM Table 2),<br>3: R3 (ROM Table 3),<br>E: EP (For use by engineers) |   |
| 16  |                            | Firmware version data of the Displayport_Rx                                             | 16             | 1.10              | Version of the program                                                                           |   |
| 17  |                            | Firmware version data of the Displayport_Rx                                             | 4              | 0C15              | Version of hardware                                                                              | - |
| 18  |                            | Reserved                                                                                | 6              |                   | "Space"                                                                                          | E |
| CS  | Check sum                  |                                                                                         | 2              | (CS)              |                                                                                                  |   |

KRP-500P

F

# <sup>A</sup> [17] QPB (Panel Main Operation Information)

Data on operation of the display main unit can be acquired.

| _ | Command<br>Format | Effective status | Function                                                                          | Remarks                                             |
|---|-------------------|------------------|-----------------------------------------------------------------------------------|-----------------------------------------------------|
| • | [QPB]             | Every time       | To acquire data on current statuses<br>managed by the Panel Main<br>microcomputer | Return data: 3 (ECO) + 53 (DATA) + 2 (CS) = 58 Byte |

| В | Data Arrangement |                                    | Data<br>Length | Output<br>Example | Remarks                                                                                            |
|---|------------------|------------------------------------|----------------|-------------------|----------------------------------------------------------------------------------------------------|
|   | ECO              | Echo back                          | 3              | "QPB"             |                                                                                                    |
|   | 1                | Data on panel temperature          | 5              | ****              | Temperature of the panel (in Centigrade) (Tmd)                                                     |
|   | 2                | Delimiter                          | 1              | " "<br>,          | Comma                                                                                              |
|   | 3                | Unit temperature data 1            | 5              | ****              | Temperature inside the unit (in Centigrade) (T1)                                                   |
| - | 4                | Delimiter                          | 1              | " "<br>,          | Comma                                                                                              |
|   | 5                | Unit temperature data 2 (reserved) | 5              | ****              | Temperature inside the unit (in Centigrade) (T2) (Reserved, All digits are padded with asterisks.) |
|   | 6                | Delimiter                          | 1              | 11 11<br>3        | Comma                                                                                              |
| С | 7                | Unit temperature data 3 (reserved) | 5              | ****              | Temperature inside the unit (in Centigrade) (T3) (Reserved, All digits are padded with asterisks.) |
|   | 8                | Delimiter                          | 1              | ","               | Comma                                                                                              |
|   | 9                | Fan rotation speed A               | 1              | А                 | Fan setting A (S: stop, L: Low, H: High, and A: Auto)                                              |
|   | 10               | Fan control A/D value (A)          | 3              | ***               | Fan control D/A value, A, decimal code                                                             |
|   | 11               | Fan rotation speed B               | 1              | А                 | Fan setting B (S: stop, L: Low, H: High, and A: Auto)                                              |
|   | 12               | Fan control A/D value (B)          | 3              | ***               | Fan control D/A value, B, decimal code                                                             |
|   | 13               | Room Light Sensor level            | 1              | 5                 | 0-7, padded with an asterisk during the sensor is off                                              |
|   | 14               | Room Light Sensor A/D value        | 4              | ****              | Brightness sensor A/D value, decimal code                                                          |
| _ | 15               | Dummy 1                            | 2              | **                | All digits are padded with asterisks.                                                              |
| D | 16               | System Operation mode of the panel | 1              | S                 | S: System Operation mode, T: Standalone Operation mode                                             |
|   | 17               | Dummy 2                            | 2              | **                | All digits are padded with asterisks.                                                              |
|   | 18               | Audio muting                       | 1              | 0                 | 0: Canceling muting, 1: Muting                                                                     |
|   | 19               | Reserved                           | 10             | **                | All digits are padded with asterisks.                                                              |
|   | CS               | Check sum                          | 2              | (CS)              |                                                                                                    |

Е

F

## [18] QAL (Shutdown information for the display main unit)

6

| Command<br>Format | Effective status | Function                                                                                  | Remarks                                              |
|-------------------|------------------|-------------------------------------------------------------------------------------------|------------------------------------------------------|
| [QAL]             | Every time       | To acquire up to the 8 latest shutdown<br>logs managed by the Panel Main<br>microcomputer | Return data: 3 (ECO) + 96 (DATA) + 2 (CS) = 101 Byte |

7

8

А

В

Up to the 8 latest shutdown logs of the display main unit can be acquired.

|     | Data Arrangement                | Data<br>Length | Output<br>Example | Remarks                                          |   |
|-----|---------------------------------|----------------|-------------------|--------------------------------------------------|---|
| ECO | Echo back                       | 3              | "QAL"             |                                                  |   |
| 1   | Data on the latest shutdown     | 12             |                   |                                                  |   |
| 2   | Data on the 2nd latest shutdown | 12             |                   |                                                  |   |
| 3   | Data on the 3rd latest shutdown | 12             |                   | Beasons of the latest 8 shutdowns and hour-meter | - |
| 4   | Data on the 4th latest shutdown | 12             |                   | data when the shutdowns were generated           |   |
| 5   | Data on the 5th latest shutdown | 12             |                   | (For details, see the tables below.)             |   |
| 6   | Data on the 6th latest shutdown | 12             |                   |                                                  |   |
| 7   | Data on the 7th latest shutdown | 12             |                   |                                                  | C |
| 8   | Data on the 8th latest shutdown | 12             |                   |                                                  |   |
| CS  | Check sum                       | 2              | (CS)              |                                                  |   |

#### Shutdown (SD) data

5

| Order | Content             | Length<br>(BYTE) | Value | Remarks                                                                                                    |
|-------|---------------------|------------------|-------|----------------------------------------------------------------------------------------------------|
| 1     | SD category data    | 1                |       | SD category (For details, see the table below.)<br>0 for no SD                                                                              |
| 2     | SD subcategory data | 1                |       | SD subcategory (For details, see the table below.)                                                                                          |
| 3     | HOUR METER          | 7                |       | Time when a shutdown managed by the Panel Main<br>microcomputer was generated<br>All digits are padded with asterisks when there was no SD. |
| 4     | Dummy               | 3                |       | All digits are padded with asterisks.                                                                                                    |

#### ■ SD categories/SD subcategories

5

| SD category<br>(response) | Reason for SD                                 | w/wo<br>subcategory | SD subcategory<br>(response) | Reason for subcategory                   |   |
|---------------------------|-----------------------------------------------|---------------------|------------------------------|------------------------------------------|---|
| "0"                       | No SD (no abnormality)                        | Without subcategory | "0"                          |                                          | E |
| "5"                       | Shutdown signal from D-Amp.                   | With subsatagony    | "1"                          | A_NG_B : L                               |   |
| 5                         | Short-circuit of speaker terminal.            | With Subcategory    | "2"                          | OTW : L                                  |   |
| "6"                       | Failure in module microcomputer communication | Without subcategory | "0"                          |                                          |   |
|                           | Failure in IIC communication                  |                     | "1"                          | Displayport receiver                     |   |
| 0                         |                                               | with subcategory    | "2"                          | Failure in AUDIO PWM IC communication    |   |
|                           |                                               |                     | "1"                          | FAN_A stop                               |   |
| A                         | FAN Stop                                      | with subcategory    | "2"                          | FAN_B stop                               |   |
|                           | Abnormal temperature of the display           |                     | "1"                          | High temperature at Temperature Sensor 1 |   |
| B                         | unit (high)                                   | with subcategory    | "2"                          | High temperature at Temperature Sensor 2 | F |
| "D"                       | Abnormality in power of the Display MAIN Assy | With subcategory    | "1"                          | Abnormality in 6.5V power supply.        |   |

7

6

8

D

#### 1 2 **6. SERVICE FACTORY MODE** 6.1 DETAILS OF THE FACTORY MENU

The Factory menu will be displayed only when the Media Receiver is connected. For details on how to enter Factory menu, refer to "6.1 DETAILS OF THE FACTORY MENU" in the service manual for the Media Receiver.

З

4

#### [1] PANEL FACT.

## Operation Items

This is the menu screen for the adjustment of the panel. Data acquisition and value adjustment can be performed for the following items:

|   | 2 | 2 |  |  |
|---|---|---|--|--|
| ļ |   | , |  |  |
|   |   |   |  |  |

А

| в | No. Indication |                        | Description of functions                                                                                                    |
|---|----------------|------------------------|----------------------------------------------------------------------------------------------------|
|   | [1-1]          | PANEL INFORMATION      | Data, such as the version of the microcomputer of the panel, product serial number, and statuses of EEPROM for adjustment values for the main unit and for backup, are displayed. |
|   | [1-2]          | PANEL WORKS            | Operation data, such as accumulated pulse-meter count, accumulated hour-meter count, accumulated power-on count, and the temperature detected by the sensor, are displayed.       |
|   | [1-3]          | POWER DOWN             | The power-down history is displayed.                                                                                                    |
|   | [1-4]          | SHUT DOWN              | The shutdown history of the panel section is displayed.                                                                                                    |
|   | [1-5]          | PANEL-1 ADJ (+)        | Settings of the driving voltage and AM radio prevention can be performed.                                                                                                    |
| C | [1-6]          | PANEL-2 ADJ (+)        | White balance and ABL (power consumption) for the panel can be set.                                                                                                    |
|   | [1-7]          | PANEL FUNCTION (+)     | Setting of the panel-degradation correction-level and various functions are displayed.                                                                                            |
|   | [1-8]          | ETC. (+)               | Copying of backup data, clearing of various settings, and changing of settings for functions for which setting data are not stored upon last update are performed.                |
|   | [1-9]          | RASTER MASK SETUP (+)  | The mask indication (RASTER) can be set and indicated.                                                                                                    |
|   | [1-10]         | PATTERN MASK SETUP (+) | The mask indication (PATTERN) can be set and indicated.                                                                                                    |
|   | [1-11]         | COMBI MASK SETUP (+)   | The mask indication (COMBI) can be set and indicated.                                                                                                    |

D

Е

F

92

1

2

4

### Details of indications in each layer

#### [1-1] PANEL INFORMATION

5

 Data, such as the version of the microcomputer of the panel, product serial number, and statuses of digital EEPROM for storing the adjustment values and for backup EEPROM, are displayed. No other layers are nested below this layer, and there are no adjustment items.

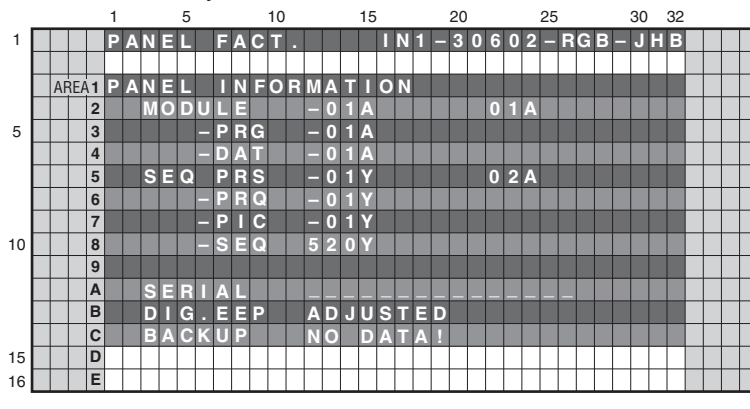

### Key operation

| <down></down> | : Shifting to PANEL WORKS        |
|---------------|----------------------------------|
| <up></up>     | : Shifting to COMBI MASK SETUP   |
|               | (+)                              |
| <l r=""></l>  | : Updating displayed information |

A

В

С

#### Contents of the Display item

| MODULE  | : The version of data written in the Module microcomputer is indicated.                         |
|---------|-------------------------------------------------------------------------------------------------|
| -PRG    | : The program version of the Module microcomputer is indicated.                                 |
| -DAT    | : The data version of the Module microcomputer is indicated.                                    |
| SEQ PRS | : The version of data written in the Sequence LSI is indicated.                                 |
| -PRG    | : The program version of the Sequence LSI is indicated.                                         |
| -PIC    | : The Picture-data version of the Sequence LSI is indicated.                                    |
| -SEQ    | : The sequence-data version of the Sequence LSI is indicated.                                   |
| SERIAL  | : The serial number of the module is indicated.                                                 |
| DIG.EEP | : The adjusted status of the EEPROM that is mounted on the DIGITAL Assy is indicated.           |
| BACKUP  | : The adjusted status of the EEPROM for backup that is mounted on the SENSOR Assy is indicated. |

#### [1-2] PANEL WORKS

• Data on operations, such as the accumulated pulse-meter counts, hour-meter count, power-on count, and temperature detected by the sensor, are displayed. No other layers are nested below this layer, and there are no adjustment items.

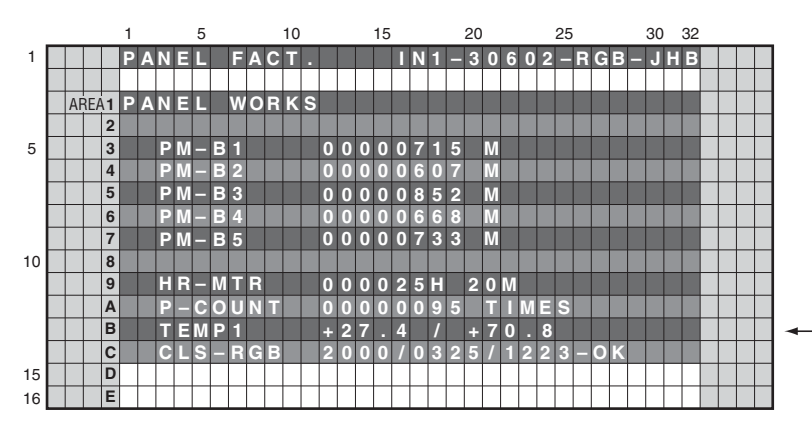

## Key operation

| <down></down> | : Shifting to POWER DOWN         |  |
|---------------|----------------------------------|--|
| <up></up>     | : Shifting to PANEL INFORMATION  |  |
| <l r=""></l>  | : Updating displayed information |  |
|               |                                  |  |
|               |                                  |  |

Temperature unit is " °C (Centigrade) ".

#### Contents of the Display item

5

- PM-B1 to B5: The accumulated pulse-meter counts for the 5 blocks on the screen are indicated. (the lowest-order digit represents millions of pulses.)
- HR-MTR: The hour-meter value (accumulated power-on hours) is indicated.
- P-COUNT: The accumulated power-on count is indicated.
- TEMP1: The current panel temperature and the historical maximum temperature recorded in memory are indicated. The temperature unit is " °C (Centigrade) ".
- CLS-RGB: Data obtained from the color sensor are displayed in the order R, G, and B, with the status indication at the end.

6

| CLS Status                         | OSD<br>Indication |
|------------------------------------|-------------------|
| Function OFF                       | -OFF              |
| Color sensor module non connection | -NC               |
| Data abnormality                   | -INV              |
| Data normal                        | -OK               |

#### Note:

Neither the color sensor value nor the status indication will be displayed if the color sensor function is set to ON in the ETC (+) layer beforehand.

93

F

Е

KRP-500P

## <sup>A</sup> [1-3] POWER DOWN

• The power-down history is displayed. No other layers are nested below this layer.

2

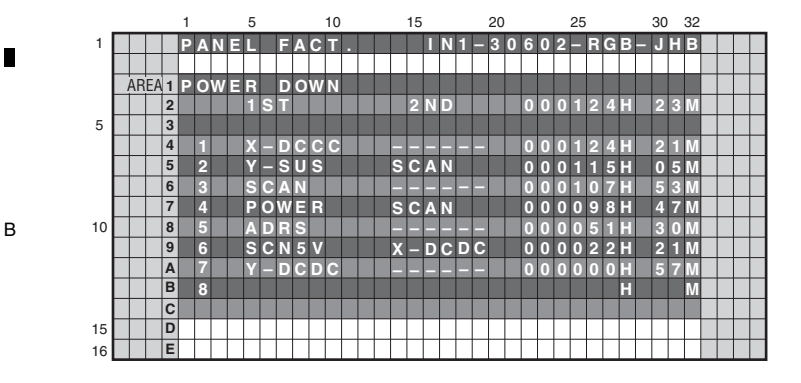

#### Key operation

3

| <down></down> | : Shifting to SHUT DOWN          |
|---------------|----------------------------------|
| <up></up>     | : Shifting to PANEL WORKS        |
| <l r=""></l>  | : Updating displayed information |

#### Contents of the Display item

С

D

Е

F

94

1

• The last most 8 power-down histories are displayed with the hour-meter values that indicate the hours when power-downs occurred.

KRP-500P

3

4

2

- When power-down is confirmed, the factor is displayed as "1st", "2nd", according to the accuracy order.
- The power-down history is not recorded when the power-down occurred at the same place and same time.

#### <Causes of power-down and corresponding OSD indications>

| Cause of power-down         | OSD Indication | Cause of power-down         | OSD Indication |
|-----------------------------|----------------|-----------------------------|----------------|
| POWER SUPPLY Unit           | P-PWR          | ADDRESS Assy                | ADRS           |
| SCAN Assy                   | SCAN           | DC/DC converter for X drive | X-DCDC         |
| 5 V power for SCAN          | SCN5V          | X-SUS                       | X-SUS          |
| DC/DC converter for Y drive | Y-DCDC         | DIG-DCDC                    | D-DCDC         |
| Y-SUS                       | Y-SUS          | Unknown                     | UNKNOW         |

### [1-4] SHUT DOWN

5

• The shutdown history of panel section is displayed. No other layers are nested below this layer, and there are no adjustment items.

|    |    |     |   | 1 |   |   |   | 5 |   |   |   |   | 10 |   |   |   | 15 |   |   |   |   | 20 |   |   |   |   | 25 |   |   |   | 30 |   | 32 |  |  |
|----|----|-----|---|---|---|---|---|---|---|---|---|---|----|---|---|---|----|---|---|---|---|----|---|---|---|---|----|---|---|---|----|---|----|--|--|
| 1  |    |     |   | Ρ | Α | Ν | Е |   |   | E | Α | С | П  |   |   |   |    | Π | Ν | 1 |   | 3  | 0 | 6 | 0 | 2 |    | R | G | В | J  | H | В  |  |  |
|    |    |     |   |   |   |   |   |   |   |   |   |   |    |   |   |   |    |   |   |   |   |    |   |   |   |   |    |   |   |   |    |   |    |  |  |
|    | AF | ŘΕΑ | 1 | s | н | U | П |   |   | D | 0 | w | Ν  |   |   |   |    |   |   |   |   |    |   |   |   |   |    |   |   |   |    |   |    |  |  |
|    |    |     | 2 |   |   |   |   | Μ | Α | П | Ν |   |    |   |   |   | S  | U | в |   |   |    |   | 0 | 0 | 0 | 1  | 2 | 4 | н | 2  | 3 | Μ  |  |  |
| 5  |    |     | 3 |   |   |   |   |   |   |   |   |   |    |   |   |   |    |   |   |   |   |    |   |   |   |   |    |   |   |   |    |   |    |  |  |
|    |    |     | 4 |   | 1 |   |   |   | Μ | Ρ | - | Ν | G  |   |   | Π | Ν  | Ρ |   | E |   |    |   | 0 | 0 | 0 | 1  | 2 | 4 | H | 2  | 1 | Μ  |  |  |
|    |    |     | 5 |   | 2 |   |   | S | Q | E |   | s | Π  |   |   | R | Π  | R | Υ |   |   |    |   | 0 | 0 | 0 | 1  | 1 | 5 | H | 0  | 5 | Μ  |  |  |
|    |    |     | 6 |   | 3 |   |   | Μ | D | - | D | Ε | ۷  |   |   | D | Α  | С |   |   |   |    |   | 0 | 0 | 0 | 1  | 0 | 7 | н | 5  | 3 | Μ  |  |  |
|    |    |     | 7 |   | 4 |   |   | S | Q |   |   | s |    |   |   | V | Е  | R |   | Н | S |    |   | 0 | 0 | 0 | 0  | 9 | 8 | Н | 4  | 7 | Μ  |  |  |
| 10 |    |     | 8 |   | 5 |   |   | Μ | D | - | D | Ε | ۷  |   |   | в | Α  | С | κ | U | Ρ |    |   | 0 | 0 | 0 | 0  | 5 | 1 | Н | 3  | 0 | Μ  |  |  |
|    |    |     | 9 |   | 6 |   |   | S | Q |   |   | s |    |   |   | В | U  | s | Υ |   |   |    |   | 0 | 0 | 0 | 0  | 1 | 2 | н | 0  | 7 | Μ  |  |  |
|    |    |     | А |   | 7 |   |   |   |   |   |   |   |    |   |   |   |    |   |   |   |   |    |   |   |   |   |    |   |   | Н |    |   | Μ  |  |  |
|    |    |     | в |   | 8 |   |   |   |   |   |   |   |    |   |   |   |    |   |   |   |   |    |   |   |   |   |    |   |   | Н |    |   | Μ  |  |  |
|    |    |     | С |   |   |   |   |   |   |   |   |   |    |   |   |   |    |   |   |   |   |    |   |   |   |   |    |   |   |   |    |   |    |  |  |
| 15 |    |     | D |   |   |   |   |   |   |   |   |   |    | Τ | Τ |   |    |   |   |   |   |    |   |   |   |   |    |   |   |   |    |   |    |  |  |
| 16 |    |     | Е |   |   |   |   |   |   |   |   |   |    | Τ |   |   |    |   |   |   |   |    |   |   |   |   |    |   |   |   |    |   |    |  |  |

### Key operation

7

| <down></down> | : Shifting to PANEL-1 ADJ (+)    |
|---------------|----------------------------------|
| <up></up>     | : Shifting to POWER DOWN         |
| <l r=""></l>  | : Updating displayed information |

8

А

В

С

D

#### Contents of the Display item

5

- The shutdown history is displayed. The last most 8 shutdown histories are displayed with the hour-meter values that indicate the hours when shutdowns occurred.
- When there is detail information when shutdown occurred, the possible defective part is displayed as Sub information.
- The shutdown history is not recorded when the shutdown occurred at the same place and same time.

6

#### <Cause of shutdown and corresponding OSD Indication >

| Cause of shutdown               | (MAIN)         | Cause of shutdown (SU         | IB)            |  |  |
|---------------------------------|----------------|-------------------------------|----------------|--|--|
| Main cause                      | OSD Indication | Sub cause                     | OSD Indication |  |  |
| SQ_LSI                          | SQ_LSI         | Communication Error           | RTRY           |  |  |
|                                 |                | Drive Stop                    | SQNO           |  |  |
|                                 |                | Busy                          | BUSY           |  |  |
|                                 |                | Version mismatching (H/S)     | VER-HS         |  |  |
|                                 |                | Version mismatching (H/M)     | VER-HM         |  |  |
|                                 |                | Version mismatching (H/I)     | VER-HI         |  |  |
|                                 |                | Digital EEPROM                | EEPROM         |  |  |
|                                 |                | Backup EEPROM                 | BACKUP         |  |  |
|                                 |                | DAC IC                        | DAC            |  |  |
| Abnormally in RST2 power supply | RST2           | -                             | -              |  |  |
| Abnormally in panel temperature |                | High temperature of the panel | TMP-H          |  |  |
|                                 | I MP-NG        | Low temperature of the panel  | TMP-L          |  |  |

F

KRP-500P

6

### [1-5] PANEL-1 ADJ (+)

А

D 16

Е

F

96

1

This is a page for settings for the driving voltage and AM radio countermeasures. Pressing the ENTER/SET key shifts the screen to the next nested layer below for item selection.

On third line of the screen, the white balance, ABL table, and drive sequence in the current status are displayed. (Items that have lower layers are the same.)

2

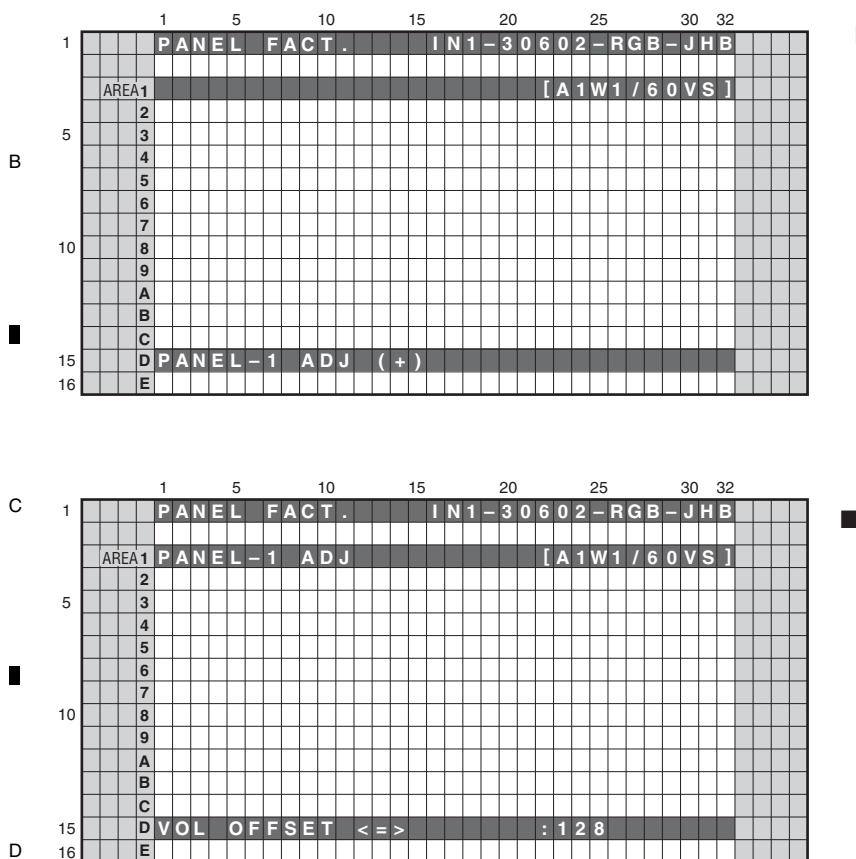

E

#### Key operation

З

<DOWN> : Shifting to PANEL-2 ADJ (+)

- <UP> : Shifting to POWER DOWN
- <SET> : Shifting to the next nested layer

#### Key operation

| <down></down>   | : Shifting to the next item          |
|-----------------|--------------------------------------|
| <up></up>       | : Shifting to the previous item      |
| <right></right> | : Adding by one to the adjustment/   |
|                 | setting value                        |
| <left></left>   | : Subtracting by one from the        |
|                 | adjustment/setting value             |
| <vol+></vol+>   | : Adding by 10 to the adjustment/    |
|                 | setting value                        |
| <vol-></vol->   | : Subtracting by 10 from the         |
|                 | adjustment/setting value             |
| <set></set>     | : Determining the adjustment/setting |
|                 | value and shifting to the upper laye |

4

When entered to this layer, panel white balance and the gamma setting become the default temporarily for setting that is necessary for voltage adjustment. Turn off the noise option function.

3

| No. | Item                                                          | OSD Indication    | Variable Range | Setting<br>Value | RS-232C<br>Command | Remarks     |
|-----|---------------------------------------------------------------|-------------------|----------------|------------------|--------------------|-------------|
| 1   | Vsus voltage                                                  | VOL SUS <=>       | 000 to 255     | Factory          | VSU                |             |
| 2   | Vysnofs voltage                                               | VOL OFFSET <=>    |                | adjustment       | VOF                |             |
| 3   | Vyprst voltage                                                | VOL RST P <=>     |                | value            | VRP                |             |
| 4   | Vxpofs1 voltage                                               | VOL XPOFS1 <=>    |                |                  | VX1                |             |
| 5   | Vxpofs2 voltage                                               | VOL XPOFS2 <=>    |                |                  | VX2                |             |
| 6   | Vyknofs1,2 voltage                                            | VOL YKNOFS1 D <=> |                |                  | V1F                |             |
| 7   | Vyknofs3 voltage                                              | VOL YKNOFS3 D <=> | ]              |                  | V3F                |             |
| 8   | Vyknofs4 voltage                                              | VOL YKNOFS4 D<=>  |                |                  | V4F                |             |
| 9   | ∆ Vyknofs1,2/3/4                                              | VOL YKNOFSA D<=>  | 1              |                  | VYF                |             |
| 10  | First reset (wedge width)                                     | RESET1ST_KSB <=>  | 112 to 144     | 128              | R1K                | Factory use |
| 11  | Second reset (wedge width)                                    | RESET2ND_KSB <=>  |                |                  | R2K                | item        |
| 12  | 1SF - Y sus tail (wedge width)                                | YSTL_1SF_KSB <=>  | 1              |                  | Y1K                |             |
| 13  | 1SF - Y sus tail (resonance down width)                       | YSTL_1SF_HZ <=>   | 1              |                  | Y1Z                |             |
| 14  | 3SF and later - first X sus (resonance up width)              | XSUS_1ST_B <=>    |                |                  | X1B                |             |
| 15  | 2SF - second Y sus (resonance up width)                       | YSUS_2ND_B <=>    | 1              |                  | Y2B                |             |
| 16  | 2SF - third X sus (resonance up width)                        | XSUS_3RD_B <=>    | 1              |                  | ХЗВ                |             |
| 17  | 2SF - repeat Y sus (resonance up width)                       | YSUS_B <=>        |                |                  | YSB                |             |
| 18  | 2SF - repeat X sus (resonance up width)                       | XSUS_B <=>        |                |                  | XSB                |             |
| 19  | 3SF and later - Y sus tail (wedge width)                      | YSTL_KSB <=>      | 1              |                  | YTK                |             |
| 20  | 3SF and later - Y sus tail (resonance down width)             | YSTL_HZ <=>       |                |                  | YTZ                |             |
| 21  | 2SF - Y sus tail (wedge width)                                | YSTL_2SF_KSB <=>  | ]              |                  | Y2K                | ] [         |
| 22  | 2SF - Y sus tail (resonance down width)                       | YSTL_2SF_HZ <=>   | ]              |                  | Y2Z                |             |
| 23  | 3SF and later (2 pulses of SSF)<br>- Y sus tail (wedge width) | YSTL_FMR_KSB <=>  |                |                  | YNK                |             |
| 24  | Timing between Scan and Address                               | SCAN ADRS ADJ <=> | 1              |                  | SAT                | 1           |
| 25  | SUS frequency (AM radio anti-jamming)                         | SUS FREQ <=>      | MODE1 to 8     | MODE1            | SFR                | Note        |

7

8

А

Е

F

97

8

### <Next nested layer of PANEL-1 ADJ (+)>

6

5

5

Note: It is necessary to turn OFF and ON the power for reflecting the setting change.

KRP-500P

7

### [1-6] PANEL-2 ADJ (+)

А

• White balance of the panel can be adjusted. Pressing the ENTER/SET key shifts the screen to the next nested layer below for item selection.

3

2

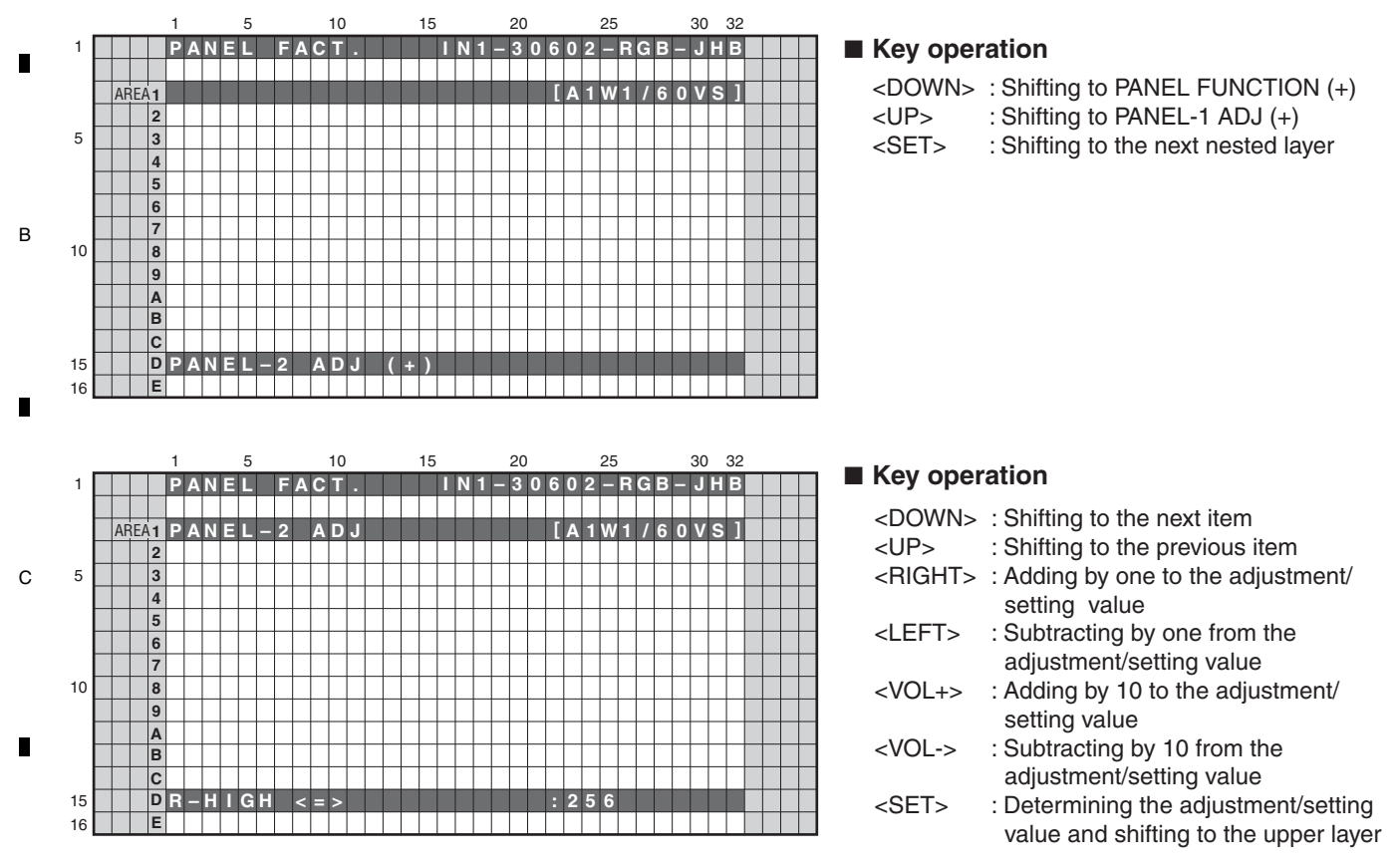

| No. | Item                 | OSD Indication | Variable Range | Setting<br>Value | RS-232C<br>COMMAND | Remarks |
|-----|----------------------|----------------|----------------|------------------|--------------------|---------|
| 1   | Panel WB R highlight | R-HIGH <=>     | 000 to 999     | Factory          | PRH                |         |
| 2   | Panel WB G highlight | G-HIGH <=>     |                | adjustment       | PGH                |         |
| 3   | Panel WB B highlight | B-HIGH <=>     |                | value            | РВН                |         |
| 4   | Panel WB R lowlight  | R-LOW <=>      | 000 to 999     |                  | PRL                |         |
| 5   | Panel WB G lowlight  | G-LOW <=>      |                |                  | PGL                |         |
| 6   | Panel WB B lowlight  | B-LOW <=>      |                |                  | PBL                |         |
| 7   | ABL                  | ABL <=>        | 000 to 255     |                  | ABL                |         |

The ABL/WB adjustment values are grouped into three tables with ABL and four tables with WB, depending on the drive sequences. The adjustment value for the actually driven table is displayed. The number of the adjustment table and the drive sequence currently selected are displayed on the right side of the third line as the On-Screen display.

|   | ABL Table | WB Table | OSD<br>Indication | Drive Sequence | OSD<br>Indication | Remarks                            |
|---|-----------|----------|-------------------|----------------|-------------------|------------------------------------|
|   | TABLE 1   | TABLE 1  | A1W1              | VIDEO-60Hz     | 60VS              |                                    |
|   |           |          |                   | PC-60Hz        | 60PS              |                                    |
|   | TABLE 2   | TABLE 2  | A2W2              | VIDEO-48Hz     | 48VS              |                                    |
|   |           |          |                   | VIDEO-50Hz     | 50VS              |                                    |
| F | TABLE 3   | TABLE 3  | A3W3              | VIDEO-72Hz     | 72VS              |                                    |
|   |           |          |                   | VIDEO-75Hz-1   | 75V1              |                                    |
|   |           | TABLE 4  | A3W4              | VIDEO-75Hz-2   | 75V2              | Correspond to MASK indication only |

**KRP-500P** 

3

4

2

### <Next nested layer of PANEL-2 ADJ (+)>

<ABL/WB adjustment table and Drive sequence>

D

#### [1-7] PANEL FUNCTION (+)

5

 A level setting for panel degradation correction can be made. Pressing the ENTER/SET key shifts the screen to the next nested layer below for item selection.

6

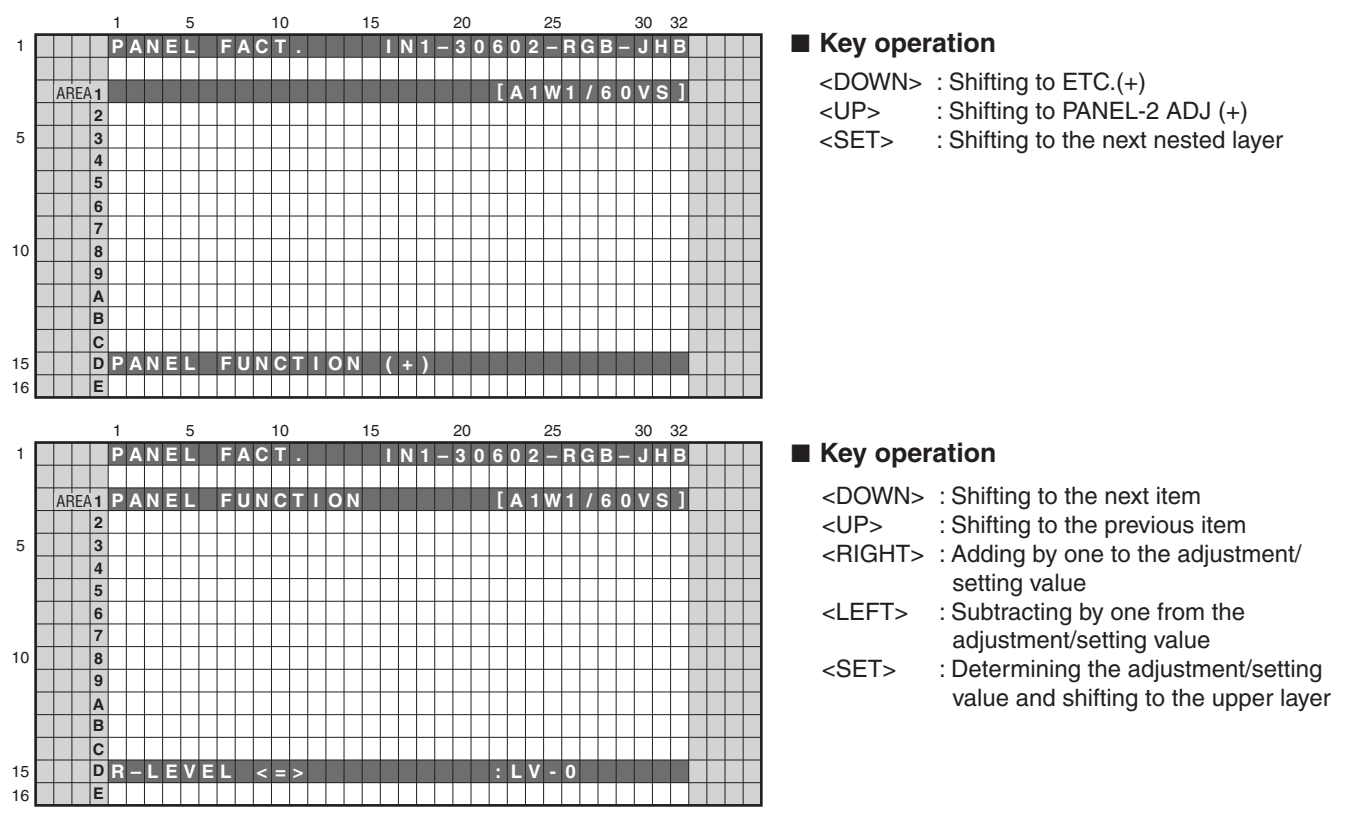

<Next nested layer of PANEL FUNCTION (+)>

| No. | Item                             | OSD Indication | Variable Range    | Setting<br>Value | RS-232C<br>COMMAND | Remarks     |   |
|-----|----------------------------------|----------------|-------------------|------------------|--------------------|-------------|---|
| 1   | R deterioration correction LEVEL | R-LEVEL <=>    | Lv-10 to 7        | Lv-3             | RRL                | Factory use |   |
| 2   | G deterioration correction LEVEL | G-LEVEL <=>    |                   | Lv-2             | RGL                | item (Note) |   |
| 3   | B deterioration correction LEVEL | B-LEVEL <=>    |                   | Lv-0             | RBL                |             |   |
| 4   | L1 address                       | ADDRESS L1 <=> | PH0 to 9          | PH2              | AP0                |             |   |
| 5   | L2 address                       | ADDRESS L2 <=> |                   | PH2              | AP0                | 1           |   |
| 6   | L3 address                       | ADDRESS L3 <=> |                   | PH3              | AP1                |             | - |
| 7   | L4 address                       | ADDRESS L4 <=> |                   | PH1              | AP1                |             |   |
| 8   | U1 address                       | ADDRESS U1 <=> |                   | PH2              | AP2                | 1           |   |
| 9   | U2 address                       | ADDRESS U2 <=> |                   | PH2              | AP2                |             |   |
| 10  | U3 address                       | ADDRESS U3 <=> |                   | PH3              | AP3                |             | _ |
| 11  | U4 address                       | ADDRESS U4 <=> |                   | PH1              | AP3                | 1           |   |
| 12  | Streaking correction             | STK MODE <=>   | OFF to MODE1 to 8 | MODE1            | SKM                |             |   |
| 13  | Black display mode               | FULL BLACK <=> | OFF to MODE1      | MODE1            | FBM                |             |   |
| 14  | Panel Rx characteristic          | PANEL RX <=>   | 000 to 999        | Factory          | PRX                | Factory use |   |
| 15  | Panel Ry characteristic          | PANEL RY <=>   | 000 to 999        | adjustment       | PRY                | item        |   |
| 16  | Panel Gx characteristic          | PANEL GX <=>   | 000 to 999        | value            | PGX                |             | - |
| 17  | Panel Gy characteristic          | PANEL GY <=>   | 000 to 999        |                  | PGY                | 1           |   |
| 18  | Panel Bx characteristic          | PANEL BX <=>   | 000 to 999        | 1                | PBX                |             |   |
| 19  | Panel By characteristic          | PANEL BY <=>   | 000 to 999        | 1                | PBY                | 1           |   |
| 20  | Color sensor R coefficient       | CLS R <=>      | 000 to 255        | 128              | CSR                | 1           |   |
| 21  | Color sensor G coefficient       | CLS G <=>      | 000 to 255        | 128              | CSG                | ]           | . |
| 22  | Color sensor B coefficient       | CLS B <=>      | 000 to 255        | 128              | CSB                | ]           |   |

Note: It is necessary to turn OFF and ON the power for reflecting the setting change.

6

5

KRP-500P

8

А

В

С

### [1-8] ETC. (+)

А

1

• Clearance of various log data for the panel and changing of settings for which setting data were not stored upon last update can be performed.

3

Pressing the ENTER/SET key shifts the screen to the next nested layer below for item selection.

2

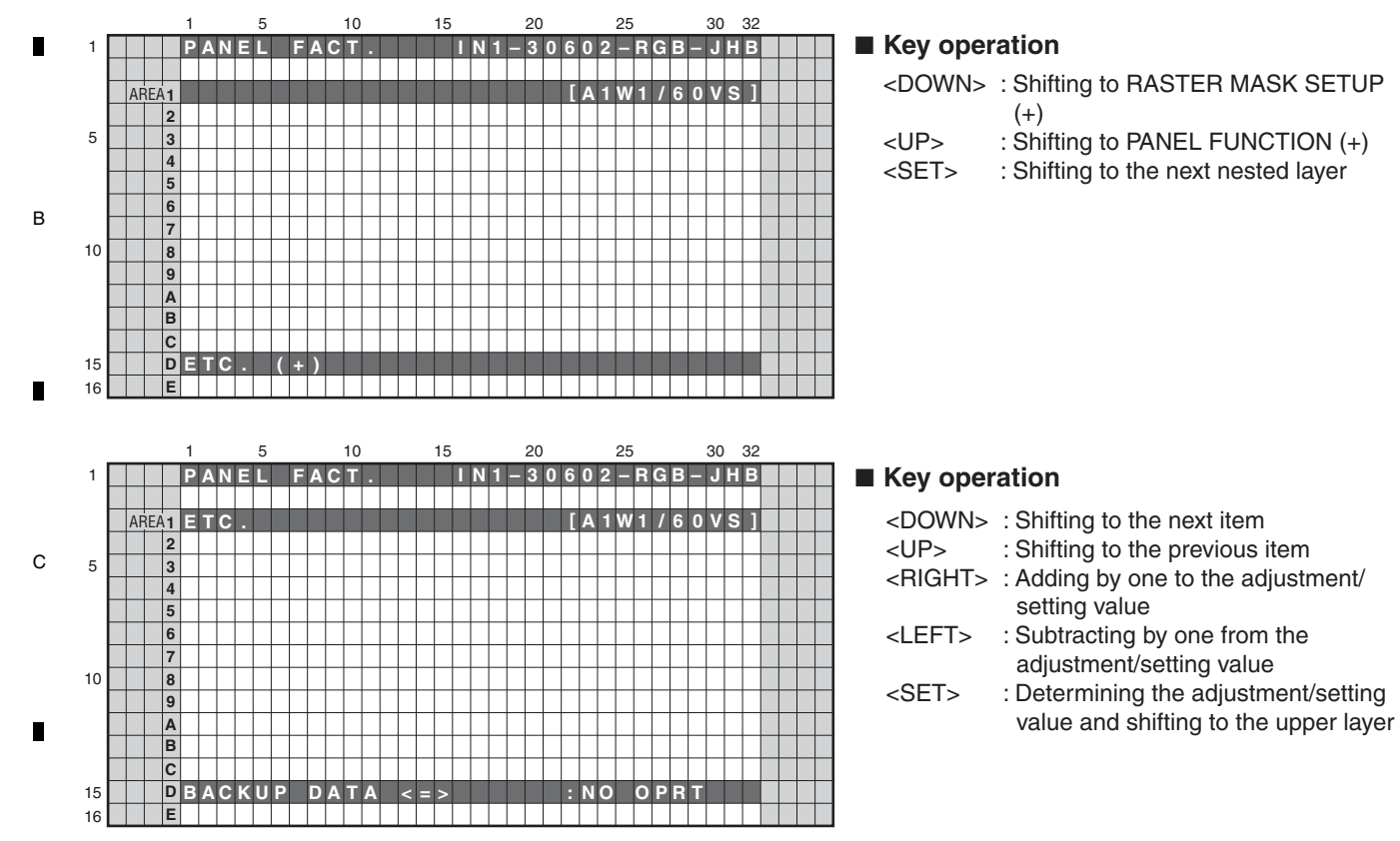

#### <Next nested layer of ETC (+)>

|   | No. | Item                     | OSD Indication     | Processing Contents                                                                                                    | RS-232C<br>COMMAND | Remarks                                                                                                |
|---|-----|--------------------------|--------------------|----------------------------------------------------------------------------------------------------|--------------------|----------------------------------------------------------------------------------------------------|
|   | 1   | Backup EEPROM data       | BACKUP DATA <=>    | NO OPRT (No operation)     TRANSFER (Backup data transmission)                                                                                                    | BCP                |                                                                                                    |
|   | 2   | Digital EEPROM data      | DIGITAL EEPROM <=> | <ul> <li>NO OPRT (No operation)</li> <li>REPAIR (Adjustment is complete)</li> <li>DELETE (Adjustment is not complete)</li> </ul>                                                               | FAJ/UAJ            |                                                                                                    |
|   | 3   | PD history               | PD INFO. <=>       | NO OPRT (No operation)                                                                                                    | CPD                |                                                                                                    |
|   | 4   | SD history               | SD INFO. <=>       | • CLEAR (Data clear)                                                                                                    | CSD                |                                                                                                    |
| E | 5   | HOUR METER               | HR-MTR INFO. <=>   |                                                                                                    | СНМ                |                                                                                                    |
|   | 6   | Pulse meter              | PM/B1-B5 <=>       |                                                                                                    | СРМ                |                                                                                                    |
|   | 7   | PON counter              | P COUNT INFO. <=>  |                                                                                                    | CPC                |                                                                                                    |
|   | 8   | Maximum temperature      | MAX TEMP. <=>      |                                                                                                    | CMT                |                                                                                                    |
|   | 9   | Mirror reversing display | MIRROR <=>         | <ul> <li>Mirror reversing display OFF</li> <li>MODE1 (Right and left reversing)</li> <li>MODE2 (Top and bottom reversing)</li> <li>MODE3 (Right and left, Top and bottom reversing)</li> </ul> | MIR                | The indication<br>on the menu is<br>also highlighted.<br>The setting is<br>canceled upon<br>power-off. |
| F | 10  | Color sensor mode        | CLS <=>            | Color sensor operation OFF     Color sensor operation ON                                                                                                    | CSF                |                                                                                                    |

KRP-500P

3

4

2

100

1

D

#### [1-9] RASTER MASK SETUP (+)

5

• This menu set the RASTER MASK and the drive sequence at RASTER MASK state. Pressing the ENTER/SET key shifts the screen to the next nested layer below for item selection.

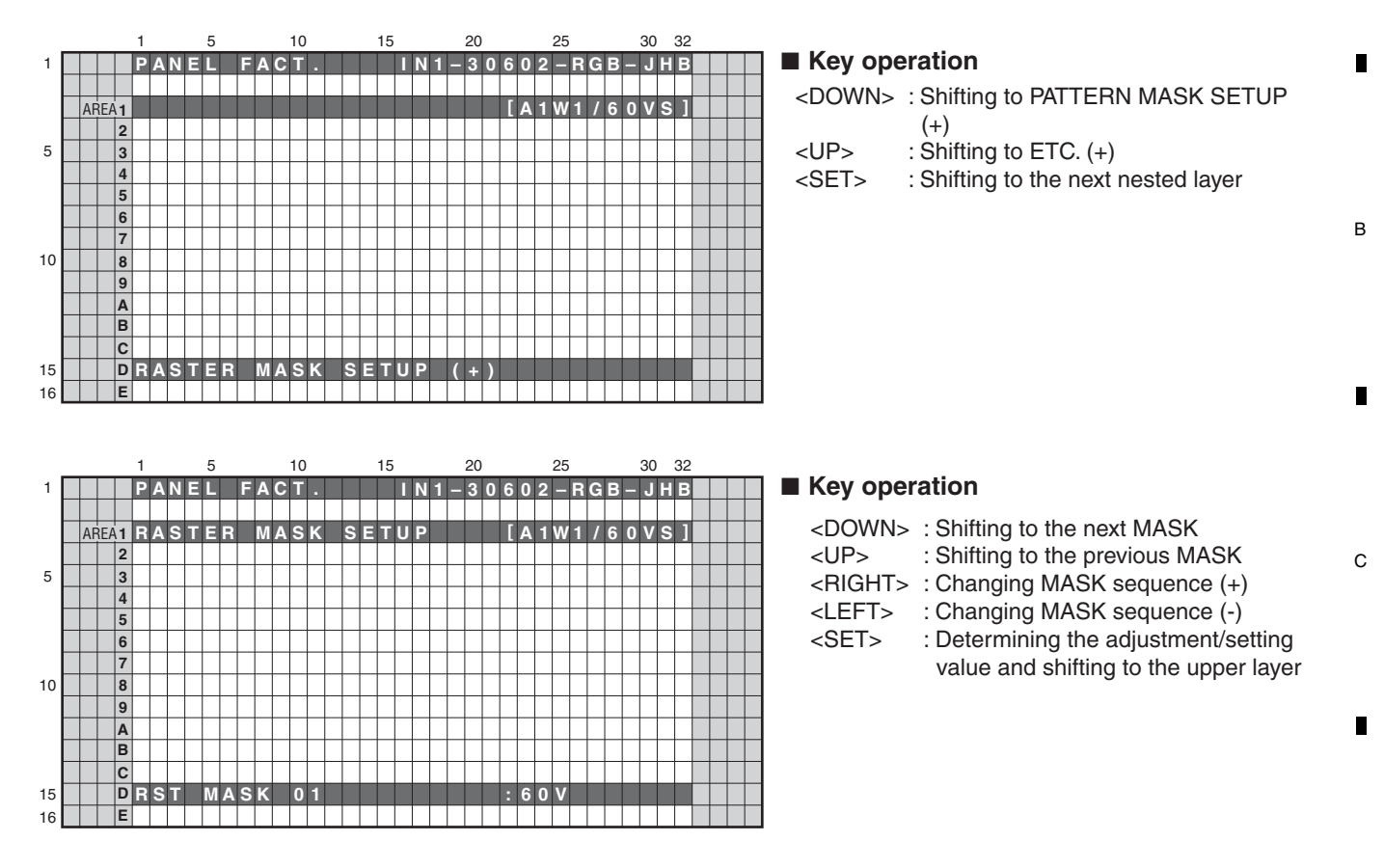

• The changed sequence and the ABL/WB table are retained until the mask is turned off.

| No. | Item                   | OSD Indication  | MASK Display Sequence | RS-232C<br>COMMAND | Remarks |
|-----|------------------------|-----------------|-----------------------|--------------------|---------|
| 1   | Mask off               | MASK OFF        |                       |                    |         |
| 2   | Display raster mask 01 | RST MASK 01 <=> | <=>50V<=>60V<=>60P<=> | MKR/VFQ            |         |
|     |                        |                 | 72V<=>75V1<=>75V2<=>  |                    |         |
| 26  | Display raster mask 25 | RST MASK 25 <=> |                       |                    |         |

**KRP-500P** 

6

#### <Next nested layer of RASTER MASK SETUP (+)>

5

Е

F

D

A

8

### [1-10] PATTERN MASK SETUP (+)

А

• This menu set the PATTERN MASK and the drive sequence at PATTERN MASK state. Pressing the ENTER/SET key shifts the screen to the next nested layer below for item selection.

3

2

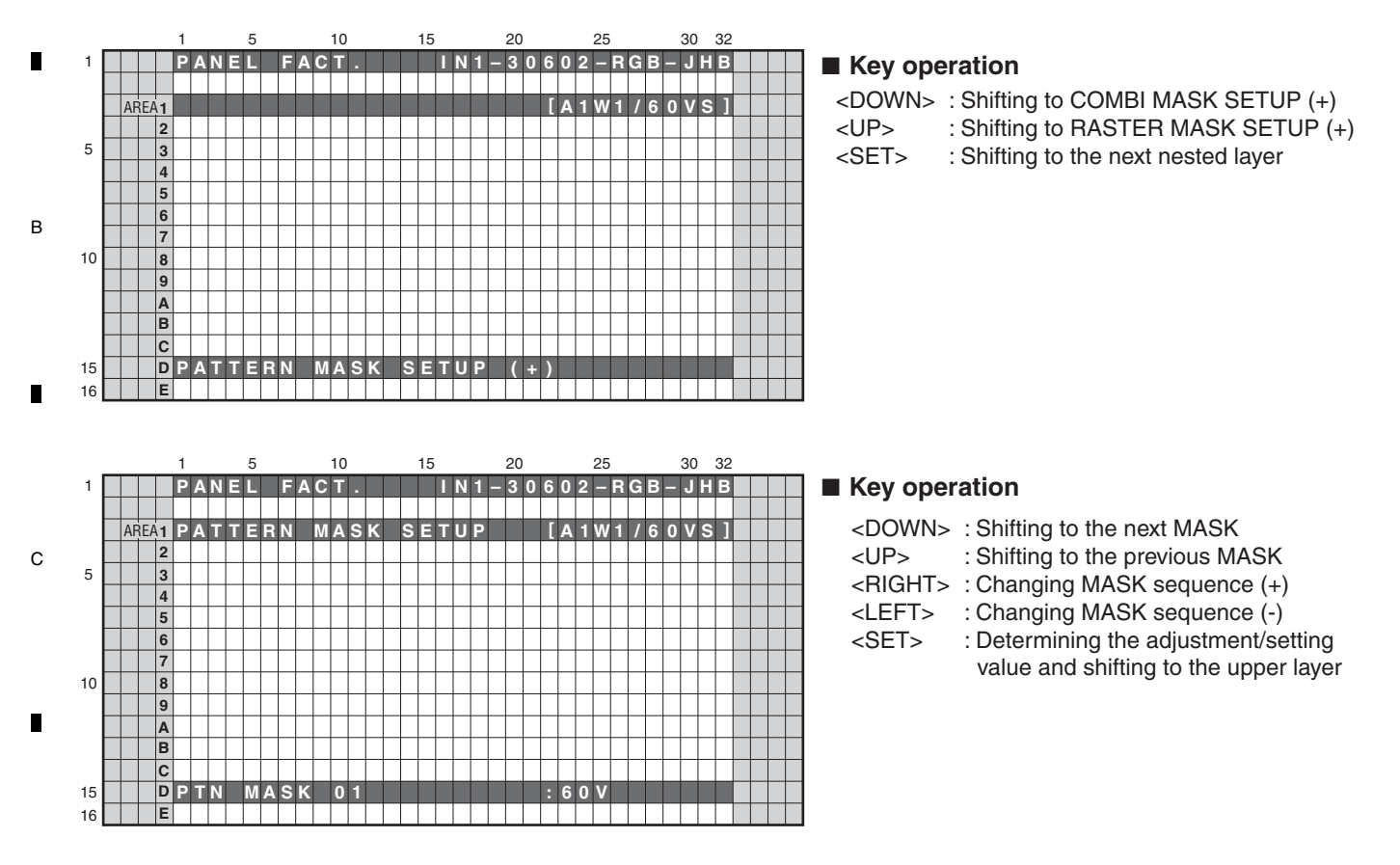

 $\,$   $\,$   $\,$   $\,$   $^{\rm o}$  The changed sequence and the ABL/WB table are retained until the mask is turned off.

#### <Next nested layer of PATTERN MASK SETUP (+)>

| No. | Item                   | OSD Indication  | MASK Display Sequence | RS-232C<br>COMMAND | Remarks |
|-----|------------------------|-----------------|-----------------------|--------------------|---------|
| 1   | Mask off               | MASK OFF        |                       |                    |         |
| 2   | Display raster mask 01 | PTN MASK 01 <=> | <=>50V<=>60V<=>60P<=> | MKS/VFQ            |         |
|     |                        |                 | 72V<=>75V1<=>75V2<=>  |                    |         |
| 50  | Display raster mask 49 | PTN MASK 49 <=> |                       |                    |         |

Е

F

102

3

4

### [1-11] COMBI MASK SETUP (+)

5

• This menu set the COMBI MASK and the drive sequence at COMBI MASK state. Pressing the ENTER/SET key shifts the screen to the next nested layer below for item selection.

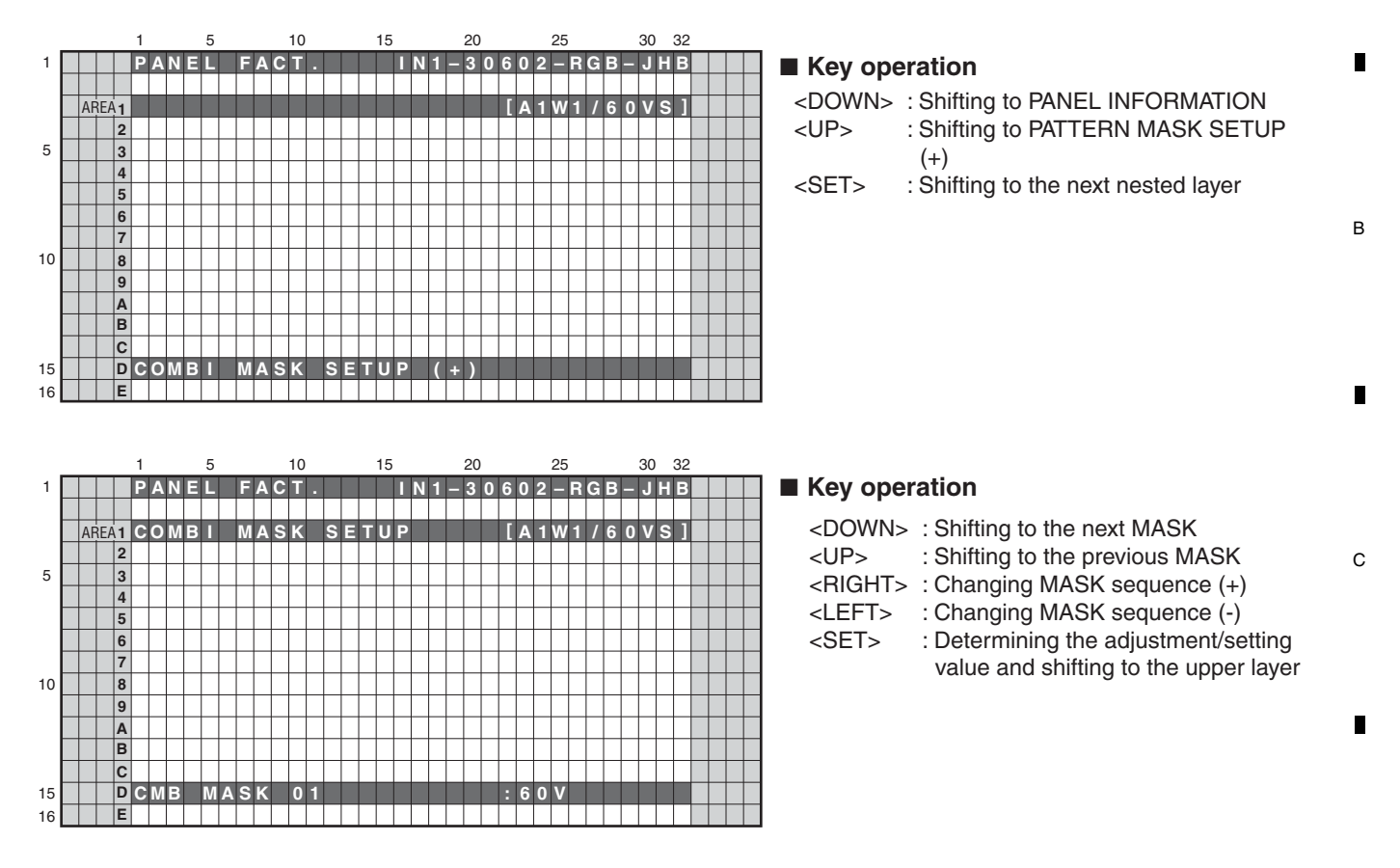

• The changed sequence and the ABL/WB table are retained until the mask is turned off.

| <nex< th=""><th colspan="9"><next (+)="" combi="" layer="" mask="" nested="" of="" setup=""></next></th></nex<> | <next (+)="" combi="" layer="" mask="" nested="" of="" setup=""></next> |  |  |  |  |  |  |  |  |
|----------------------------------------------------------------------------------------------------|-------------------------------------------------------------------------|--|--|--|--|--|--|--|--|
|                                                                                                    |                                                                         |  |  |  |  |  |  |  |  |

5

| No. | Item                   | OSD Indication  | MASK Display Sequence | RS-232C<br>COMMAND | Remarks |
|-----|------------------------|-----------------|-----------------------|--------------------|---------|
| 1   | Mask off               | MASK OFF        |                       |                    |         |
| 2   | Display raster mask 01 | CMB MASK 01 <=> | <=>50V<=>60V<=>60P<=> | MKC/VFQ            |         |
|     |                        |                 | 72V<=>75V1<=>75V2<=>  |                    |         |
| 18  | Display raster mask 17 | CMB MASK 17 <=> |                       |                    |         |

**KRP-500P** 

6

Е

D

А

F

103

## [2] PANEL MAIN FACT.

А

В

С

D

## ■ Operation Items in the PANEL MAIN FACT. Menu

2

On the PANEL MAIN FACT. menu screen, acquisition of information on and settings for the display main unit can be performed, as shown in the table below:

3

| No.   | Indication     | Description of functions                                                                                    |
|-------|----------------|----------------------------------------------------------------------------------------------------|
| [2-1] | VERSION (3)    | To indicate the versions of the microcomputers for the display (incl. those for the display main unit)      |
| [2-2] | PM NG INFO.    | To indicate the shutdown history of the display main unit                                                   |
| [2-3] | PM STATE INFO. | To indicate temperatures of the display main unit, state of the fans, brightness, and model information     |
| [2-4] | DP_RX INFO.    | Data on the DP receiver                                                                                     |
| [2-5] | PM_SETUP (+)   | To clear the history and perform function settings whose data are not retained after the unit is turned off |
| [2-6] | PM_BEZEL_SETUP | To perform the bezel setup                                                                                  |
| [2-7] | PM_NG_CLEAR    | To clear the shutdown history                                                                               |

## Description of Indications on Each Layer

### [2-1] VERSION (3)

The versions of the microcomputers for the display (incl. those for the display main unit) are indicated on the VERSION (3) screen. No other layers are nested below this layer, and there are no adjustment items.

Although the description on the VERSION (3) screen is included in the PANEL MAIN FACT. section, this screen actually belongs to the INFORMATION layer.

KRP-500P

3

4

2

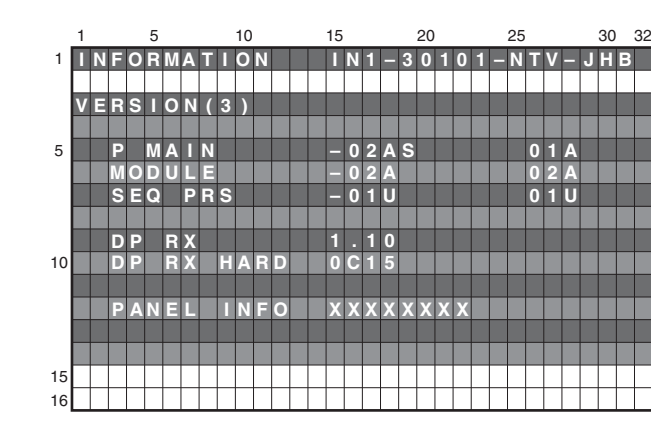

### E Contents of the Display item

- P MAIN: Version of the writing data for the Panel Main microcomputer
- MODULE: Version of the writing data for the Module microcomputer
- SEQ PRS: Version of the writing data for the sequence LSI
- DP RX: Version of the writing data for the DP receiver firmware
- DP RX HARD: Version of the hardware for the DP receiver
- PANEL INFO: Information on the display panel

1

F

#### [2-2] PANEL MAIN NG INFORMATION

5

The shutdown history of the display main unit is indicated on the PM NG INFO. screen. No other layers are nested below this layer.

6

|    |   |   |   |   | 5 |   |   |   |   | 10 |   |   |   |   | 15 |   |   |   |   | 20 |   |   |   |   | 25 |   |   |   |   | 30 |   | 32 |
|----|---|---|---|---|---|---|---|---|---|----|---|---|---|---|----|---|---|---|---|----|---|---|---|---|----|---|---|---|---|----|---|----|
| 1  | Ρ | Μ |   | F | Α | С | Π | 0 | R | Y  |   |   |   |   | Π  | Ν | 1 |   | 3 | 0  | 1 | 0 | 1 | - | Ν  | Π | ۷ |   | J | Н  | В |    |
|    |   |   |   |   |   |   |   |   |   |    |   |   |   |   |    |   |   |   |   |    |   |   |   |   |    |   |   |   |   |    |   |    |
|    |   | Ρ | Μ |   | Ν | G |   | Π | Ν | E  | 0 |   |   |   |    |   |   |   |   |    |   |   |   |   |    |   |   |   |   |    |   |    |
|    |   |   |   | Μ | Α | П | Ν |   |   |    |   | S | U | В |    |   |   |   |   | 0  | 0 | 1 | 5 | 1 | Н  | 2 | 1 | Μ |   |    |   |    |
| 5  |   |   |   |   |   |   |   |   |   |    |   |   |   |   |    |   |   |   |   |    |   |   |   |   |    |   |   |   |   |    |   |    |
|    |   | 1 |   | Ρ | Μ | - |   |   | С |    |   | Ρ | W | Μ |    |   |   |   |   | 0  | 0 | 0 | 3 |   | H  | 5 | 0 | Μ |   |    |   |    |
|    |   | 2 |   | Ρ | Μ |   | Π | Π | С |    |   | D | Ρ |   | R  | Х |   |   |   | 0  | 0 | 0 | 1 | 3 | H  | 0 | 3 | Μ |   |    |   |    |
|    |   | 3 |   | Ρ | - | F | Α | Ν |   |    |   | F | Α | Ν | 1  |   |   |   |   | 0  | 0 | 0 | 0 | 2 | H  | 5 | 2 | Μ |   |    |   |    |
|    |   | 4 |   | Μ | 0 | D | U | L | Ε |    |   |   |   |   |    |   |   |   |   | 0  | 0 | 0 | 0 | 1 | H  | 5 | 8 | Μ |   |    |   |    |
| 10 |   | 5 |   | П | Ξ | Μ | Ρ | 3 |   |    |   | П | 1 |   |    |   |   |   |   | 0  | 0 | 0 | 0 | 0 | H  | 0 | 7 | Μ |   |    |   |    |
|    |   | 6 |   |   |   |   |   |   |   |    |   |   |   |   |    |   |   |   |   |    |   |   |   |   |    |   |   |   |   |    |   |    |
|    |   | 7 |   |   |   |   |   |   |   |    |   |   |   |   |    |   |   |   |   |    |   |   |   |   |    |   |   |   |   |    |   |    |
|    |   | 8 |   |   |   |   |   |   |   |    |   |   |   |   |    |   |   |   |   |    |   |   |   |   |    |   |   |   |   |    |   |    |
|    |   |   |   |   |   |   |   |   |   |    |   |   |   |   |    |   |   |   |   |    |   |   |   |   |    |   |   |   |   |    |   |    |
| 15 |   |   |   |   |   |   |   |   |   |    |   |   |   |   |    |   |   |   |   |    |   |   |   |   |    |   |   |   |   |    |   |    |
| 16 |   |   |   |   |   |   |   |   |   |    |   |   |   |   |    |   |   |   |   |    |   |   |   |   |    |   |   |   |   |    |   |    |
|    |   |   |   |   | - | - | - | - |   |    | _ |   | - |   | -  |   |   | _ |   | -  |   | _ |   |   |    |   |   |   |   | _  | _ |    |

Key operation

7

<DOWN> : Shifting to PM STATE INFO. <L/R> : Updating displayed information

8

А

В

С

D

#### Contents of the Display item

5

- The last 8 shutdown logs for the display are displayed with the latest log at the top and with hour-meter values that indicate when shutdowns occurred.
- If there was detailed information when a shutdown occurred, the possible defective part is displayed as Sub information.
- The shutdown history is not recorded if the shutdown was initiated for the same reason and at the same time as the previous shutdown.

#### <Cause of shutdown and corresponding OSD Indication >

| Cause of shutdown                        | (MAIN)         | Cause of shutdown (SUB)                  |                |  |  |  |  |  |
|------------------------------------------|----------------|------------------------------------------|----------------|--|--|--|--|--|
| Main cause                               | OSD Indication | Sub cause                                | OSD Indication |  |  |  |  |  |
| D-Amp/Short-circuiting of the            | AUDIO          | A_NG                                     | AUDIO          |  |  |  |  |  |
| speakers                                 |                | OTW                                      | OTW            |  |  |  |  |  |
| Module microcomputer                     | MODULE         | -                                        |                |  |  |  |  |  |
| IIC communication of the Panel           | PM-IIC         | DP_Rx                                    | DP_Rx          |  |  |  |  |  |
| Main microcomputer                       |                | PWM_Processor                            | PWM            |  |  |  |  |  |
| Abnormality in the fans                  | P-FAN          | FAN_NG_A="H"                             | FAN1           |  |  |  |  |  |
|                                          |                | FAN_NG_B="H"                             | FAN2           |  |  |  |  |  |
| High temperature of the display unit     | TEMP3          | High temperature at Temperature Sensor 1 | T1             |  |  |  |  |  |
| riigh temperature of the display unit    |                | High temperature at Temperature Sensor 2 | T2             |  |  |  |  |  |
| Power supply of the POWER<br>SUPPLY Unit | MB-POW         | VCC power decreaseof the MAIN Assy       | RELAY          |  |  |  |  |  |

Е

F

KRP-500P

6

105

#### [2-3] PANEL MAIN STATE INFORMATION

The display (unit) temperatures detected by the temperature sensors, FAN rotating status, the value acquired by the Room Light Sensor, and settings for the model are indicated. No other layers are nested below this layer.

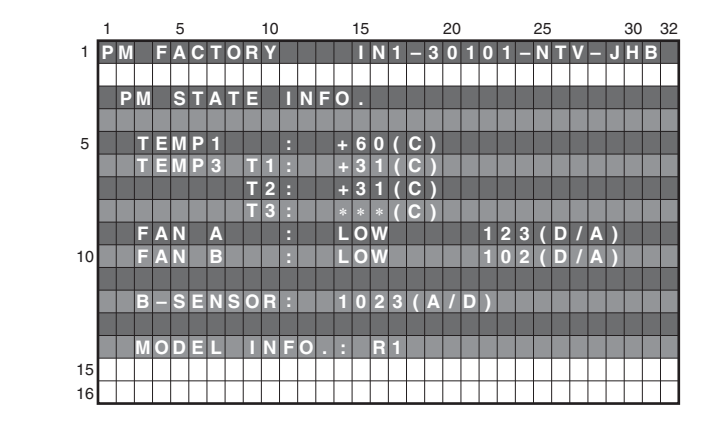

#### Key operation

З

| <down></down> | : Shifting to DP_RX INFO. |  |
|---------------|---------------------------|--|
| <up></up>     | : Shifting to PM NG INFO. |  |
|               |                           |  |

<L/R> : Updating displayed information

#### Contents of the Display item

• TEMP1: The current display (panel) temperature is indicated. Temperature is in °C (Centigrade).

2

• TEMP3, T1-T2, T3 (reserved): The current display (unit) temperature is indicated. Temperature is in °C (Centigrade).

KRP-500P

3

2

- FAN A, B: Controlled state of the fans (HIGH, LOW, STOP), D/A value
- B-SENSOR: A/D value of the Room Light Sensor
- MODEL INFO.: Model information, such as setup status of the bezel

#### D

A

В

С

#### [2-4] DP-RX INFORMATION

This screen is for use by engineers. No other layers are nested below this layer.

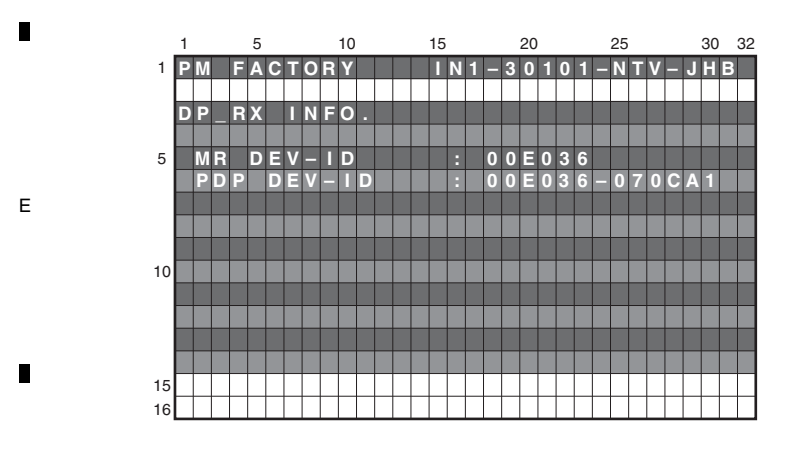

#### Key operation

| <down></down> | : Shifting to PM_SE | TUP (+) |
|---------------|---------------------|---------|
|---------------|---------------------|---------|

<UP> : Shifting to PM STATE INFO.

<L/R> : Updating displayed information

4

1

F

#### [2-5] PANEL MAIN SETUP (+)

5

The shutdown logs can be cleared, and temporary settings for functions that you do not wish to retain after the unit is turned off can be performed. Pressing the ENTER/SET key shifts the screen to the next nested layer below for item selection.

6

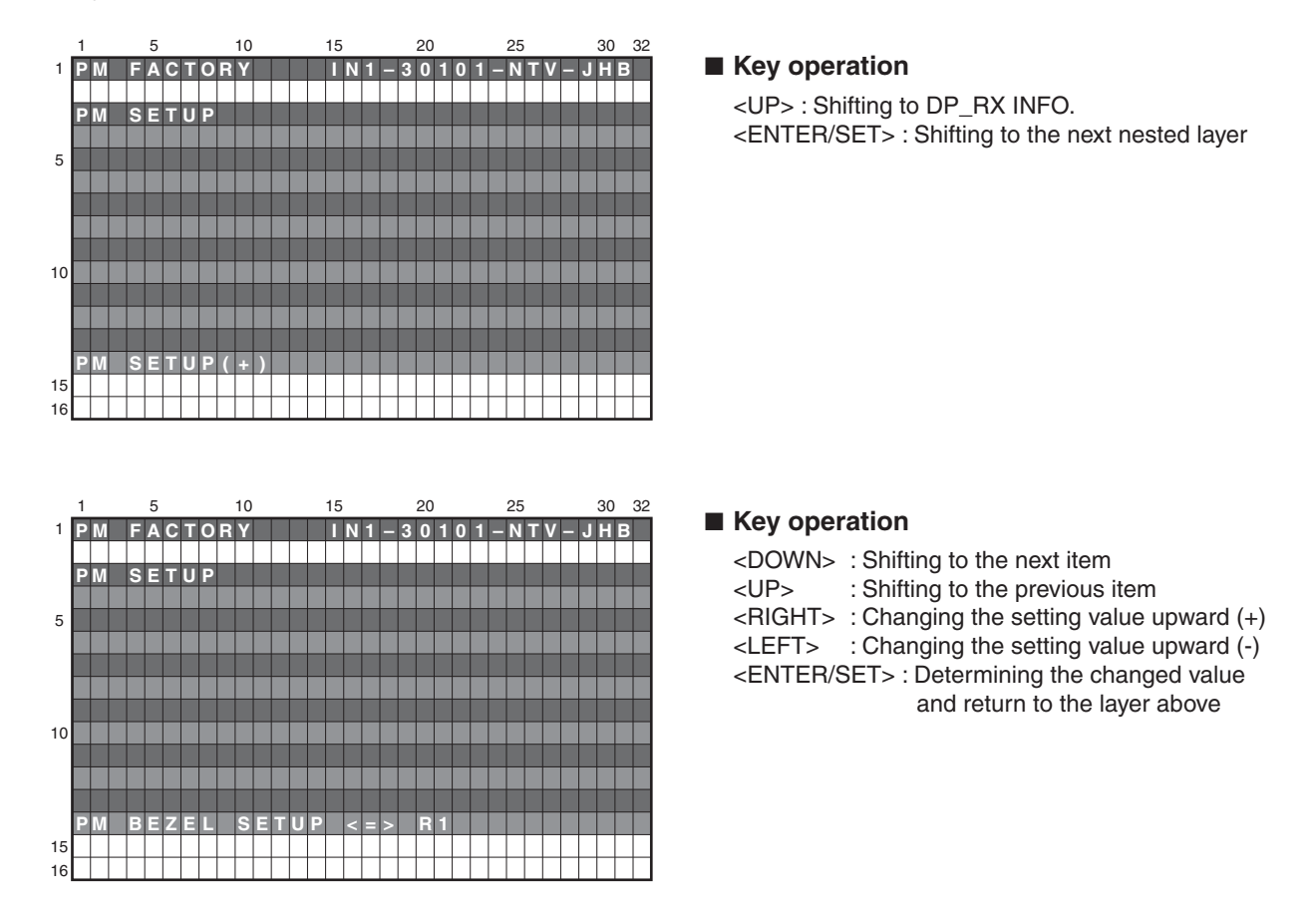

#### <Next nested layer of PANEL MAIN SETUP (+)>

5

| No. | Item                             | OSD Indication     | Content                                                                                                    | RS-232C<br>COMMAND | Remarks |   |
|-----|----------------------------------|--------------------|----------------------------------------------------------------------------------------------------|--------------------|---------|---|
| 1   | Bezel setting                    | PM_BEZEL_SETUP <=> | <ul> <li>NO OPRT (No operation)</li> <li>R1 (Bezel setting 1) Black<br/>KRP-500P/WYSIXK5, WYS5, LFT, WA5</li> <li>R2 (Bezel setting 2) White<br/>No use</li> <li>R3 (Bezel setting 3) Beige<br/>No use</li> <li>EP (For use by engineers)</li> </ul> | BZS                |         | E |
| 2   | SD history clear<br>(panel main) | PM NG CLEAR <=>    | <ul> <li>NO OPRT (No operation)</li> <li>CLEAR (Clearance of data)</li> </ul>                                                                                                    | CAL                |         |   |

KRP-500P

6

F

8

А

В

С

D

#### [2-6] PANEL MAIN BEZEL SETUP

Setup of the bezel can be performed on the PANEL MAIN BEZEL SETUP screen.

- Without the Panel Main Bezel setup, detection by the Room Light Sensor will not be performed properly.
- Even if Final setup (in System Operation mode [FSTS35] or in Display Standalone Operation mode [FSP]) is performed, the initial value (R1) will not be restored.

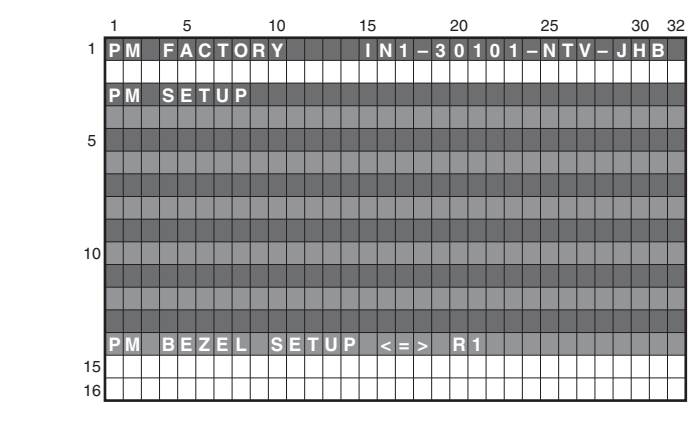

#### Key operation

- <DOWN> : Shifting to the next item
- <UP> : Shifting to the previous item
- <RIGHT> : Changing the setting value upward (+)
- <LEFT> : Changing the setting value upward (-) <ENTER/SET> : Determining the changed value and return to the layer above

4

Select the bezel setup setting, using the L or R key, then press the SET key to determine the setting. When NO OPT is selected, bezel setup is not performed.

<sup>C</sup> Each time the L or R key is pressed, setup settings are changed, as shown below:  $ightarrow R1 \leftrightarrow R2 \leftrightarrow R3 \leftrightarrow EP \leftrightarrow NO \text{ OPT} \leftarrow$ 

"NO OPT" is selected immediately after the PANEL MAIN BEZEL SETUP screen is displayed.

R1: The bezel setup is performed according to ROM table 01. (Default)
R2: The bezel setup is performed according to ROM table 02.
R3: The bezel setup is performed according to ROM table 03.
EP: The bezel setup is performed according to the EEPROM table. (For use by engineers)
NO OPT: Bezel setup is not performed.

D

Α

В

### [2-7] PANEL MAIN NG CLEAR

The shutdown logs can be cleared on the PM NG CLEAR screen.

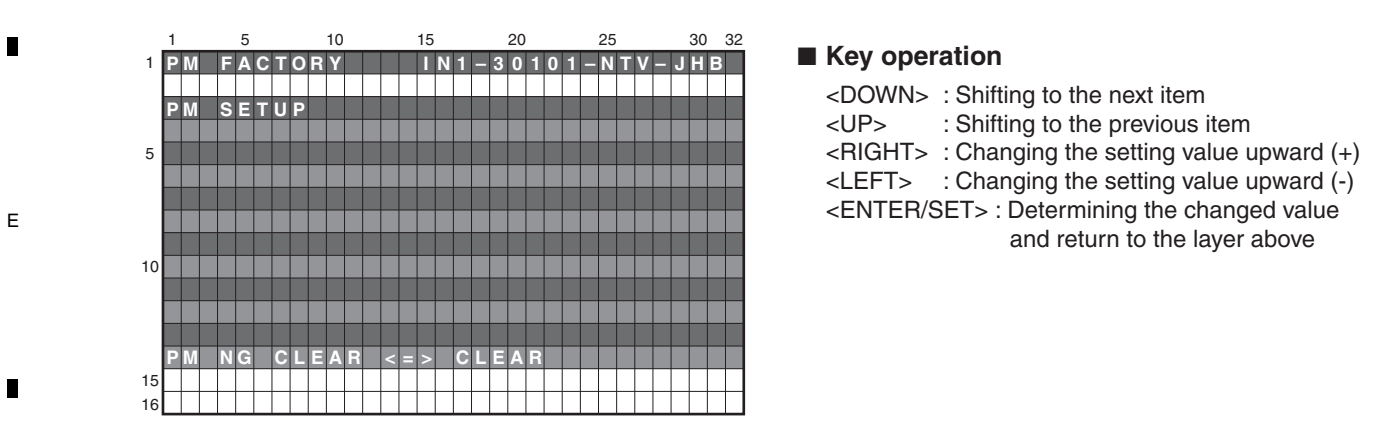

"NG CLEAR" denotes clearing of the SD logs managed by the Panel Main microcomputer.

Select the setting, using the L or R key, then press the ENTER/SET key to clear the data. When NO OPT is selected, NG CLEAR is not performed.

Pressing the L or R key toggles between CLEAR and NO OPT, as shown below:

CLEAR 🕶 NO OPT

108 KRP-500P
## **7. DISASSEMBLY** 7.1 FLOWCHART OF REMOVAL ORDER

Note: Even if the unit shown in the photos and illustrations in this manual may differ from your product, the procedures described here are common.

7

8

А

#### Flowchart of removal order for the main parts and boards

It is efficient to proceed with removal of the main parts and boards in the order shown in the chart below:

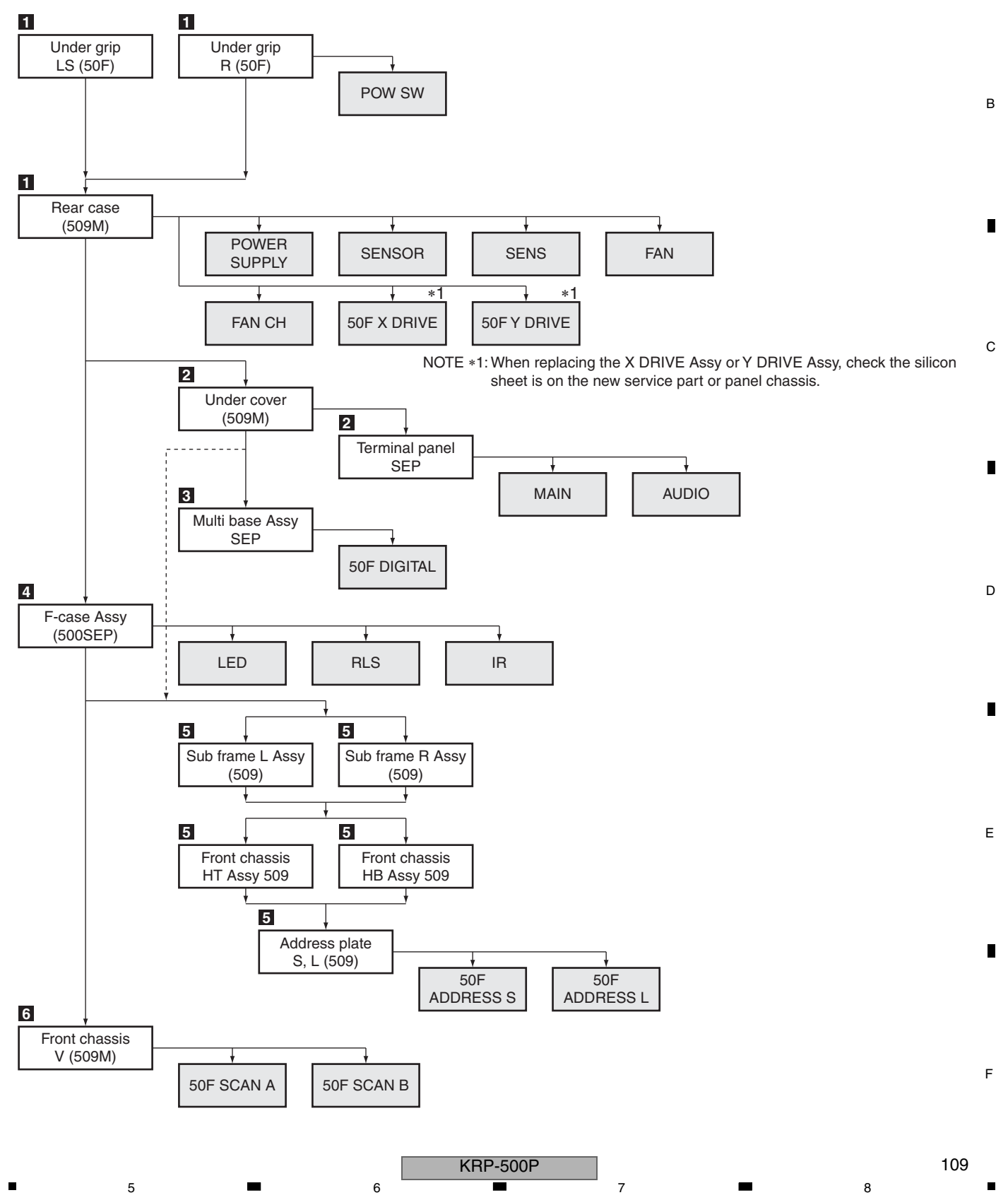

## 7.2 DISASSEMBLY

2

1

## Disassembly

А

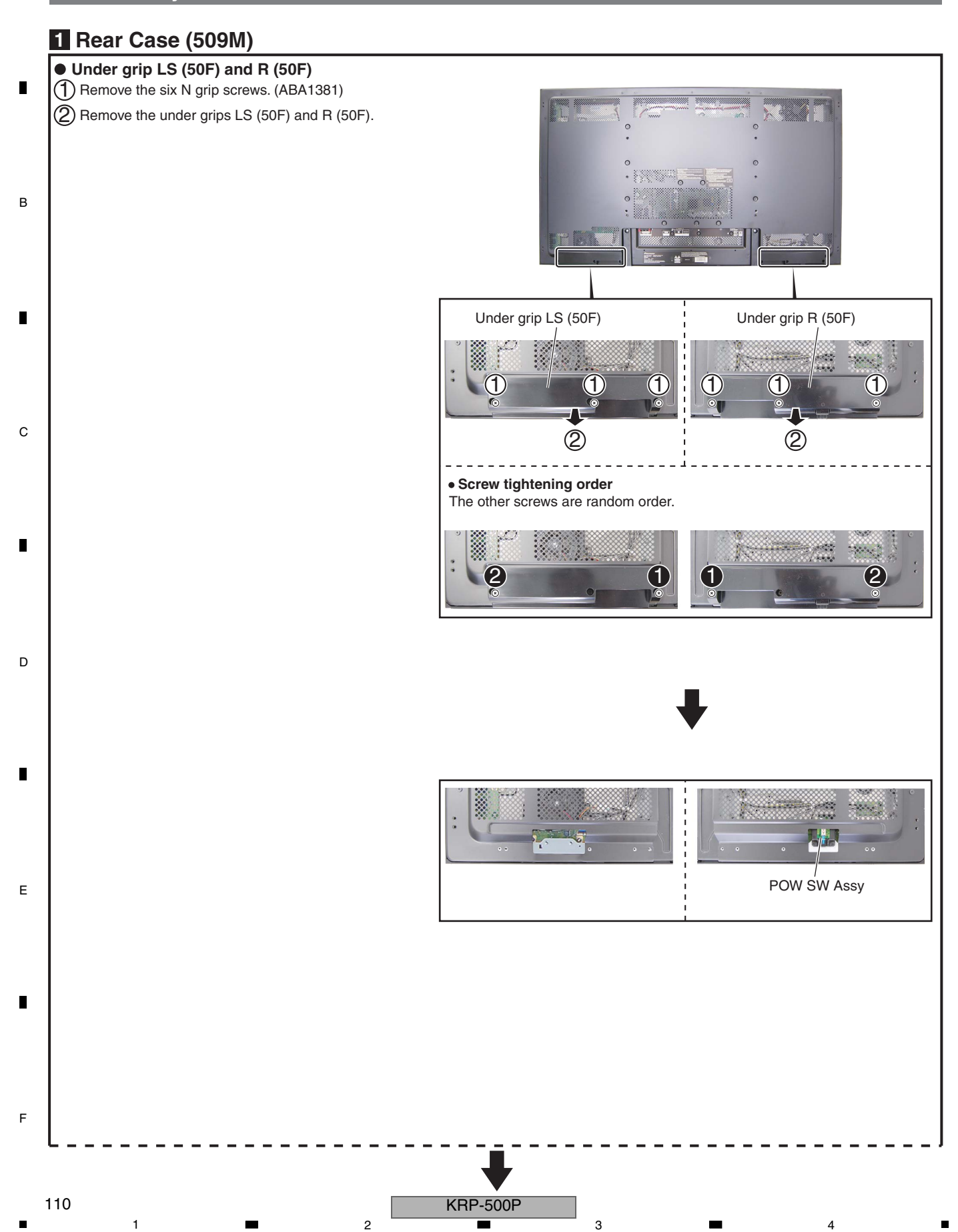

3

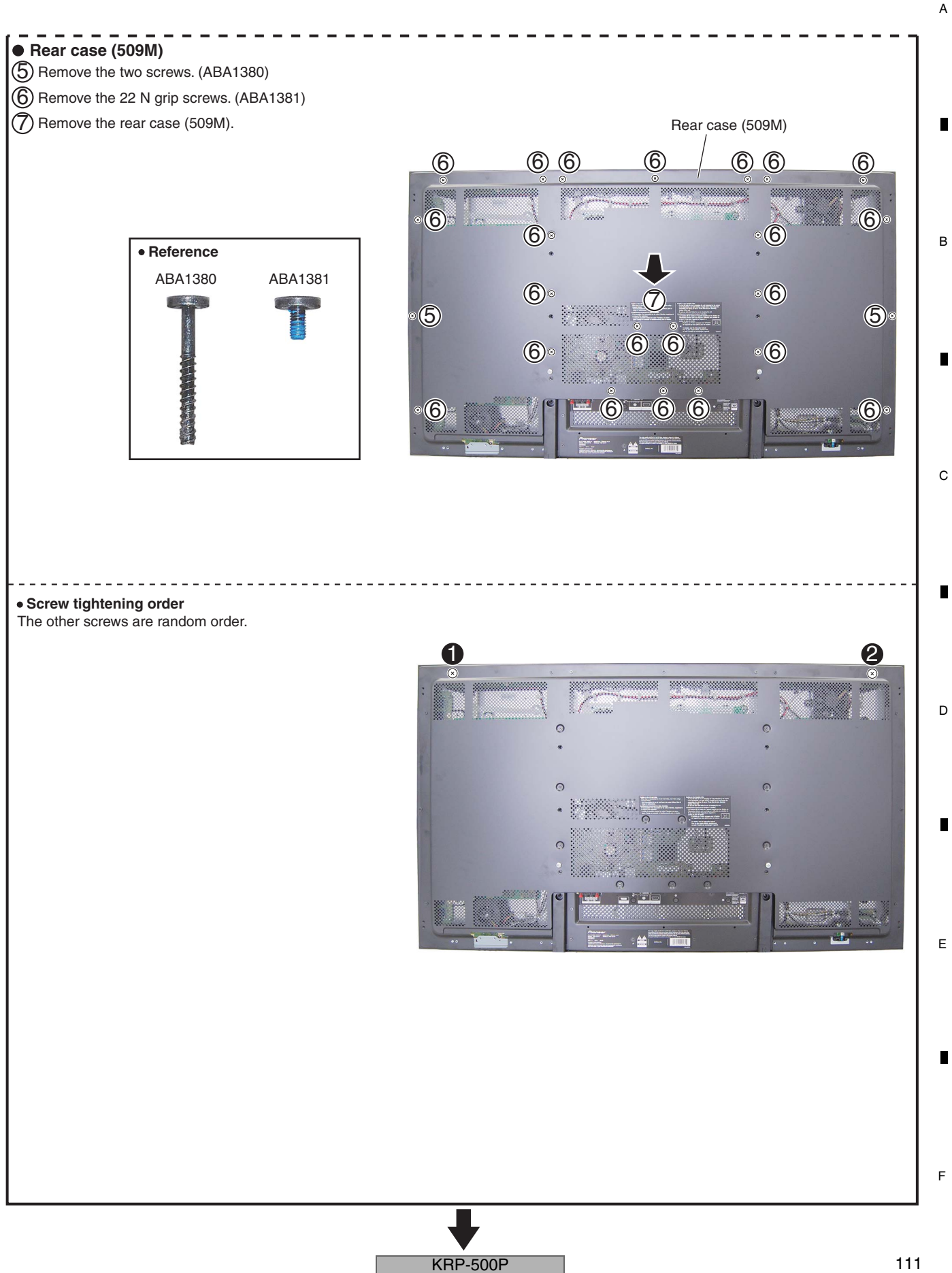

## Notes on Lead Dressing

A

D

Е

**Note:** The wiring shown in the photo is different from the actual wiring, because the product in the photo is a prototype. Upon servicing, be sure to restore the original wiring of the unit after repair work.

3

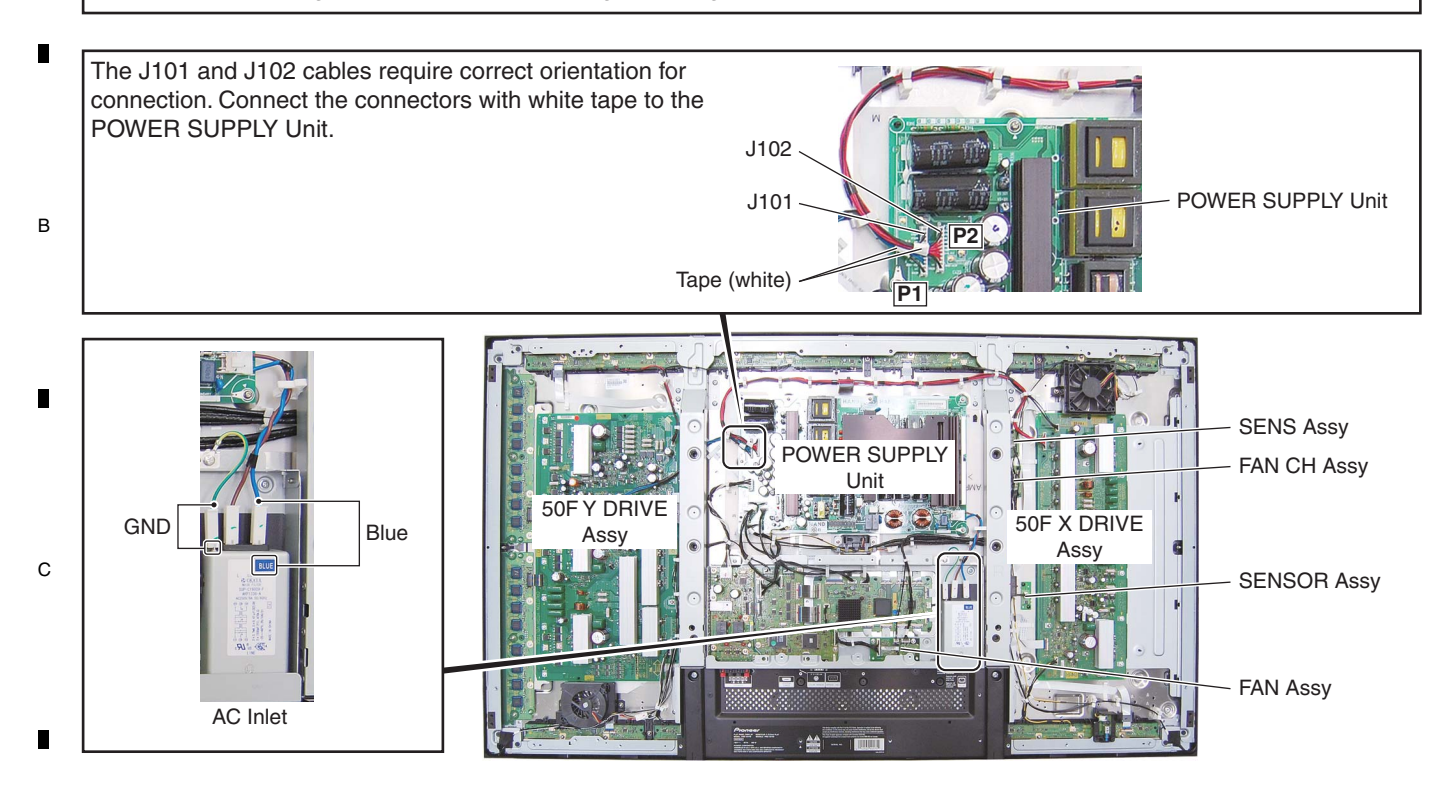

## Notes on Removing the POWER SUPPLY Unit

#### Discharge of residual electric charge

Immediately after the power cord is unplugged, residual electric charge remains for about 3-5 minutes in the capacitor inside the POWER SUPPLY Unit.

Before removing the POWER SUPPLY Unit, make sure that residual electric charge has fallen to a safe level.

#### How to discharge residual electric charge rapidly

Discharge residual electric charge by connecting two 220  $\Omega$  (10 W) forced discharging resistors (440  $\Omega$  in total,) one to each end, of C101.

## <How to remove the POWER SUPPLY Unit>

① Make sure that the power cord is unplugged. Check the voltage of both ends of C101, using a tester.

2

- 2 Wait until the voltage at both ends of C101 has fallen to 5 V or less.
- ③ When the voltage becomes less than 5 V, disconnect the connectors of the POWER SUPPLY Unit then remove it.

#### **POWER SUPPLY Unit**

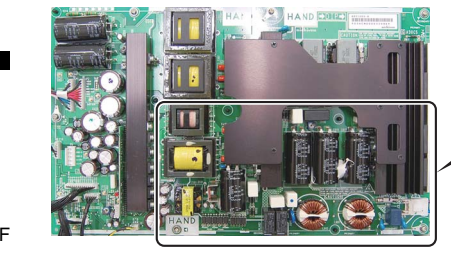

Points of checking residual electric charges: After making sure that the voltage of both ends of C101 has fallen to 5 V or less, remove the POWER SUPPLY Unit.

KRP-500P

3

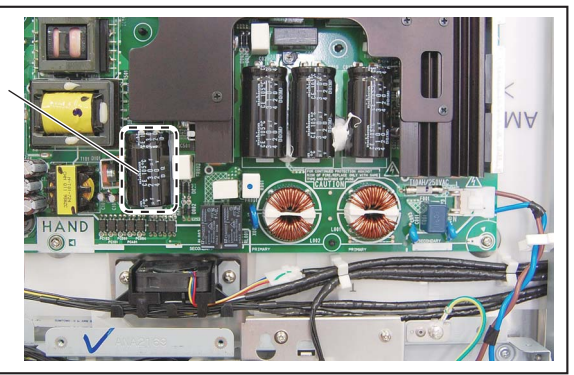

## 2 MAIN and AUDIO Assys Note: The wiring shown in the photo is different from the actual wiring, because the product in the photo is a prototype. Upon servicing, be sure to restore the original wiring of the unit after repair work. • Under cover (509M) (1) Remove the six N grip screws. (ABA1381) (2) Remove the three screws. (ABA1389) (3) Remove the under cover (509M). 1 ⊚(1) Under cover (509M) Screw tightening order The other screws are random order. Terminal panel SEP (1) Remove the two screws. (BPZ30P080FTB) Note: Do not use an electric screwdriver. (2) Remove the one screw. (AMZ30P060FTB) If the screw is over-tightened, the screw thread (3) Remove the one screw. (BMZ30P060FTB) may be damaged. Terminal panel SEP (4) Remove the two hexagon headed screws. (ABA1382) (5) Remove the two N grip screws. (5) (ABA1381)(KRP-500P/WYSIXK5) Remove the two screws. (AMZ30P060FTB)(KRP-500P/WYS5, LFT, WA5) (6) Remove the two N grip screws. (ABA1381) Terminal panel SEP (7) Remove the three N grip screws. (ABA1381) (8) Remove the two screws. (ABZ30P080FTC) (9) Remove the terminal panel SEP. (8) Screw tightening order The other screws are random order.

**KRP-500P** 

5

113

8

A

В

С

D

Е

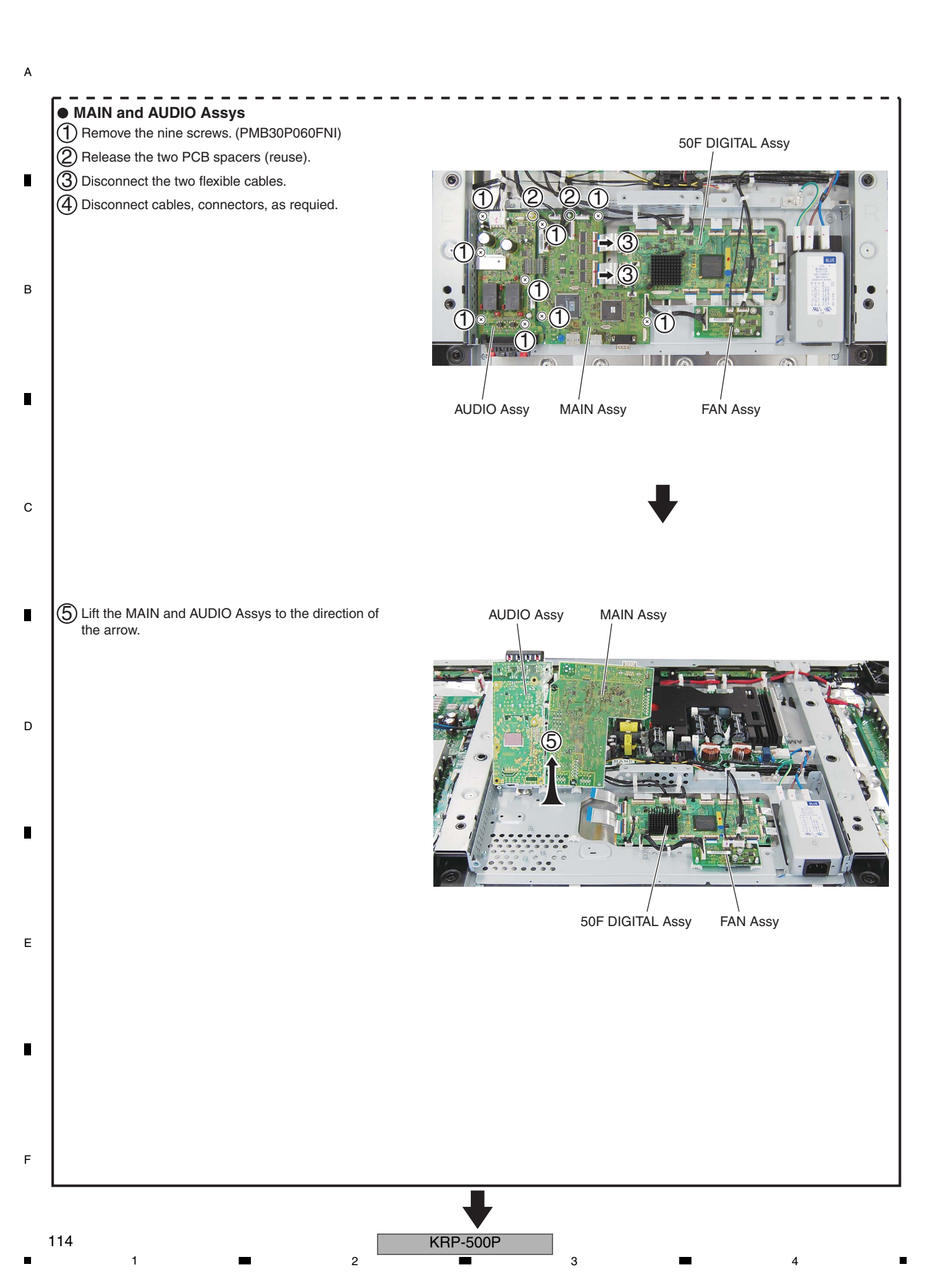

| Note: The wiring shown in the photo is different f<br>Upon servicing, be sure to restore the orig                                                                                               | rom the actual wiring, because the product in the photo is a prototype.<br>inal wiring of the unit after repair work. |
|----------------------------------------------------------------------------------------------------|----------------------------------------------------------------------------------------------------|
| Note:<br>When you remove whole Multibase Section, it is not<br>necessary to remove terminal panel SEP.<br>(1) Remove the four screws. (ABZ30P080FTC)<br>(2) Disconnect the two flexible cables. |                                                                                                    |
| (3) Lift the multi base section to the direction of the arrow.                                                                                                    |                                                                                                    |
| • Screw tightening order                                                                                                    |                                                                                                    |

5

6

7

8

А

В

С

D

Е

F

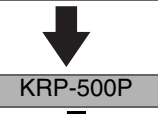

7

6

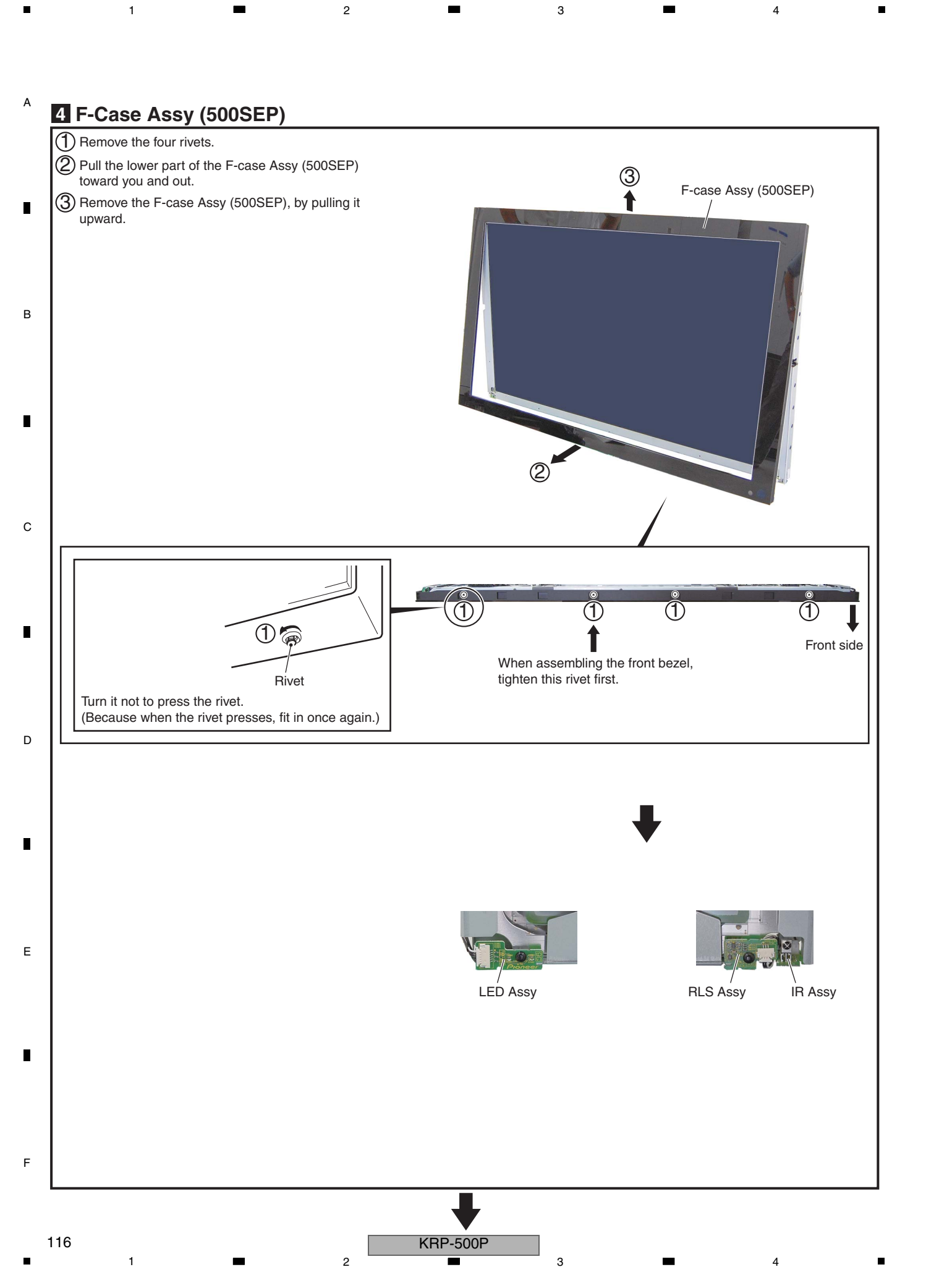

## **5** Access to 50F ADDRESS L and S Assys

6

#### • Sub frame L and R Assy (509)

5

5

(1) Remove the 16 screws. (TBZ40P060FTC)

(2) Disconnect cables, connectors, as requied.

(3) Remove the sub frame L and R Assys (509).

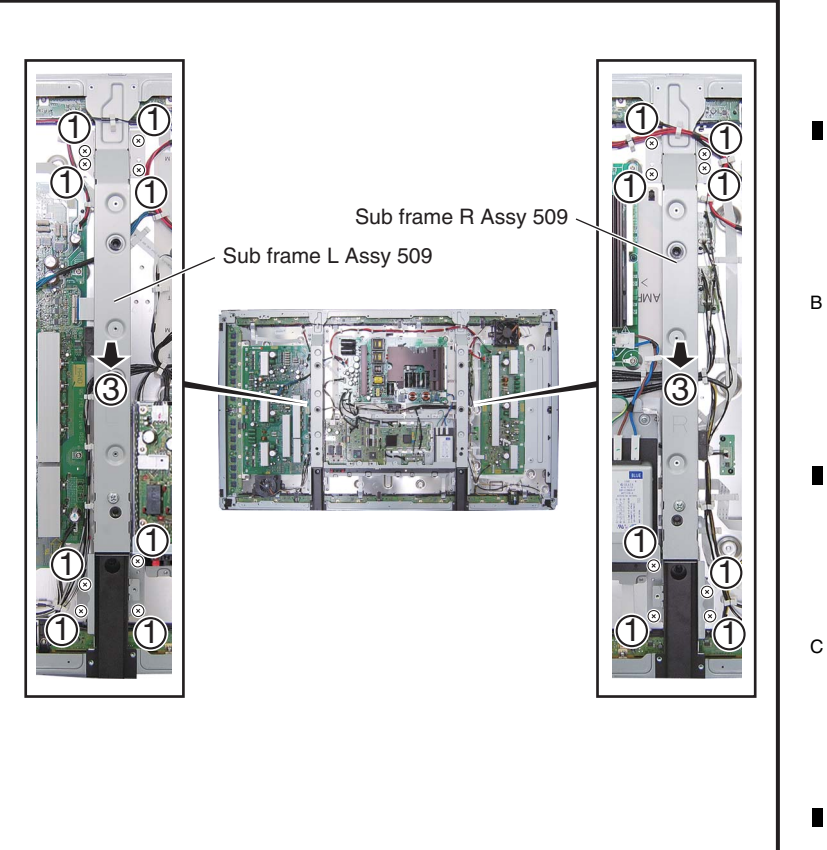

7

8

А

D

Е

F

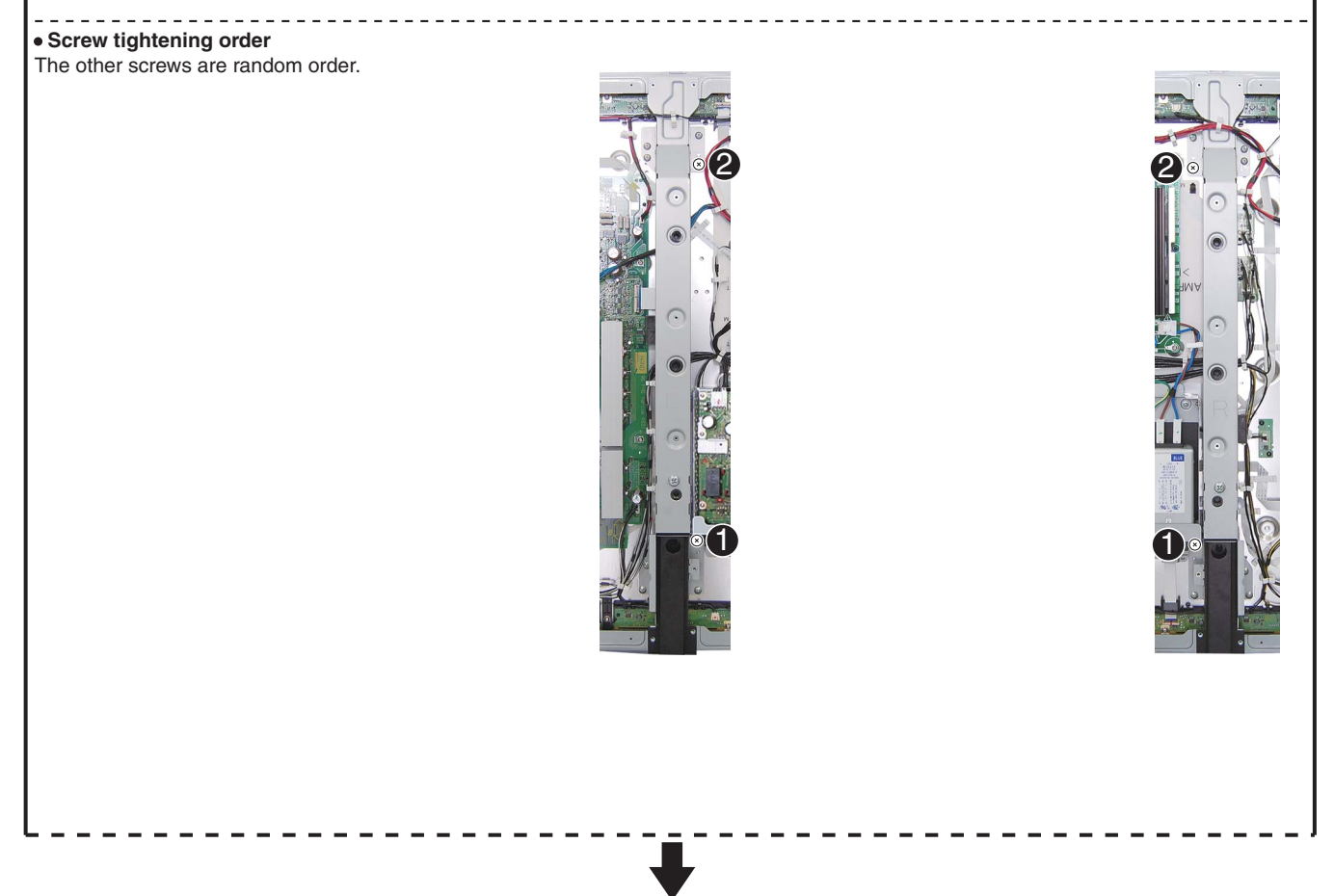

KRP-500P

6

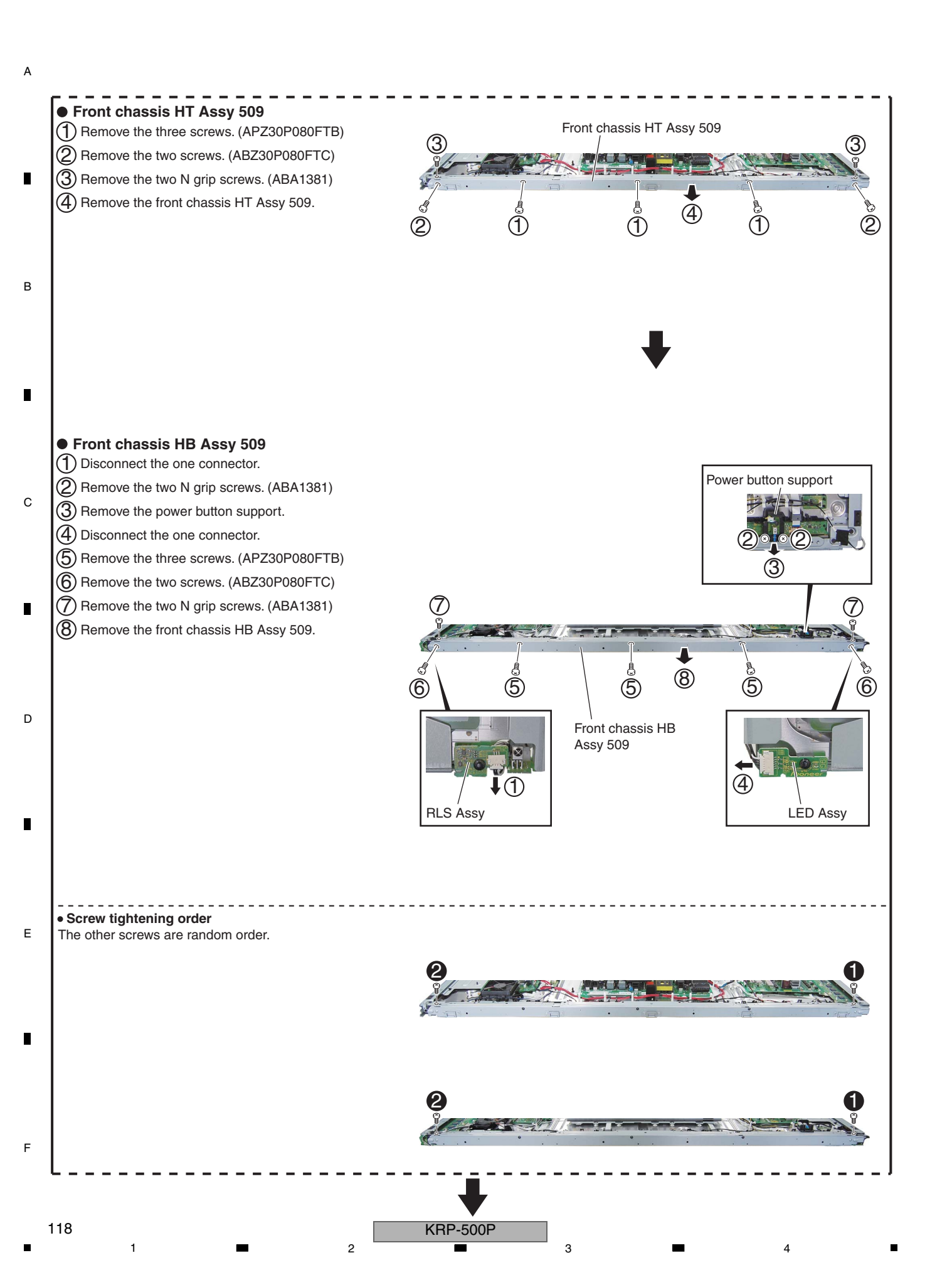

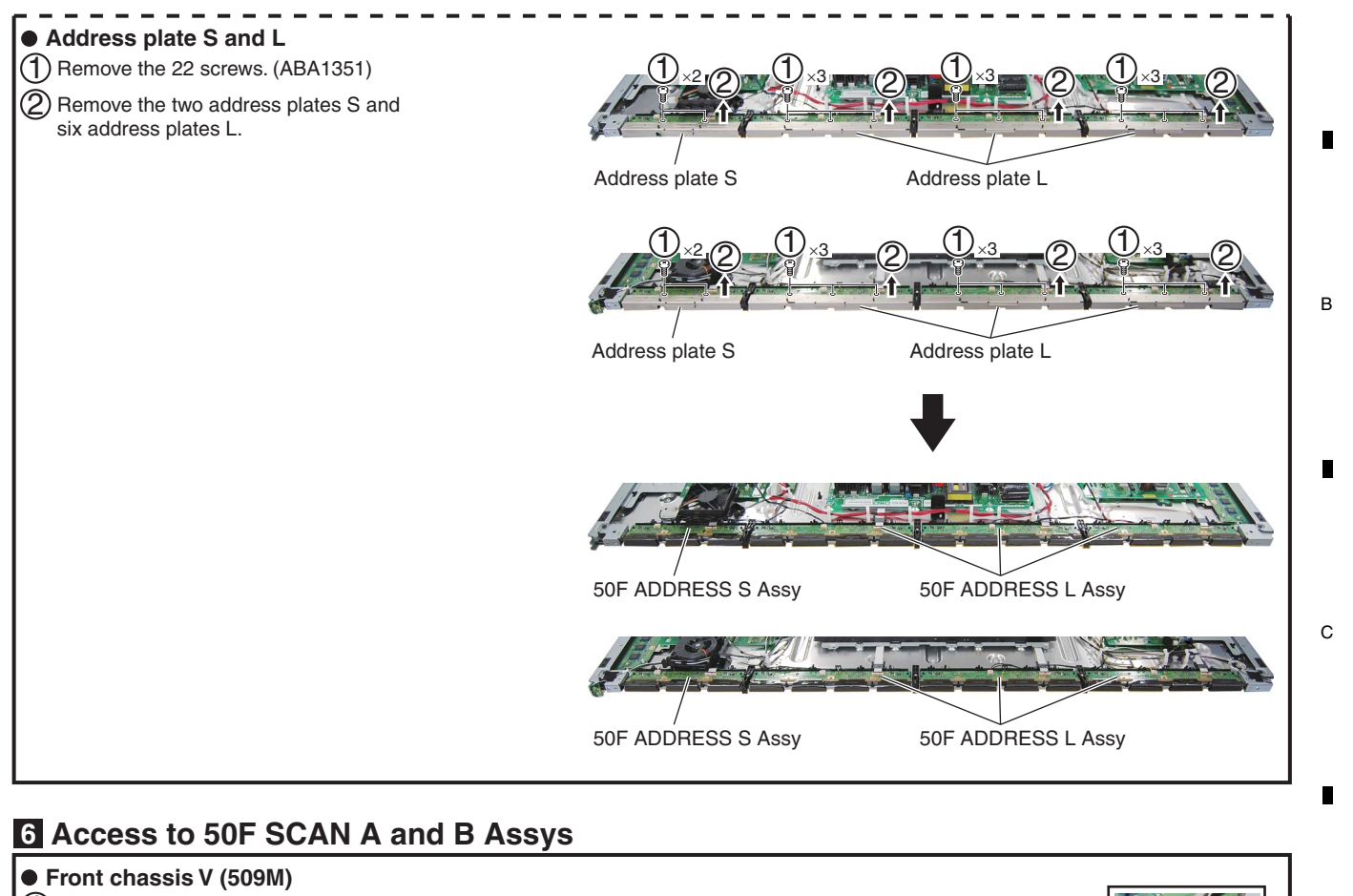

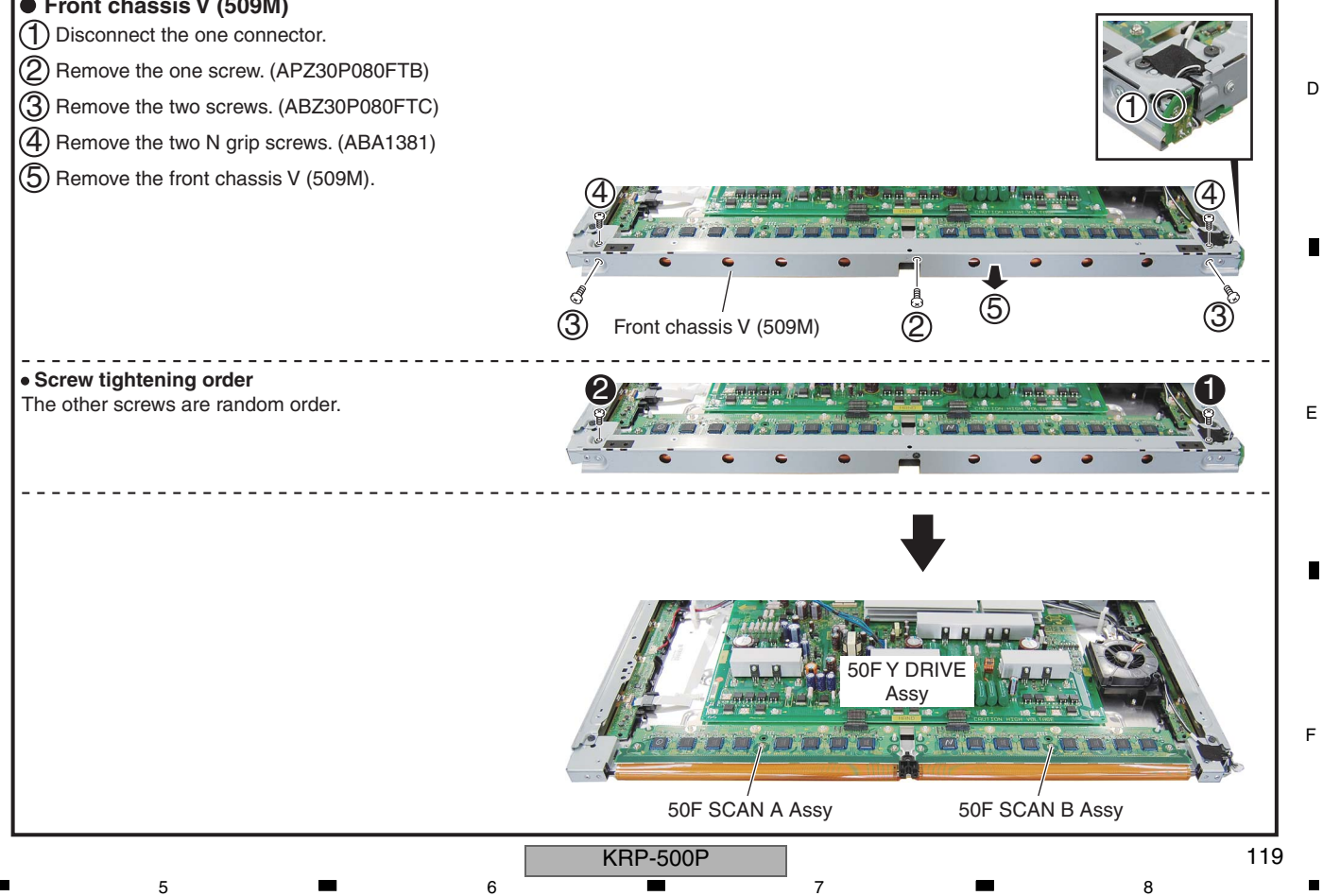

# 8. EACH SETTING AND ADJUSTMENT

- At shipment, the unit is adjusted to its best conditions. Normally, it is not necessary to readjust even if an assembly is replaced. If the adjustment is shifted or if it becomes necessary to readjust because of part replacement, etc., perform the adjustment as described below.
   Any value changed in Service/Factory mode will be stored in memory as soon as it is changed. Before readjustment, take note of the
- original values for reference in case you need to restore the original settings.
- 3. Use a stable AC power supply.

Α

## 8.1 ADJUSTMENT REQUIRED WHEN THE UNIT IS REPAIRED OR REPLACED

### B When any of the following assemblies is replaced

|   | POWER SUPPLY Unit  | Refer to "8.3 HOW TO CLEAR HISTORY DATA" .                                                                    |
|---|--------------------|----------------------------------------------------------------------------------------------------|
|   | DIGITAL Assy       | Writing of backup data is required.<br>Refer to the "8.2 BACKUP OF THE EEPROM<br>(DIGITAL ASSY)".             |
|   | X DRIVE Assy       | No adjustment required                                                                                        |
| с | Y DRIVE Assy       | No adjustment required                                                                                        |
|   | Service Panel Assy | Refer to "8.3 HOW TO CLEAR HISTORY DATA" and<br>"8.4 ADJUSTMENTS WHEN THE SERVICE PANEL<br>ASSY IS REPLACED". |
|   | MAIN Assy (Note)   | No adjustment required                                                                                        |
|   | AUDIO Assy         | No adjustment required                                                                                        |
| D | SENSOR Assy        | Writing of backup data is required.<br>Refer to the "8.2 BACKUP OF THE EEPROM<br>(DIGITAL ASSY)".             |
|   | Other assemblies   | No adjustment required                                                                                        |

Е

**Note:** After replacing the MAIN Assy, be sure to perform the FINAL SETUP. To perform the FINAL SETUP for the display main unit and module via the RS-232C connector on the display, set the unit to Standalone Operation mode, by issuing the SYSS00 command, then issue the FAY command then FSP command. (Common to models of any size and for any destination) To perform the FINAL SETUP of the entire system, i.e., the display and the Media Receiver (MR), input commands via the RS-232C connector on the MR in System Operation mode. For details, refer to the service manual of the Media Receiver.

**KRP-500P** 

3

4

2

## When any of the following parts is replaced

#### Notes on replacing parts

5

5

For the parts described in the list below, replacement is required for the whole Assy, not only the defective part. If any part listed below is identified as defective and needs replacement, replace the whole Assy, and make necessary adjustments after replacement.

7

8

А

В

6

|              |              | Parts that Require Whole-Assy Replacement                                                                                           |                          |                    |  |  |
|--------------|--------------|----------------------------------------------------------------------------------------------------|--------------------------|--------------------|--|--|
| PCB Assy No. | Assy Name    | Ref No.                                                                                                    | Function Name            | Part No.           |  |  |
| ۵\\\\/2550   |              | IC3302                                                                                                    | Flash ROM                | AGC1096            |  |  |
| AWV2555      | DIGITAL ASSy | IC3601                                                                                                    | Flash UCOM               | AGC1095            |  |  |
| AWV2599      | X DRIVE Assy | Parts of X D-E                                                                                                    | Parts of X D-D CON BLOCK |                    |  |  |
| AWV2600      | Y DRIVE Assy | <ul> <li>Parts of Y VF D-D CON BLOCK 1</li> <li>Parts of Y MAIN D-D CON BLOCK 1</li> <li>Parts of Y MAIN D-D CON BLOCK 2</li> </ul> |                          |                    |  |  |
|              |              | IC5001                                                                                                    | Display port Rx IC       | GM68020H-CG-K      |  |  |
|              |              | IC5003                                                                                                    | EEPROM                   | S25FL016A0LMF013   |  |  |
| AWW1393      | MAIN Assy    | IC5005                                                                                                    | EEPROM                   | M2404HEPROM        |  |  |
|              |              | IC7001                                                                                                    | Flash UCOM               | MB91F356B-G-SPE1-K |  |  |
|              |              | IC7003                                                                                                    | EEPROM                   | BR24L02FJ-W        |  |  |

**Reason:** The whole Assy must be replaced, because adjustments and data rewriting for the Assy at the level of production C line are required.

For the parts described in the table below, replacement of individual parts is difficult, because a heat pad is provided under the bottom of the ICs.

|              |            |         | Parts that Replace | ment is Possible |   |
|--------------|------------|---------|--------------------|------------------|---|
| PCB Assy No. | Assy Name  | Ref No. | Function Name      | Part No.         |   |
|              |            | IC4501  | Regulator IC       | NJM2871BF05      |   |
|              |            | IC4503  | Regulator IC       | PQ025ENA1ZPH     | D |
| AWW1393      | MAIN Assy  | IC4504  | Regulator IC       | NJM2846DL3-18    |   |
|              |            | IC7004  | Regulator IC       | NJM2846DL3-33    |   |
| A\\A/14.000  |            | IC8331  | Regulator IC       | NJM2846DL3-33    |   |
| AVV VV 1398  | AUDIO ASSy | IC8401  | Digital Amp        | TAS5122DCA       |   |
|              |            | IC1201  | Regulator IC       | PQ200WNA1ZPH     |   |
| AWW1394      | FAN Assy   | IC1202  | Regulator IC       | PQ200WNA1ZPH     |   |

Е

F

KRP-500P

7

6

121

|   | POWER SUPPLY Unit |   | The assembly must be replaced as a unit, and no part replacement is allowed.                                                            |
|---|-------------------|---|----------------------------------------------------------------------------------------------------|
|   | MAIN Assy         |   | No adjustment required                                                                                                    |
|   | AUDIO Assy        | - | No adjustment required                                                                                                    |
| В | DIGITAL Assy      |   | No adjustment required                                                                                                    |
|   | X DRIVE Assy      |   | No adjustment is required after replacement of parts<br>other than those shown in "8.5 ADJUSTMENT<br>WHEN THE DRIVE ASSYS ARE REPLACED. |
|   | Y DRIVE Assy      | - | No adjustment is required after replacement of parts<br>other than those shown in "8.5 ADJUSTMENT<br>WHEN THE DRIVE ASSYS ARE REPLACED. |
| С | ADDRESS Assy      |   | No adjustment required                                                                                                    |
|   | SENSOR Assy       |   | No adjustment required                                                                                                    |
|   | Other assemblies  |   | No adjustment required                                                                                                    |

KRP-500P

2

3

4

\_

3

4

2

1

А

D

Е

F

122

# 8.2 BACKUP OF THE EEPROM (DIGITAL ASSY)

### Outline

Adjustment data are stored in the EEPROM on the DIGITAL Assy in the production process. Those adjustment data are also automatically stored in the EEPROM (for backup) on the SENSOR Assy.

If the DIGITAL Assy is replaced, those adjustment data for backup can be copied from the EEPROM on the SENSOR Assy to a new DIGITAL Assy.

## Backed up data

- Drive voltage adjustment value
- Panel white balance adjustment value
- Drive waveform adjustment value
- Hour-meter count

Pulse-meter count

А

в

С

D

Е

F

- P-ON counter value
- Serial No.
- PD/SD histories

### How to copy backup data

### 1. When the DIGITAL Assy is replaced with one for service (usual service)

Immediately after the DIGITAL Assy is replaced, the EEPROM on the DIGITAL Assy is in the status "adjustment not completed," and the EEPROM for backup on the SENSOR Assy is in the status "adjustment completed." The LED on the main unit warns you that the adjustment data in the EEPROM for backup have not been copied to the EEPROM on the DIGITAL Assy, by lighting the red LED and flashing the blue LED. In such a case, the adjustment data for backup can be used by copying the data to the EEPROM on the DIGITAL Assy, with the following procedures:

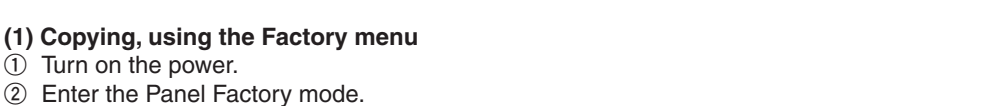

- ③ Display the PANEL INFORMATION page, then check if "NO DATA!" is set for "DIG. EEP" and "ADJUSTED" is set for "BACKUP".
- ④ Copy the backup data, as shown in the figure below.

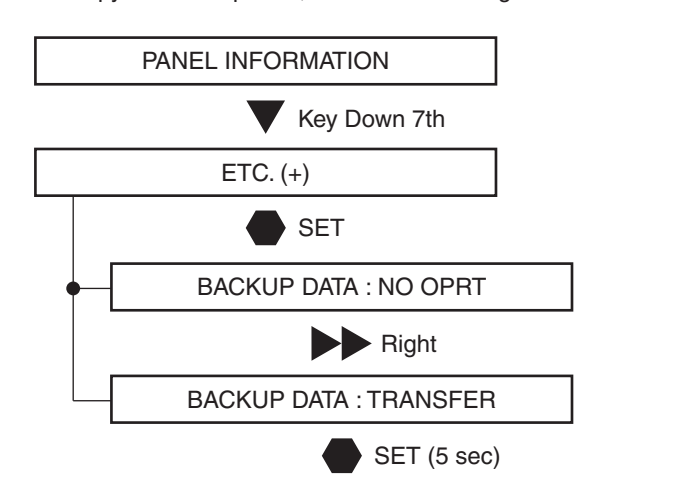

(5) Check if "ADJUSTED" is set for "DIG. EEP" on the PANEL INFORMATION page.

6 Turn off the power.

#### (2) Copying, using the RS-232C commands

- ① Turn on the power.
- ② Issue the FAY command.
- With the QS2 command, confirm that the main unit adjustment flag is "adjustment not completed" and that the adjustment backup flag is "adjustment completed."
- ④ Issue the BCP command to transfer the data stored in the EEPROM for backup.
- (5) With the QS2 command, confirm that the main unit adjustment flag becomes "adjustment completed."
- (6) Turn off the power.
- **Note:** If both the DIGITAL and SENSOR Assys are to be replaced, replace the SENSOR Assy first in order to store the backup data. Then turn the unit on then back off again, then replace the DIGITAL Assy.

|   |   |   | KRP-500P |   |   | 123 |
|---|---|---|----------|---|---|-----|
| • | 5 | 6 |          | 7 | 8 |     |

# 2. When manual adjustment is required after the DIGITAL Assy is replaced with one for service

If backup data cannot be transferred to the DIGITAL Assy because of defective parts, etc., after the DIGITAL Assy is replaced and manual adjustment is performed, those manually adjusted data can be registered as adjusted data with the following procedures. Once the data on the DIGITAL Assy are registered as adjusted data, the adjustment data for backup will be automatically updated each time the unit is turned off. Therefore, if a DIGITAL Assy with adjusted data is mounted on the unit, the following procedures are not required, even after manual adjustment.

3

#### (1) Copying, using the Factory menu

① Turn on the power.

A

в

- ② Enter the Panel Factory mode.
- ③ Display the PANEL INFORMATION page, then check if "NO DATA!" is set for "DIG. EEP".

2

(4) Register the changed adjustment data as adjusted data, as described for the following procedures, then transfer them as backup data.

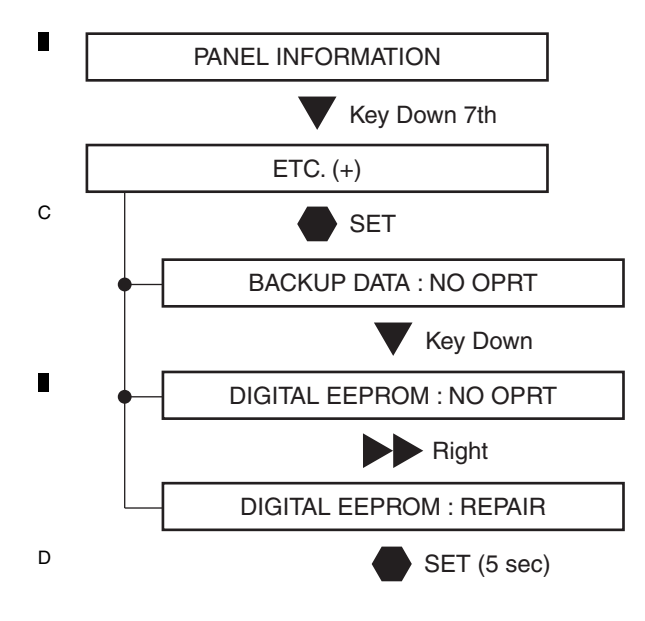

(5) Check if "ADJUSTED" is set for "DIG. EEP" on the PANEL INFORMATION page.(6) Turn off the power.

#### (2) Copying, using the RS-232C commands

- 1) Turn on the power.
- 2 Issue the FAY command.
- ③ With the QS2 command, confirm that the main unit adjustment flag is "adjustment not completed."

2

- ④ Issue the FAJ command to register the changed adjustment data as adjusted data then transfer them as backup data.
- (5) With the QS2 command, confirm that the main unit adjustment flag becomes "adjustment completed."
- E 6 Turn off the power.

1

124

KRP-500P

### 3. When a secondhand DIGITAL Assy is to be reused

A DIGITAL Assy in good condition that had been mounted in another product can be reused. Before reuse, by following the procedures described below, make the data in the EEPROM on the DIGITAL Assy "adjustment not completed" data in order to prevent accidental updating of backup data when the secondhand DIGITAL Assy is mounted in another product

#### (1) Copying, using the Factory menu

① Turn on the power.

5

- ② Enter the Panel Factory mode.
- ③ Display the PANEL INFORMATION page, then check if "ADJUSTED" is set for "DIG. EEP".

6

④ Make the data in the EEPROM on the DIGITAL Assy "adjustment not completed" data, by following the procedures below:

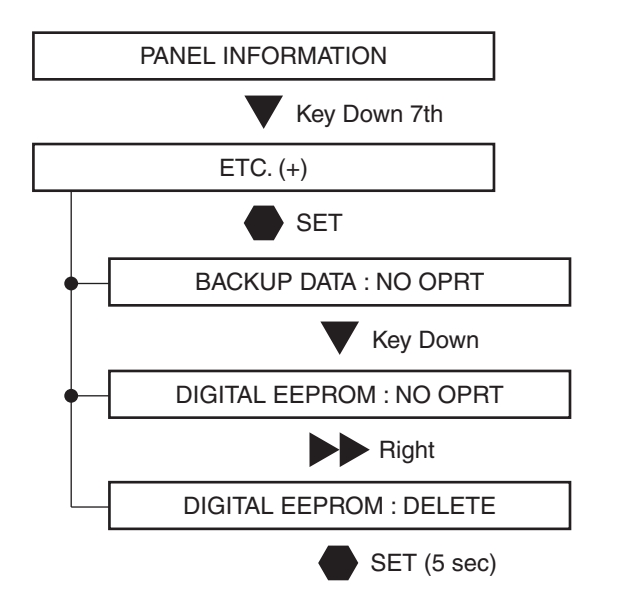

(5) Check if "NO DATA!" is set for "DIG. EEP" on the PANEL INFORMATION page.

(6) Turn off the power.

#### (2) Copying, using the RS-232C commands

- 1 Turn on the power.
- ② Issue the FAY command.

5

③ With the QS2 command, confirm that the main unit adjustment flag is "adjustment completed."

④ Issue the UAJ command to make the data in the EEPROM on the DIGITAL Assy "adjustment not completed" data.

(5) With the QS2 command, confirm that the main unit adjustment flag becomes "adjustment not completed."

- 6 Turn off the power.
- **Note:** If you mount a secondhand Assy to the product without performing the above procedures, the adjustment data and logs for the main unit specific to the product will be erased, and those of the secondhand Assy will be copied when the unit is turned off.

KRP-500P

125

8

А

В

С

D

Е

## 8.3 HOW TO CLEAR HISTORY DATA

### Clearance of various logs after the Assys are replaced

2

Besides adjustment data, data on accumulated power-on time and logs on defective parts of the product are backed up. Some of those data must be cleared after the Assys are replaced for service. Clearance of those data can be performed in the ETC layer of the Factory menu or with RS232C commands.

З

|   |                               |                                                                                | Cleari                      | ng at the Replacer             | Clearing method       |                             |                     |
|---|-------------------------------|--------------------------------------------------------------------------------|-----------------------------|--------------------------------|-----------------------|-----------------------------|---------------------|
|   | Item Content                  |                                                                                | Panel                       | POWER SUPPLY<br>Unit           | Other parts           | Factory Menu<br>(ETC layer) | RS-232C<br>Commands |
|   | Hour-meter                    | Accumulated power-on time                                                      | Must be cleared             | No need to be cleared          | No need to be cleared | HR-MTR INFO.                | СНМ                 |
| в | Pulse-meter                   | Accumulated number of pulses emitted                                           | Must be cleared (mandatory) | No need to be cleared          | No need to be cleared | PM/B1-B5                    | СРМ                 |
|   | Shutdown history of the panel | Causes and hour-meter values for the last eight shutdowns (SD) of the Panel    | Must be cleared             | No need to be cleared          | No need to be cleared | SD INFO.                    | CSD                 |
|   | Power-down history            | Causes and hour-meter values for the last eight power-downs (PDs) of the Panel | Must be cleared             | No need to be cleared          | No need to be cleared | PD INFO.                    | CPD                 |
|   | Power-on counter              | Relay-on count                                                                 | No need to be cleared       | Must be cleared<br>(mandatory) | No need to be cleared | P COUNT INFO.               | CPC                 |
|   | MAX TEMP                      | Historical max. temperature of the panel                                       | Must be cleared             | Must be cleared                | Must be cleared       | MAX TEMP.                   | СМТ                 |

**Notes:** • As the pulse-meter count is used for each correction function, the log must be cleared when the panel is replaced.

 After you clear the log, the unit must be turned off then back on again to reflect the cleared data for each correction function. If any adjustment is required after clearing the log, be sure to turn the unit off then back on again before adjustment.

#### (1) Clearance of logs, using the Factory menu

① Turn on the power.

A

С

② Enter the Panel Factory mode.

③ Clear the various logs, as shown in the figure below.

Note: The following example shows how to clear the PD log (PD INFO.). To clear other items, select each item you wish to clear then perform the same procedures.

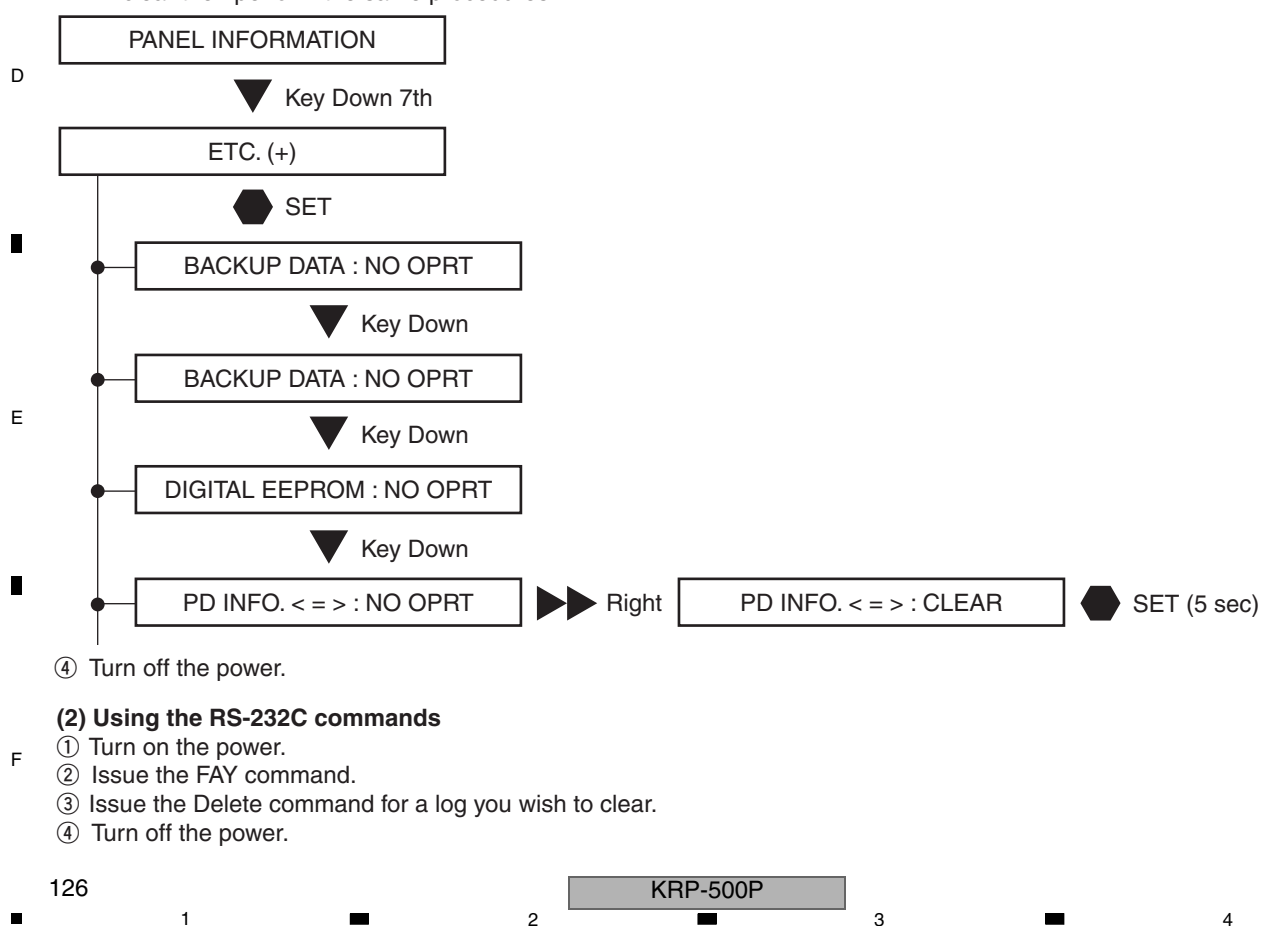

# 8.4 ADJUSTMENT WHEN THE SERVICE PANEL ASSY IS REPLACED

After the panel is replaced with one for service, voltage margin adjustment is required.

#### [Preparation]

Basically, voltage margin adjustment is performed using the Panel Factory menu. After the panel is replaced and the unit is turned on, clear the pulse meter first. For details on how to clear the pulse meter, see "8.3 HOW TO CLEAR HISTORY DATA".

- \*1: As various corrections are made referring to the pulse-meter count to calculate how long the panel has been used, if adjustment of the panel for service is performed without clearing the pulse-meter count, proper adjustments will not be performed.
- \*2: The drive sequence for Video 60-Hz is used for adjustment. When adjustment is made using the Panel Factory menu, the current drive sequence is displayed on the screen, as shown in the figure below. Make sure that 60VS is always indicated during adjustment.
- \*3: Select the input fuction excepting PC.

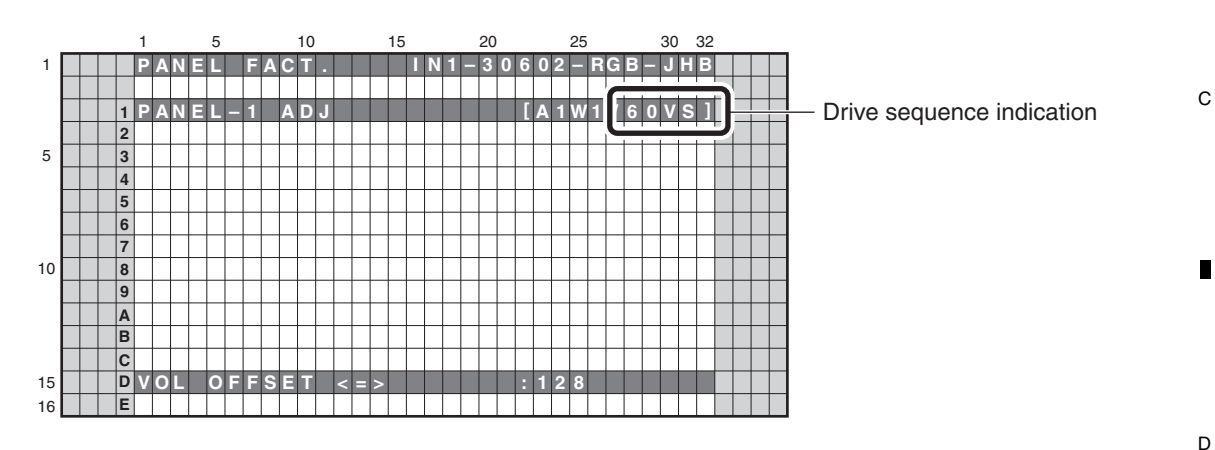

Example of the On-Screen display during Panel Factory mode

[Supplement]

5

In the "PANEL-1ADJ" layer, the Panel White Balance value is reset to default, Panel Gamma is set to Straight, Noise is set to OFF, LUT mode is set to ON and Reset active control is set to OFF.

If adjustment is performed using RS232C commands, unlike the case of Factory menu operation, adjustments are not interlocked. Therefore, settings must be performed individually, by issuing commands. (See the section on preparations before adjustment.)

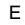

F

А

В

KRP-500P

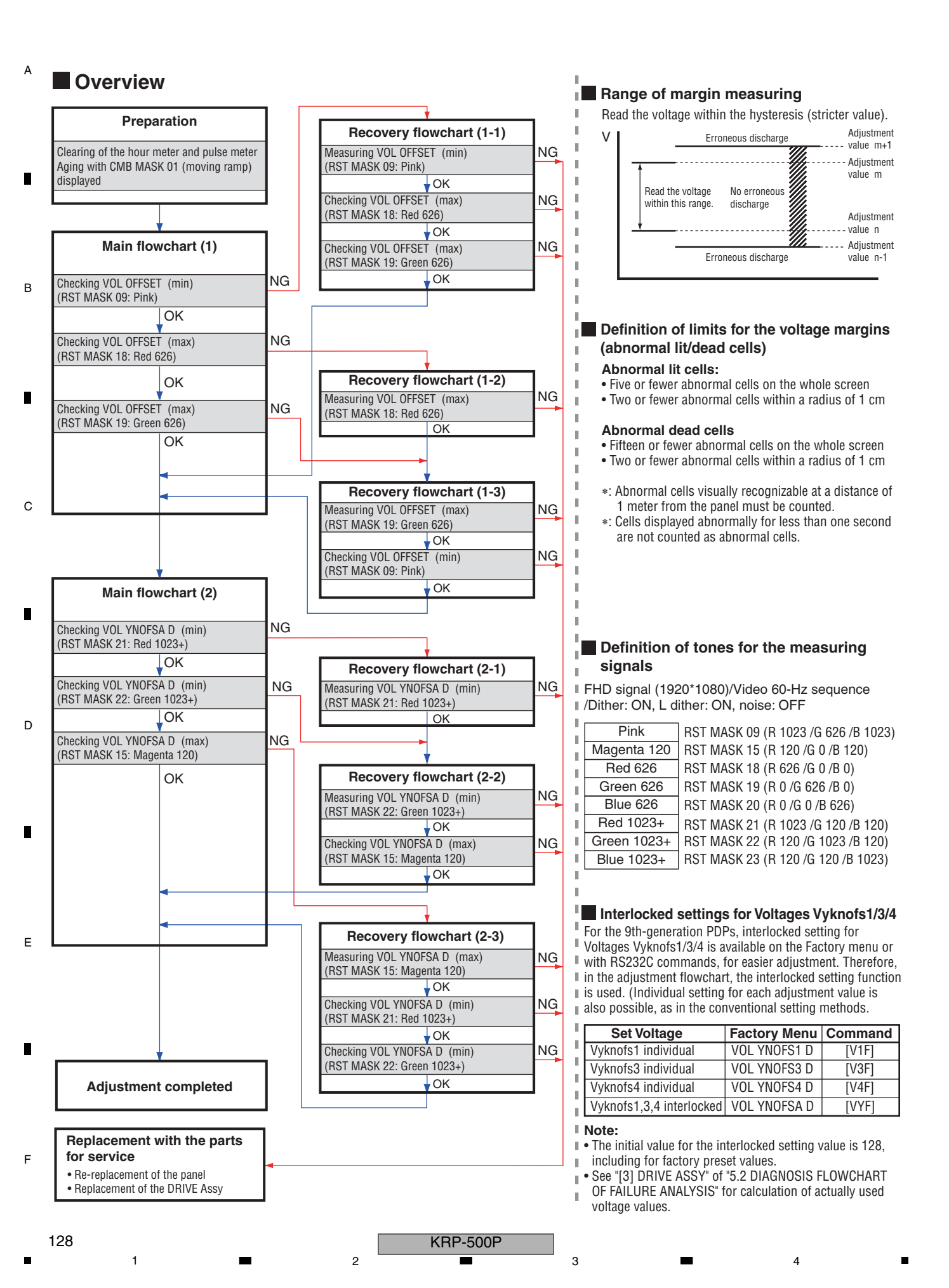

З

| rocedures for resetting<br>prrections for change<br>/er time                                                                                                    | ,                                                                                                    |                                                                                                    |
|----------------------------------------------------------------------------------------------------|----------------------------------------------------------------------------------------------------|----------------------------------------------------------------------------------------------------|
| Turn the unit on. / [PON]                                                                                                    |                                                                                                    |                                                                                                    |
| Enter Factory mode. / [FAY]                                                                                                    | ,                                                                                                    |                                                                                                    |
| Set PM/B1-B5 to CLEAR (to cl                                                                                                    | ear the pulse meter). / [CPM]                                                                                                    |                                                                                                    |
| Set HR-MTR to CLEAR (to clear                                                                                                    | ar the hour meter). / [CHM]                                                                                                    |                                                                                                    |
| Turn the unit off. / [POF]                                                                                                    | ,                                                                                                    |                                                                                                    |
| rocedures for stabilizing the anel before adjustment                                                                                                    |                                                                                                    | <ul> <li>* To reflect the results of log clearing for each correction function<br/>the unit must be turned off then back on again. Before adjust-<br/>ment, be sure to turn the unit off then back on again.</li> </ul>                                                                           |
| Turn the unit on. / [PON]                                                                                                    |                                                                                                    |                                                                                                    |
| Enter Factory mode. / [FAY]                                                                                                    |                                                                                                    |                                                                                                    |
| Enter the tentative setting value                                                                                                    | e of the replacement panel                                                                                                    | Indication example of the adjustment label<br>of service panel                                                                                                    |
| VOL SUS / [VSU ***]<br>VOL OFFSET / [VOF ***]<br>VOL RST P / [VRP ***]<br>VOL XPOFS1 / [VX1 ***]<br>VOL XPOFS2 / [VX2 ***]<br>VOL YNOFS3 D / [V1F ***]<br>VOL YNOFS3 D / [V4F ***]<br>VOL YNOFSA D / [VYF ***]                                                                                                    | VOF indication value<br>VRP indication value<br>085<br>063<br>V1F indication value<br>V3F indication value +0<br>V4F indication value<br>128         | VRP=018       V1F=138       V3F=128+α         V4F=149       Hour MeterH         Data 08/02/28       Chassis CXX99999         Time 18:27       Pnl FD4A0808100123         Note: The symbol "α" denotes the adjustment value plus 0.         * Each setting value described on the adjustment label |
| Display CMB MASK 01 (movin                                                                                                    | g ramp). / [MKC S01]                                                                                                    | Therefore, just enter the data value as a setting value.                                                                                                    |
| Select Video 60-Hz sequence.                                                                                                    | / [VFQ S03]                                                                                                    | * To store the VFQ S03 command in memory, transmit it after                                                                                                    |
| Perform aging for 30 minutes                                                                                                    | ,                                                                                                    |                                                                                                    |
|                                                                                                    |                                                                                                    |                                                                                                    |
| [To the Main f                                                                                                    | flowchart (1)]                                                                                                    |                                                                                                    |
| <b>ote:</b><br>When you perform the adjustmer<br>f the unit is shut down in the mic                                                                                                    | nt with RS232C commands, issue th<br>Idle of performing the adjustment flo                                                                           | e following commands in addition.<br>wchart, reissuing of the command is required.                                                                                                    |
| [PAV S00]       : To set panel         [VFQ S03]       : To set Driving         [SQM S01]       : To set Driving         [WBI S01]       : To set the generation of the set the generation of the set the generation of the set the generation of the set the generation of the set the generation of the set the generation of the set the generation of the set the generation of the set the generation of the set the set | el drive mode to Factory<br>e Sequence to Video 60-Hz<br>e Sequence to Video<br>arily reset the Panel WB adjustm<br>gamma R value to that for Factor | ent value to default (WBI S00 cancels this setting.)<br>ry mode<br>ry mode                                                                                                    |

KRP-500P

## Main flowchart (1)...Checking VOL OFFSET

A

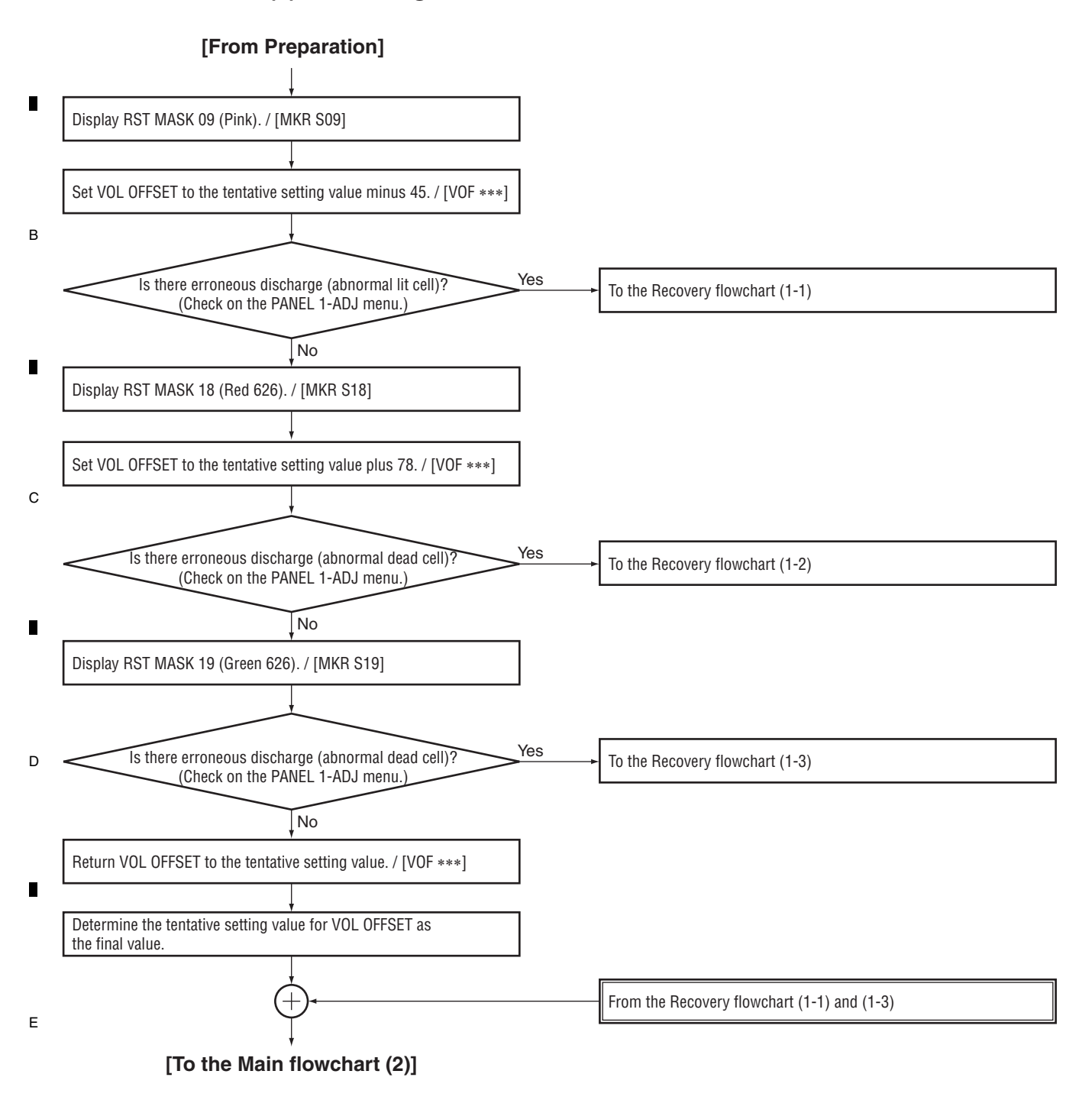

З

KRP-500P

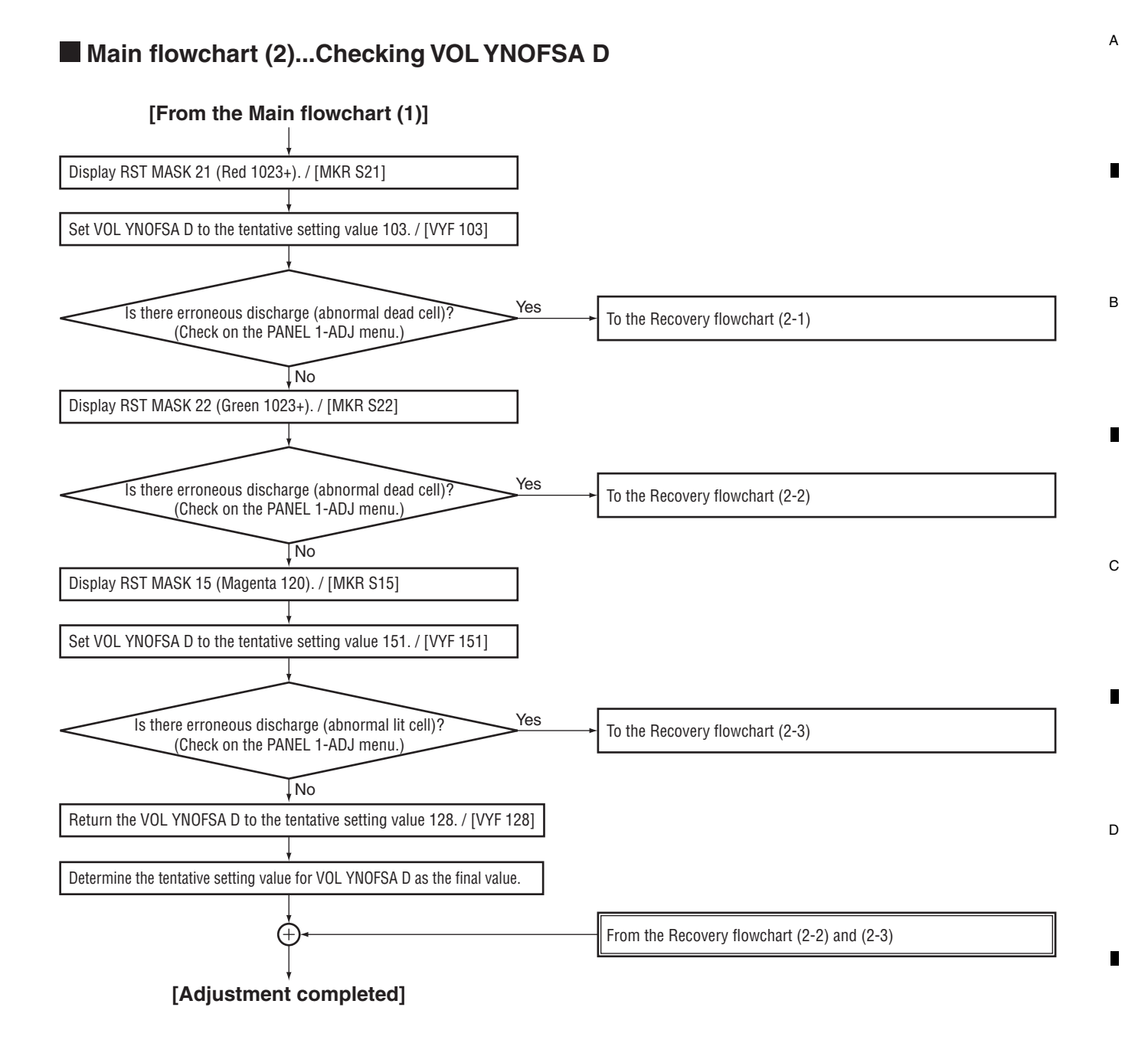

7

8

#### Note:

5

Make sure that the following values become the final setting values.VOL SUS \*1VOL XPOSF2 \*1VOL OFFSETVOL YNOFS1 D \*1VOL RST P \*1VOL YNOFS3 D \*1VOL XPOFS1 \*1VOL YNOFS4 D \*1VOL YNOFS4 AVOL YNOFS4 A

\*1: The tentative setting value becomes the final value.

5

KRP-500P

6

131

8

Е

Recovery flowchart (1-1)...Changing the VOL OFFSET setting

з

4

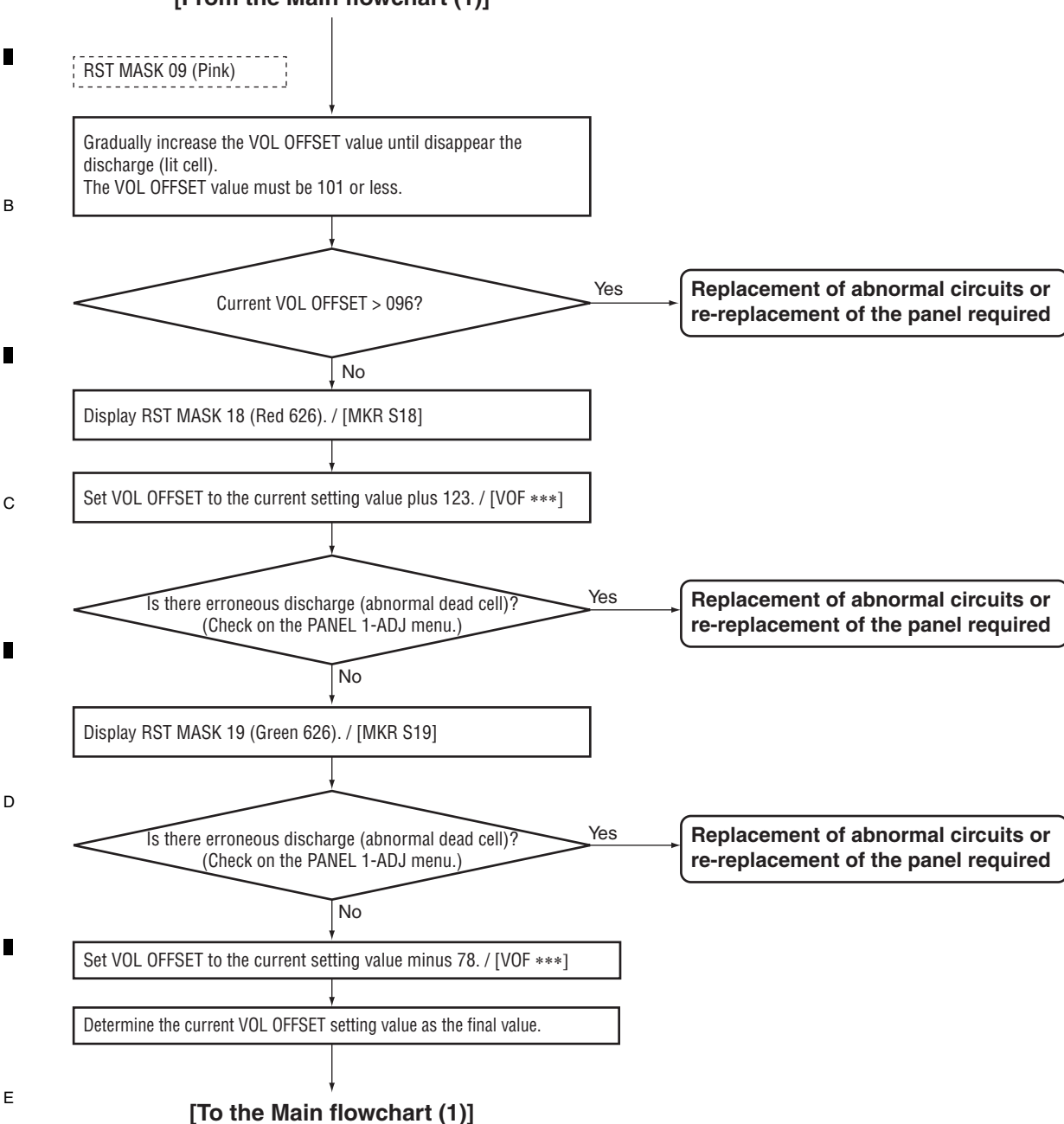

[From the Main flowchart (1)]

1

A

KRP-500P

3

4

2

132

1

## Recovery flowchart (1-2)...Changing the VOL OFFSET setting

6

7

8

А

в

С

D

Е

F

133

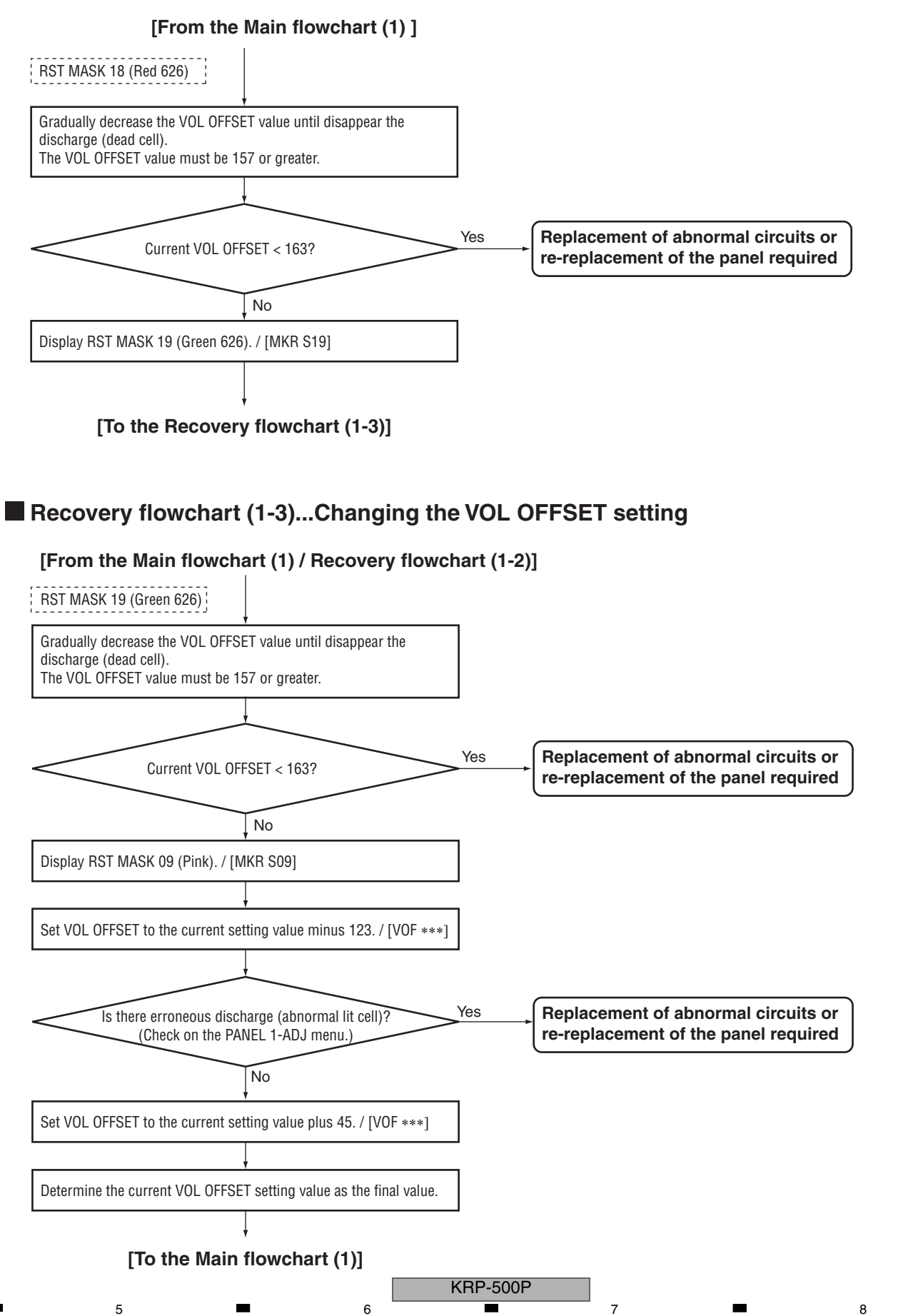

Recovery flowchart (2-1)...Changing the VOL YNOFSA D setting

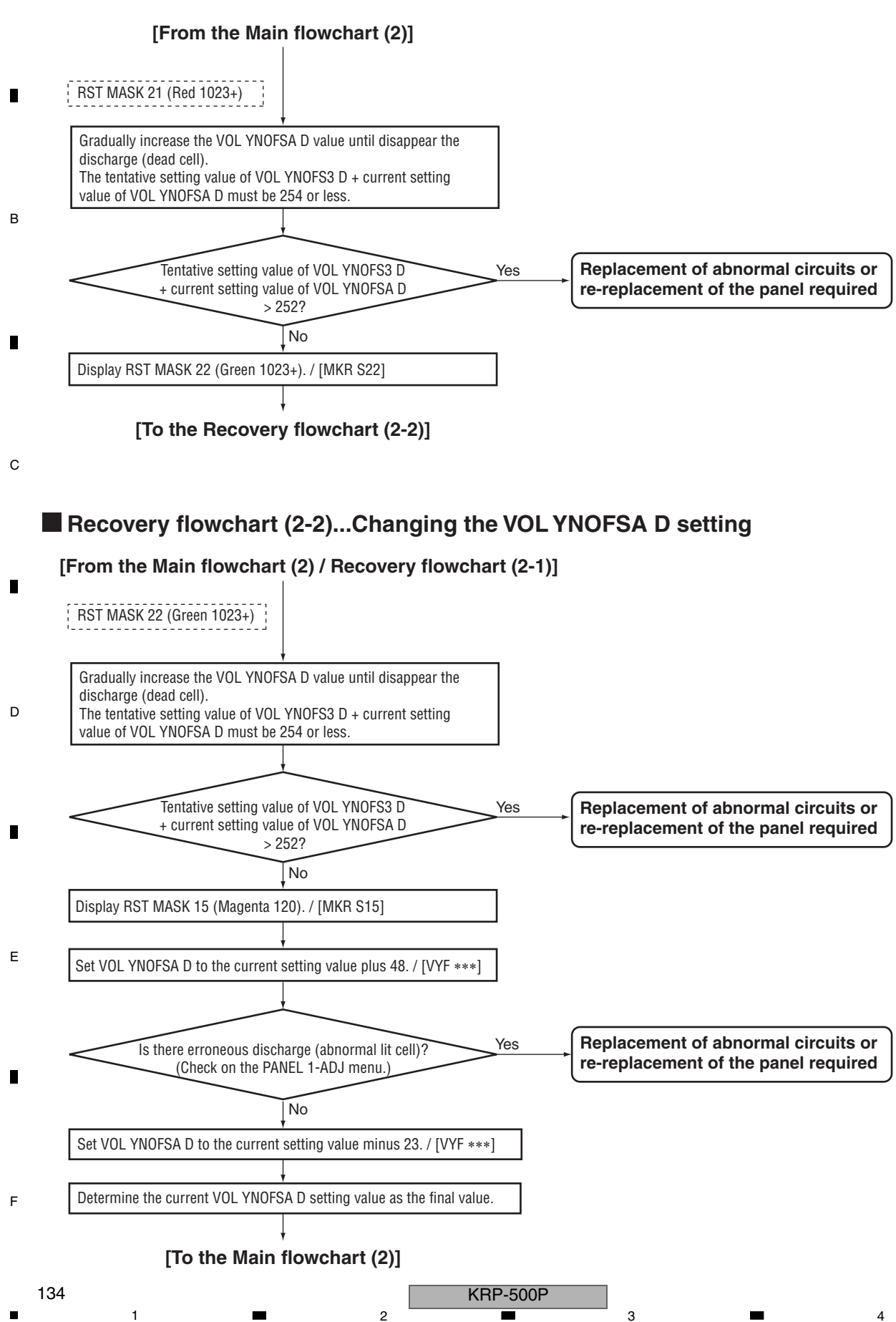

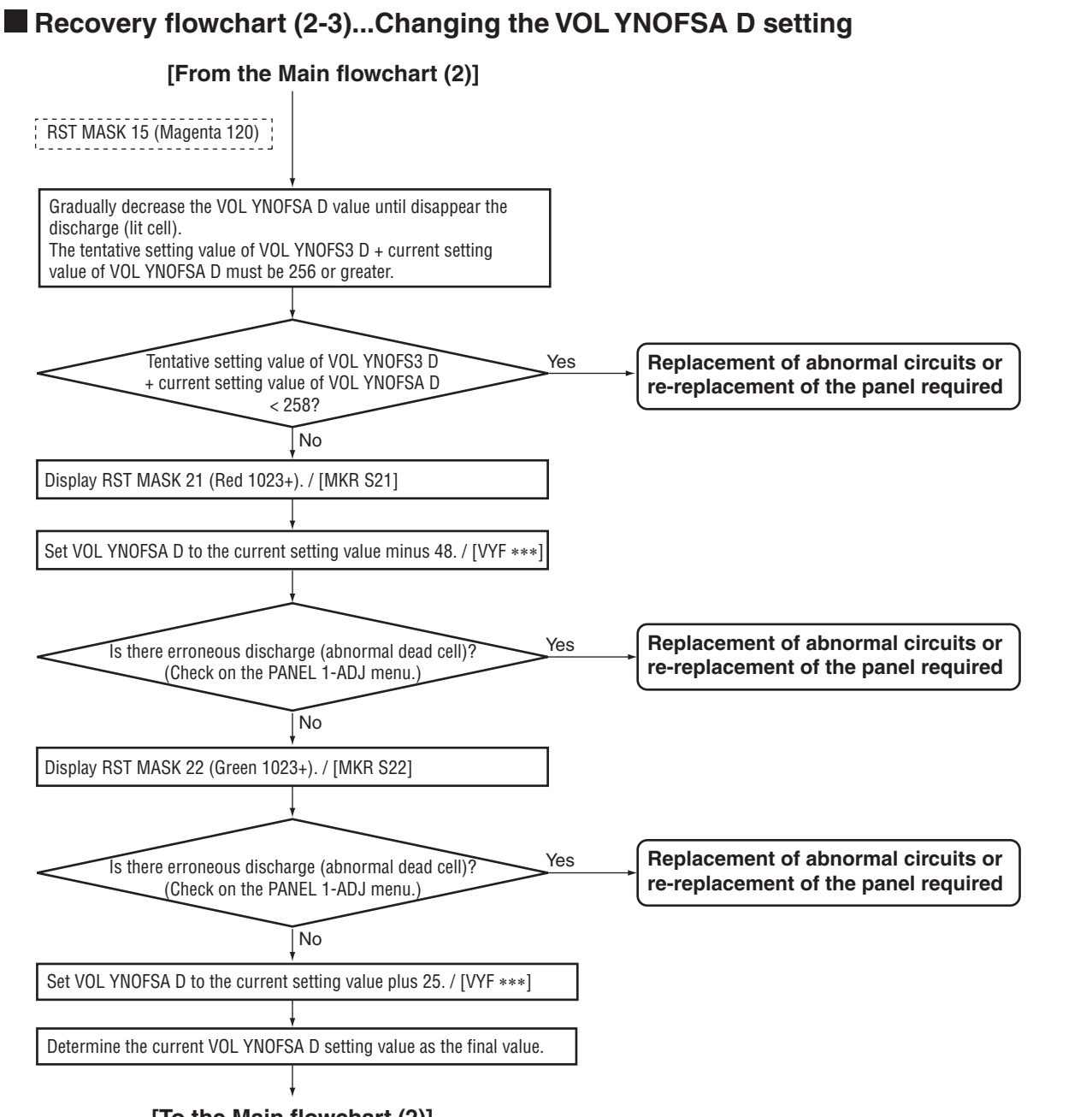

7

8

А

в

С

D

Е

F

[To the Main flowchart (2)]

5

5

KRP-500P

6

135

# 8.5 ADJUSTMENT WHEN THE DRIVE ASSYS ARE REPLACED

Waveform adjustments required when replacing the following parts of the X DRIVE and Y DRIVE Assys.

4

| Assy Name    | Ref No. | Part Name   | Part Category | Remarks |
|--------------|---------|-------------|---------------|---------|
| X DRIVE Assy | IC1101  | PS9818-1(P) | Photo Coupler |         |
|              | IC1104  | TND307TD    | FET Driver    |         |
|              | IC1204  | PS9818-2(P) | Photo Coupler |         |
|              | IC1209  | TND307TD    | FET Driver    |         |
| Y DRIVE Assy | IC2101  | PS9818-1(P) | Photo Coupler |         |
|              | IC2103  | TND307TD    | FET Driver    |         |
|              | IC2201  | PS9818-1(P) | Photo Coupler |         |
|              | IC2203  | TND307TD    | FET Driver    |         |

## TIME LAG ADJUSTMENT OF THE CONTROL SIGNAL (SUS-B)

① Measure the time lag for the SUS-U signal to the SUS-B signal.

② Check the time lag for the SUS-B Gate signal to the SUS-U Gate siganl.

Adjust the variable control so that the time lag of Gate becomes " time lag of input signal +  $\alpha \pm 5$  nsec." **Note:** • Be sure to set the Drive to OFF for adjustment.

• For details on measuring points of waveform, see the figure below.

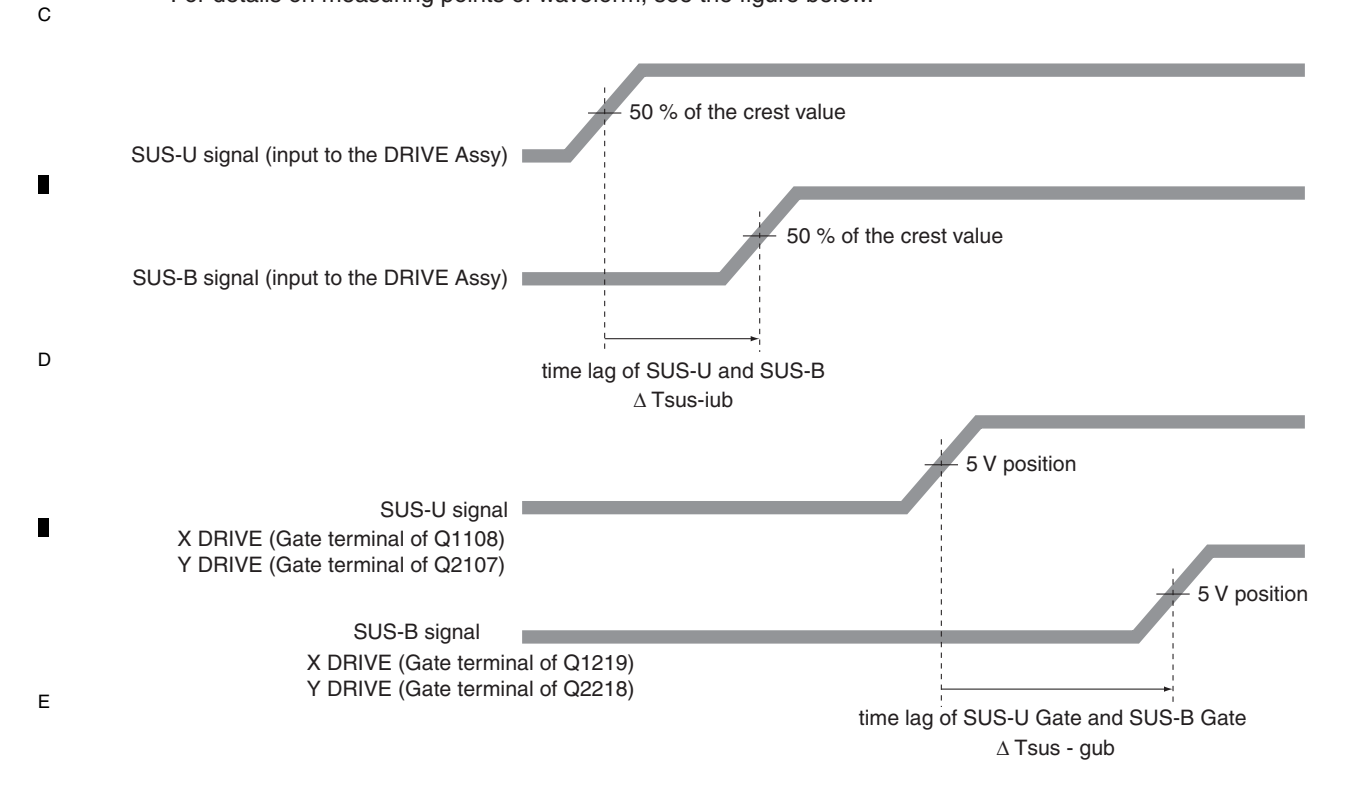

#### **Time lag of SUS-U Gate and SUS-B Gate :** $\Delta$ **Tsus - gub** Adjust so that " $\Delta$ **Tsus -** gub = $\Delta$ **Tsus -** iub + $\alpha \pm 5$ nsec," using the variable

Adjust so that " $\Delta$  I sus - gub =  $\Delta$  I sus - lub +  $\alpha \pm 5$  nsec," using the variable controls shown in the table below:

| Assy         | VR     | Value of $\alpha$ |
|--------------|--------|-------------------|
| X DRIVE Assy | VR1002 | 60 nsec           |
| Y DRIVE Assy | VR2002 | 60 nsec           |

2

4

136

1

F

A

В

## DELAY ADJUSTMENT OF THE CONTROL SIGNAL (SUS-D)

6

1 Measure the pulse width of the SUS-D signal.

5

5

(2) Check the pulse width of the SUS-D input signal (gate terminal of Q2111).

Adjust the variable control so that the pulse width of the SUS-D input signal (gate terminal of Q2111) becomes the same pulse width  $\pm$  5 nsec as the SUS-D signal.

Note: • For details on measuring points of waveform, see the figure below.

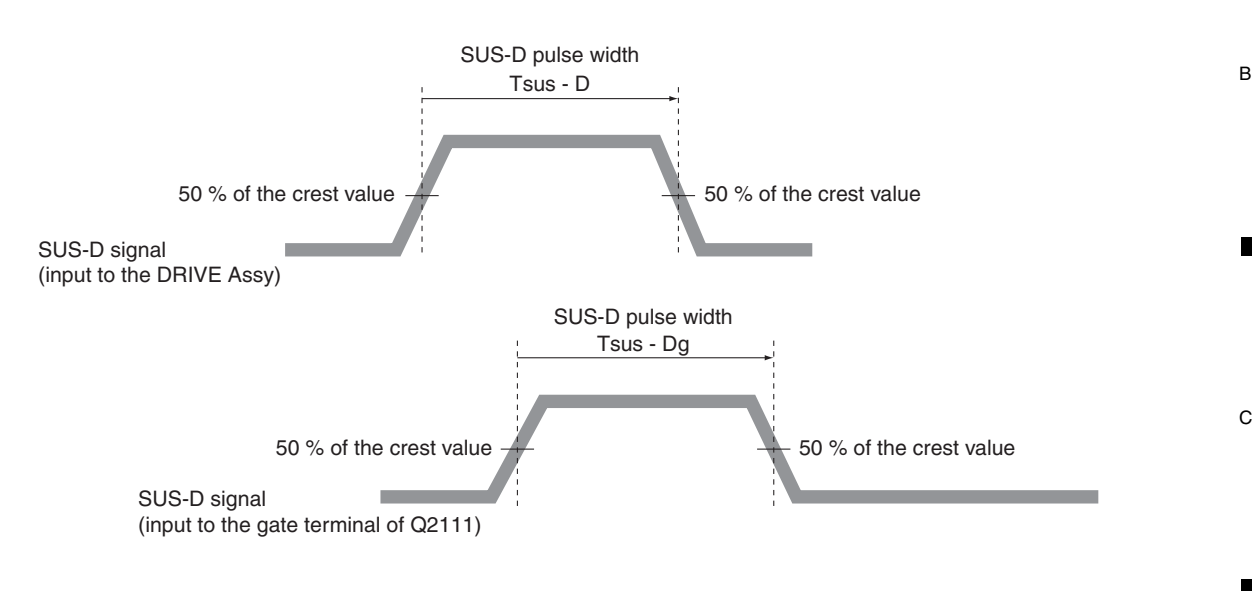

7

8

А

D

Е

F

137

8

SUS-D pulse width: Tsus - Dg Adjust so that "Tsus - Dg = Tsus - D  $\pm$  5 nsec," using the variable control shown in the table below:

| Assy         | VR     |
|--------------|--------|
| Y DRIVE Assy | VR2001 |

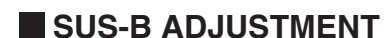

А

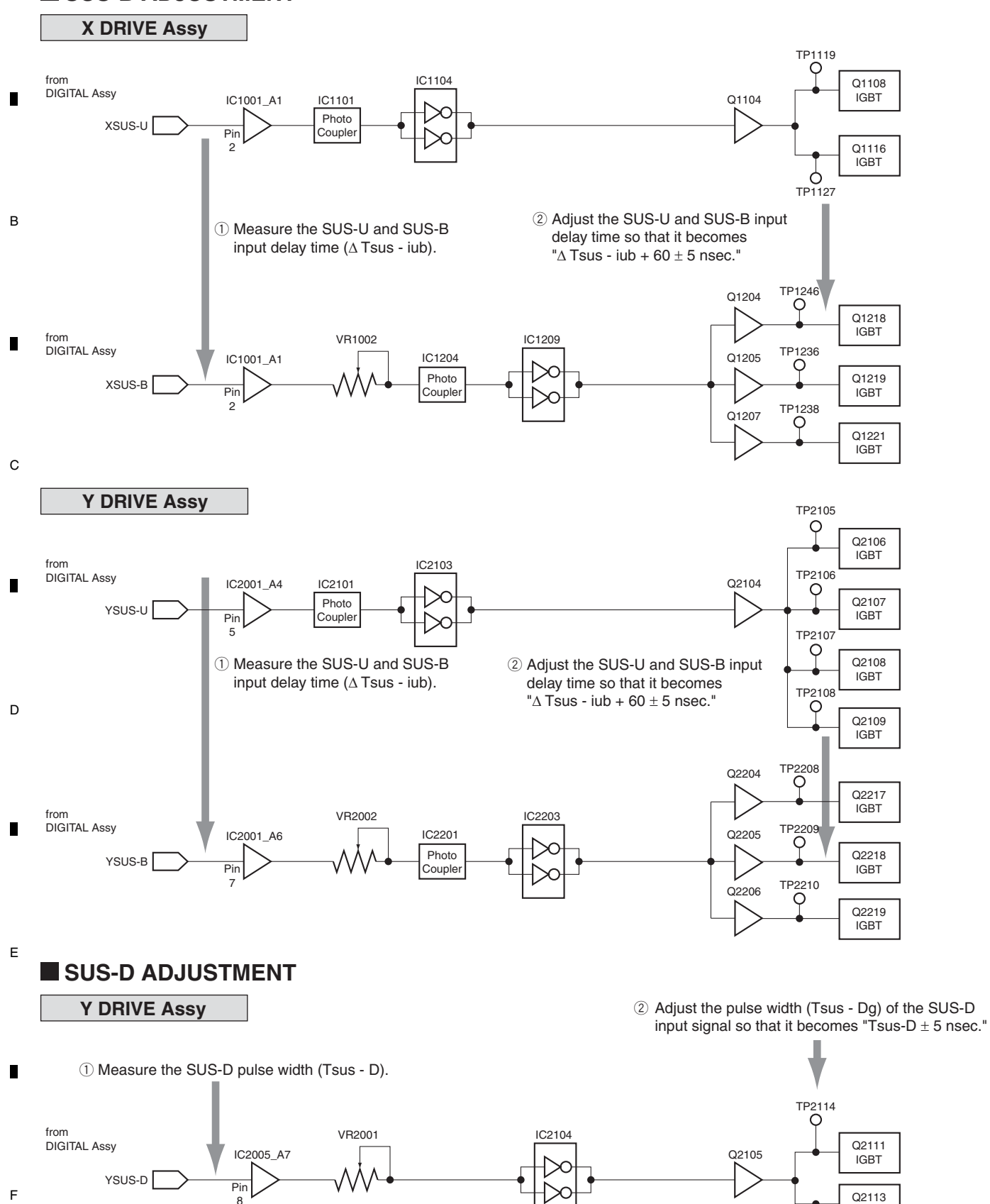

**KRP-500P** 

IGBT

Ó TP2116

|   |   |   | KRP-500P |   |   |   | 139 |
|---|---|---|----------|---|---|---|-----|
| 5 | - | 6 |          | 7 | - | 8 |     |

8

А

в

С

D

Е

F

6

5

# 9. EXPLODED VIEWS AND PARTS LIST

NOTES: • Parts marked by "NSP" are generally unavailable because they are not in our Master Spare Parts List.

- The  $\triangle$  mark found on some component parts indicates the importance of the safety factor of the part.
- Therefore, when replacing, be sure to use parts of identical designation.
- Screws adjacent to ▼ mark on product are used for disassembly.
  For the applying amount of lubricants or glue, follow the instructions in this manual.
- (In the case of no amount instructions, apply as you think it appropriate.)

## ■ 9.1 PACKING SECTION (KRP-500P/WYSIXK5)

А

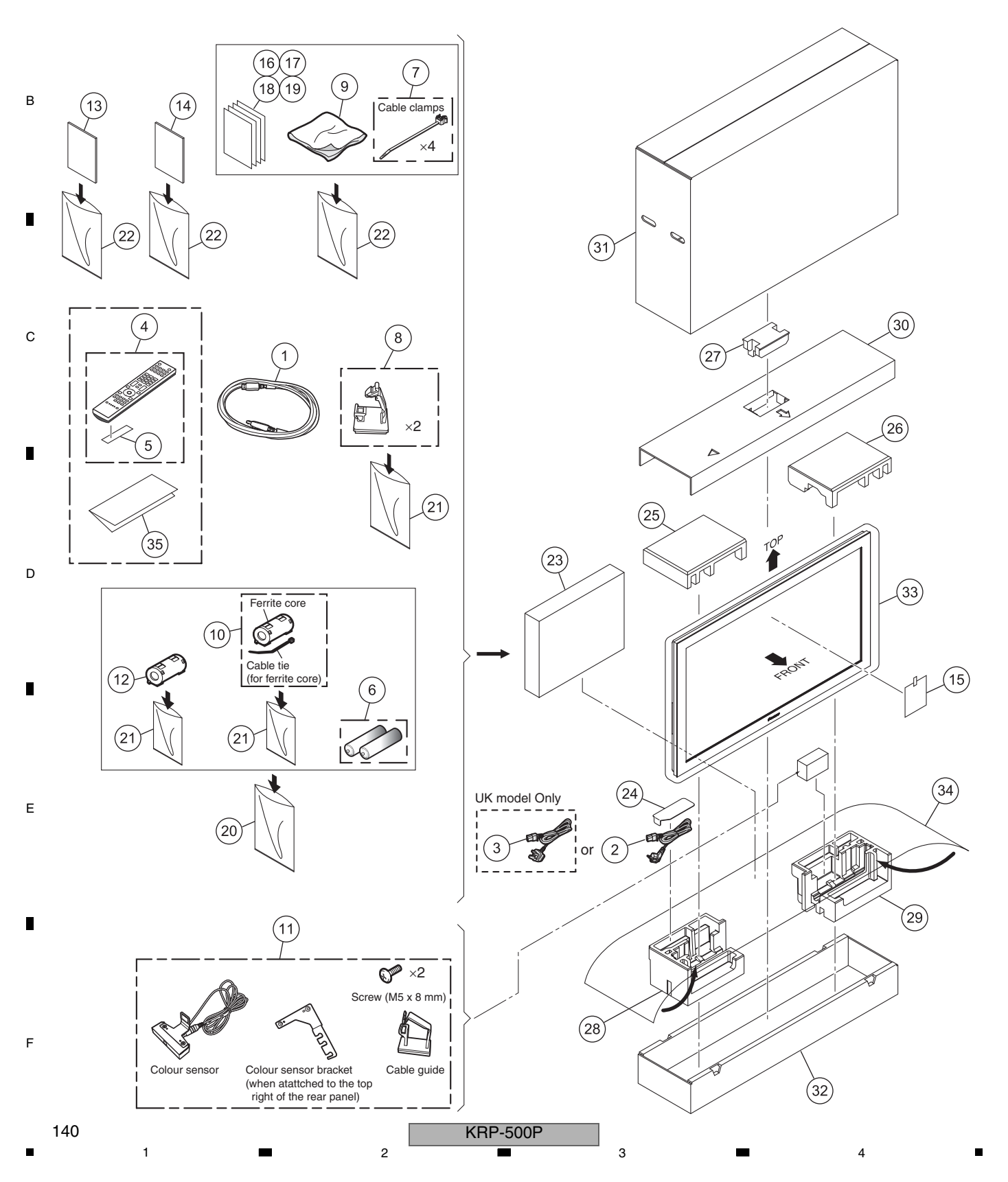

#### ∎ P 5 6

| PACKING SECTION PARTS LIS | ST (KRP-500P/WYSIXK5) |
|---------------------------|-----------------------|
|---------------------------|-----------------------|

7

8

А

В

С

D

Е

F

| PACKING SECTION PARTS LIST (KRP-500P |            |                                        |          |  |
|--------------------------------------|------------|----------------------------------------|----------|--|
| <u>Mark</u>                          | <u>No.</u> | <b>Description</b>                     | Part No. |  |
| $\triangle$                          | 1          | System Cable (2.9 m)                   | ADF1041  |  |
| $\triangle$                          | 2          | Power Cable                            | ADG1214  |  |
| $\triangle$                          | 3          | Power Cable                            | ADG1223  |  |
|                                      | 4          | Remote Control Unit                    | AXD1562  |  |
|                                      | 5          | Battery Cover (Black)                  | AZN2784  |  |
| NSP                                  | 6          | Alkaline Dry Cell Battery<br>(LR6, AA) | VEM1045  |  |
|                                      | 7          | Binder Assy                            | AEC2158  |  |
|                                      | 8          | Cable Guide                            | AEC2167  |  |
|                                      | 9          | Cleaning Cloth                         | AED1285  |  |
| ⚠                                    | 10         | Ferrite Core (L5313)                   | ATX1039  |  |
|                                      | 11         | Color Sensor Module                    | AXF1196  |  |
|                                      | 12         | Ferrite Core (L5320)                   | CTX1089  |  |
|                                      | 13         | Operating Instructions                 | ARC1609  |  |
|                                      |            | (Italian / Dutch / Spanish / Rus       | ssian)   |  |
|                                      | 14         | Operating Instructions                 | ARE1494  |  |
|                                      |            | (English / French / German)            |          |  |
|                                      | 15         | Caution Card                           | ARM1310  |  |
|                                      | 16         | Cleaning Caution PTK                   | ARM1311  |  |
|                                      | 17         | Ferrite Core Info.                     | ARM1396  |  |
|                                      | 18         | Block Diagram (500P)                   | ARY1216  |  |
| NSP                                  | 19         | Warranty Card EU                       | ARY7129  |  |
| NSP                                  | 20         | Vinyl Pouch                            | AHG-195  |  |
|                                      | 21         | Vinyl Bag                              | AHG1337  |  |
| NSP                                  | 22         | Vinyl Bag                              | AHG1340  |  |
|                                      | 23         | Accessory Box                          | AHC1122  |  |
|                                      | 24         | Power Cord Lid (50M E)                 | AHC1127  |  |
|                                      | 25         | Pad (5095E T-L)                        | AHA2767  |  |
|                                      | 26         | Pad (5095E T-R)                        | AHA2768  |  |
|                                      | 27         | Pad (5095E T-C)                        | AHA2769  |  |
|                                      | 28         | Pad (5095E B-L)                        | AHA2770  |  |
|                                      | 29         | Pad (5095E B-R)                        | AHA2771  |  |
|                                      | 30         | Carton Board (50M EU)                  | AHB1317  |  |
|                                      | 31         | Upper Carton (50P EU)                  | AHD3733  |  |
|                                      | 32         | Under Carton (5090)                    | AHD3672  |  |
|                                      | 33         | Mirror Mat                             | AHG1284  |  |
|                                      | 34         | HD Sheet                               | AHG1416  |  |
| NSP                                  | 35         | Power Button Info.                     | ARM1428  |  |

5

6

7

141

8

\_

9.2 PACKING SECTION (KRP-500P/WYS5)

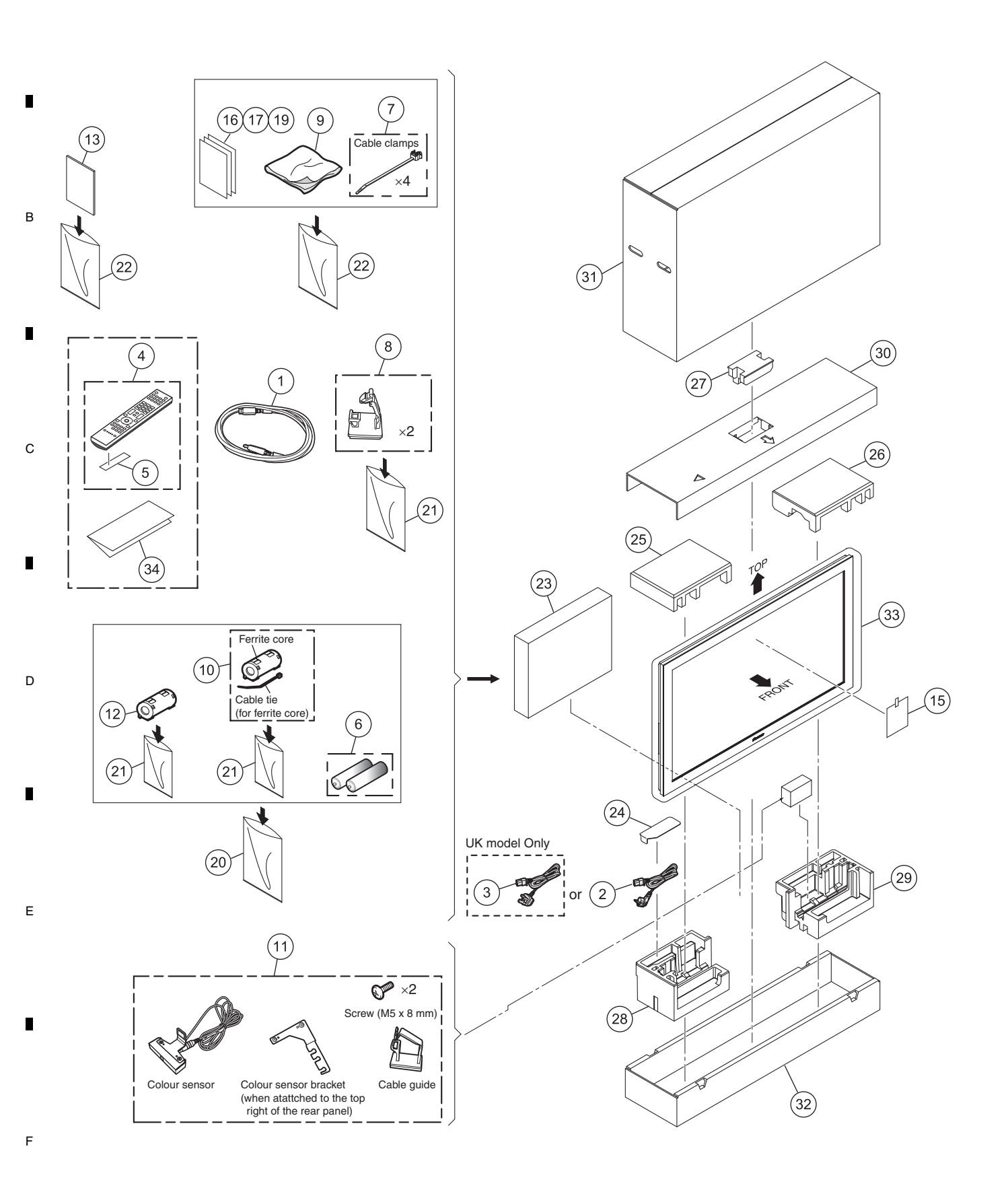

KRP-500P

А

## PACKING SECTION PARTS LIST (KRP-500P/WYS5)

7

8

А

В

С

D

Е

F

-

| FACI        |            | a Section PARTS LIS                 | 1 (KHF-300F) |
|-------------|------------|-------------------------------------|--------------|
| <u>Mark</u> | <u>No.</u> | <b>Description</b>                  | Part No.     |
| $\triangle$ | 1          | System Cable (2.9 m)                | ADF1041      |
| $\triangle$ | 2          | Power Cable                         | ADG1214      |
| $\triangle$ | 3          | Power Cable                         | ADG1223      |
|             | 4          | Remote Control Unit                 | AXD1562      |
|             | 5          | Battery Cover (Black)               | AZN2784      |
| NSP         | 6          | Alkaline Dry Cell Battery           | VEM1045      |
|             |            | (LR6, AA)                           |              |
|             | 7          | Binder Assy                         | AEC2158      |
|             | 8          | Cable Guide                         | AEC2167      |
|             | 9          | Cleaning Cloth                      | AED1285      |
| ⚠           | 10         | Ferrite Core (L5313)                | ATX1039      |
|             | 11         | Color Sensor Module                 | AXF1196      |
|             | 12         | Ferrite Core (L5320)                | CTX1089      |
|             | 13         | Operating Instructions<br>(Russian) | ARC1619      |
|             | 14         | ••••                                |              |
|             | 15         | Caution Card                        | ARM1232      |
|             | 16         | Cleaning Caution 11L                | ARM1283      |
|             | 17         | Ferrite Core Info.                  | ARM1395      |
|             | 18         | ••••                                |              |
| NSP         | 19         | Warranty Card EU                    | ARY7127      |
| NSP         | 20         | Vinyl Pouch                         | AHG-195      |
|             | 21         | Vinyl Bag                           | AHG1337      |
| NSP         | 22         | Vinyl Bag                           | AHG1340      |
|             | 23         | Accessory Box                       | AHC1083      |
|             | 24         | Power Cord Lid (50M G)              | AHC1128      |
|             | 25         | Pad (5095 T-L)                      | AHA2772      |
|             | 26         | Pad (5095 T-R)                      | AHA2773      |
|             | 27         | Pad (5095 T-C)                      | AHA2774      |
|             | 28         | Pad (5095 B-L)                      | AHA2775      |
|             | 29         | Pad (5095 B-R)                      | AHA2776      |
|             | 30         | Carton Board (50M JJ)               | AHB1318      |
|             | 31         | Upper Carton (50P EUJ)              | AHD3734      |
|             | 32         | Under Carton (5090)                 | AHD3673      |
|             | 33         | Mirror Mat                          | AHG1284      |
| NSP         | 34         | Power Button Info.                  | ARM1429      |

5

KRP-500P

7

6

143

9.3 PACKING SECTION (KRP-500P/LFT)

А

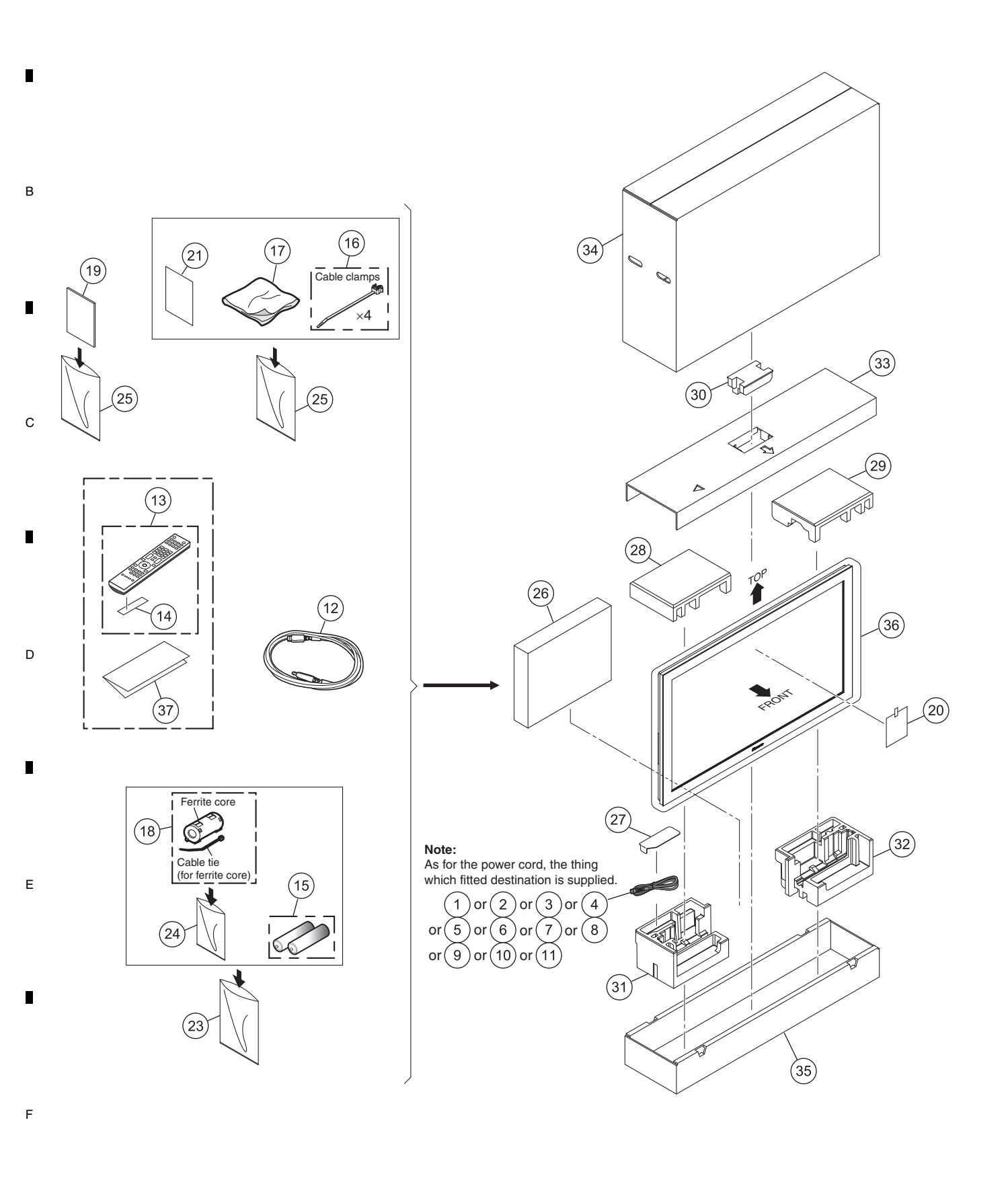

KRP-500P
### • 5 • 6 PACKING SECTION PARTS LIST (KRP-500P/LFT)

| <u>Mark</u>    | <u>No.</u> | <b>Description</b>             | Part No.          |
|----------------|------------|--------------------------------|-------------------|
| ⚠NS            | P 1        | Power Cable                    | ADG1232           |
| ∕!\ NS         | P2         | Power Cable                    | ADG1234           |
| ∕!\ NS         | РЗ         | Power Cable                    | ADG1236           |
| ∕!\ NS         | P4         | Power Cable                    | ADG1239           |
| ∕∆ NS          | P5         | Power Cable                    | ADG1241           |
| ⚠́NS           | P6         | Power Cable                    | ADG1243           |
| ∕!\ NS         | P7         | Power Cable                    | ADG1244           |
| ∕∆ NS          | P8         | Power Cable                    | ADG1246           |
| $\triangle$ NS | Ρ9         | Power Cable                    | ADG1251           |
| ⚠ NS           | P10        | Power Cord Assy                | AWX1095           |
| ⚠              | 11         | Cord Set                       | AXY1194           |
| $\triangle$    | 12         | System Cable (2.9 m)           | ADF1041           |
|                | 13         | Remote Control Unit            | AXD1567           |
|                | 14         | Battery Cover (Black)          | AZN2784           |
| NSP            | 15         | Dry Cell Battery (R6, AA)      | VEM1039           |
|                | 16         | Binder Assy                    | AEC2158           |
|                | 17         | Cleaning Cloth                 | AED1285           |
| $\triangle$    | 18         | Ferrite Core (L5313)           | ATX1039           |
|                | 19         | Operating Instructions         | ARE1495           |
|                |            | (English / Spanish / Portugues | e / Trad-Chinese) |
|                | 20         | Caution Card                   | ARM1232           |
|                | 21         | Cleaning Caution 11L           | ARM1283           |
|                | 22         | ••••                           |                   |
| NSP            | 23         | Vinyl Pouch                    | AHG-195           |
|                | 24         | Vinyl Bag                      | AHG1337           |
| NSP            | 25         | Vinyl Bag                      | AHG1340           |
|                | 26         | Accessory Box                  | AHC1083           |
|                | 27         | Power Cord Lid (50M G)         | AHC1128           |
|                | 28         | Pad (5095 T-L)                 | AHA2772           |
|                | 29         | Pad (5095 T-R)                 | AHA2773           |
|                | 30         | Pad (5095 T-C)                 | AHA2774           |
|                | 31         | Pad (5095 B-L)                 | AHA2775           |
|                | 32         | Pad (5095 B-R)                 | AHA2776           |
|                | 33         | Carton Board (50M JJ GE)       | AHB1318           |
|                | 34         | Upper Carton (50P GJ)          | AHD3735           |
|                | 35         | Under Carton (5090)            | AHD3673           |
|                | 36         | Mirror Mat                     | AHG1284           |
| NSP            | 37         | Power Button Info.             | ARM1430           |

5

7

6

7

8

А

В

С

D

Е

F

9.4 PACKING SECTION (KRP-500P/WA5)

А

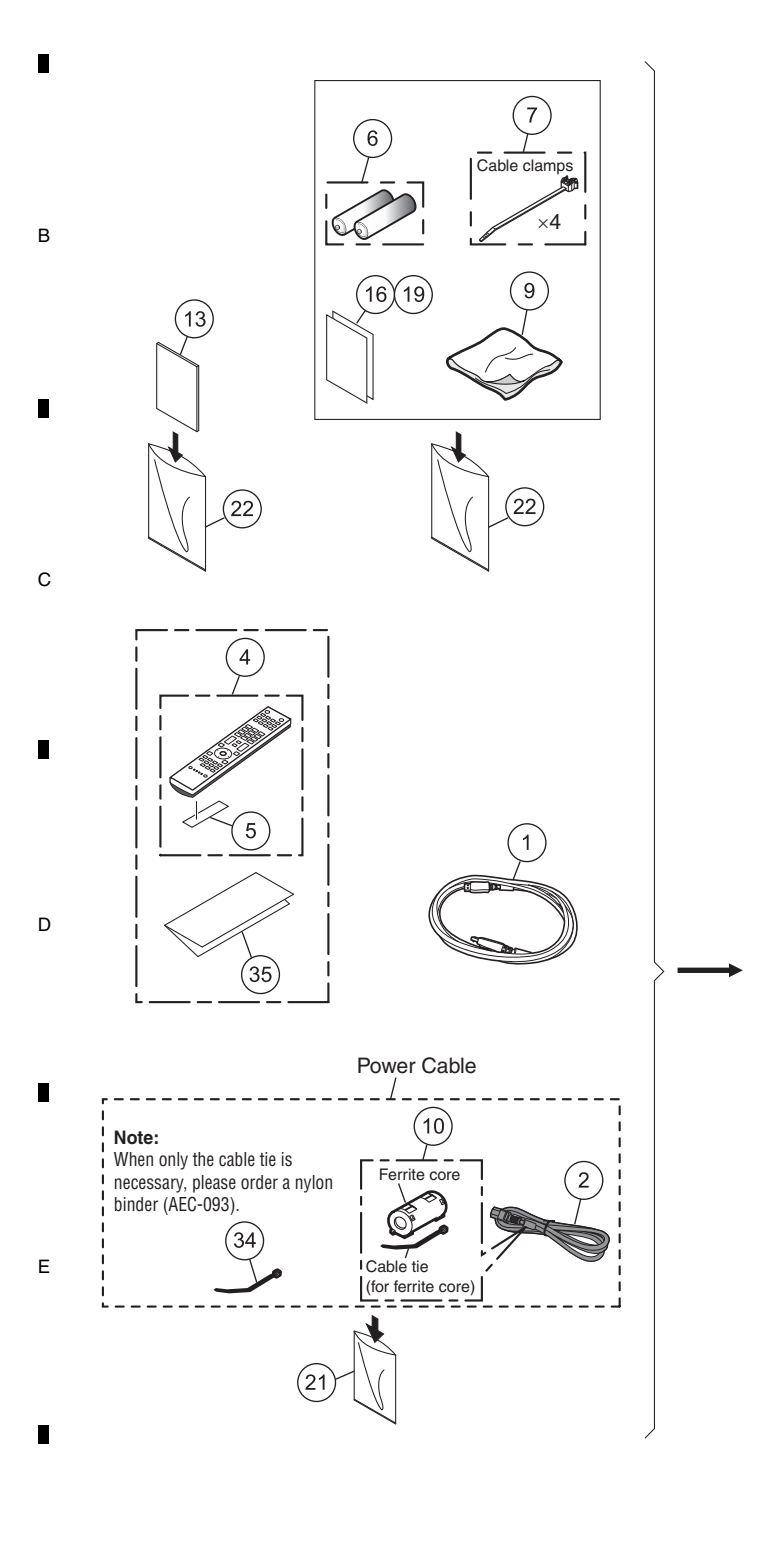

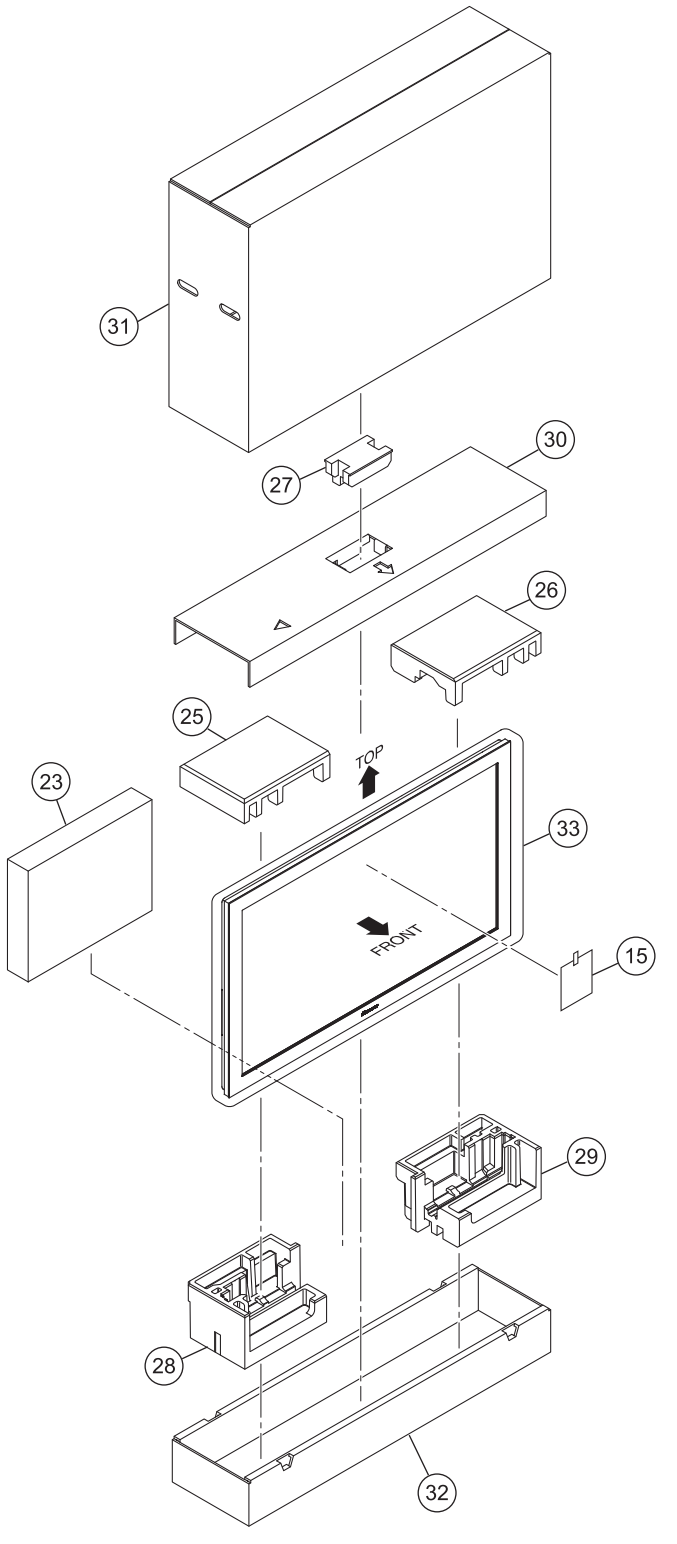

F

|             |            | 5                                        | 6          |
|-------------|------------|------------------------------------------|------------|
| PAC         | CINC       | G SECTION PARTS LIS                      | T (KRP-500 |
| <u>Mark</u> | <u>No.</u> | <b>Description</b>                       | Part No.   |
| $\triangle$ | 1          | System Cable (2.9 m)                     | ADF1041    |
| $\triangle$ | 2          | AC Power Cord                            | ADG1209    |
|             | 3          | ••••                                     |            |
|             | 4          | Remote Control Unit                      | AXD1569    |
|             | 5          | Battery Cover (Black)                    | AZN2784    |
| NSP         | 6          | Dry Cell Battery (R6, AA)                | VEM1031    |
|             | 7          | Binder Assy                              | AEC2158    |
|             | 8          | ••••                                     |            |
|             | 9          | Cleaning Cloth                           | AED1285    |
| $\triangle$ | 10         | Ferrite Core (L5321)                     | ATX1039    |
|             | 11         | ••••                                     |            |
|             | 12         | ••••                                     |            |
|             | 13         | Operating Instructions<br>(Simp-Chinese) | ARC1610    |
|             | 14         | ••••                                     |            |
|             | 15         | Caution Card (PC)                        | ARM1302    |
|             | 16         | Cleaning Caution 11L                     | ARM1283    |
|             | 17         | •••••                                    |            |
|             | 18         | •••••                                    |            |
| NSP         | 19         | Warranty Card                            | ARY1161    |
|             | 20         | ••••                                     |            |
|             | 21         | Vinyl Bag                                | AHG1336    |
| NSP         | 22         | Vinyl Bag                                | AHG1340    |
|             | 23         | Accessory Box                            | AHC1083    |
|             | 24         | ••••                                     |            |
|             | 25         | Pad (5095 T-L)                           | AHA2772    |
|             | 26         | Pad (5095 T-R)                           | AHA2773    |
|             | 27         | Pad (5095 T-C)                           | AHA2774    |
|             | 28         | Pad (5095 B-L)                           | AHA2775    |
|             | 29         | Pad (5095 B-R)                           | AHA2776    |
|             | 20         | Corton Boord (FOM 11)                    |            |
|             | 30         | Carton Board (50M JJ)                    | AHB1318    |
|             | 31         | Upper Carton (50P C)                     | AHD3737    |
|             | 32         | Under Carton (5090)                      | AHD3673    |
|             | 33         | Mirror Mat                               | AHG1284    |
|             | 34         | Nylon Binder                             | AEC-093    |

NSP 35 Power Button Info. ARM1431

5

6

7

8

А

в

С

D

Е

F

9.5 REAR SECTION

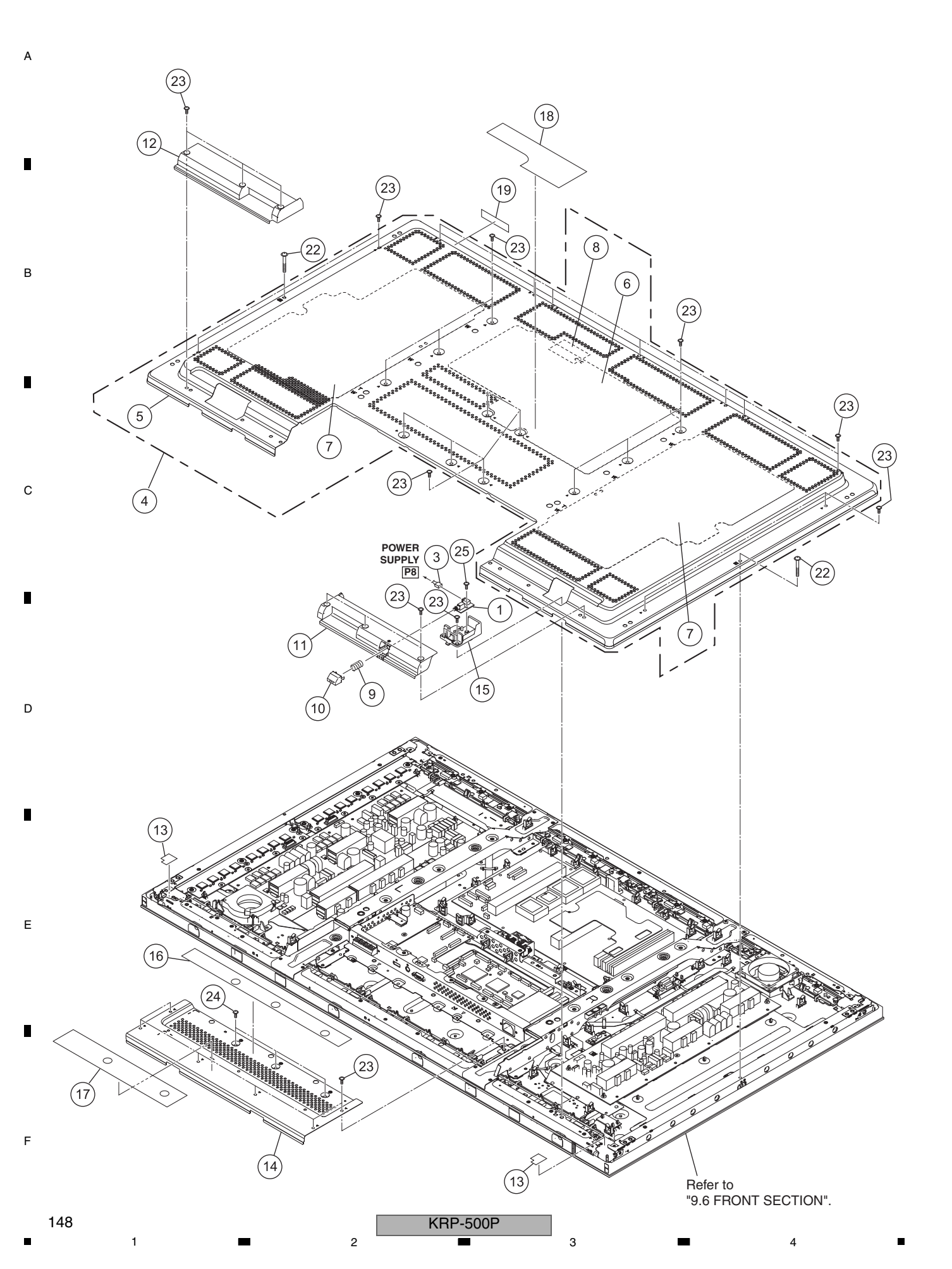

|          | 5                      | 6                      | 7 | 8 |   |
|----------|------------------------|------------------------|---|---|---|
| (1) REA  | R SECTION PARTS LIS    | т                      |   |   |   |
| Mark No. | Description            | Part No.               |   |   |   |
| 1        | POW SW Assy            | AWW1395                |   |   |   |
| 2        | ••••                   |                        |   |   | А |
| 3        | 3P Housing Wire (J103) | ADX3683                |   |   |   |
| 4        | Rear Case Service Assy | ANE1690                |   |   |   |
| NSP 5    | Rear Case (509M)       | ANE1682                |   |   |   |
| 1 NSP 6  | Rear Case Sheet A 509  | AMR3922                |   |   | - |
| 🗥 NSP 7  | Rear Case Sheet B 509  | AMR3923                |   |   | - |
| 1 NSP 8  | Rear Shield (509M)     | ANK1997                |   |   |   |
| 9        | Coil Spring            | ABH1125                |   |   |   |
| 10       | Power Button           | AAD4162                |   |   |   |
| 11       | Under Grip R (50F)     | AMR3897                |   |   | В |
| 12       | Under Grip LS (50F)    | AMR3899                |   |   |   |
| 13       | Sensor Cushion B (428) | AEB1486                |   |   |   |
| 14       | Under Cover (509M)     | ANE1683                |   |   |   |
| 15       | Power Button Support   | AMR3840                |   |   | _ |
| 16       | Terminal Label         | See Contrast table (2) |   |   |   |
| NSP 17   | Name Label             | See Contrast table (2) |   |   |   |
| 18       | Caution Label          | See Contrast table (2) |   |   |   |
| 19       | Serial Sheet           | AAX3143                |   |   |   |
| 20       | ••••                   |                        |   |   | С |
| 21       | ••••                   |                        |   |   |   |
| 22       | Screw (3 x 25 P)       | ABA1380                |   |   |   |
| 23       | N Grip Screw (M3 x 6)  | ABA1381                |   |   |   |
| 24       | Screw (B3 x 8)         | ABA1389                |   |   |   |
| 25       | Screw                  | APZ30P080FTB           |   |   |   |

### (2) CONTRAST TABLE KRP-500P/WYSIXK5, WYS5, LFT and WA5 are constructed the same except for the following:

| Mark | No. | Symbol and Description | KRP-500P<br>/WYSIXK5 | KRP-500P<br>/WYS5 | KRP-500P<br>/LFT | KRP-500P<br>/WA5 |   |
|------|-----|------------------------|----------------------|-------------------|------------------|------------------|---|
|      | 16  | Terminal Label 50S-EU  | AAX3607              | AAX3607           | Not used         | Not used         |   |
|      | 16  | Terminal Label 50S-G   | Not used             | Not used          | AAX3633          | Not used         |   |
|      | 16  | Terminal Label 50S-CH  | Not used             | Not used          | Not used         | AAX3608          |   |
| NSP  | 17  | Name Label (50P-EU)    | AAL3074              | Not used          | Not used         | Not used         |   |
| NSP  | 17  | Name Label (50P-EUJ)   | Not used             | AAL3075           | Not used         | Not used         |   |
|      |     |                        |                      |                   |                  |                  |   |
| NSP  | 17  | Name Label (50P-G)     | Not used             | Not used          | AAL3076          | Not used         |   |
| NSP  | 17  | Name Label (50P-C)     | Not used             | Not used          | Not used         | AAL3078          | E |
|      | 18  | Caution Label 50M-EU   | AAX3620              | AAX3620           | AAX3620          | Not used         |   |
|      | 18  | Caution Label (50P-C)  | Not used             | Not used          | Not used         | AAX3622          |   |

KRP-500P

6

5

7

D

F

# 9.6 FRONT SECTION

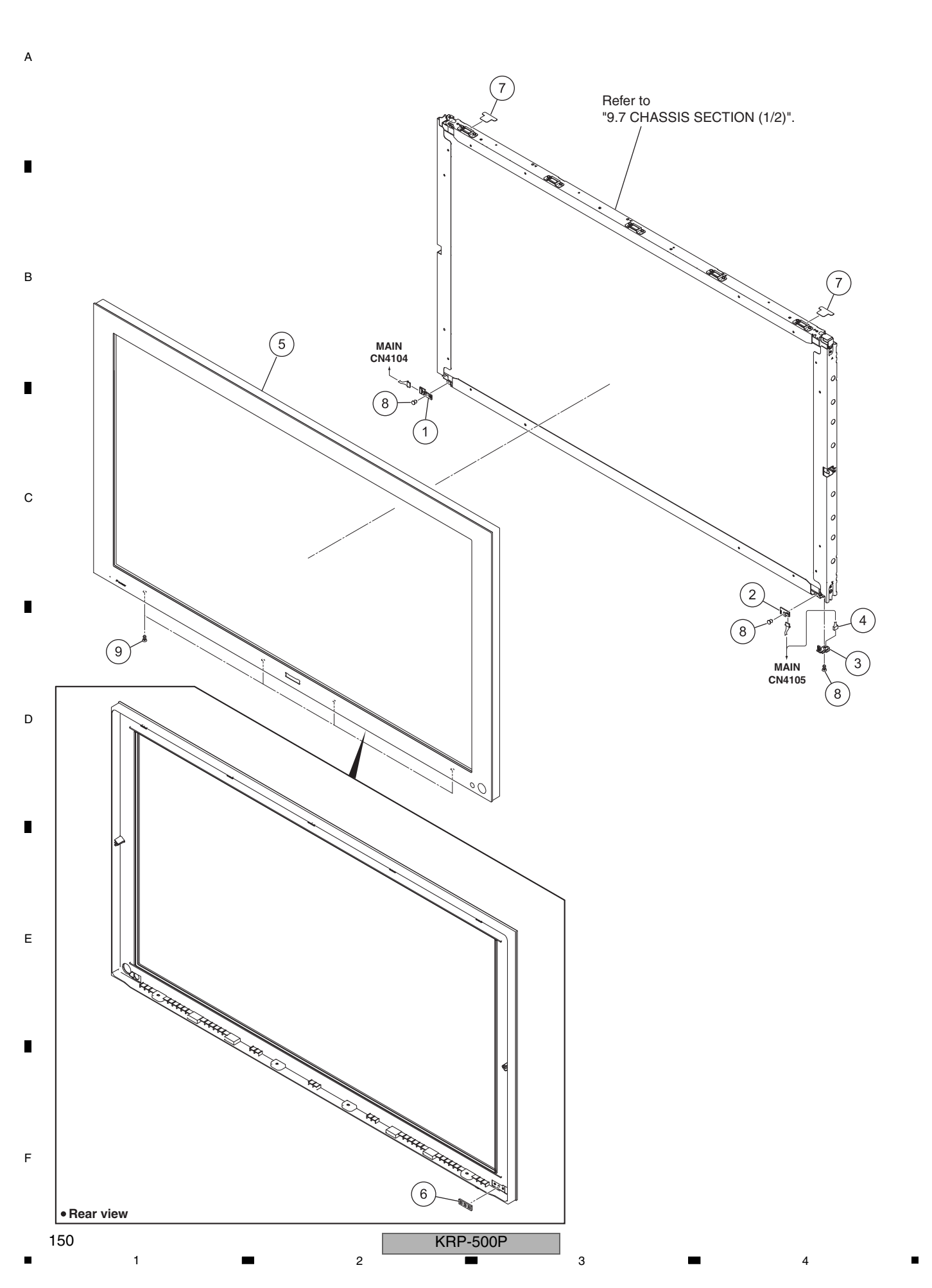

### 

# FRONT SECTION PARTS LIST <u>Mark No. Description</u>

5

| No. | <b>Description</b>         | <u>Part No.</u> |
|-----|----------------------------|-----------------|
| 1   | LED Assy                   | AWW1399         |
| 2   | RLS Assy                   | AWW1401         |
| 3   | IR Assy                    | AWW1400         |
| 4   | 6/3/3P Housing Wire (J117) | ADX3712         |
| 5   | F-Case Assy (500SEP)       | AMB3108         |
|     |                            |                 |
| 6   | Blind Cushion (508F)       | AEB1479         |
| 7   | FC Gate Sheet              | AMR3906         |
| 8   | Nylon Rivet                | AEC1671         |
| 9   | Rivet (Plastic)            | AEC1877         |

6

7

8

А

в

С

D

Е

F

|   | KRP-500P |   |  |
|---|----------|---|--|
| 6 |          | 7 |  |

# 9.7 CHASSIS SECTION (1/2)

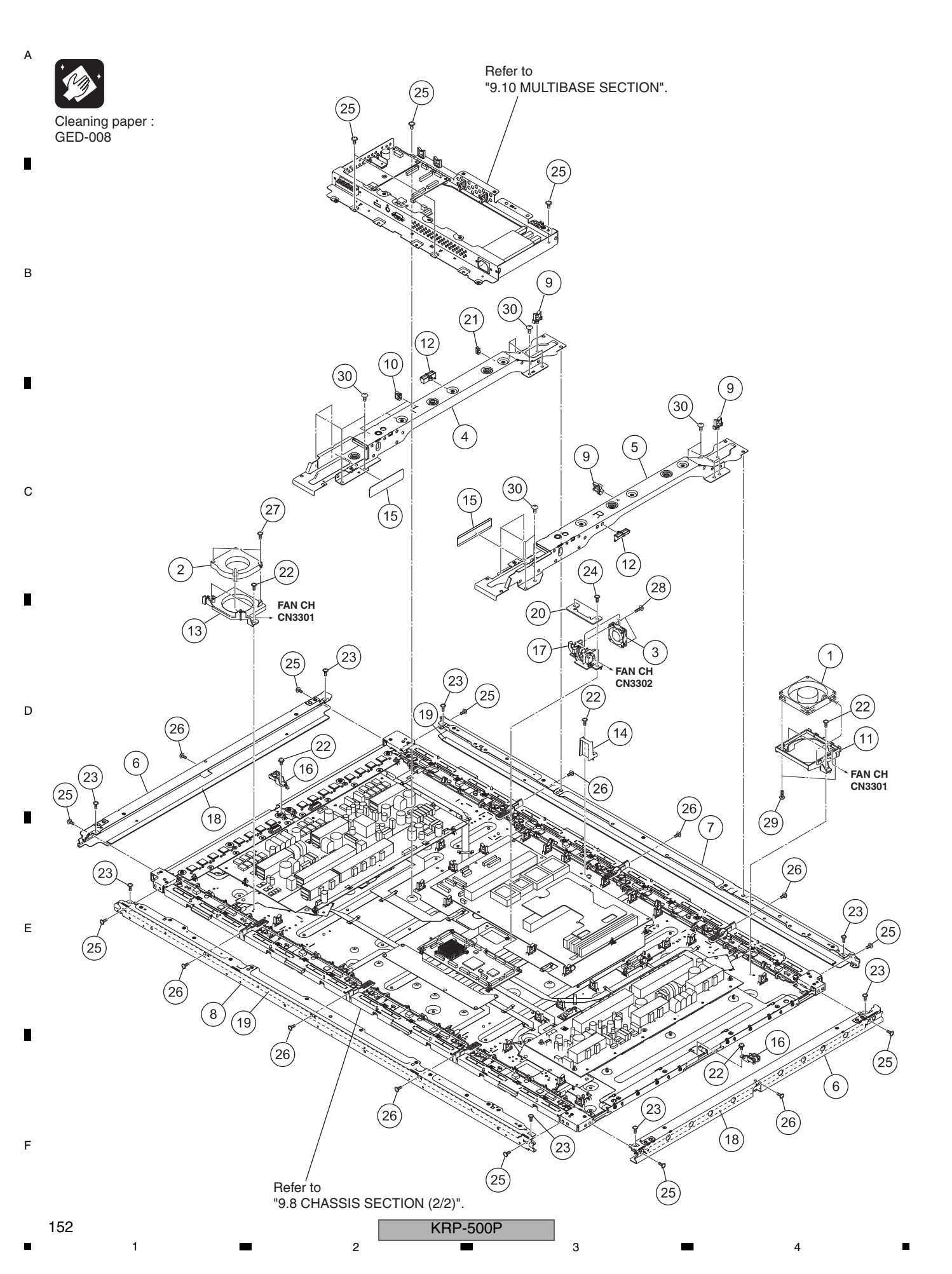

### ■ 5 ■ CHASSIS SECTION (1/2) PARTS LIST

6

7

8

А

В

С

D

Е

F

-

| CHA         | 551        | 5 SECTION (1/2) PARTS  | LIST         |
|-------------|------------|------------------------|--------------|
| <u>Mark</u> | <u>No.</u> | <b>Description</b>     | Part No.     |
| $\triangle$ | 1          | DC FAN Motor 80 x 15L  | AXM1065      |
| $\triangle$ | 2          | DC FAN Motor 75 x 12T  | AXM1066      |
| $\triangle$ | 3          | DC FAN Motor 40 x 10L  | AXM1067      |
|             | 4          | Sub Frame L Assy (509) | ANA2202      |
|             | 5          | Sub Frame R Assy (509) | ANA2205      |
| $\triangle$ | 6          | F. Chassis V (509M)    | ANA2208      |
| $\triangle$ | 7          | F. Chassis HT Assy 509 | ANA2212      |
| $\triangle$ | 8          | F. Chassis HB Assy 509 | ANA2210      |
|             | 9          | Reuse Wire Saddle      | AEC2134      |
|             | 10         | Slide Clamp            | AEC2166      |
|             | 11         | FAN Bracket            | AMR3805      |
|             | 12         | Drive Wire Saddle      | AMR3850      |
|             | 13         | FAN Bracket HP         | AMR3862      |
|             | 14         | Rear Case Support      | AMR3873      |
|             | 15         | Sub Frame Sheet (509M) | AMR3888      |
|             | 16         | Support Bracket 509M   | AMR3896      |
|             | 17         | FAN Bracket P          | AMR3901      |
| $\triangle$ | 18         | Front Gasket V50       | ANK1963      |
| $\triangle$ | 19         | Front Gasket H50       | ANK1964      |
| NSP         | 20         | FAN Plate              | ANG3221      |
|             | 21         | Wire Clip              | AEC1948      |
|             | 22         | Screw                  | ABA1351      |
|             | 23         | N Grip Screw (M3 x 6)  | ABA1381      |
|             | 24         | Screw (B3 x 12)        | ABA1395      |
|             | 25         | Screw                  | ABZ30P080FTC |
|             | 26         | Screw                  | APZ30P080FTB |
|             | 27         | Screw                  | BPZ30P080FTB |
|             | 28         | Screw                  | BPZ30P160FTB |
|             | 29         | Screw                  | PPZ50P100FTB |
|             | 30         | Screw                  | TBZ40P060FTC |

5

KRP-500P

6

7

153

9.8 CHASSIS SECTION (2/2)

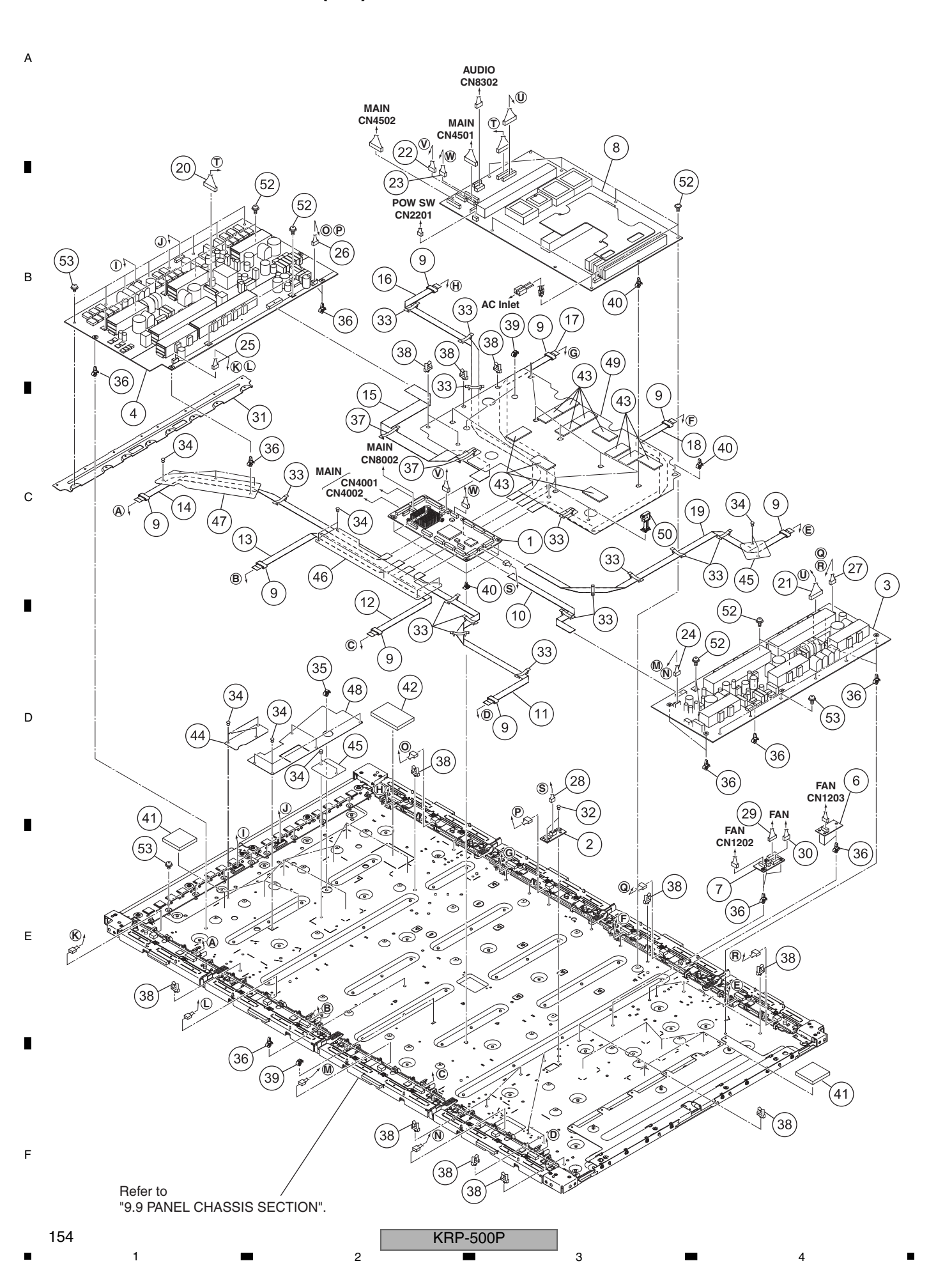

З

| _                    |              | 5                                                        | 6        |      |            | 7                   | 0        |
|----------------------|--------------|----------------------------------------------------------|----------|------|------------|---------------------|----------|
| -<br>СНА             | SSI          | S SECTION (2/2) PARTS                                    | ° –      | •    |            |                     | o        |
| Mark                 | <u>× No.</u> | Description                                              | Part No. | Mark | <u>No.</u> | Description         | Part No. |
|                      | 1            | 50F DIGITAL Assy                                         | AWW1368  |      | 46         | DIGITAL Sheet       | AMR3822  |
|                      | 2            | SENSOB Assy                                              | AWW1340  |      | 47         | Drive Sheet         | AMR3829  |
|                      | 3            | 50F X DBIVE Assy                                         | AWV2599  |      | 48         | Y Drive Sheet A (M) | AMR3881  |
|                      | 4            | 50F Y DRIVE Assy                                         | AWV2600  | ⚠    | 49         | Power Sheet         | AMR3902  |
|                      | 5            | ••••                                                     |          |      | 50         | Reuse Fastener      | AEC2133  |
|                      | 6            | SENS Assy                                                | AWW1396  |      | 51         | ••••                |          |
|                      | 7            | FAN CH Assy                                              | AWW1397  |      | 52         | Screw               | ABA1351  |
|                      | 8            | POWER SUPPLY Unit                                        | AXY1203  |      | 53         | Screw               | ABA1364  |
| $\overline{\Lambda}$ | 9            | Ferrite Core (F1 - F8)                                   | ATX1072  |      |            |                     |          |
|                      | 10           | Flexible Cable (J201)                                    | ADD1572  |      |            |                     |          |
|                      | 11           | Flexible Cable (J202)                                    | ADD1573  |      |            |                     |          |
|                      | 12           | Flexible Cable (J203)                                    | ADD1574  |      |            |                     |          |
|                      | 13           | Flexible Cable (J204)                                    | ADD1575  |      |            |                     |          |
|                      | 14           | Flexible Cable (J205)                                    | ADD1576  |      |            |                     |          |
|                      | 15           | Flexible Cable (J206)                                    | ADD1577  |      |            |                     |          |
|                      | 16           | Flexible Cable (J207)                                    | ADD1578  |      |            |                     |          |
|                      | 17           | Flexible Cable (J208)                                    | ADD1579  |      |            |                     |          |
|                      | 18           | Flexible Cable (J209)                                    | ADD1580  |      |            |                     |          |
|                      | 19           | Flexible Cable (J210)                                    | ADD1581  |      |            |                     |          |
|                      | 20           | 12P/11P Housing Wire (J101)                              | ADX3677  |      |            |                     |          |
|                      | 21           | 11P Housing Wire (J102)                                  | ADX3678  |      |            |                     |          |
|                      | 22           | 10P Housing Wire (J106)                                  | ADX3680  |      |            |                     |          |
|                      | 23           | 6P Housing Wire (J107)                                   | ADX3684  |      |            |                     |          |
|                      | 24           | 5/3/3P Housing Wire (J112)                               | ADX3686  |      |            |                     |          |
|                      | 25           | 5/3/3P Housing Wire (J113)                               | ADX3687  |      |            |                     |          |
|                      | 26           | 5/3/3P Housing Wire (J114)                               | ADX3688  |      |            |                     |          |
|                      | 27           | 5/3/3P Housing Wire (J115)                               | ADX3689  |      |            |                     |          |
|                      | 28           | 5P Housing Wire (J108)                                   | ADX3690  |      |            |                     |          |
|                      | 29<br>30     | 9/3/3P Housing Wire (J130)<br>7/3/3P Housing Wire (J131) | ADX3691  |      |            |                     |          |
|                      |              | (0.0.)                                                   |          |      |            |                     |          |
|                      | 31           | Plate Y (509)                                            | ANG3127  |      |            |                     |          |
|                      | 32           | Nylon Rivet                                              | AEC1671  |      |            |                     |          |
|                      | 33           | Flat Clamp                                               | AEC2132  |      |            |                     |          |
|                      | 34           | Nylon Rivet                                              | AEC2089  |      |            |                     |          |
|                      | 35           | Reuse Card Spacer                                        | AEC2117  |      |            |                     |          |
|                      | 36           | PCB Spacer (Reuse)                                       | AEC2122  |      |            |                     |          |
|                      | 37           | Flat Clamp                                               | AEC1879  |      |            |                     |          |
|                      | 38           | Reuse Wire Saddle                                        | AEC2134  |      |            |                     |          |
|                      | 39           | Reuse Card Spacer S                                      | AEC2153  |      |            |                     |          |
|                      | 40           | Reuse PCB Spacer 4.5B                                    | AEC2161  |      |            |                     |          |

| 41 | Drive Sheet         | AEH1155 |
|----|---------------------|---------|
| 42 | Drive Sheet Y       | AEH1186 |
| 43 | Power Silicon Sheet | AEH1187 |
| 44 | Y Drive Sheet B     | AMR3769 |
| 45 | FAN Sheet           | AMR3786 |

5

KRP-500P

6

7

155

8

А

В

С

D

Е

F

А

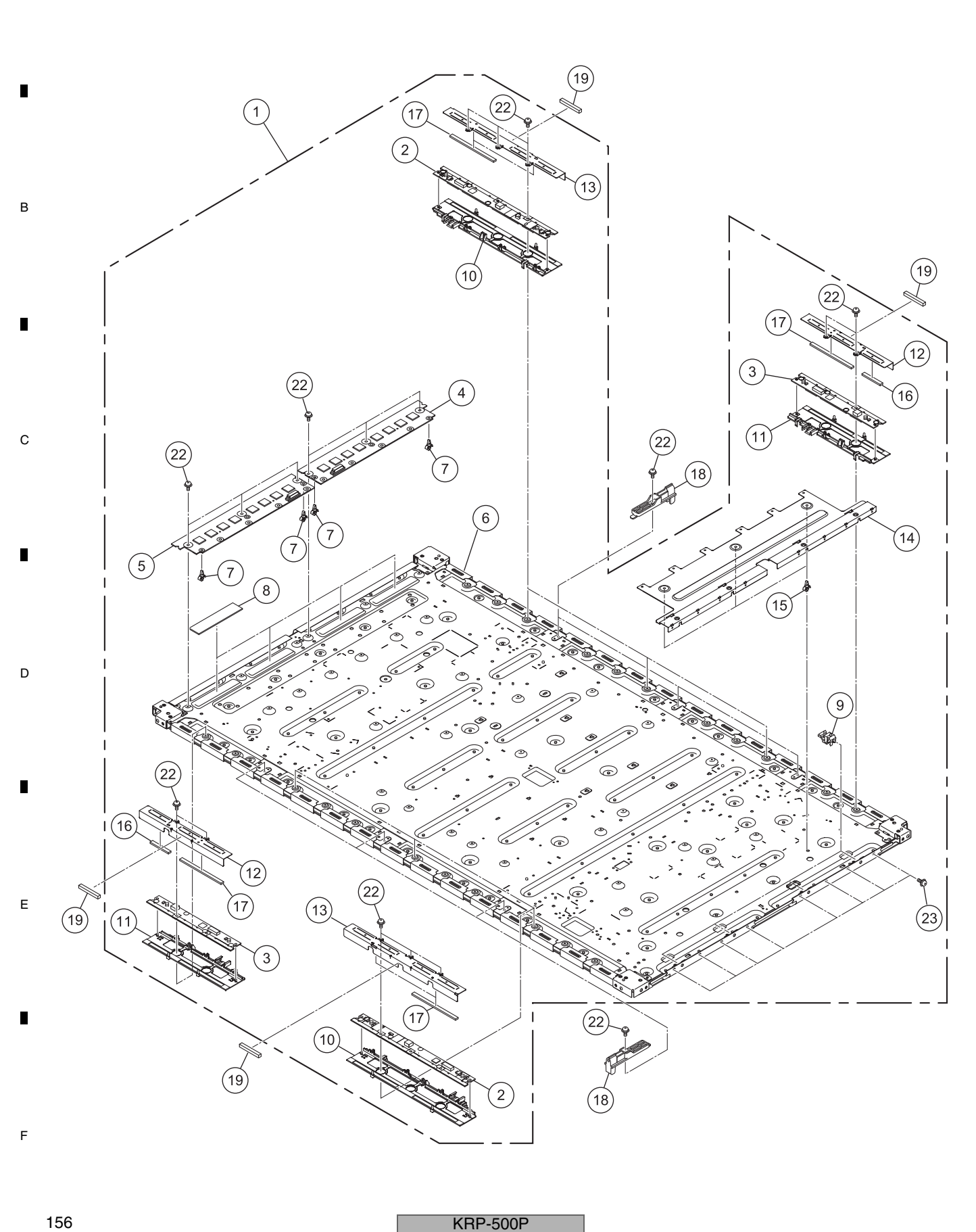

KRP-500P 

### 5 6 (1) PANEL CHASSIS SECTION PARTS LIST

| <u>Mark</u> | <u>No.</u> | <b>Description</b>    | Part No.               |  |  |  |  |
|-------------|------------|-----------------------|------------------------|--|--|--|--|
| NSP         | 1          | P. Chassis Assy       | See Contrast table (2) |  |  |  |  |
| NSP         | 2          | 50F ADDRESS L Assy    | AWW1348                |  |  |  |  |
| NSP         | 3          | 50F ADDRESS S Assy    | AWW1349                |  |  |  |  |
| NSP         | 4          | 50F SCAN A Assy       | AWW1350                |  |  |  |  |
| NSP         | 5          | 50F SCAN B Assy       | AWW1351                |  |  |  |  |
| NSP         | 6          | P Panel (50FF) Assy   | AWI 11349              |  |  |  |  |
| 1101        | 7          | Beuse PCB Spacer 4 5  | AFC2148                |  |  |  |  |
|             | 8          | Heat Radiation Sheet  | AEH1134                |  |  |  |  |
|             | 9          | Plate Holder          | AMR3757                |  |  |  |  |
|             | 10         | Holder L Assy (509)   | AMR3775                |  |  |  |  |
|             | 11         | Holder S Assy (509)   | AMR3776                |  |  |  |  |
| ⚠           | 12         | Address Plate S (509) | ANG3129                |  |  |  |  |
| ⚠           | 13         | Address Plate L (509) | ANG3130                |  |  |  |  |
|             | 14         | Plate X (509)         | ANG3128                |  |  |  |  |
|             | 15         | PCB Spacer (Reuse)    | AEC2122                |  |  |  |  |
|             | 16         | Address Silicon TS    | AFH1160                |  |  |  |  |
|             | 17         | Address Silicon TL    | AEH1161                |  |  |  |  |
|             | 18         | FC Holder             | AMR3895                |  |  |  |  |
| ⚠           | 19         | Gasket ADH-FCH        | ANK1850                |  |  |  |  |
|             | 20         | ••••                  |                        |  |  |  |  |
|             | 21         | ••••                  |                        |  |  |  |  |
|             | 22         | Screw                 | ABA1351                |  |  |  |  |
|             | 23         | Screw                 | ABA1364                |  |  |  |  |
|             |            |                       |                        |  |  |  |  |

5

(2) CONTRAST TABLE KRP-500P/WYSIXK5, WYS5, LFT and WA5 are constructed the same except for the following:

| NRP- | RF-500F/WTSIXR5, WTS5, LFT and WAS are constructed the same except for the following. |                         |                      |                   |                  |                  |  |
|------|---------------------------------------------------------------------------------------|-------------------------|----------------------|-------------------|------------------|------------------|--|
| Mark | No.                                                                                   | Symbol and Description  | KRP-500P<br>/WYSIXK5 | KRP-500P<br>/WYS5 | KRP-500P<br>/LFT | KRP-500P<br>/WA5 |  |
| NSP  | 1                                                                                     | P. Chassis (509FE) Assy | AWU1350              | Not used          | Not used         | Not used         |  |
| NSP  | 1                                                                                     | P. Chassis (509J) Assy  | Not used             | AWU1357           | AWU1357          | AWU1357          |  |

KRP-500P

7

6

7

8

А

в

С

Е

F

157

## 9.10 MULTIBASE SECTION

А

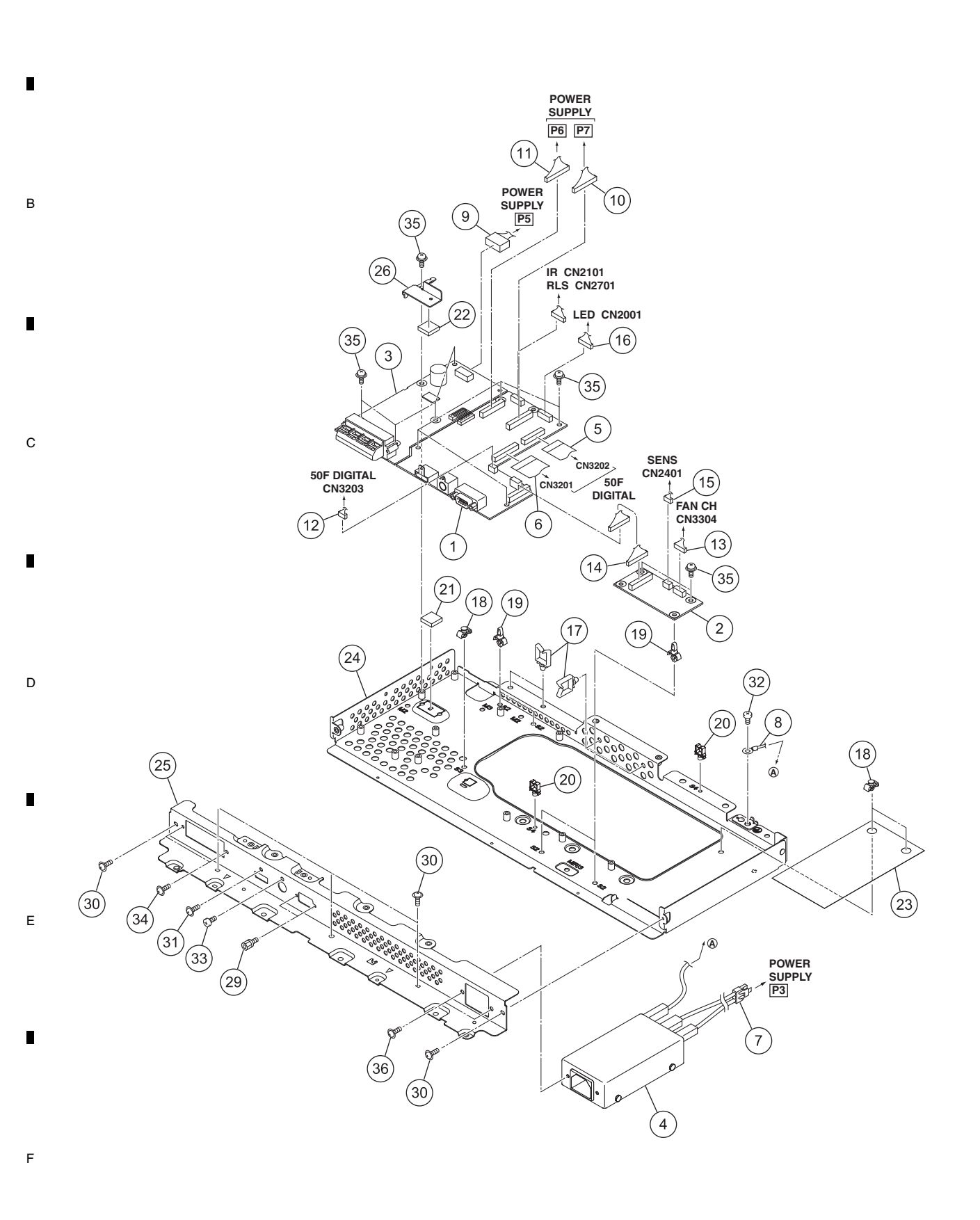

2 KRP-500P

|                                  |    | 5                        | 6        | -           |            | 7                     | 8                      |  |
|----------------------------------|----|--------------------------|----------|-------------|------------|-----------------------|------------------------|--|
| (1) MULTIBASE SECTION PARTS LIST |    |                          |          |             |            |                       |                        |  |
| Mark No.                         |    | <b>Description</b>       | Part No. | Mark        | <u>No.</u> | <b>Description</b>    | Part No.               |  |
|                                  | 1  | MAIN Assy                | AWW1393  |             | 21         | Silicon Sheet MTB A   | AEH1174                |  |
|                                  | 2  | FAN Assy                 | AWW1394  |             | 22         | Silicon Sheet         | AEH1177                |  |
|                                  | 3  | AUDIO Assy               | AWW1398  | $\triangle$ | 23         | Inlet Shield (509M)   | ANK1998                |  |
| ⚠                                | 4  | AC Inlet (CN1)           | AKP1336  |             | 24         | Multi Base Assy SEP   | ANA2229                |  |
|                                  | 5  | Flexible Cable (J211)    | ADD1582  |             | 25         | Terminal Panel SEP    | ANC2479                |  |
|                                  | 6  | Flexible Cable (J212)    | ADD1583  |             | 26         | AUDIO Heatsink        | ANH1723                |  |
| ⚠                                | 7  | Housing Wire (J104)      | ADX3679  |             | 27         | ••••                  |                        |  |
| ⚠                                | 8  | Housing Wire (J105)      | ADX3651  |             | 28         | ••••                  |                        |  |
|                                  | 9  | 5P Housing Wire (J111)   | ADX3706  |             | 29         | Hexagon Headed Screw  | ABA1382                |  |
|                                  | 10 | 15P Housing Wire (J110)  | ADX3707  |             | 30         | N Grip Screw (M3 x 6) | ABA1381                |  |
|                                  | 11 | 14P Housing Wire (J109)  | ADX3708  |             | 31         | Screw                 | AMZ30P060FTB           |  |
|                                  | 12 | 6P Housing Wire (J140)   | ADX3700  | $\triangle$ | 32         | Screw                 | BMP40P080FSN           |  |
|                                  | 13 | 6P Housing Wire (J121)   | ADX3709  |             | 33         | Screw                 | BMZ30P060FTB           |  |
|                                  | 14 | 13P Housing Wire (J133)  | ADX3702  |             | 34         | Screw                 | BPZ30P080FTB           |  |
|                                  | 15 | 3P Housing Wire (J134)   | ADX3710  |             | 35         | Screw                 | PMB30P060FNI           |  |
|                                  | 16 | 7/6P Housing Wire (J116) | ADX3711  |             | 36         | Screw                 | See Contrast table (2) |  |
|                                  | 17 | Wire Saddle              | AEC1745  |             |            |                       |                        |  |
|                                  | 18 | PCB Support              | AEC1938  |             |            |                       |                        |  |
|                                  | 19 | PCB Spacer (Reuse)       | AEC2087  |             |            |                       |                        |  |

С

А

в

5

20 Reuse Mini Saddle

(2) CONTRAST TABLE KRP-500P/WYSIXK5, WYS5, LFT and WA5 are constructed the same except for the following:

AEC2160

| Mark | No. | Symbol and Description | Description KRP-500P<br>/WYSIXK5 |              | KRP-500P<br>/LFT | KRP-500P<br>/WA5 |   |
|------|-----|------------------------|----------------------------------|--------------|------------------|------------------|---|
|      | 36  | Screw                  | Not used                         | AMZ30P060FTB | AMZ30P060FTB     | AMZ30P060FTB     | 1 |
|      | 36  | N Grip Screw (M3 x 6)  | ABA1381                          | Not used     | Not used         | Not used         |   |

KRP-500P

7

6

Е

F

159

## 9.11 PDP SERVICE ASSY

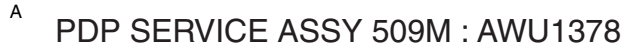

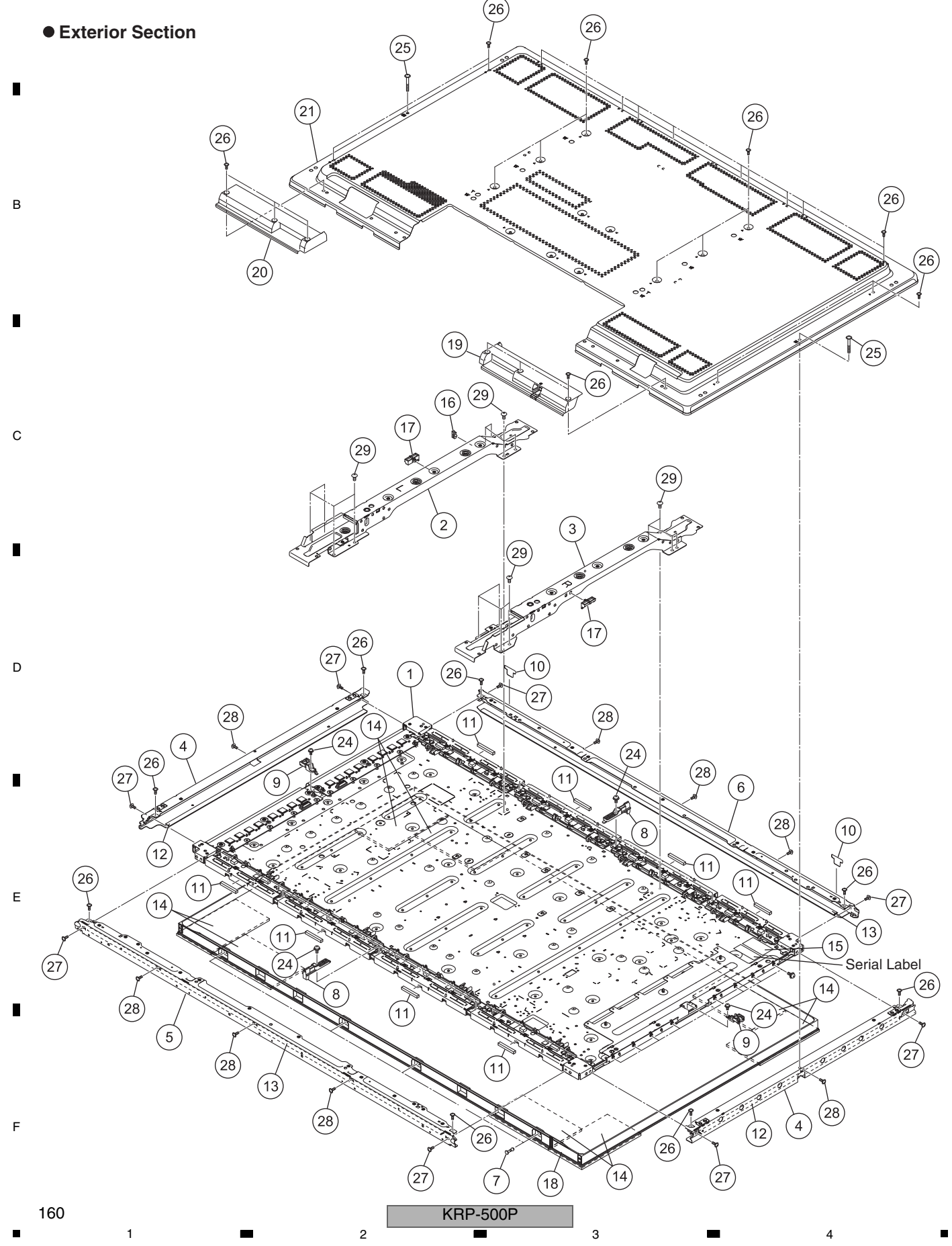

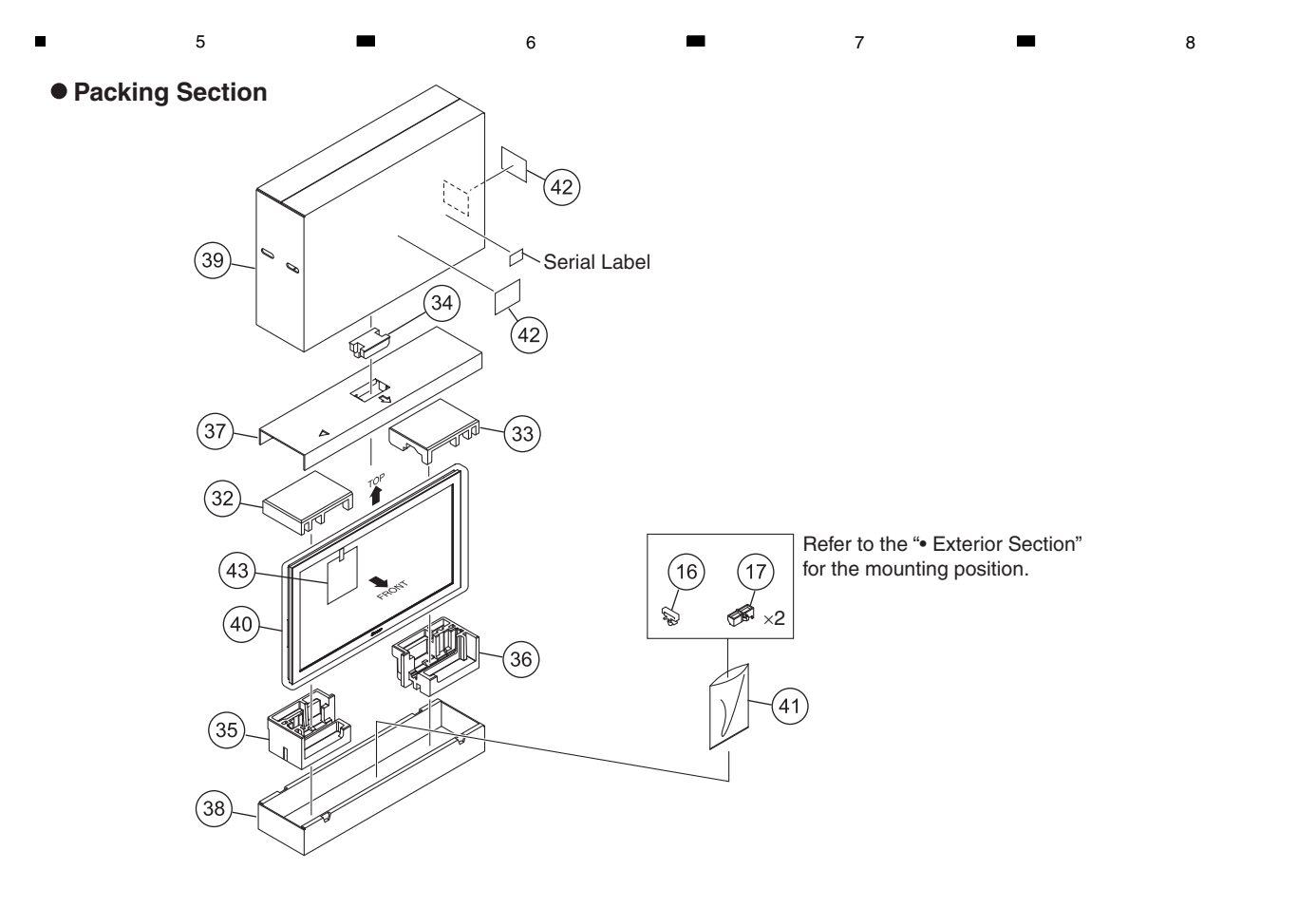

### PDP SERVICE ASSY PARTS LIST

5

|                 |                        |                 | Mark No. | <b>Description</b>     | Part No.     |
|-----------------|------------------------|-----------------|----------|------------------------|--------------|
| <u>Mark</u> No. | Description            | <u>Part No.</u> | 26       | N Grip Screw (M3 x 6)  | ABA1381      |
| NSP 1           | P. Chassis (509J) Assy | AWU1357         | 27       | Screw                  | ABZ30P080FTC |
| 2               | Sub Frame L Assy (509) | ANA2202         | 28       | Screw                  | APZ30P080FTB |
| 3               | Sub Frame R Assy (509) | ANA2205         | 29       | Screw                  | TBZ40P060FTC |
| 4               | F. Chassis V (509M)    | ANA2208         | 30       | ••••                   |              |
| 5               | F. Chassis HB Assy 509 | ANA2210         |          |                        |              |
|                 |                        |                 | 31       | ••••                   |              |
| 6               | F. Chassis HT Assy 509 | ANA2212         | 32       | Pad (5095 T-L)         | AHA2772      |
| 7               | Rivet (Plastic)        | AEC1877         | 33       | Pad (5095 T-R)         | AHA2773      |
| 8               | FC Holder              | AMR3895         | 34       | Pad (5095 T-C)         | AHA2774      |
| 9               | Support Bracket 509M   | AMR3896         | 35       | Pad (5095 B-L)         | AHA2775      |
| 10              | FC Gate Sheet          | AMR3906         |          |                        |              |
|                 |                        |                 | 36       | Pad (5095U B-R)        | AHA2776      |
| 11              | Gasket ADH-FCH         | ANK1850         | 37       | Carton Board (50M JJ)  | AHB1318      |
| 12              | Front Gasket V50       | ANK1963         | 38       | Under Carton (5090)    | AHD3673      |
| 13              | Front Gasket H50       | ANK1964         | 39       | Upper Carton (509F-SV) | AHD3716      |
| 14              | Service Pad            | AEC2105         | 40       | Protect Sheet          | AHG1331      |
| NSP 15          | Drive Voltage Label    | ARW1097         |          |                        |              |
|                 |                        |                 | 41       | Vinyl Bag S            | AHG1338      |
| 16              | Wire Clip              | AEC1948         | 42       | Caution Label          | AAX3031      |
| 17              | Drive Wire Saddle      | AMR3850         | NSP 43   | Caution Sheet (9G)     | ARM1398      |
| NSP 18          | Front Service Assy     | AMB3103         |          |                        |              |
| 19              | Under Grip R (50F)     | AMR3897         |          |                        |              |
| 20              | Under Grip LS (50F)    | AMR3899         |          |                        |              |
|                 |                        |                 |          |                        |              |
| NSP 21          | Rear Case (509M)       | ANE1682         |          |                        |              |
| 22              | ••••                   |                 |          |                        |              |
| 23              | ••••                   |                 |          |                        |              |
| 24              | Screw                  | ABA1351         |          |                        |              |
| 25              | Screw (3 x 25 P)       | ABA1380         |          |                        |              |

KRP-500P

7

6

161

8

А

В

С

D

Е

F